# Oracle® Database Using Oracle Sharding

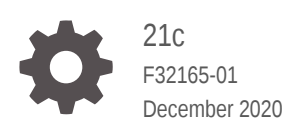

ORACLE

Oracle Database Using Oracle Sharding, 21c

F32165-01

Copyright © 2018, 2020, Oracle and/or its affiliates.

Primary Author: Virginia Beecher

Contributors: Raihan Al-Ekram, Lance Ashdown, Nagesh Battula, David Colello, Mark Dilman, Vidhya Govindaraju, Belinda Leung, Darshan Maniyani, Joseph Meeks, Janet Stern, Nirav Vyas, Nick Wagner, Jean Zeng

This software and related documentation are provided under a license agreement containing restrictions on use and disclosure and are protected by intellectual property laws. Except as expressly permitted in your license agreement or allowed by law, you may not use, copy, reproduce, translate, broadcast, modify, license, transmit, distribute, exhibit, perform, publish, or display any part, in any form, or by any means. Reverse engineering, disassembly, or decompilation of this software, unless required by law for interoperability, is prohibited.

The information contained herein is subject to change without notice and is not warranted to be error-free. If you find any errors, please report them to us in writing.

If this is software or related documentation that is delivered to the U.S. Government or anyone licensing it on behalf of the U.S. Government, then the following notice is applicable:

U.S. GOVERNMENT END USERS: Oracle programs (including any operating system, integrated software, any programs embedded, installed or activated on delivered hardware, and modifications of such programs) and Oracle computer documentation or other Oracle data delivered to or accessed by U.S. Government end users are "commercial computer software" or "commercial computer software documentation" pursuant to the applicable Federal Acquisition Regulation and agency-specific supplemental regulations. As such, the use, reproduction, duplication, release, display, disclosure, modification, preparation of derivative works, and/or adaptation of i) Oracle programs (including any operating system, integrated software, any programs embedded, installed or activated on delivered hardware, and modifications of such programs), ii) Oracle computer documentation and/or iii) other Oracle data, is subject to the rights and limitations specified in the license contained in the applicable contract. The terms governing the U.S. Government's use of Oracle cloud services are defined by the applicable contract for such services. No other rights are granted to the U.S. Government.

This software or hardware is developed for general use in a variety of information management applications. It is not developed or intended for use in any inherently dangerous applications, including applications that may create a risk of personal injury. If you use this software or hardware in dangerous applications, then you shall be responsible to take all appropriate fail-safe, backup, redundancy, and other measures to ensure its safe use. Oracle Corporation and its affiliates disclaim any liability for any damages caused by use of this software or hardware in dangerous applications.

Oracle and Java are registered trademarks of Oracle and/or its affiliates. Other names may be trademarks of their respective owners.

Intel and Intel Inside are trademarks or registered trademarks of Intel Corporation. All SPARC trademarks are used under license and are trademarks or registered trademarks of SPARC International, Inc. AMD, Epyc, and the AMD logo are trademarks or registered trademarks of Advanced Micro Devices. UNIX is a registered trademark of The Open Group.

This software or hardware and documentation may provide access to or information about content, products, and services from third parties. Oracle Corporation and its affiliates are not responsible for and expressly disclaim all warranties of any kind with respect to third-party content, products, and services unless otherwise set forth in an applicable agreement between you and Oracle. Oracle Corporation and its affiliates will not be responsible for any loss, costs, or damages incurred due to your access to or use of third-party content, products, or services, except as set forth in an applicable agreement between you and Oracle.

# Contents

### 1 Oracle Sharding Overview

| What is Sharding                             | 1-2  |
|----------------------------------------------|------|
| About Oracle Sharding                        | 1-3  |
| Oracle Sharding as Distributed Partitioning  | 1-4  |
| Benefits of Oracle Sharding                  | 1-4  |
| Example Applications using Database Sharding | 1-5  |
| Flexible Deployment Models                   | 1-6  |
| High Availability in Oracle Sharding         | 1-7  |
| Sharding Methods                             | 1-7  |
| Client Request Routing                       | 1-8  |
| Query Execution                              | 1-8  |
| High Speed Data Ingest                       | 1-8  |
| Deployment Automation                        | 1-9  |
| Migration Automation                         | 1-9  |
| Lifecycle Management of Shards               | 1-9  |
| Federated Sharding                           | 1-10 |
| What's New in Oracle Sharding 21c            | 1-10 |
| Where To Go From Here                        | 1-10 |
|                                              |      |

### 2 Ora

### Oracle Sharding Architecture and Concepts

| Components of the Oracle Sharding Architecture | 2-1  |
|------------------------------------------------|------|
| Sharded Database and Shards                    | 2-2  |
| Shard Catalog                                  | 2-3  |
| Shard Director                                 | 2-4  |
| Global Service                                 | 2-4  |
| Partitions, Tablespaces, and Chunks            | 2-4  |
| Tablespace Sets                                | 2-6  |
| Sharding Methods                               | 2-7  |
| System-Managed Sharding                        | 2-7  |
| User-Defined Sharding                          | 2-10 |
| Composite Sharding                             | 2-12 |
| Using Subpartitions with Sharding              | 2-14 |

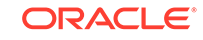

| Sharded Database Schema Objects                 | 2-17 |
|-------------------------------------------------|------|
| Sharded Tables                                  | 2-17 |
| Sharded Table Family                            | 2-19 |
| How a Table Family Is Sharded                   | 2-20 |
| Designing Schemas With Multiple Table Families  | 2-21 |
| Duplicated Tables                               | 2-23 |
| Non-Table Objects Created on All Shards         | 2-24 |
| Shard-Level High Availability                   | 2-25 |
| About Sharding and Replication                  | 2-25 |
| Using Oracle Data Guard with a Sharded Database | 2-26 |
| Using Oracle GoldenGate with a Sharded Database | 2-31 |
| Query Processing and the Query Coordinator      | 2-33 |
| Client Application Request Routing              | 2-34 |
| Management Interfaces for a Sharded Database    | 2-35 |

### 3 Sharded Database Deployment

| Introduction to Sharded Database Deployment                | 3-2  |
|------------------------------------------------------------|------|
| Planning Your Sharded Database Deployment                  | 3-3  |
| Plan the Sharded Database Configuration                    | 3-4  |
| Provision and Configure Hosts and Operating Systems        | 3-4  |
| Multi-Shard Query Coordinator Availability and Scalability | 3-6  |
| Install the Oracle Database Software                       | 3-6  |
| Install the Shard Director Software                        | 3-7  |
| Create the Shard Catalog Database                          | 3-7  |
| Create the Shard Databases                                 | 3-11 |
| Configure the Sharded Database Topology                    | 3-16 |
| Create the Shard Catalog                                   | 3-17 |
| Add and Start Shard Directors                              | 3-19 |
| Add Shardspaces If Needed                                  | 3-20 |
| Add Shardgoups If Needed                                   | 3-21 |
| Verify the Sharding Topology                               | 3-21 |
| Add the Shard CDBs                                         | 3-22 |
| Add the Shard PDBs                                         | 3-23 |
| Add Host Metadata                                          | 3-24 |
| Deploy the Sharding Configuration                          | 3-24 |
| Create and Start Global Database Services                  | 3-26 |
| Verify Shard Status                                        | 3-27 |
| Example Sharded Database Deployment                        | 3-28 |
| Example Sharded Database Topology                          | 3-28 |
| Deploy the Example Sharded Database                        | 3-31 |

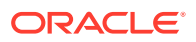

| Automated Deployment Scripts                           | 3-33 |
|--------------------------------------------------------|------|
| Deploy a Sharded Database With Terraform               | 3-33 |
| Using Transparent Data Encryption with Oracle Sharding | 3-34 |
| Creating a Single Encryption Key on All Shards         | 3-35 |

### 4 Sharded Database Schema Design

| Sharded Database Schema Design Considerations               | 4-2  |
|-------------------------------------------------------------|------|
| Choosing Sharding Keys                                      | 4-3  |
| Primary Key and Foreign Key Constraints                     | 4-3  |
| Indexes on Sharded Tables                                   | 4-4  |
| DDL Execution in a Sharded Database                         | 4-4  |
| Creating Objects Locally and Globally                       | 4-5  |
| DDL Syntax Extensions for Oracle Sharding                   | 4-6  |
| CREATE TABLESPACE SET                                       | 4-6  |
| ALTER TABLESPACE SET                                        | 4-7  |
| DROP TABLESPACE SET and PURGE TABLESPACE SET                | 4-7  |
| CREATE TABLE                                                | 4-8  |
| ALTER TABLE                                                 | 4-9  |
| ALTER SESSION                                               | 4-10 |
| PL/SQL Procedure Execution in a Sharded Database            | 4-10 |
| Creating Sharded Database Schema Objects                    | 4-12 |
| Create an All-Shards User                                   | 4-13 |
| Creating a Sharded Table Family                             | 4-13 |
| Creating Sharded Tables                                     | 4-16 |
| Creating Duplicated Tables                                  | 4-18 |
| Updating Duplicated Tables and Synchronizing Their Contents | 4-19 |
| Non-Table Objects Created on All Shards                     | 4-20 |
| Schema Creation Examples                                    | 4-21 |
| Create a System-Managed Sharded Database Schema             | 4-21 |
| Create a User-Defined Sharded Database Schema               | 4-24 |
| Create a Composite Sharded Database Schema                  | 4-27 |
| Monitor DDL Execution and Verify Object Creation            | 4-30 |
| DDL Execution Failure and Recovery Examples                 | 4-34 |
| Generating Unique Sequence Numbers Across Shards            | 4-38 |

### 5 Using the Sharding Advisor

| About Sharding Advisor                          | 5-1 |
|-------------------------------------------------|-----|
| Run Sharding Advisor                            | 5-3 |
| Run Sharding Advisor on a Non-Production System | 5-3 |

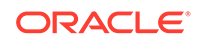

| Review Sharding Advisor Output                      | 5-5  |
|-----------------------------------------------------|------|
| Choose a Sharding Advisor Recommended Configuration | 5-5  |
| Sharding Advisor Usage and Options                  | 5-6  |
| Sharding Advisor Output Tables                      | 5-7  |
| SHARDINGADVISOR_CONFIGURATIONS Table                | 5-8  |
| SHARDINGADVISOR_CONFIGDETAILS Table                 | 5-8  |
| SHARDINGADVISOR_QUERYTYPES Table                    | 5-9  |
| Sharding Advisor Output Review SQL Examples         | 5-9  |
| Sharding Advisor Security                           | 5-11 |

### 6 Migrating to a Sharded Database

| Using Oracle Data Pump to Migrate to a Sharded Database    | 6-1  |
|------------------------------------------------------------|------|
| Migrating a Schema to a Sharded Database                   | 6-1  |
| Migrating the Sample Schema                                | 6-3  |
| Migrating Data to a Sharded Database                       | 6-6  |
| Loading the Sample Schema Data                             | 6-7  |
| Migrating Data Without a Sharding Key                      | 6-10 |
| Using External Tables to Load Data into a Sharded Database | 6-11 |
| Loading Data into Duplicated Tables                        | 6-12 |
| Loading Data into Sharded Tables                           | 6-13 |

### 7 Query and DML Execution

| How Database Requests are Routed to the Shards       | 7-1  |
|------------------------------------------------------|------|
| Routing Queries and DMLs Directly to Shards          | 7-2  |
| Routing Queries and DMLs by Proxy                    | 7-2  |
| Connecting to the Query Coordinator                  | 7-3  |
| Query Coordinator Operation                          | 7-3  |
| Query Processing for Single-Shard Queries            | 7-4  |
| Query Processing for Multi-Shard Queries             | 7-4  |
| Specifying Consistency Levels in a Multi-Shard Query | 7-5  |
| Supported Query Constructs and Example Query Shapes  | 7-6  |
| Queries on Sharded Tables Only                       | 7-7  |
| Queries Involving Both Sharded and Duplicated Tables | 7-7  |
| Aggregate Functions Supported by Oracle Sharding     | 7-9  |
| Queries with User-Defined Types                      | 7-9  |
| Execution Plans for Proxy Routing                    | 7-10 |
| Supported DMLs and Examples                          | 7-12 |
| Limitations in Multi-Shard DML Support               | 7-13 |
|                                                      |      |

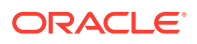

### 8 Developing Applications for the Sharded Database

| Direct Routing to a Shard                                 | 8-1 |
|-----------------------------------------------------------|-----|
| JDBC Sharding Data Source                                 | 8-2 |
| Sharding APIs Supporting Direct Routing                   | 8-3 |
| Oracle JDBC APIs for Oracle Sharding                      | 8-3 |
| Oracle Call Interface for Oracle Sharding                 | 8-4 |
| Oracle Universal Connection Pool APIs for Oracle Sharding | 8-5 |
| Oracle Data Provider for .NET APIs for Oracle Sharding    | 8-8 |
| Suitability for Sharding of Existing Applications         | 8-9 |

### 9 Sharded Database Administration

| Managing the Sharding-Enabled Stack                                 | 9-2  |
|---------------------------------------------------------------------|------|
| Starting Up the Sharding-Enabled Stack                              | 9-2  |
| Shutting Down the Sharding-Enabled Stack                            | 9-2  |
| Managing Oracle Sharding Database Users                             | 9-2  |
| About the GSMUSER Account                                           | 9-3  |
| About the GSMROOTUSER Account                                       | 9-3  |
| Backing Up and Recovering a Sharded Database                        | 9-4  |
| Prerequisites to Configuring Centralized Backup and Restore         | 9-6  |
| Configuring Automated Backups                                       | 9-7  |
| Enabling and Disabling Automated Backups                            | 9-11 |
| Backup Job Operation                                                | 9-11 |
| Monitoring Backup Status                                            | 9-12 |
| Viewing an Existing Backup Configuration                            | 9-13 |
| Running On-Demand Backups                                           | 9-14 |
| Viewing Backup Job Status                                           | 9-14 |
| Listing Backups                                                     | 9-17 |
| Validating Backups                                                  | 9-17 |
| Deleting Backups                                                    | 9-17 |
| Creating and Listing Global Restore Points                          | 9-18 |
| Restoring From Backup                                               | 9-19 |
| Monitoring a Sharded Database                                       | 9-20 |
| Monitoring a Sharded Database with GDSCTL                           | 9-20 |
| Monitoring a Sharded Database with Enterprise Manager Cloud Control | 9-21 |
| Discovering Sharded Database Components                             | 9-23 |
| Querying System Objects Across Shards                               | 9-24 |
| Propagation of Parameter Settings Across Shards                     | 9-26 |

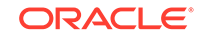

| Modifying a Sharded Database Schema                          | 9-26 |
|--------------------------------------------------------------|------|
| Managing Sharded Database Software Versions                  | 9-27 |
| Patching and Upgrading a Sharded Database                    | 9-27 |
| Upgrading Sharded Database Components                        | 9-28 |
| Downgrading a Sharded Database                               | 9-29 |
| Compatibility and Migration from Oracle Database 18c         | 9-30 |
| Shard Management                                             | 9-31 |
| About Adding Shards                                          | 9-31 |
| Resharding and Hot Spot Elimination                          | 9-32 |
| Removing a Shard From the Pool                               | 9-34 |
| Adding Standby Shards                                        | 9-34 |
| Managing Shards with Oracle Enterprise Manager Cloud Control | 9-35 |
| Validating a Shard                                           | 9-35 |
| Adding Primary Shards                                        | 9-36 |
| Adding Standby Shards                                        | 9-37 |
| Deploying Shards                                             | 9-37 |
| Managing Shards with GDSCTL                                  | 9-38 |
| Validating a Shard                                           | 9-38 |
| Adding Shards to a System-Managed SDB                        | 9-40 |
| Replacing a Shard                                            | 9-44 |
| Migrating a Non-PDB Shard to a PDB                           | 9-47 |
| Chunk Management                                             | 9-48 |
| About Moving Chunks                                          | 9-48 |
| Moving Chunks                                                | 9-49 |
| About Splitting Chunks                                       | 9-50 |
| Splitting Chunks                                             | 9-50 |
| Shard Director Management                                    | 9-51 |
| Creating a Shard Director                                    | 9-51 |
| Editing a Shard Director Configuration                       | 9-52 |
| Removing a Shard Director                                    | 9-52 |
| Region Management                                            | 9-53 |
| Creating a Region                                            | 9-53 |
| Editing a Region Configuration                               | 9-53 |
| Removing a Region                                            | 9-54 |
| Shardspace Management                                        | 9-54 |
| Creating a Shardspace                                        | 9-54 |
| Adding a Shardspace to a Composite Sharded Database          | 9-55 |
| Shardgroup Management                                        | 9-57 |
| Creating a Shardgroup                                        | 9-57 |
| Services Management                                          | 9-57 |

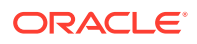

### 10 Troubleshooting Oracle Sharding

| Oracle Sharding Tracing and Debug Information               | 10-1 |
|-------------------------------------------------------------|------|
| Enabling Tracing for Oracle Sharding                        | 10-1 |
| Where to Find Oracle Sharding Alert Logs and Trace Files    | 10-2 |
| Common Error Patterns and Resolutions for Sharded Databases | 10-3 |
| Issues Starting Remote Scheduler Agent                      | 10-3 |
| Shard Director Fails to Start                               | 10-4 |
| Errors From Shards Created with CREATE SHARD                | 10-5 |
| Issues Using Create Shard                                   | 10-5 |
| Issues Using Deploy Command                                 | 10-6 |
| Issues Moving Chunks                                        | 10-7 |
|                                                             |      |

### 11 Oracle Sharding Solutions

| Combine Existing Non-Sharded Databases into a Federated Sharded Database | 11-1  |  |  |  |
|--------------------------------------------------------------------------|-------|--|--|--|
| Overview                                                                 |       |  |  |  |
| About Federated Sharding                                                 | 11-2  |  |  |  |
| Federated Sharding Schema Requirements                                   | 11-2  |  |  |  |
| Sharded and Duplicated Tables in a Federated Sharding Configuration      | 11-2  |  |  |  |
| Limitations to Federated Sharding                                        | 11-2  |  |  |  |
| Federated Sharding Security                                              | 11-3  |  |  |  |
| Creating and Deploying a Federated Sharding Configuration                | 11-3  |  |  |  |
| Create the Federated Sharding Configuration                              | 11-4  |  |  |  |
| Retrieve, Inspect, and Apply the DDLs                                    | 11-4  |  |  |  |
| Convert Tables to Duplicated Tables                                      | 11-6  |  |  |  |
| Prepare the Shards For Multi-Shard Queries                               | 11-6  |  |  |  |
| Federated Sharding Reference                                             |       |  |  |  |
| SYNC SCHEMA Operations                                                   | 11-7  |  |  |  |
| Troubleshooting Federated Sharding                                       | 11-11 |  |  |  |
| Creating Affinity Between Middle-Tier and Shards                         |       |  |  |  |
|                                                                          |       |  |  |  |

### 12 Oracle Sharding Reference

| 12-1 |
|------|
| 12-1 |
| 12-2 |
| 12-2 |
| 12-2 |
| 12-2 |
|      |

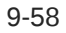

| GDSCTL Connections                        | 12-3 |
|-------------------------------------------|------|
| GDSCTL Shard Catalog Connections          | 12-3 |
| GDSCTL Shard Director Connections         | 12-3 |
| GDSCTL Commands Used with Oracle Sharding | 12-4 |
| SHARDED_TABLE_FAMILIES                    | 12-6 |

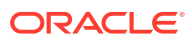

# Preface

Review the following topics to:

- Discover how you can use this document to learn about Oracle Sharding
- · Get accessibility information for this document
- See a list of related documents that may help you design, develop, deploy, and manage your Oracle Sharding environment
- Learn about typographic conventions used in this document
- Audience
- Documentation Accessibility
- Related Documents
- Conventions

### Audience

This document was written with a wide variety of audienaces in mind. System and application architects can use it to evaluate Oracle Sharding suitability for their requirements. IT managers can scope out the work needed to implement Oracle Sharding for proof of concept and production deployments. Database administrators can find information to help them deploy and maintain a sharded database. Application developers can learn about any code changes for using Oracle Sharding. Finally, business analysts can use this document as a guide to figure out costing for an Oracle Sharding implementation.

### **Documentation Accessibility**

For information about Oracle's commitment to accessibility, visit the Oracle Accessibility Program website at http://www.oracle.com/pls/topic/lookup? ctx=acc&id=docacc.

#### Access to Oracle Support

Oracle customers that have purchased support have access to electronic support through My Oracle Support. For information, visit http://www.oracle.com/pls/topic/lookup?ctx=acc&id=info or visit http://www.oracle.com/pls/topic/lookup?ctx=acc&id=trs if you are hearing impaired.

# **Related Documents**

The following publications may be of particular interest to you:

- Oracle Database Install and Upgrade
- Oracle Database Administrator's Guide
- Oracle Data Guard Concepts and Administration
- Oracle Data Guard Broker

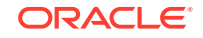

- Oracle Database Global Data Services Concepts and Administration Guide
- Oracle Database JDBC Developer's Guide
- Oracle Universal Connection Pool Developer's Guide
- Oracle Data Provider for .NET Developer's Guide for Microsoft Windows
- Oracle Call Interface Programmer's Guide

### **Conventions**

The following text conventions are used in this document:

| Convention       | Meaning                                                                                                    |  |  |  |
|------------------|----------------------------------------------------------------------------------------------------|--|--|--|
| boldface         | Boldface type indicates graphical user interface elements associated with an action, a value in a list of values, or terms defined in the text.                                                                                                    |  |  |  |
| italic           | Italic type indicates emphasis on a particular word or phrase, or book titles.                                                                                                    |  |  |  |
| monospace        | <ul> <li>Monospace type indicates</li> <li>SQL statements, commands, and code in examples</li> <li>SQL statements, configuration parameter names, keywords, and commands in the text</li> <li>URLs, file names, folder or directory names, and paths</li> <li>Text that appears on the screen, and text that you enter, when shown in combination with computer output</li> </ul> |  |  |  |
| monospace italic | Monospace italic type indicates placeholder variables for which you supply the values.                                                                                                    |  |  |  |

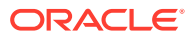

# 1 Oracle Sharding Overview

Learn about what Oracle Sharding can do in this high level conceptual discussion.

Oracle Sharding capabilities and benefits are described in the following topics:

#### • What is Sharding

Hyperscale computing is a computing architecture that can scale up or down quickly to meet increased demand on the system. This architecture innovation was originally driven by internet giants that run distributed sites and has been adopted by large-scale cloud providers.

### About Oracle Sharding

Oracle Sharding is a feature of Oracle Database that lets you automatically distribute and replicate data across a pool of Oracle databases that share no hardware or software. Oracle Sharding provides the best features and capabilities of mature RDBMS and NoSQL databases, as described here.

### Oracle Sharding as Distributed Partitioning

Sharding is a database scaling technique based on horizontal partitioning of data across multiple independent physical databases. Each physical database in such a configuration is called a shard.

### • Benefits of Oracle Sharding

Oracle Sharding provides linear scalability, complete fault isolation, and global data distribution for the most demanding applications.

- Example Applications using Database Sharding Oracle Sharding provides benefits for a variety of use cases.
- Flexible Deployment Models

The shared-nothing architecture of Oracle Sharding lets you keep your data onpremises, in the cloud, or on a hybrid of cloud and on-premises systems. Because the database shards do not share any resources, the shards can exist anywhere on a variety of on-premises and cloud systems.

### • High Availability in Oracle Sharding

Oracle Sharding is tightly integrated with Oracle Data Guard to provide high availability and disaster recovery. Replication is automatically configured and deployed when the sharded database is created.

### Sharding Methods

Because Oracle Sharding is based on table partitioning, all of the sub-partitioning methods provided by Oracle Database are also supported by Oracle Sharding. A data sharding *method* controls the placement of the data on the shards. Oracle Sharding supports system-managed, user defined, or composite sharding methods.

### Client Request Routing

Oracle Sharding supports direct, key-based routing from an application to a shard, routing by proxy with the shard catalog, and routing to middle tiers, such as application containers, web containers, and so on, which are affinitized with shards. Oracle Database client drivers and connection pools are sharding aware.

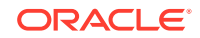

#### Query Execution

No changes to query and DML statements are required to support Oracle Sharding. Most existing DDL statements will work the same way on a sharded database with the same syntax and semantics as they do on a non-sharded Oracle Database.

• High Speed Data Ingest

SQL\*Loader enables direct data loading into the database shards for a high speed data ingest.

Deployment Automation

Sharded database deployment is highly automated with Terraform, Kubernetes, and Ansible scripts.

Migration Automation

The Sharding Advisor tool helps with sharded database schema design for migration from a non-sharded to sharded database. Oracle Data Pump is sharding aware and is used to migrate data from a non-sharded Oracle database to a sharded Oracle database.

Lifecycle Management of Shards

The Oracle Sharding command-line interface and Oracle Enterprise Manager help you manage your sharded database.

- Federated Sharding Unify multiple existing databases into one sharded database architecture.
- What's New in Oracle Sharding 21c The following are major new features for Oracle Sharding in Oracle Database 21c.
- Where To Go From Here

Planning and deploying a sharded database configuration that best fits your requirements can be a daunting task. The following roadmap can guide you through the process, from initial planning to life cycle management of a sharded database.

### What is Sharding

Hyperscale computing is a computing architecture that can scale up or down quickly to meet increased demand on the system. This architecture innovation was originally driven by internet giants that run distributed sites and has been adopted by large-scale cloud providers.

Companies often achieve hyperscale computing using a technology called database sharding, in which they distribute segments of a data set—a shard—across lots of databases on lots of different computers.

Sharding uses a *shared-nothing* architecture in which shards share no hardware or software. All of the shards together make up a single logical database, called a *sharded database*.

From the perspective of the application, a sharded database looks like a single database: the number of shards, and the distribution of data across those shards, are *completely transparent* to database applications. From the perspective of a database administrator, a sharded database consists of multiple databases that can be managed collectively.

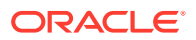

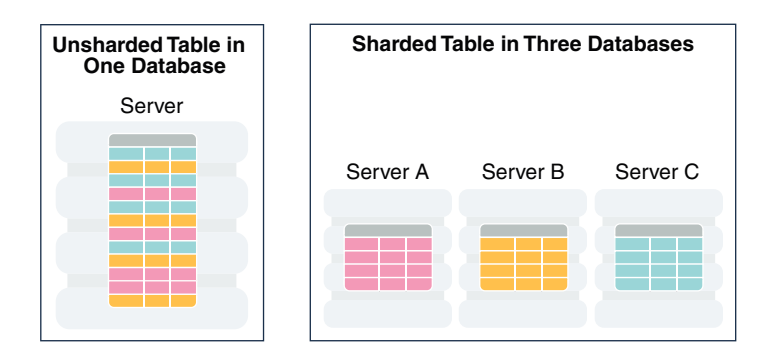

#### Figure 1-1 Distribution of a Table Across Database Shards

# About Oracle Sharding

Oracle Sharding is a feature of Oracle Database that lets you automatically distribute and replicate data across a pool of Oracle databases that share no hardware or software. Oracle Sharding provides the best features and capabilities of mature RDBMS and NoSQL databases, as described here.

- SQL language used for object creation, strict data consistency, complex joins, ACID transaction properties, distributed transactions, relational data store, security, encryption, robust performance optimizer, backup and recovery, and patching with Oracle Database
- Oracle innovations and enterprise-level features, including Advanced Security, Automatic Storage Management (ASM), Advanced Compression, partitioning, high-performance storage engine, SMP scalability, Oracle RAC, Exadata, inmemory columnar, online redefinition, JSON document store, and so on
- Sharding-aware Oracle Database tools, such as SQL Developer, Enterprise Manager Cloud Control, Recovery Manager (RMAN), and Data Pump, for sharded database application development and management
- Programmatic interfaces, such as Java Database Connectivity (JDBC), Oracle Call Interface (OCI), Universal Connection Pool (UCP), Oracle Data Provider for .NET (ODP.NET), and PL/SQL, including extensions for sharded application development
- Extreme availability with Oracle Data Guard and Active Data Guard.

### Note:

Oracle GoldenGate replication support for Oracle Sharding High Availability is deprecated in Oracle Database 21c, and will be desupported in Oracle Database 22c.

- Support for multi-model data like relational, text, and JSON
- Existing life-cycle management and operational processes can be kept, leveraging in-house and world-wide Oracle database administrator skill sets
- Enterprise-level support
- Extreme scalability and availability of NoSQL databases

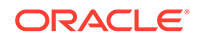

## **Oracle Sharding as Distributed Partitioning**

Sharding is a database scaling technique based on horizontal partitioning of data across multiple independent physical databases. Each physical database in such a configuration is called a shard.

From the perspective of an application, a sharded database in Oracle Sharding looks like a single database; the number of shards, and the distribution of data across those shards, are *completely transparent* to the application.

Even though a sharded database looks like a single database to applications and application developers, from the perspective of a database administrator, a sharded database consists of a set of discrete Oracle databases, each of which is a single shard, that can be managed collectively.

A sharded table is partitioned across all shards of the sharded database. Table partitions on each shard are not different from partitions that could be used in an Oracle database that is not sharded.

The following figure shows the difference between partitioning on a single logical database and partitions distributed across multiple shards.

### Figure 1-2 Sharding as Distributed Partitioning

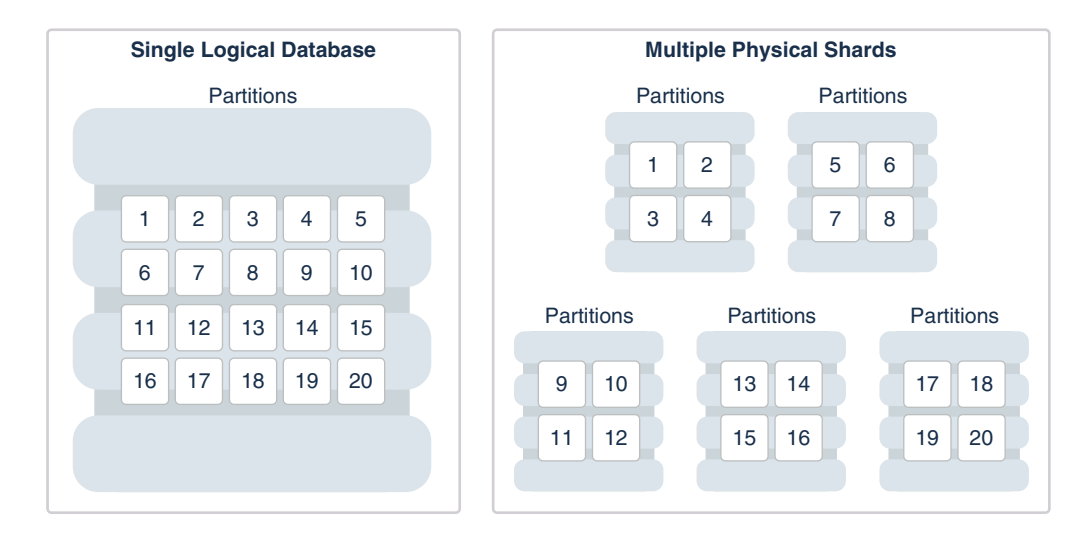

Oracle Sharding automatically distributes the partitions across shards when you execute the CREATE SHARDED TABLE statement, and the distribution of partitions is transparent to applications. The figure above shows the logical view of a sharded table and its physical implementation.

### **Benefits of Oracle Sharding**

Oracle Sharding provides linear scalability, complete fault isolation, and global data distribution for the most demanding applications.

Key benefits of Oracle Sharding include:

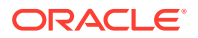

#### Linear Scalability

The Oracle Sharding shared–nothing architecture eliminates performance bottlenecks and provides unlimited scalability. Oracle Sharding supports scaling up to 1000 shards.

#### • Extreme Availability and Fault Isolation

Single points of failure are eliminated because shards do not share resources such as software, CPU, memory, or storage devices. The failure or slow-down of one shard does not affect the performance or availability of other shards.

Shards are protected by Oracle MAA best practice solutions, such as Oracle Data Guard and Oracle RAC.

An unplanned outage or planned maintenance of a shard impacts only the availability of the data on that shard, so only the users of that small portion of the data are affected, for example, during a failover brownout.

#### Geographical Distribution of Data

Sharding enables Global Database where a single logical database could be distributed over multiple geographies. This makes it possible to satisfy data privacy regulatory requirements (Data Sovereignty) as well as allows to store particular data close to its consumers (Data Proximity).

# **Example Applications using Database Sharding**

Oracle Sharding provides benefits for a variety of use cases.

#### **Real Time OLTP**

Real time OLTP applications have a very high transaction processing throughput, a large user population, huge amounts of data, and require strict data consistency and management at scale. Some examples include internet-facing consumer applications, financial applications such as mobile payments, large scale SaaS applications such as billing and medical applications. The benefits of using Oracle Sharding for such applications include:

- Linear scalability of transactions per second, with response time staying constant as new shards are added to support larger data volume
- Better application SLAs, because planned and unplanned outages on any given shard does not impact the data stored and available on other shards
- Strict data consistency for transactional applications
- Transactions spanning multiple shards
- Support for complex joins, triggers, and stored procedures
- Simplified managebility at scale

#### **Global Applications**

Many enterprise applications are global in nature, where the same application serves customers in multiple geographic locations. Such applications typically use a single logical global database which is shared across multiple geographical regions. The benefits of a shared global database include:

• Strict enforcement of data sovereignty, where data privacy regulations require data to stay in a certain geographic location, region, country, or even state.

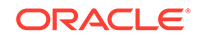

- Reduction of data replication across locations
- Better application SLAs, because planned and unplanned outages in one region do not impact other regions

#### **Internet of Things and Data Streaming Applications**

Typically such applications collect large amounts of data and stream it at a very high speed. Oracle Sharding has optimized data stream libraries which use Oracle Database's direct path I/O technology to load data into the sharded database with extremely high speed. Data load requirements for these applications can be in to 100s of millions of records per second. Once the data is loaded directly into the database, it is available for immediate processing with advanced query processing and analytic capabilities.

#### **Machine Learning**

Many machine learning applications require training and scoring of models in real time. Model training and scoring for many applications using algorithms like anomaly detection, and clustering is specific to a given entity (for example, a given user's financial transaction patterns or specific device metrics at a certain time of the day). This kind of data can easily be shared by using a sharding key specific to the user or devices. Additionally, Oracle Database Machine Learning algorithms can be applied directly in the database obviating the need for a separate data pipeline and machine learning processing infrastructure.

#### **Big Data Analytics**

When you have terabytes of data, sharding means you don't have to warehouse data to do analytics on it. With up to 1000 shards in capacity, Oracle Sharding can turn a relational database into a warehouse-sized data store. With Federated Sharding in Oracle Database 20c, multiple database installations in different locations that run the same application can be converted into a federated sharded database so that you can run data analytics without moving the data.

#### **NoSQL** Alternative

NoSQL solutions lack major RDBMS features, such as relational schema, SQL, complex data types, online schema changes, multi-core scalability, security, ACID properties, CR for single-shard operations, and so on. With Oracle Sharding you get the nearly limitless scaling and sharding you had with NoSQL *and* all of the features and benefits of Oracle Database.

### Flexible Deployment Models

The shared-nothing architecture of Oracle Sharding lets you keep your data onpremises, in the cloud, or on a hybrid of cloud and on-premises systems. Because the database shards do not share any resources, the shards can exist anywhere on a variety of on-premises and cloud systems.

You can choose to deploy all of the shards on-premises, have them all in the cloud, or you can split them up between cloud and on-premises systems to suit your needs.

Shards can be deployed on all database deployment models such as single instance, Exadata, and Oracle RAC.

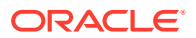

# High Availability in Oracle Sharding

Oracle Sharding is tightly integrated with Oracle Data Guard to provide high availability and disaster recovery. Replication is automatically configured and deployed when the sharded database is created.

Oracle Data Guard replication maintains one or more synchronized copies (standbys) of a shard (the primary) for high availability and data protection. Standbys can be deployed locally or remotely, and when using Oracle Active Data Guard can also be open for read-only access. Use this option when application needs strict data consistency and zero data loss.

Oracle GoldenGate is used for fine-grained active-active replication. Though applications must be able to deal with conflicts and data loss upon potential failover.

### Note:

Oracle GoldenGate replication support for Oracle Sharding High Availability is deprecated in Oracle Database 21c, and will be desupported in Oracle Database 22c.

Optionally, you can use Oracle RAC for shard-level high availability, complemented by replication, to maintain shard-level data availability in the event of a cluster outage. Each shard can be deployed on an Oracle RAC cluster to give it instant protection from node failure. For example, each shard could be a two node Oracle RAC cluster.

# **Sharding Methods**

Because Oracle Sharding is based on table partitioning, all of the sub-partitioning methods provided by Oracle Database are also supported by Oracle Sharding. A data sharding *method* controls the placement of the data on the shards. Oracle Sharding supports system-managed, user defined, or composite sharding methods.

- **System-managed sharding** does not require you to map data to shards. The data is automatically distributed across shards using partitioning by consistent hash. The partitioning algorithm uniformly and randomly distributes data across shards.
- **User-defined sharding** lets you explicitly specify the mapping of data to individual shards. It is used when, because of performance, regulatory, or other reasons, certain data needs to be stored on a particular shard, and the administrator needs to have full control over moving data between shards.
- **Composite sharding** allows you to use two levels of sharding. First the data is sharded by range or list and then it is sharded further by consistent hash.

In many use cases, especially for data sovereignty and data proximity requirements, the composite sharding method offers the best of both systemmanaged and user-defined sharding methods, giving you the automation you want and the control over data placement you need.

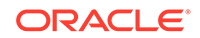

## **Client Request Routing**

Oracle Sharding supports direct, key-based routing from an application to a shard, routing by proxy with the shard catalog, and routing to middle tiers, such as application containers, web containers, and so on, which are affinitized with shards. Oracle Database client drivers and connection pools are sharding aware.

- **Key-based routing.** Oracle client-side drivers (JDBC, OCI, UCP, ODP.NET) can recognize sharding keys specified in the connection string for high performance data dependent routing. A shard routing cache in the connection layer is used to route database requests directly to the shard where the data resides.
- **Routing by proxy.** Oracle Sharding supports routing for queries that do not specify a sharding key, giving any database application the flexibility to run SQL statements, without specifying the shards on which the query should be executed. Proxy routing can handle single-shard queries and multi-shard queries.
- Middle-tier routing. In addition to sharding the data tier, you can shard the web tier and application tier, distributing the shards of those middle tiers to service a particular set of database shards, creating a pattern known as a *swim lane*. A smart router can route client requests based on specific sharding keys to the appropriate swim lane, which in turn establishes connections on its subset of shards.

# **Query Execution**

No changes to query and DML statements are required to support Oracle Sharding. Most existing DDL statements will work the same way on a sharded database with the same syntax and semantics as they do on a non-sharded Oracle Database.

In the same way that DDL statements can be executed on all shards in a configuration, so too can certain Oracle-provided PL/SQL procedures.

Oracle Sharding also has its own keywords in the SQL DDL statements, which can only be run against a sharded database.

# High Speed Data Ingest

SQL\*Loader enables direct data loading into the database shards for a high speed data ingest.

SQL\*Loader is a bulk loader utility used for moving data from external files into the Oracle database. Its syntax is similar to that of the DB2 load utility, but comes with more options. SQL\*Loader supports various load formats, selective loading, and multi-table loads. Other benefits include:

- Streaming capability lets you receive data from a large group of clients without blocking
- Group records according to Oracle RAC shard affinity using native UCP
- Optimize CPU allocation while decoupling record processing from I/O
- Fastest insert method for the Oracle Database through Direct Path Insert, bypassing SQL and writing directly in the database files

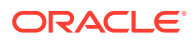

### **Deployment Automation**

Sharded database deployment is highly automated with Terraform, Kubernetes, and Ansible scripts.

The deployment scripts take a simple input file describing your desired deployment topology, and run from a single host to deploy shards to all of the sharded database hosts. Pause, resume, and cleanup operations are included in the scripts in case of errors.

### **Migration Automation**

The Sharding Advisor tool helps with sharded database schema design for migration from a non-sharded to sharded database. Oracle Data Pump is sharding aware and is used to migrate data from a non-sharded Oracle database to a sharded Oracle database.

#### **Sharding Advisor**

The Sharding Advisor is a tool provided with Oracle Sharding which can help you design an optimal sharded database configuration by analyzing your current database schema and workload, and recommending Oracle Sharding topology configurations and database schema designs. The Sharding Advisor bases recommendations on key goals such as parallelism (distributing query execution evenly among shards), minimizing cross-shard join operations, and minimizing duplicated data.

#### **Oracle Data Pump**

You can load data directly into the shards by running Oracle Data Pump on each shard. This method is very fast because the entire data loading operation can complete within the period of time needed to load the shard with the maximum subset of the entire data set.

### Lifecycle Management of Shards

The Oracle Sharding command-line interface and Oracle Enterprise Manager help you manage your sharded database.

Using the tools provided you can:

- Provision new sharded databases with scripts
- Scale out as needed by adding more shards online and take advantage of automatic rebalancing
- Scale in by moving data and consolidating hardware when loads are low
- Monitor performance statistics using Enterprise Manager
- Back up for disaster recovery using Cloud Backup Service, RMAN, and Zero Data Loss Recovery Appliance
- Patches and Upgrades automated with oPatchAuto in rolling mode

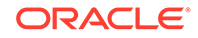

## **Federated Sharding**

Unify multiple existing databases into one sharded database architecture.

Global businesses might have multiple instances of same applications deployed for multiple departments in multiple regions. Federated sharding allows mapping of databases of such applications in to a single federated database and provides the following benefits.

- Queries can be seamlessly executed against a single federated database using multi-shard query coordinator
- Removes the need to replicate data for reporting and analytics purposes
- Tolerance for differences in schema and database versions

## What's New in Oracle Sharding 21c

The following are major new features for Oracle Sharding in Oracle Database 21c.

• Sharding Advisor is a tool provided with Oracle Sharding which can help you design an optimal sharded database configuration by analyzing your current database schema and workload, and recommending Oracle Sharding topology configurations and database schema designs. The Sharding Advisor bases recommendations on key goals such as parallelism (distributing query execution evenly among shards), minimizing cross-shard join operations, and minimizing duplicated data.

See Using the Sharding Advisor for information about using Sharding Advisor.

• **Federated Sharding** lets you unify multiple existing databases into one sharded database architecture. Oracle Sharding, in a federated sharding configuration, treats each independent database as a shard, and as such can issue multi-shard queries on those shards.

See Combine Existing Non-Sharded Databases into a Federated Sharded Database for information about created a federated sharded database.

• **Centralized Backup and Restore** provides an automated and centralized management and monitoring infrastructure for sharded database backup and restore operations, including logging those operations using Oracle MAA best practices.

See Backing Up and Recovering a Sharded Database for information about configuring centralized backup and restore operations.

### Where To Go From Here

Planning and deploying a sharded database configuration that best fits your requirements can be a daunting task. The following roadmap can guide you through the process, from initial planning to life cycle management of a sharded database.

• Learn about Oracle Sharding components, architecture, and how Oracle Sharding works in Oracle Sharding Architecture and Concepts

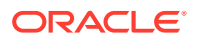

- Plan your specific sharded database requirements, including both the technical and operational aspects of your IT systems and business processes, as described in Planning Your Sharded Database Deployment
- **Deploy** a sharded database topology configuration, as explained, with examples, in Sharded Database Deployment
- **Design** a sharded database schema for balanced distribution of data and workload across shards in Sharded Database Schema Design
- **Develop** a high performance, efficient sharded database application using the concepts and APIs described in Developing Applications for the Sharded Database
- **Migrate** your existing database and application to a sharded database, as explained in Migrating to a Sharded Database
- **Manage** your sharded database with the procedures described in Sharded Database Administration

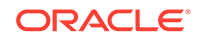

# 2 Oracle Sharding Architecture and Concepts

- Components of the Oracle Sharding Architecture The following figure illustrates the major architectural components of Oracle Sharding, which are described in the topics that follow.
- Partitions, Tablespaces, and Chunks
   Distribution of partitions across shards is achieved by creating partitions in
   tablespaces that reside on different shards.
- Tablespace Sets

Oracle Sharding creates and manages tablespaces as a unit called a TABLESPACE SET.

Sharding Methods

The following topics discuss sharding methods supported by Oracle Sharding, how to choose a method, and how to use subpartitioning.

Sharded Database Schema Objects

To obtain the benefits of sharding, the schema of a sharded database should be designed in a way that maximizes the number of database requests executed on a single shard. The following topics define and illustrate the schema objects that form a sharded database to inform your design.

#### Shard-Level High Availability

Oracle Sharding is integrated with Oracle Database replication technologies for high availability and disaster recovery at the shard level.

• Query Processing and the Query Coordinator

The **query coordinator** is part of the shard catalog. The query coordinator provides query processing support for the sharded database. With its access to the sharded database topology metadata in the shard catalog, there are three general cases in which the query coordinator plays an important part.

- Client Application Request Routing
   To route a client application request directly to a shard, you connect to the shard
   using the Oracle drivers and provide a sharding key with the request.
- Management Interfaces for a Sharded Database

The GDSCTL command-line utility is used to configure, deploy, monitor, and manage an Oracle Sharding sharded database. Oracle Enterprise Manager Cloud Control can also be used for sharded database monitoring and management.

# Components of the Oracle Sharding Architecture

The following figure illustrates the major architectural components of Oracle Sharding, which are described in the topics that follow.

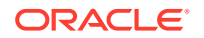

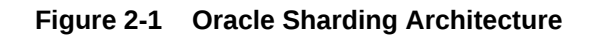

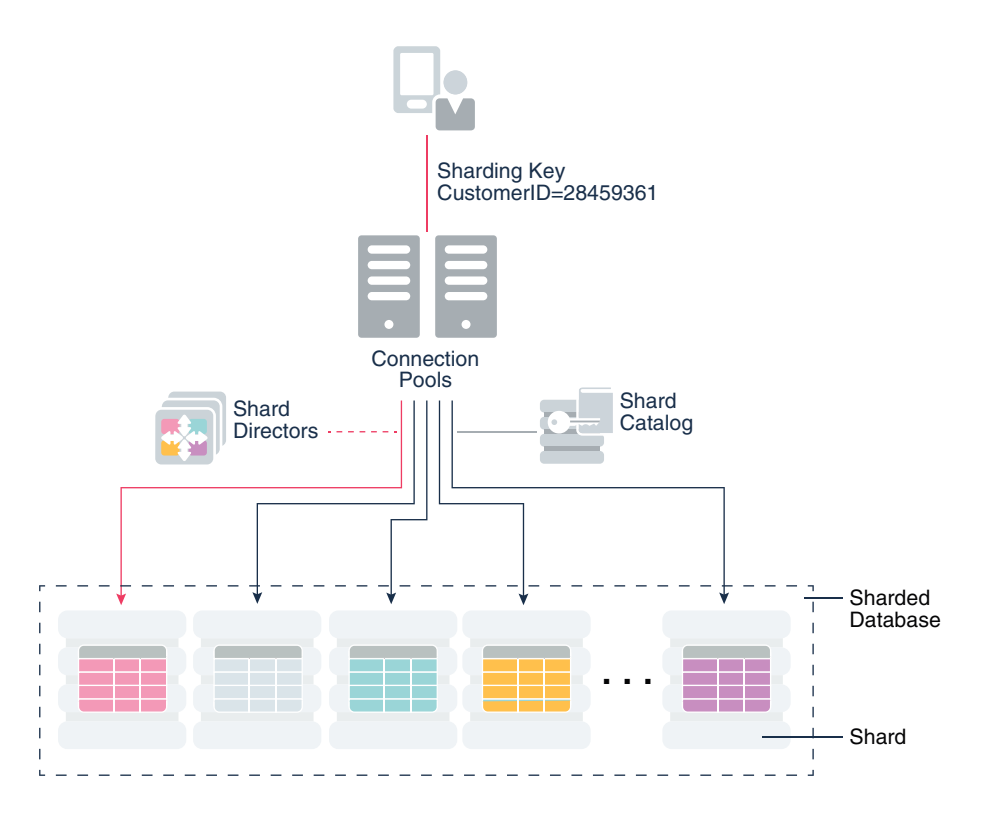

- Sharded Database and Shards
   A sharded database is a collection of shards.
- Shard Catalog

A **shard catalog** is an Oracle Database that supports automated shard deployment, centralized management of a sharded database, and multi-shard queries.

- Shard Director Shard directors are network listeners that enable high performance connection routing based on a sharding key.
- Global Service

A **global service** is a database service that is use to access data in a sharded database.

### Sharded Database and Shards

A sharded database is a collection of shards.

A sharded database is a single logical Oracle Database that is horizontally partitioned across a pool of physical Oracle Databases (shards) that share no hardware or software.

Each shard in the sharded database is an independent Oracle Database instance that hosts subset of a sharded database's data. Shared storage is not required across the shards.

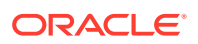

Shards can be hosted anywhere an Oracle database can be hosted. Oracle Sharding supports all of the deployment choices for a shard that you would expect with a single instance or clustered Oracle Database, including on-premises, any cloud platform, Oracle Exadata Database Machine, virtual machines, and so on.

Shards can all be placed in one region or can be placed in different regions. A region in the context of Oracle Sharding represents a data center or multiple data centers that are in close network proximity.

Shards are replicated for high availability and disaster recovery with Oracle Data Guard. For high availability, Data Guard standby shards can be placed in the same region where the primary shards are placed. For disaster recovery, the standby shards can be located in another region.

### Note:

Oracle GoldenGate replication support for Oracle Sharding High Availability is deprecated in Oracle Database 21c, and will be desupported in Oracle Database 22c.

### Shard Catalog

A **shard catalog** is an Oracle Database that supports automated shard deployment, centralized management of a sharded database, and multi-shard queries.

A shard catalog serves following purposes

- · Serves as an administrative server for entire shareded database
- Stores a gold copy of the database schema
- Manages multi-shard queries with a multi-shard query coordinator
- Stores a gold copy of duplicated table data

The shard catalog is a special-purpose Oracle Database that is a persistent store for sharded database configuration data and plays a key role in centralized management of a sharded database. All configuration changes, such as adding and removing shards and global services, are initiated on the shard catalog. All DDLs in a sharded database are executed by connecting to the shard catalog.

The shard catalog also contains the master copy of all duplicated tables in a sharded database. The shard catalog uses materialized views to automatically replicate changes to duplicated tables in all shards. The shard catalog database also acts as a query coordinator used to process multi-shard queries and queries that do not specify a sharding key.

Multiple shard catalogs can be deployed for high availability purposes. Using Oracle Data Guard for shard catalog high availability is a recommended best practice.

At run time, unless the application uses key-based queries, the shard catalog is required to direct queries to the shards. Sharding key-based transactions continue to be routed and executed by the sharded database and are unaffected by a catalog outage.

During the brief period required to complete an automatic failover to a standby shard catalog, downtime affects the ability to perform maintenance operations, make

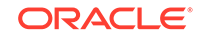

schema changes, update duplicated tables, run multi-shard queries, or perform other operations like add shard, move chunks, and so on, which induce topology change.

### Shard Director

Shard directors are network listeners that enable high performance connection routing based on a sharding key.

Oracle Database 12c introduced the global service manager to route connections based on database role, load, replication lag, and locality. In support of Oracle Sharding, global service managers support routing of connections based on data location. A global service manager, in the context of Oracle Sharding, is known as a shard director.

A shard director is a specific implementation of a global service manager that acts as a regional listener for clients that connect to a sharded database. The director maintains a current topology map of the sharded database. Based on the sharding key passed during a connection request, the director routes the connections to the appropriate shard.

For a typical sharded database, a set of shard directors are installed on dedicated low-end commodity servers in each region. To achieve high availability and scalability, deploy multiple shard directors. You can deploy up to 5 shard directors in a given region.

The following are the key capabilities of shard directors:

- Maintain runtime data about sharded database configuration and availability of shards
- Measure network latency between its own and other regions
- Act as a regional listener for clients to connect to a sharded database
- Manage global services
- Perform connection load balancing

### **Global Service**

A **global service** is a database service that is use to access data in a sharded database.

A global service is an extension to the notion of the traditional database service. All of the properties of traditional database services are supported for global services. For sharded databases, additional properties are set for global services — for example, database role, replication lag tolerance, region affinity between clients and shards, and so on. For a read-write transactional workload, a single global service is created to access data from any primary shard in a sharded database. For highly available shards using Active Data Guard, a separate read-only global service can be created.

# Partitions, Tablespaces, and Chunks

Distribution of partitions across shards is achieved by creating partitions in tablespaces that reside on different shards.

Each partition of a sharded table is stored in a separate tablespace, making the tablespace the unit of data distribution in an SDB.

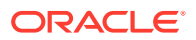

As described in Sharded Table Family, to minimize the number of multi-shard joins, corresponding partitions of all tables in a table family are always stored in the same shard. This is guaranteed when tables in a table family are created in the same set of distributed tablespaces as shown in the syntax examples where tablespace set tsl is used for all tables.

However, it is possible to create different tables from a table family in different tablespace sets, for example the Customers table in tablespace set ts1 and Orders in tablespace set ts2. In this case, it must be guaranteed that the tablespace that stores partition 1 of Customers always resides in the same shard as the tablespace that stores partition 1 of Orders.

To support this functionality, a set of corresponding partitions from all of the tables in a table family, called a *chunk*, is formed. A chunk contains a single partition from each table of a table family. This guarantees that related data from different sharded tables can be moved together. In other words, a chunk is the unit of data migration between shards. In system-managed and composite sharding, the number of chunks within each shard is specified when the sharded database is created. In user-defined sharding, the total number of chunks is equal to the number of partitions.

A chunk that contains corresponding partitions from the tables of Cutomers-Orders-LineItems schema is shown in the following figure.

#### Figure 2-2 Chunk as a Set of Partitions

| Chunk #1 |   |                          |           |              |
|----------|---|--------------------------|-----------|--------------|
| Sharded  | > | Customers_P1 (1-1000000) | Orders_P1 | Lineitems_P1 |
| lables   |   |                          |           |              |

Each shard contains multiple chunks as shown in the following figure.

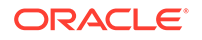

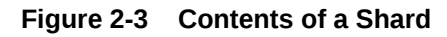

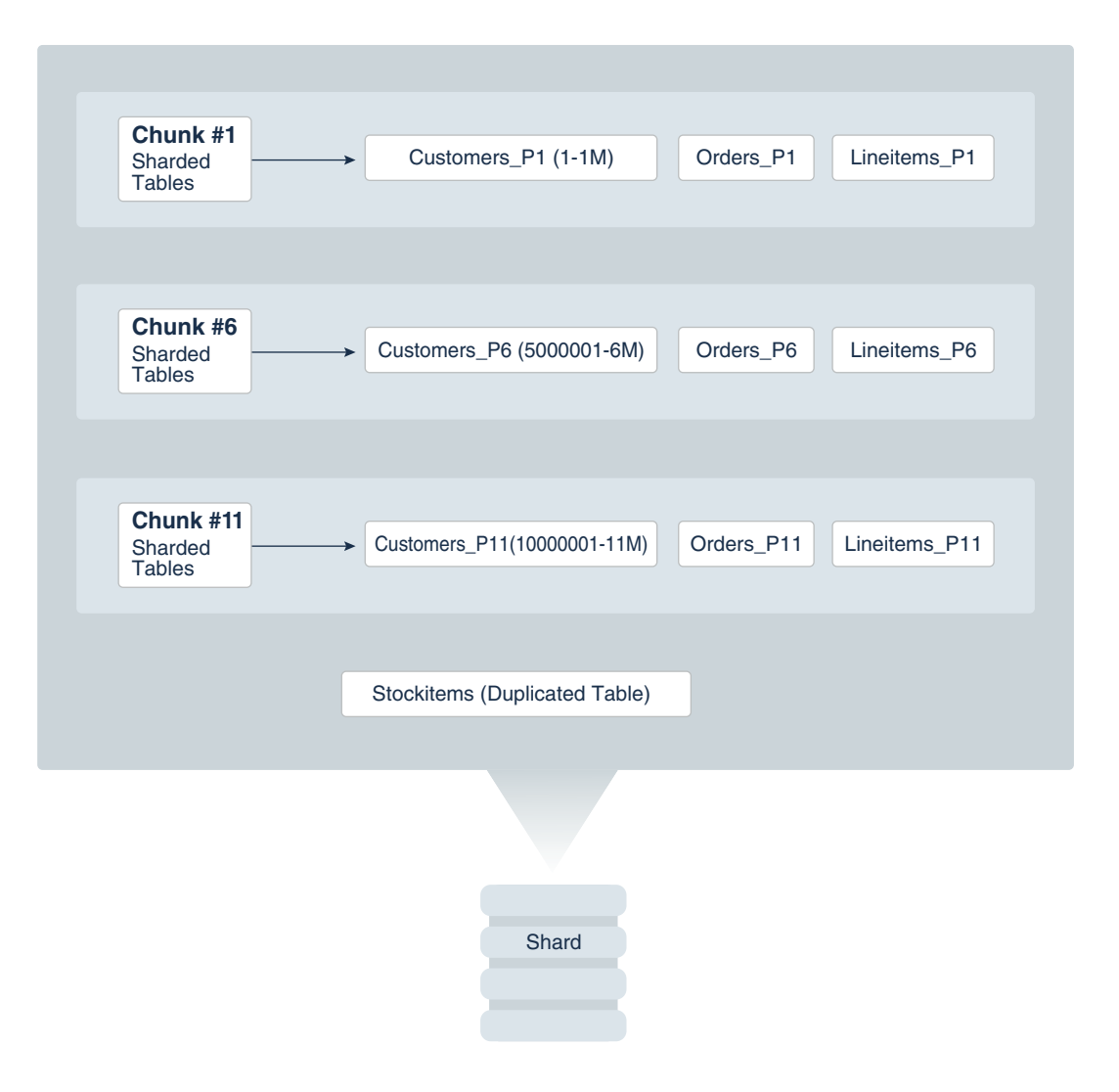

In addition to sharded tables, a shard can also contain one or more duplicated tables. Duplicated tables cannot be stored in tablespaces that are used for sharded tables.

### **Tablespace Sets**

Oracle Sharding creates and manages tablespaces as a unit called a TABLESPACE SET.

System-managed and composite sharding use TABLESPACE SET, while user-defined sharding uses regular tablespaces.

A tablespace is a logical unit of data distribution in a sharded database. The distribution of partitions across shards is achieved by automatically creating partitions in tablespaces that reside on different shards. To minimize the number of multi-shard joins, the corresponding partitions of related tables are always stored in the same shard. Each partition of a sharded table is stored in a separate tablespace.

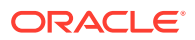

The PARTITIONS AUTO clause specifies that the number of partitions should be automatically determined. This type of hashing provides more flexibility and efficiency in migrating data between shards, which is important for elastic scalability.

The number of tablespaces created per tablespace set is determined based on the number of chunks that were defined for the shardspace during deployment.

### Note:

Only Oracle Managed Files are supported by tablespace sets.

Individual tablespaces cannot be dropped or altered independently of the entire tablespace set.

TABLESPACE SET cannot be used with the user-defined sharding method.

# **Sharding Methods**

The following topics discuss sharding methods supported by Oracle Sharding, how to choose a method, and how to use subpartitioning.

#### System-Managed Sharding

System-managed sharding is a sharding method which does not require the user to specify mapping of data to shards. Data is automatically distributed across shards using partitioning by consistent hash. The partitioning algorithm evenly and randomly distributes data across shards.

#### User-Defined Sharding

User-defined sharding lets you explicitly specify the mapping of data to individual shards. It is used when, because of performance, regulatory, or other reasons, certain data needs to be stored on a particular shard, and the administrator needs to have full control over moving data between shards.

### Composite Sharding

The composite sharding method allows you to create multiple shardspaces for different subsets of data in a table partitioned by consistent hash. A *shardspace* is set of shards that store data that corresponds to a range or list of key values.

Using Subpartitions with Sharding
 Because Oracle Sharding is based on table partitioning

Because Oracle Sharding is based on table partitioning, all of the subpartitioning methods provided by Oracle Database are also supported for sharding.

### System-Managed Sharding

System-managed sharding is a sharding method which does not require the user to specify mapping of data to shards. Data is automatically distributed across shards using partitioning by consistent hash. The partitioning algorithm evenly and randomly distributes data across shards.

The distribution used in system-managed sharding is intended to eliminate hot spots and provide uniform performance across shards. Oracle Sharding automatically maintains the balanced distribution of chunks when shards are added to or removed from a sharded database.

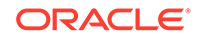

Consistent hash is a partitioning strategy commonly used in scalable distributed systems. It is different from traditional hash partitioning. With traditional hashing, the bucket number is calculated as HF(key) N where HF is a hash function and N is the number of buckets. This approach works fine if N is constant, but requires reshuffling of all data when N changes.

More advanced algorithms, such as linear hashing, do not require rehashing of the entire table to add a hash bucket, but they impose restrictions on the number of buckets, such as the number of buckets can only be a power of 2, and on the order in which the buckets can be split.

The implementation of consistent hashing used in Oracle Sharding avoids these limitations by dividing the possible range of values of the hash function (for example. from 0 to 2<sup>32</sup>) into a set of N adjacent intervals, and assigning each interval to a chunk , as shown in the figure below. In this example, the sharded database contains 1024 chunks, and each chunk gets assigned a range of 2<sup>22</sup> hash values. Therefore partitioning by consistent hash is essentially partitioning by the range of hash values.

#### Figure 2-4 Ranges of Hash Values Assigned to Chunks

| 0   | 4194304  | 8388     | 8608 | 4290772992 | 2 42949    | 667296 |
|-----|----------|----------|------|------------|------------|--------|
| ∢   | >   ≪    | >        |      | →  ←       |            | I      |
| Chu | unk #1 C | Chunk #2 | •••  | CI         | nunk #1024 |        |
|     |          |          |      |            |            |        |

Assuming that all of the shards have the same computing power, an equal number of chunks is assigned to each shard in the sharded database. For example, if 1024 chunks are created in a sharded database that contains 16 shards, each shard will contain 64 chunks.

In the event of resharding, when shards are added to or removed from a sharded database, some of the chunks are relocated among the shards to maintain an even distribution of chunks across the shards. The contents of the chunks does not change during this process; no rehashing takes place.

When a chunk is split, its range of hash values is divided into two ranges, but nothing needs to be done for the rest of the chunks. Any chunk can be independently split at any time.

All of the components of a sharded database that are involved in directing connection requests to shards maintain a routing table that contains a list of chunks hosted by each shard and ranges of hash values associated with each chunk. To determine where to route a particular database request, the routing algorithm applies the hash function to the provided value of the sharding key, and maps the calculated hash value to the appropriate chunk, and then to a shard that contains the chunk.

The number of chunks in a sharded database with system-managed sharding can be specified when the shard catalog is created. If not specified, the default value, 120 chunks per shard, is used. Once a sharded database is deployed, the number of chunks can only be changed by splitting chunks.

Before creating a sharded table partitioned by consistent hash, a set of tablespaces (one tablespace per chunk) has to be created to store the table partitions. The

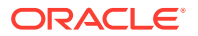

tablespaces are automatically created by executing the SQL statement,  $\ensuremath{\mathtt{CREATE}}$  TABLESPACE SET.

All of the tablespaces in a tablespace set have the same physical attributes and can only contain Oracle Managed Files (OMF). In its simplest form, the CREATE TABLESPACE SET statement has only one parameter, the name of the tablespace set, for example:

```
CREATE TABLESPACE SET ts1;
```

In this case each tablespace in the set contains a single OMF file with default attributes. To customize tablespace attributes, the USING TEMPLATE clause (shown in the example below) is added to the statement. The USING TEMPLATE clause specifies attributes that apply to each tablespace in the set.

```
CREATE TABLESPACE SET ts1
USING TEMPLATE
(
DATAFILE SIZE 10M
EXTENT MANAGEMENT LOCAL UNIFORM SIZE 256K
SEGMENT SPACE MANAGEMENT AUTO
ONLINE
)
;
```

After a tablespace set has been created, a table partitioned by consistent hash can be created with partitions stored in the tablespaces that belong to the set. The CREATE TABLE statement might look as follows:

```
CREATE SHARDED TABLE customers
( cust_id NUMBER NOT NULL
, name VARCHAR2(50)
, address VARCHAR2(250)
, location_id VARCHAR2(20)
, class VARCHAR2(20)
, class VARCHAR2(3)
, signup DATE
, CONSTRAINT cust_pk PRIMARY KEY(cust_id)
)
PARTITION BY CONSISTENT HASH (cust_id)
PARTITIONS AUTO
TABLESPACE SET ts1
;
```

PARTITIONS AUTO in this statement means that the number of partitions is automatically set to the number of tablespaces in the tablespace set ts1 (which is equal to the number of chunks) and each partition will be stored in a separate tablespace.

Each tablespace in a tablespace set belongs to a distinct chunk. In the other words, a chunk can contain only one tablespace from a given tablespace set. However, the same tablespace set can be used for multiple tables that belong to the same table family. In this case, each tablespace in the set will store multiple partitions, one from each table.

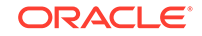

Alternatively, each table in a table family can be stored in a separate tablespace set. In this case, a chunk contains multiple tablespaces, one from each tablespace set with each tablespace storing a single partition.

The following figure illustrates the relationship between partitions, tablespaces, and shards for a use case with a single sharded table. In this case, each chunk contains a single tablespace, and each tablespace stores a single partition.

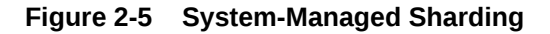

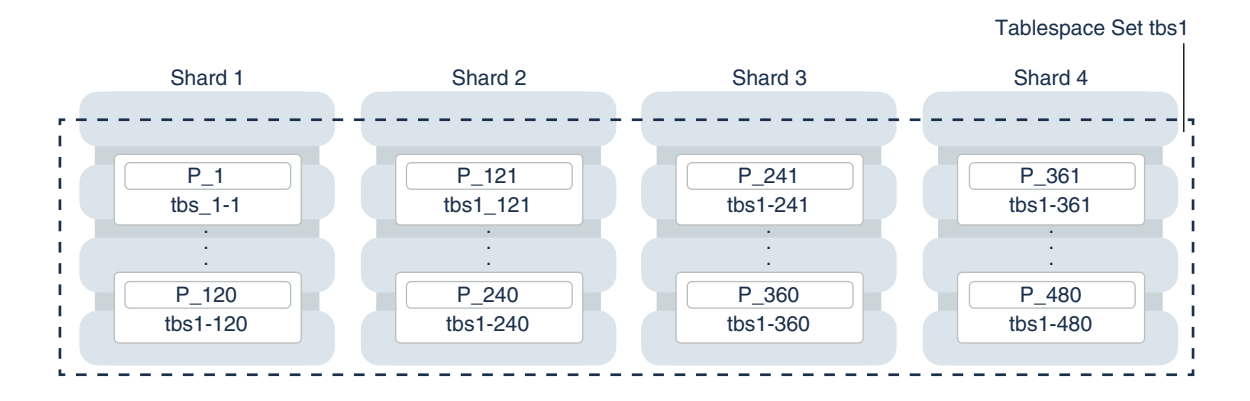

Note:

The sharding method is specified in the GDSCTL CREATE SHARDCATALOG command and cannot be changed later.

### **User-Defined Sharding**

User-defined sharding lets you explicitly specify the mapping of data to individual shards. It is used when, because of performance, regulatory, or other reasons, certain data needs to be stored on a particular shard, and the administrator needs to have full control over moving data between shards.

For a user-defined sharded database, two replication schemes are supported: Oracle Data Guard or Oracle Active Data Guard. User-defined sharding is not supported where Oracle GoldenGate is used as the replication method.

Another advantage of user-defined sharding is that, in case of planned or unplanned outage of a shard, the user knows exactly what data is not available. The disadvantage of user-defined sharding is the need for the database administrator to monitor and maintain balanced distribution of data and workload across shards.

With user-defined sharding, a sharded table can be partitioned by range or list. The CREATE TABLE syntax for a sharded table is not very different from the syntax for a regular table, except for the requirement that each partition should be stored in a separate tablespace.

CREATE SHARDED TABLE accounts ( id NUMBER , account\_number NUMBER

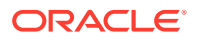

```
, customer_id NUMBER
, branch_id
               NUMBER
, state
              VARCHAR(2) NOT NULL
, status
              VARCHAR2(1)
)
PARTITION BY LIST (state)
( PARTITION p_northwest VALUES ('OR', 'WA') TABLESPACE ts1
, PARTITION p_southwest VALUES ('AZ', 'UT', 'NM') TABLESPACE ts2
, PARTITION p_northcentral VALUES ('SD', 'WI') TABLESPACE ts3
, PARTITION p_southcentral VALUES ('OK', 'TX') TABLESPACE ts4
, PARTITION p_northeast VALUES ('NY', 'VM', 'NJ') TABLESPACE ts5
, PARTITION p_southeast VALUES ('FL', 'GA') TABLESPACE ts6
)
;
```

There is no tablespace set for user-defined sharding. Each tablespace has to be created individually and explicitly associated with a shardspace. A *shardspace* is set of shards that store data that corresponds to a range or list of key values.

In user-defined sharding, a shardspace consists of a shard or a set of fully replicated shards. For simplicity, assume that each shardspace consists of a single shard.

The following statements can be used to create the tablespaces for the accounts table in the example above.

CREATE TABLESPACE tbs1 IN SHARDSPACE west; CREATE TABLESPACE tbs2 IN SHARDSPACE west; CREATE TABLESPACE tbs3 IN SHARDSPACE central; CREATE TABLESPACE tbs4 IN SHARDSPACE central; CREATE TABLESPACE tbs5 IN SHARDSPACE east; CREATE TABLESPACE tbs6 IN SHARDSPACE east;

Before executing the CREATE TABLESPACE statements, the shardspaces must be created and populated with shards. For example, you can use the following GDSCTL commands:

ADD SHARDSPACE -SHARDSPACE east ADD SHARDSPACE -SHARDSPACE central ADD SHARDSPACE -SHARDSPACE west ADD SHARD -CONNECT shard-1 -SHARDSPACE west; ADD SHARD -CONNECT shard-2 -SHARDSPACE central; ADD SHARD -CONNECT shard-3 -SHARDSPACE east;

The following figure shows the mapping of partitions to tablespaces, and tablespaces to shards, for the accounts table in the previous examples.

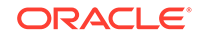

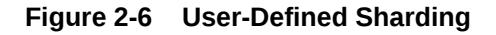

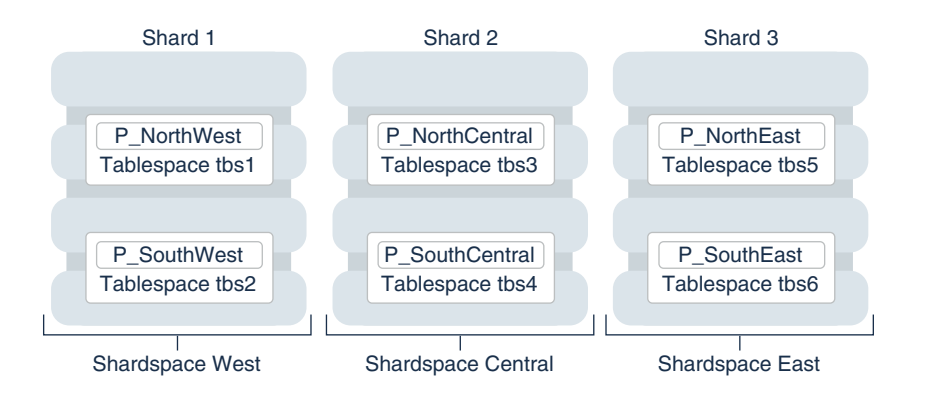

As with system-managed sharding, tablespaces created for user-defined sharding are assigned to chunks. However, no chunk migration is automatically started when a shard is added to the sharded database. You must run the GDSCTL MOVE CHUNK command for each chunk that needs to be migrated.

The total number of chunks is defined by the number of partitions specified in the sharded table. The number of chunks for a given shardspsace is the number of partitions assigned to it. The ALTER TABLE ADD, DROP, SPLIT, and MERGE PARTITION commands on the sharded table increases or decrease the number of chunks.

The GDSCTL SPLIT CHUNK command, which is used to split a chunk in the middle of the hash range for system-managed sharding, is not supported for user-defined sharding. You must use the ALTER TABLE SPLIT PARTITION statement to split a chunk.

### Note:

The sharding method is specified in the GDSCTL CREATE SHARDCATALOG command and cannot be changed later.

### **Composite Sharding**

The composite sharding method allows you to create multiple shardspaces for different subsets of data in a table partitioned by consistent hash. A *shardspace* is set of shards that store data that corresponds to a range or list of key values.

System-managed sharding uses partitioning by consistent hash to randomly distribute data across shards. This provides better load balancing compared to user-defined sharding that uses partitioning by range or list. However, system-managed sharding does not give the user any control on assignment of data to shards.

When sharding by consistent hash on a primary key, there is often a requirement to differentiate subsets of data within an SDB in order to store them in different geographic locations, allocate to them different hardware resources, or configure high availability and disaster recovery differently. Usually this differentiation is done based on the value of another (non-primary) column, for example, customer location or a class of service.

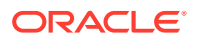

Composite sharding is a combination of user-defined and system-managed sharding which, when required, provides benefits of both methods. With composite sharding, data is first partitioned by list or range across multiple shardspaces, and then further partitioned by consistent hash across multiple shards in each shardspace. The two levels of sharding make it possible to automatically maintain balanced distribution of data across shards in each shardspace, and, at the same time, partition data across shardspaces.

For example, suppose you want to allocate three shards hosted on faster servers to "gold" customers and four shards hosted on slower machines to "silver" customers. Within each set of shards, customers have to be distributed using partitioning by consistent hash on customer ID.

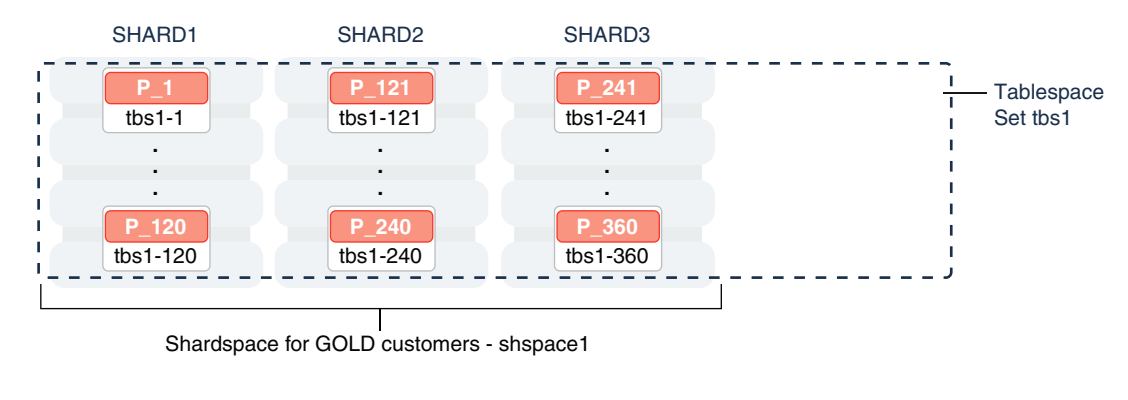

#### Figure 2-7 Composite Sharding

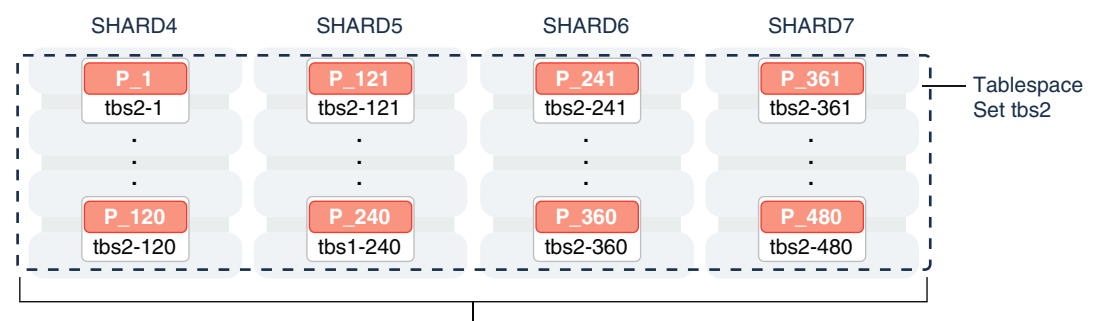

Shardspace for SILVER customers - shspace2

Two shardspaces need to be created for such a configuration. For example, you can use the following GDSCTL commands.

ADD SHARDSPACE -SHARDSPACE shspace1;
ADD SHARDSPACE -SHARDSPACE shspace2;
ADD SHARD -CONNECT shard1 -SHARDSPACE shspace1;
ADD SHARD -CONNECT shard2 -SHARDSPACE shspace1;
ADD SHARD -CONNECT shard3 -SHARDSPACE shspace1;
ADD SHARD -CONNECT shard4 -SHARDSPACE shspace2;
ADD SHARD -CONNECT shard5 -SHARDSPACE shspace2;
ADD SHARD -CONNECT shard6 -SHARDSPACE shspace2;
ADD SHARD -CONNECT shard7 -SHARDSPACE shspace2;

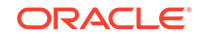
With composite sharding, as with the other sharding methods, tablespaces are used to specify the mapping of partitions to shards. To place subsets of data in a sharded table into different shardspaces, a separate tablespace set must be created in each shardspace as shown in the following example.

CREATE TABLESPACE SET tbs1 IN SHARDSPACE shspace1; CREATE TABLESPACE SET tbs2 IN SHARDSPACE shspace2;

To store user-defined subsets of data in different tablespaces, Oracle Sharding provides syntax to group partitions into sets and associate each set of partitions with a tablespace set. Support for partition sets can be considered a logical equivalent of a higher level of partitioning which is implemented on top of partitioning by consistent hash.

The statement in the following example partitions a sharded table into two partition sets: gold and silver, based on class of service. Each partition set is stored in a separate tablespace. Then data in each partition set is further partitioned by consistent hash on customer ID.

```
CREATE SHARDED TABLE customers
( cust_id NUMBER NOT NULL
, name VARCHAR2(50)
, address VARCHAR2(250)
, location_id VARCHAR2(20)
, class VARCHAR2(3)
, signup_date DATE
, CONSTRAINT cust_pk PRIMARY KEY(cust_id, class)
)
PARTITIONSET BY LIST (class)
PARTITION BY CONSISTENT HASH (cust_id)
PARTITIONS AUTO
(PARTITIONSET gold VALUES (`gld') TABLESPACE SET tbs1,
PARTITIONSET silver VALUES (`slv') TABLESPACE SET tbs2)
;
```

#### Note:

In Oracle Database 12c Release 2 only a single partition set from a table can be stored in a shardspace.

The sharding method is specified in the GDSCTL CREATE SHARDCATALOG command and cannot be changed later.

## Using Subpartitions with Sharding

Because Oracle Sharding is based on table partitioning, all of the subpartitioning methods provided by Oracle Database are also supported for sharding.

Subpartitioning splits each partition into smaller parts and may be beneficial for efficient parallel execution within a shard, especially in the case of sharding by range or list when the number of partitions per shard may be small.

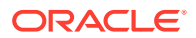

From a manageability perspective, subpartitioning makes it possible to support the tiered storage approach by putting subpartitions into separate tablespaces and moving them between storage tiers. Migration of subpartitions between storage tiers can be done without sacrificing the scalability and availability benefits of sharding and the ability to perform partition pruning and partition-wise joins on a primary key.

The following example shows system-managed sharding by consistent hash combined with subpartitioning by range.

CREATE SHARDED TABLE customers ( cust id NUMBER NOT NULL , name VARCHAR2(50) , address VARCHAR2(250) location\_id VARCHAR2(20) VARCHAR2(3) class signup date DATE CONSTRAINT cust\_pk PRIMARY KEY(cust\_id, signup\_date) TABLESPACE SET ts1 PARTITION BY CONSISTENT HASH (cust\_id) SUBPARTITION BY RANGE (signup date) SUBPARTITION TEMPLATE ( SUBPARTITION per1 VALUES LESS THAN (TO\_DATE('01/01/2000','DD/MM/ YYYY')), SUBPARTITION per2 VALUES LESS THAN (TO\_DATE('01/01/2010','DD/MM/ YYYY')), SUBPARTITION per3 VALUES LESS THAN (TO\_DATE('01/01/2020','DD/MM/ YYYY')), SUBPARTITION future VALUES LESS THAN (MAXVALUE) ) PARTITIONS AUTO ;

The following figure offers a graphical view of the table created by this statement.

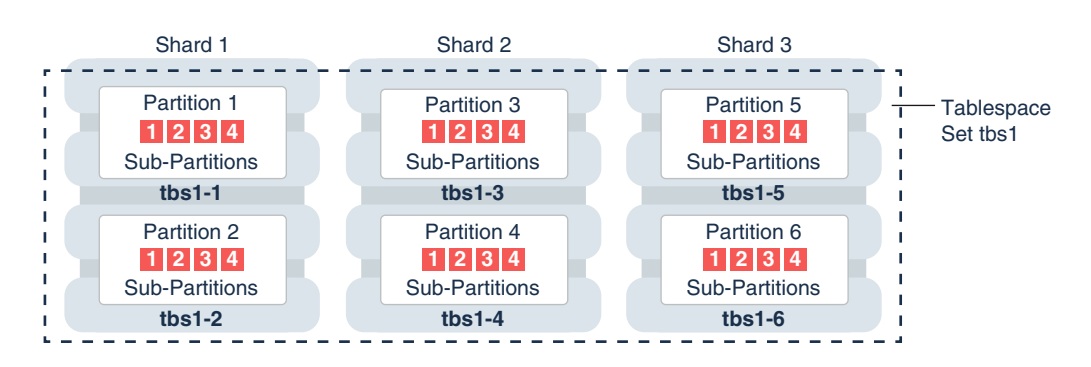

#### Figure 2-8 Subpartitions Stored in the Tablespace of the Parent Partition

In this example each subpartition is stored in the parent partition's tablespace. Because subpartitioning is done by date, it makes more sense to store subpartitions

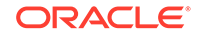

in separate tablespaces to provide the ability to archive older data or move it to a read-only storage. The appropriate syntax is shown here.

```
CREATE SHARDED TABLE customers
( cust id NUMBER NOT NULL
, name
            VARCHAR2(50)
, address VARCHAR2(250)
, location_id VARCHAR2(20)
, class VARCHAR2(3)
, signup_date DATE NOT NULL
 CONSTRAINT cust pk PRIMARY KEY(cust id, signup date)
PARTITION BY CONSISTENT HASH (cust id)
SUBPARTITION BY RANGE(signup date)
SUBPARTITION TEMPLATE
( SUBPARTITION per1 VALUES LESS THAN (TO_DATE('01/01/2000','DD/MM/
YYYY'))
       TABLESPACE SET ts1,
  SUBPARTITION per2 VALUES LESS THAN (TO DATE('01/01/2010','DD/MM/
YYYY'))
       TABLESPACE SET ts2,
  SUBPARTITION per3 VALUES LESS THAN (TO_DATE('01/01/2020','DD/MM/
YYYY'))
       TABLESPACE SET ts3,
  SUBPARTITION future VALUES LESS THAN (MAXVALUE)
      TABLESPACE SET ts4
)
PARTITIONS AUTO
;
```

Note that in the case of a database that is not sharded, when tablespaces are specified in the subpartition template it means that subpartition N from every partition is stored in the same tablespace. This is different in case of sharding when subpartitions that belong to the different partitions must be stored in separate tablespaces so that they can be moved in the event of resharding.

Subpartitioning can be used with composite sharding, too. In this case data in a table is organized in three levels: partition sets, partitions, and subpartitions. Examples of the three levels of data organization are shown below.

Specifying subpartition templates per partitionset is not supported to ensure that there is uniformity in the number and bounds of subpartitions across partitionsets. If you need to specify tablespaces for subpartitions per partitionset, you can use the SUBPARTITIONS STORE IN clause.

```
CREATE SHARDED TABLE customers

( cust_id NUMBER NOT NULL

, name VARCHAR2(50)

, address VARCHAR2(250)

, location_id VARCHAR2(20)

, class VARCHAR2(3) NOT NULL

, signup_date DATE NOT NULL

, CONSTRAINT cust_pk PRIMARY KEY(cust_id, class, signup_date)

)

PARTITIONSET BY LIST (class)
```

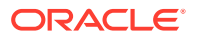

```
PARTITION BY CONSISTENT HASH (cust id)
SUBPARTITION BY RANGE (signup_date)
 SUBPARTITION TEMPLATE /* applies to both SHARDSPACEs */
  ( SUBPARTITION per1 VALUES LESS THAN (TO_DATE('01/01/2000','DD/MM/
YYYY'))
  , SUBPARTITION per2 VALUES LESS THAN (TO_DATE('01/01/2010','DD/MM/
YYYY'))
  , SUBPARTITION per3 VALUES LESS THAN (TO DATE('01/01/2020','DD/MM/
YYYY'))
  , SUBPARTITION future VALUES LESS THAN (MAXVALUE)
)
PARTITIONS AUTO
(
 PARTITIONSET gold VALUES ('gld') TABLESPACE SET tbs1
 subpartitions store in(tbs1)
, PARTITIONSET silver VALUES ('slv') TABLESPACE SET tbs2
 subpartitions store in(tbs2)
)
```

# Sharded Database Schema Objects

To obtain the benefits of sharding, the schema of a sharded database should be designed in a way that maximizes the number of database requests executed on a single shard. The following topics define and illustrate the schema objects that form a sharded database to inform your design.

Sharded Tables

A database table is split up across the shards, so that each shard contains the table with the same columns, but a *different subset of rows*. A table split up in this manner is called a *sharded table*.

Sharded Table Family

A sharded table family is a set of tables that are sharded in the same way. Often there is a parent-child relationship between database tables with a referential constraint in a child table (foreign key) referring to the primary key of the parent table.

Duplicated Tables

In Oracle Sharding a table with the same contents in each shard is called a *duplicated table*.

Non-Table Objects Created on All Shards

In addition to duplicated tables, other schema objects, such as users, roles, views, indexes, synonyms, functions, procedures, and packages, and non-schema database objects, such as tablespaces, tablespace sets, directories, and contexts, can be created on all shards.

## Sharded Tables

A database table is split up across the shards, so that each shard contains the table with the same columns, but a *different subset of rows*. A table split up in this manner is called a *sharded table*.

The following figure shows how a set of large tables (referred to as a table family), shown in the one database on the left, can be horizontally partitioned across the three

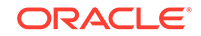

shards shown on the right, so that each shard contains a subset of the data, indicated with red, yellow, and blue rows.

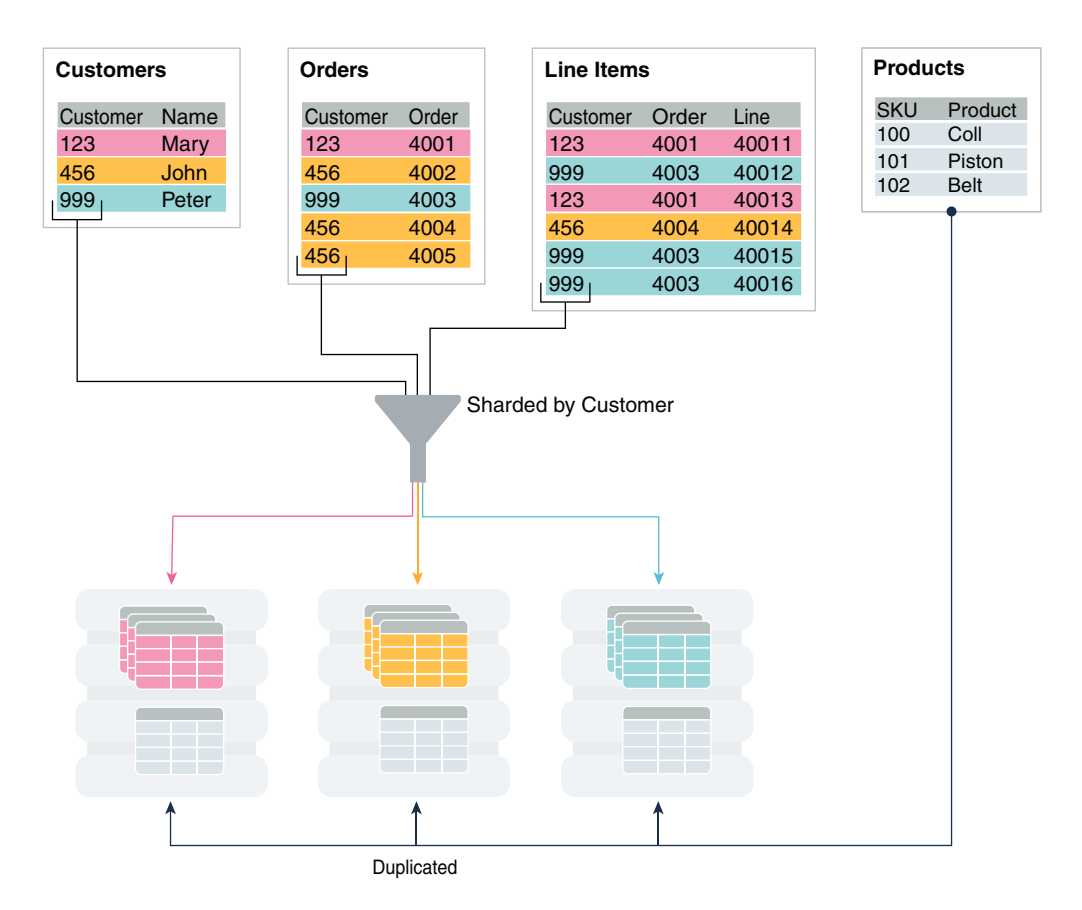

Figure 2-9 Horizontal Partitioning of a Table Across Shards

Partitions are distributed across shards at the tablespace level, based on a sharding key. Examples of keys include customer ID, account number, and country ID. The following data types are supported for the sharding key.

- NUMBER
- INTEGER
- SMALLINT
- RAW
- (N)VARCHAR
- (N)VARCHAR2
- (N)CHAR
- DATE
- TIMESTAMP

Each partition of a sharded table resides in a separate tablespace, and each tablespace is associated with a specific shard. Depending on the sharding method, the association can be established automatically or defined by the administrator.

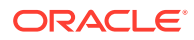

Even though the partitions of a sharded table reside in multiple shards, to the application, the table looks and behaves exactly the same as a partitioned table in a single database. SQL statements issued by an application never have to refer to shards or depend on the number of shards and their configuration.

The familiar SQL syntax for table partitioning specifies how rows should be partitioned across shards. For example, the following SQL statement creates a sharded table, horizontally partitioning the table across shards based on the sharding key cust\_id.

| CREATE SHARDED TABLE | 2 customers          |
|----------------------|----------------------|
| (cust_id NUMBEF      | R NOT NULL           |
| , name VARCHA        | AR2(50)              |
| , address VARCHA     | AR2(250)             |
| , region VARCHA      | AR2(20)              |
| , class VARCHA       | AR2(3)               |
| , signup DATE        |                      |
| CONSTRAINT cust_pk H | PRIMARY KEY(cust_id) |
| )                    |                      |
| PARTITION BY CONSIST | TENT HASH (cust_id)  |
| PARTITIONS AUTO      |                      |
| TABLESPACE SET ts1   |                      |
| ;                    |                      |

The sharded table is partitioned by consistent hash, a special type of hash partitioning commonly used in scalable distributed systems. This technique automatically spreads tablespaces across shards to provide an even distribution of data and workload.

#### Note:

Global indexes on sharded tables are not supported, but local indexes are supported.

## Sharded Table Family

A sharded table family is a set of tables that are sharded in the same way. Often there is a parent-child relationship between database tables with a referential constraint in a child table (foreign key) referring to the primary key of the parent table.

Multiple tables linked by such relationships typically form a tree-like structure where every child has a single parent. A set of such tables is referred to as a table family. A table in a table family that has no parent is called the root table. There can be only one root table in a table family.

How a Table Family Is Sharded

Sharding a table family is illustrated here with the Customers–Orders–LineItems schema.

Designing Schemas With Multiple Table Families

A sharded database schema can have multiple table families, where all of the data from different table families reside in the same chunks, which contain partitions from different table families sharing the same hash key range.

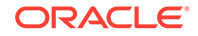

### How a Table Family Is Sharded

Sharding a table family is illustrated here with the Customers–Orders–LineItems schema.

Before sharding, the tables in the schema may look as shown in the examples below. The three tables have a parent-child relationship, with Customers as the root table.

#### **Customers Table (Root) Before Sharding**

| CustNo | Name  | Address       | Location | Class  |
|--------|-------|---------------|----------|--------|
|        |       |               |          |        |
| 123    | Brown | 100 Main St   | us3      | Gold   |
| 456    | Jones | 300 Pine Ave  | us1      | Silver |
| 999    | Smith | 453 Cherry St | us2      | Bronze |

#### **Orders Table Before Sharding**

| OIGEINO CUSCNO OIGEIDALE | OrderNo | CustNo | OrderDate |
|--------------------------|---------|--------|-----------|
|--------------------------|---------|--------|-----------|

| 4001 | 123 | 14-FEB-2013 |
|------|-----|-------------|
| 4002 | 456 | 09-MAR-2013 |
| 4003 | 456 | 05-APR-2013 |
| 4004 | 123 | 27-MAY-2013 |
| 4005 | 999 | 01-SEP-2013 |

#### LineItems Table Before Sharding

| LineNo | OrderNo | CustNo | StockNo  | Quantity |
|--------|---------|--------|----------|----------|
|        |         |        |          |          |
| 40011  | 4001    | 123    | 05683022 | 1        |
| 40012  | 4001    | 123    | 45423609 | 4        |
| 40013  | 4001    | 123    | 68584904 | 1        |
| 40021  | 4002    | 456    | 05683022 | 1        |
| 40022  | 4002    | 456    | 45423509 | 3        |
| 40022  | 4003    | 456    | 80345330 | 16       |
| 40041  | 4004    | 123    | 45423509 | 1        |
| 40042  | 4004    | 123    | 68584904 | 2        |
| 40051  | 4005    | 999    | 80345330 | 12       |

The tables can be sharded by the customer number, CustNo, in the Customers table, which is the root. The shard containing data pertaining to customer 123 is shown in the following example tables.

#### **Customers Table Shard With Customer 123 Data**

| CustNo | Name  | Address Locat   | cion Class |
|--------|-------|-----------------|------------|
|        |       |                 |            |
| 123    | Brown | 100 Main St us3 | Gold       |

#### **Orders Table Shard With Customer 123 Data**

| OrderNo | CustNo | OrderDate   |
|---------|--------|-------------|
|         |        |             |
| 4001    | 123    | 14-FEB-2013 |
| 4004    | 123    | 27-MAY-2013 |

LineItems Table Shard With Customer 123 Data

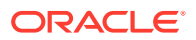

| LineNo | OrderNo | CustNo | StockNo  | Quantity |
|--------|---------|--------|----------|----------|
|        |         |        |          |          |
| 40011  | 4001    | 123    | 05683022 | 1        |
| 40012  | 4001    | 123    | 45423609 | 4        |
| 40013  | 4001    | 123    | 68584904 | 1        |
| 40041  | 4004    | 123    | 45423509 | 1        |
| 40042  | 4004    | 123    | 68584904 | 2        |

### **Designing Schemas With Multiple Table Families**

A sharded database schema can have multiple table families, where all of the data from different table families reside in the same chunks, which contain partitions from different table families sharing the same hash key range.

#### Note:

Multiple table families are supported in system-managed sharded databases only. Composite and user-defined sharded databases only support one table family.

To create a new table family, create a root sharded table and specify tablespace sets that are not used by existing tablespace families. Each table family is identified by its root table. Tables in the different table families should not be related to each other.

Each table family should have its own sharding key definition, while the same restriction on having the same sharding key columns in child tables still holds true within each table family. This means that all tables from different table families are sharded the same way with consistent hash into the same number of chunks, with each chunk containing data from all the table families.

Design your table families such that queries bwterrn different table-families are minimal and only carried out on the sharding coordinator, as many such joins will have an effect on performance

The following example shows you how to create multiple table families using the PARENT clause with a system-managed sharding methodology (PARTITION BY CONSISTENT HASH).

```
CREATE SHARDED TABLE Customers <=== Table Family #1
( CustId NUMBER NOT NULL
, Name VARCHAR2(50)
, Address VARCHAR2(250)
, region VARCHAR2(20)
, class VARCHAR2(20)
, class VARCHAR2(3)
, signup DATE
)
PARTITION BY CONSISTENT HASH (CustId)
PARTITIONS AUTO
TABLESPACE SET ts1
;
CREATE SHARDED TABLE Orders
( OrderNo NUMBER</pre>
```

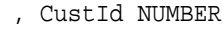

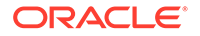

```
, OrderDate DATE
)
PARENT Customers
PARTITION BY CONSISTENT HASH (CustId)
PARTITIONS AUTO
TABLESPACE SET ts1
;
CREATE SHARDED TABLE LineItems
( LineNo NUMBER
, OrderNo NUMBER
, CustId NUMBER
, StockNo NUMBER
, Quantity NUMBER
)
)
PARENT Customers
PARTITION BY CONSISTENT HASH (CustId)
PARTITIONS AUTO
TABLESPACE SET ts1
;
CREATE SHARDED TABLE Products <=== Table Family #2
( Prodid NUMBER NOT NULL,
  CONSTRAINT pk_products PRIMARY KEY (ProdId)
)
PARTITION BY CONSISTENT HASH (ProdId)
PARTITIONS AUTO
TABLESPACE SET ts_2
;
```

#### Note:

ORA-3850 is thrown if you attempt to use a tablespace set for a table family, but that tablespace set is already in use by an existing table family.

Joins across table families may not be efficient, and if you have many such joins, or if they are performance-critical, you should use duplicated tables instead of multiple table families.

#### Associating Global Services With Multiple Table Families

Each table family should be associated with a different global service. Applications from different table families each have their own connection pool and service, and use their own sharding key for routing to the correct shard.

When you create the first root table (that is, the first table family) all of the existing global services are automatically associated with it. You can use the GDSCTL MODIFY

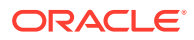

SERVICE command to change the services associated with a table family after more table families are created, as shown in this example.

```
GDSCTL> MODIFY SERVICE -GDSPOOL shdpool -TABLE_FAMILY sales.customer -SERVICE sales
```

## **Duplicated Tables**

In Oracle Sharding a table with the same contents in each shard is called a *duplicated table*.

For many applications, the number of database requests handled by a single shard can be maximized by duplicating read-only or read-mostly tables across all shards. This strategy is a good choice for relatively small tables that are not updated frequently, and that are often accessed together with sharded tables.

A sharded database includes both sharded tables that are horizontally partitioned across shards, and duplicated tables that are replicated to all shards. Duplicated tables contain reference information, for example, a Stock Items table that is common to each shard. The combination of sharded and duplicated tables enables all transactions associated with a sharding key to be processed by a single shard. This technique enables linear scalability and fault isolation.

As an example of the need for a duplicated table, consider the table family that is described in Sharded Table Family. The database schema might also include a Products table which contains data that is shared by all the customers in the shards that were created for this table family, and it cannot be sharded by the customer number. To prevent multi-shard queries during order processing, the entire table must be duplicated on all shards.

The difference between sharded tables (Customers, Orders, and LineItems) and a duplicated table (Products) is shown in the following figure.

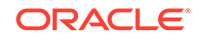

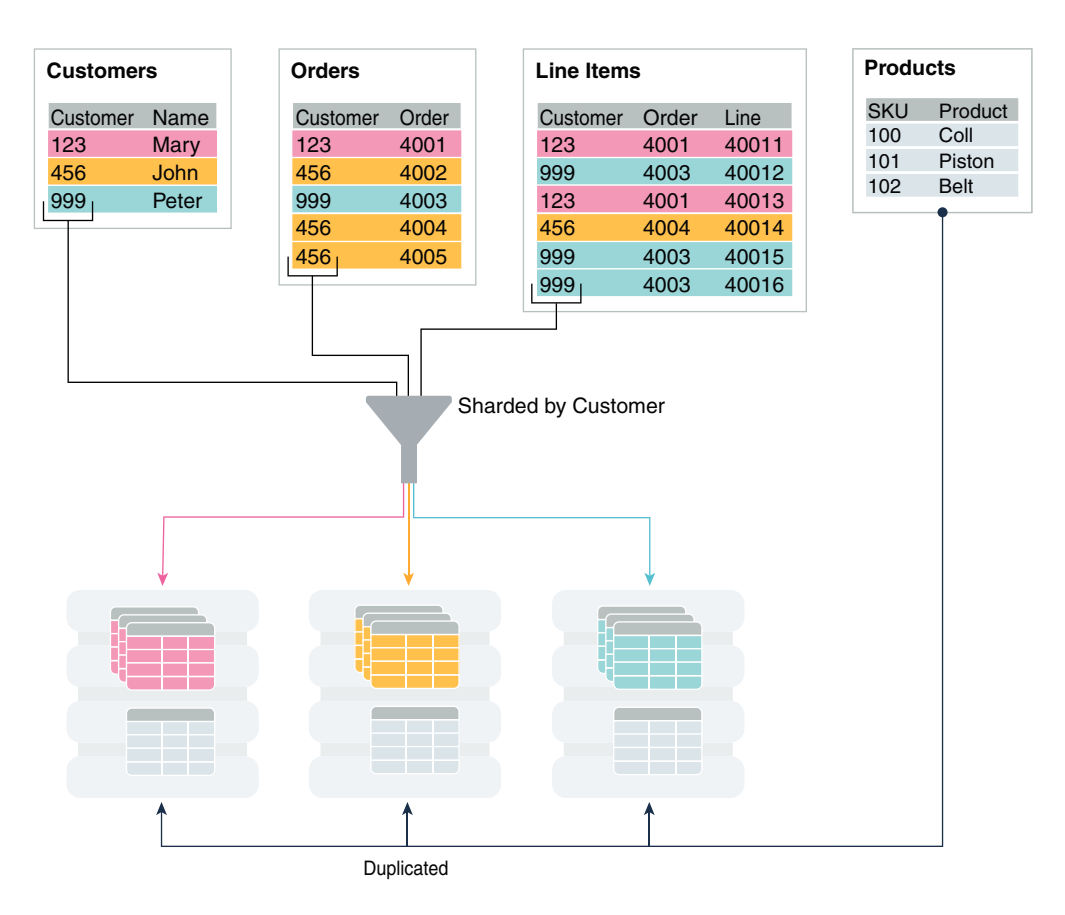

Figure 2-10 Sharded Tables and a Duplicated Table in a Sharded Database

## Non-Table Objects Created on All Shards

In addition to duplicated tables, other schema objects, such as users, roles, views, indexes, synonyms, functions, procedures, and packages, and non-schema database objects, such as tablespaces, tablespace sets, directories, and contexts, can be created on all shards.

Unlike tables, which require an extra keyword in the CREATE statement—SHARDED or DUPLICATED—other objects are created on all shards using existing syntax. The only requirement is that the SHARD DDL session property must be enabled.

Note that *automatic* creation on all shards of the following objects is not supported in this release. These objects can be created by connecting to individual shards.

- Cluster
- Control file
- Database link
- Disk group
- Edition
- Flashback archive
- Materialized zone map

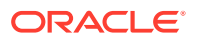

- Outline
- Pfile
- Profile
- Restore point
- Rollback segment
- Summary

Materialized views and view logs are supported starting in Oracle Database 18c, with the following restrictions:

- Materialized views created on sharded tables remain empty on the catalog database, while the corresponding materialized views on shards contain data from each of the individual shards.
- Only the REFRESH COMPLETE ON DEMAND USING TRUSTED CONSTRAINTS option is supported for materialized views on sharded tables.

# Shard-Level High Availability

Oracle Sharding is integrated with Oracle Database replication technologies for high availability and disaster recovery at the shard level.

The following topics describe how to use Oracle's replication technologies to make your sharded databases highly available:

- About Sharding and Replication Oracle Sharding is tightly integrated with Oracle Data Guard and Oracle GoldenGate for Oracle replication and disaster recovery.
- Using Oracle Data Guard with a Sharded Database

Oracle Data Guard replication maintains one or more synchronized copies (standbys) of a shard (the primary) for high availability and data protection. Standbys may be deployed locally or remotely, and when using Oracle Active Data Guard can also be open for read-only access.

Using Oracle GoldenGate with a Sharded Database

Oracle GoldenGate is used for fine-grained active-active replication where all shards are writable, and each shard can be partially replicated to other shards within a shardgroup.

# About Sharding and Replication

Oracle Sharding is tightly integrated with Oracle Data Guard and Oracle GoldenGate for Oracle replication and disaster recovery.

#### Note:

Oracle GoldenGate replication support for Oracle Sharding High Availability is deprecated in Oracle Database 21c, and will be desupported in Oracle Database 22c.

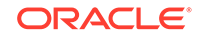

Replication provides high availability, disaster recovery, and additional scalability for reads. A unit of replication can be a shard, a part of a shard, or a group of shards.

Replication topology in a sharded database is declaratively specified using GDSCTL command syntax. You can choose one of two technologies—Oracle Data Guard or Oracle GoldenGate—to replicate your data. Oracle Sharding automatically deploys the specified replication topology and enables data replication.

The availability of a sharded database is not affected by an outage or slowdown of one or more shards. Replication is used to provide individual shard-level high availability (Oracle Active Data Guard or Oracle GoldenGate). Replication is automatically configured and deployed when the sharded database is created. Optionally, you can use Oracle RAC for shard-level high availability, complemented by replication, to maintain shard-level data availability in the event of a cluster outage. Oracle Sharding automatically fails over database connections from a shard to its replica in the event of an unplanned outage.

## Using Oracle Data Guard with a Sharded Database

Oracle Data Guard replication maintains one or more synchronized copies (standbys) of a shard (the primary) for high availability and data protection. Standbys may be deployed locally or remotely, and when using Oracle Active Data Guard can also be open for read-only access.

Oracle Data Guard can be used as the replication technology for sharded databases using the system-managed, user-defined, or composite method of sharding.

#### Using Oracle Data Guard with a System-Managed Sharded Database

In system-managed and composite sharding, the logical unit of replication is a group of shards called a *shardgroup*. In system-managed sharding, a shardgroup contains all of the data stored in the sharded database. The data is sharded by consistent hash across shards that make up the shardgroup. Shards that belong to a shardgroup are usually located in the same data center. An entire shardgroup can be fully replicated to one or more shardgroups in the same or different data centers.

The following figure illustrates how Data Guard replication is used with systemmanaged sharding. In the example in the figure there is a primary shardgroup, Shardgroup 1, and two standby shardgroups, Shardgroup 2 and Shardgroup 3. Shardgroup 1 consists of Data Guard primary databases (shards 1-3). Shardgroup 2 consists of local standby databases (shards 4-6) which are located in the same datacenter and configured for synchronous replication. And Shardgroup 3 consists of remote standbys (shards 7-9) located in a different datacenter and configured for asynchronous replication. Oracle Active Data Guard is enabled in this configuration, so each standby is open read-only.

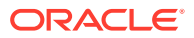

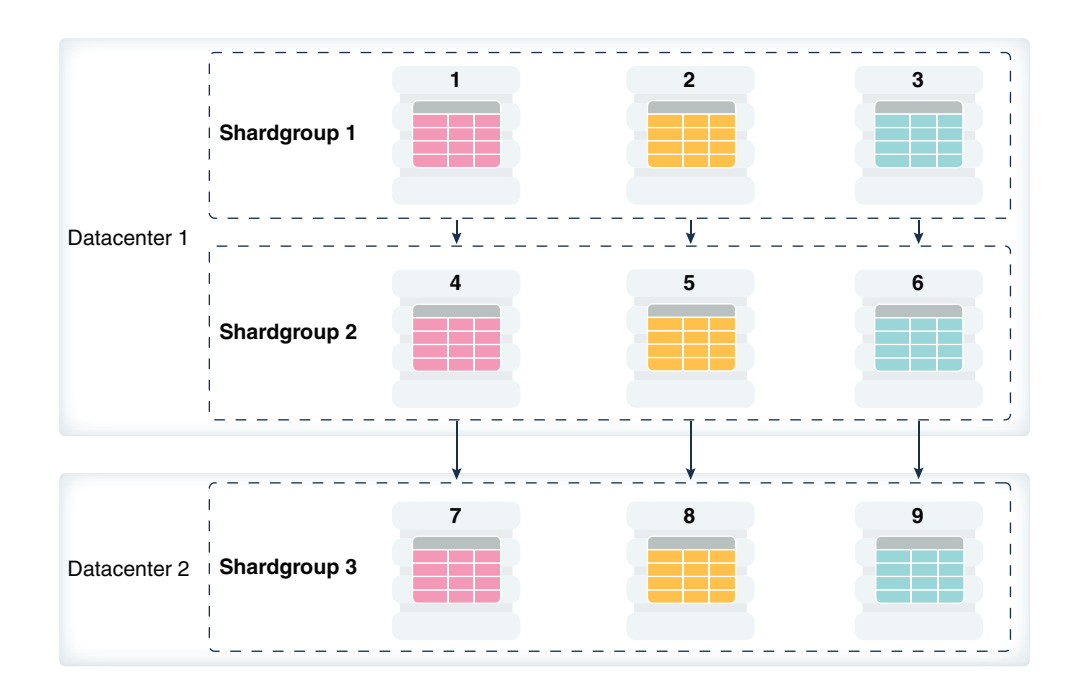

Figure 2-11 System-Managed Sharding with Data Guard Replication

The concept of shardgroup as a logical unit of replication hides from the user the implementation details of replication. With Data Guard, replication is done at the shard (database) level. The sharded database in the figure above consists of three sets of replicated shards: {1, 4, 7}, {2, 5, 8} and {3, 6, 9}. Each set of replicated shards is managed as a Data Guard Broker configuration with fast-start failover (FSFO) enabled.

To deploy replication, specify the properties of the shardgroups (region, role, and so on) and add shards to them. Oracle Sharding automatically configures Data Guard and starts an FSFO observer for each set of replicated shards. It also provides load balancing of the read-only workload, role based global services and replication lag, and locality based routing.

Run the following GDSCTL commands to deploy the example configuration shown in the figure above.

```
CREATE SHARDCATALOG -database host00:1521:shardcat -region dc1,dc2

ADD GSM -gsm gsml -listener 1571 -catalog host00:1521:shardcat -region

dc1

ADD GSM -gsm gsm2 -listener 1571 -catalog host00:1521:shardcat -region

dc2

START GSM -gsm gsm1

START GSM -gsm gsm2

ADD SHARDGROUP -shardgroup shardgroup1 -region dc1 -deploy_as primary

ADD SHARDGROUP -shardgroup shardgroup2 -region dc1 -deploy_as

active_standby

ADD SHARDGROUP -shardgroup shardgroup3 -region dc2 -deploy_as

active standby
```

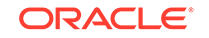

```
CREATE SHARD -shardgroup shardgroup1 -destination host01 -credential
oracle_cred
CREATE SHARD -shardgroup shardgroup1 -destination host02 -credential
oracle_cred
CREATE SHARD -shardgroup shardgroup1 -destination host03 -credential
oracle_cred
...
CREATE SHARD -shardgroup shardgroup3 -destination host09 -credential
oracle_cred
```

DEPLOY

#### Using Oracle Data Guard with a User-Defined Sharded Database

With user-defined sharding the logical (and physical) unit of replication is a shard. Shards are not combined into shardgroups. Each shard and its replicas make up a *shardspace* which corresponds to a single Data Guard Broker configuration. Replication can be configured individually for each shardspace. Shardspaces can have different numbers of standbys which can be located in different data centers. An example of user-defined sharding with Data Guard replication is shown in the following figure.

#### Figure 2-12 User-Defined Sharding with Data Guard Replication

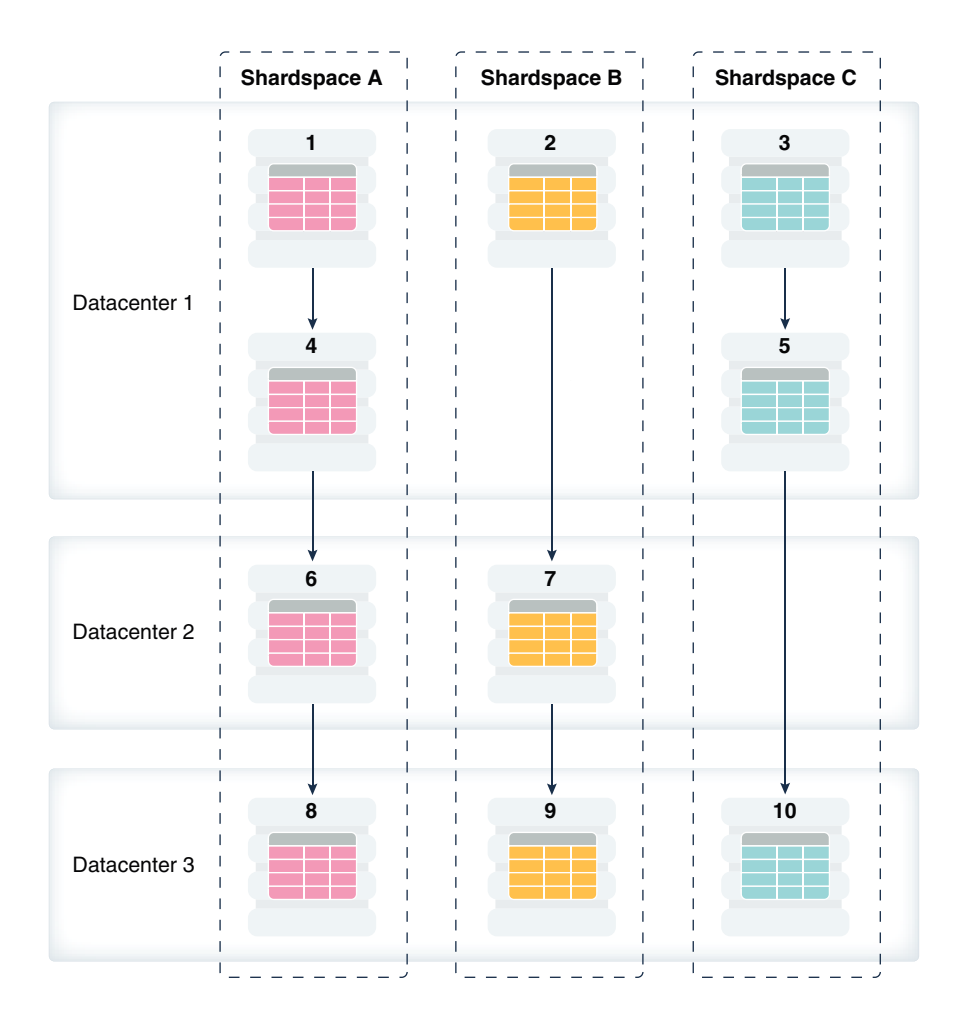

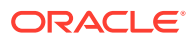

Run the following GDSCTL commands to deploy the example user-defined sharded database with Data Guard replication shown in the figure above.

CREATE SHARDCATALOG -sharding user -database host00:1521:cat -region dc1,dc2,dc3 ADD GSM -qsm qsml -listener 1571 -catalog host00:1521:cat -region dc1 ADD GSM -gsm gsm2 -listener 1571 -catalog host00:1521:cat -region dc2 ADD GSM -gsm gsm3 -listener 1571 -catalog host00:1521:cat -region dc3 START GSM -gsm gsml START GSM -qsm qsm2 START GSM -gsm gsm3 ADD SHARDSPACE -shardspace shardspace a ADD SHARDSPACE -shardspace shardspace\_b ADD SHARDSPACE -shardspace shardspace\_c CREATE SHARD -shardspace shardspace a -region dc1 -deploy as primary -destination host01 -credential oracle\_cred -netparamfile /home/oracle/ netca\_dbhome.rsp CREATE SHARD -shardspace shardspace a -region dcl -deploy as standby -destination host04 -credential oracle\_cred -netparamfile /home/oracle/ netca\_dbhome.rsp CREATE SHARD -shardspace shardspace a -region dc2 -deploy as standby -destination host06 -credential oracle\_cred -netparamfile /home/oracle/ netca dbhome.rsp CREATE SHARD -shardspace shardspace\_a -region dc3 -deploy\_as standby -destination host08 -credential oracle\_cred -netparamfile /home/oracle/ netca dbhome.rsp CREATE SHARD -shardspace shardspace\_b -region dc1 -deploy\_as primary -destination host08 -credential oracle\_cred -netparamfile /home/oracle/ netca dbhome.rs . . . CREATE SHARD -shardspace shardspace\_c -region dc3 -deploy\_as standby -destination host10 -credential oracle\_cred -netparamfile /home/oracle/ netca dbhome.rsp

DEPLOY

#### Using Oracle Data Guard with a Composite Sharded Database

In composite sharding, similar to user-defined sharding, a sharded database consists of multiple shardspaces. However, each shardspace, instead of replicated shards, contains replicated shardgroups.

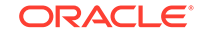

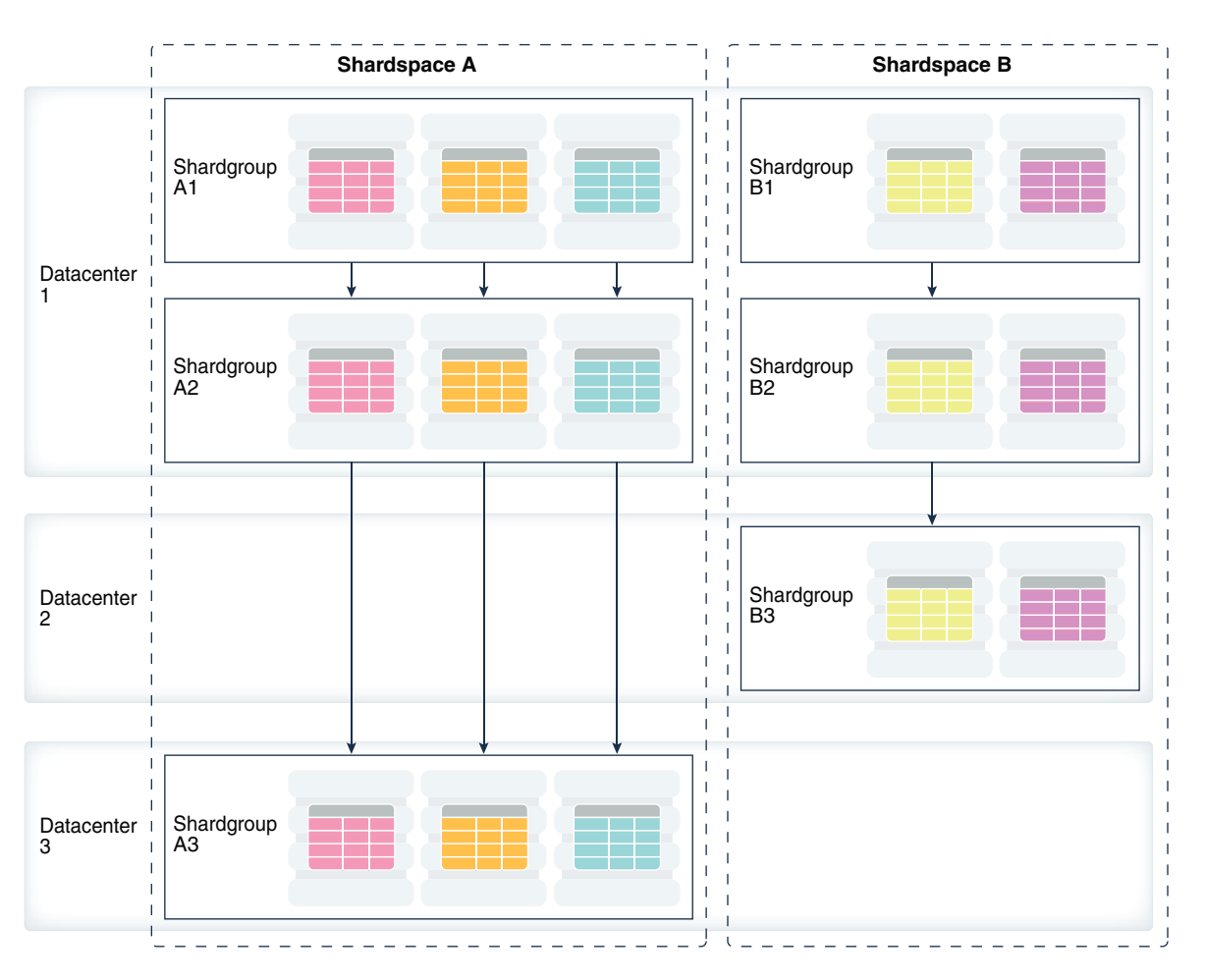

#### Figure 2-13 Composite Sharding with Data Guard Replication

Run the following GDSCTL commands to deploy the example configuration shown in the previous figure.

```
CREATE SHARDCATALOG -sharding composite -database host00:1521:cat -
region dcl,dc2,dc3
ADD GSM -gsm gsm1 -listener 1571 -catalog host00:1521:cat -region dc1
ADD GSM -gsm gsm2 -listener 1571 -catalog host00:1521:cat -region dc2
ADD GSM -gsm gsm3 -listener 1571 -catalog host00:1521:cat -region dc3
START GSM -gsm gsm1
START GSM -gsm gsm2
START GSM -gsm gsm3
ADD SHARDSPACE -shardspace shardspace_a
ADD SHARDSPACE -shardspace shardspace_b
ADD SHARDGROUP -shardgroup shardgroup_a1 -shardspace shardspace_a -
region dc1
-deploy_as primary
ADD SHARDGROUP -shardgroup shardgroup_a2 -shardspace shardspace_a -
region dc1
```

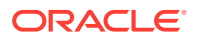

-deploy\_as active\_standby ADD SHARDGROUP -shardgroup shardgroup\_a3 -shardspace shardspace\_a region dc3 -deploy\_as active\_standby ADD SHARDGROUP -shardgroup shardgroup\_b1 -shardspace shardspace\_b region dc1 -deploy\_as primary ADD SHARDGROUP -shardgroup shardgroup\_b2 -shardspace shardspace\_b region dc1 -deploy\_as active\_standby ADD SHARDGROUP -shardgroup shardgroup\_b3 -shardspace shardspace\_b region dc2 -deploy\_as active\_standby CREATE SHARD -shardgroup shardgroup\_al -destination host01 -credential orcl\_cred . . .

CREATE SHARD -shardgroup shardgroup\_b3 -destination host09 -credential orcl\_cred

DEPLOY

## Using Oracle GoldenGate with a Sharded Database

Oracle GoldenGate is used for fine-grained active-active replication where all shards are writable, and each shard can be partially replicated to other shards within a shardgroup.

#### Note:

Oracle GoldenGate replication support for Oracle Sharding High Availability is deprecated in Oracle Database 21c, and will be desupported in Oracle Database 22c.

#### Note:

Oracle Database 21c supports only multitenant architecture (CDB). Oracle GoldenGate versions 12.3-19.1 only support Oracle Sharding with single-instance Oracle databases (release 11g through 19c.)

In Oracle GoldenGate, replication is handled at the chunk level. For example, in Shardgroup 1 in the following figure, half of the data stored in each shard is replicated to one shard, and the other half to another shard. If any shard becomes unavailable, its workload is split between two other shards in the shardgroup. The multiple failover destinations mitigate the impact of a shard failure because there is no single shard that has to handle all of the workload from the failed shard.

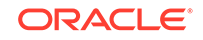

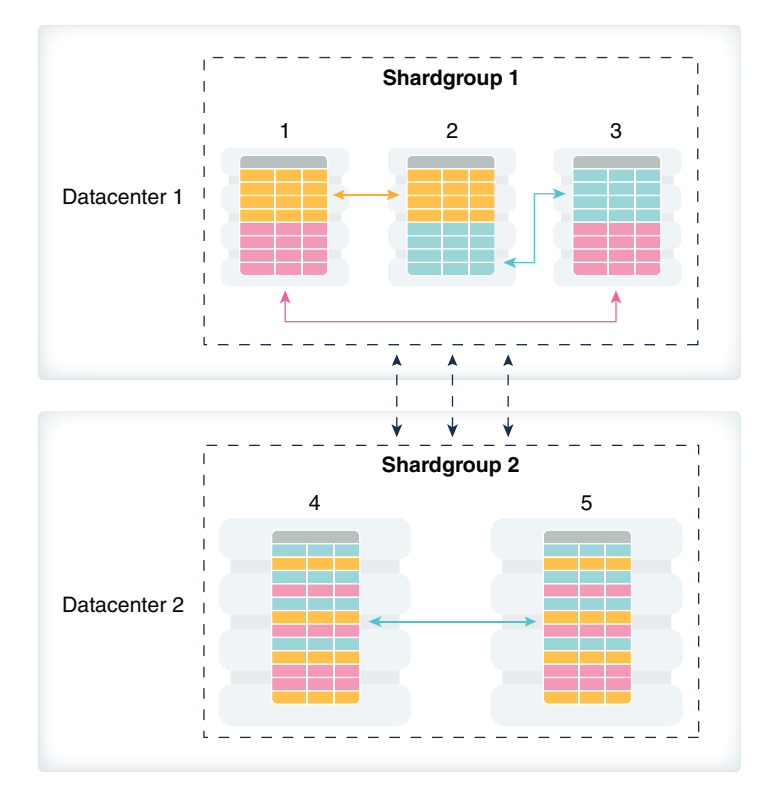

#### Figure 2-14 System-Managed Sharding with Golden Gate Replication

With Oracle GoldenGate replication, a shardgroup can contain multiple replicas of each row in a sharded table; therefore, high availability is provided within a shardgroup, and there is no need to have a local replica of the shardgroup, as there is in the case of Data Guard replication. The number of times each row is replicated within a shardgroup is called its *replication factor* and is a configurable parameter.

To provide disaster recovery, a shardgroup can be replicated to one or more data centers. Each replica of a shardgroup can have a different number of shards, replication factor, database versions, and hardware platforms. However, all shardgroup replicas must have the same number of chunks, because replication is done at the chunk level.

Shardgroup 2 in the figure above contains the same data as Shardgroup 1, but resides in a different data center. Shards in both data centers are writable. The default replication factor, 2, is used for both shardgroups.

Note that because Shardgroup 2 contains only two shards and the replication factor is 2, the shards are fully replicated, and each of them contains all of the data stored in the sharded database. This means that any query routed to these shards can be executed without going across shards. There is only one failover destination in this shardgroup; if a shard goes down, the load on the other shard doubles.

Oracle Sharding is designed to minimize the number of conflicting updates performed to the same row on different shards. This is achieved designating a *master chunk* for each range of hash values and routing most of requests for the corresponding data to this chunk.

Sometimes it is impossible to avoid update conflicts because of state transitions, such as a chunk move or split, or a shard going up or down. The user may also

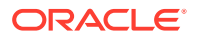

intentionally allow conflicts in order to minimize transaction latency. For such cases Oracle GoldenGate provides automatic conflict detection and resolution which handles all kinds of conflicts including insert-delete conflicts.

#### Note:

Oracle GoldenGate does not support the user defined sharding method.

For system-managed sharding with Oracle GoldenGate, a shard must have at least two chunks.

Oracle GoldenGate does not support PDBs as shards.

#### See Also:

Working with Oracle GoldenGate Sharding in the Fusion Middleware Using the Oracle GoldenGate Microservices Architecture guide for more information about using Oracle GoldenGate with Oracle Sharding.

# Query Processing and the Query Coordinator

The **query coordinator** is part of the shard catalog. The query coordinator provides query processing support for the sharded database. With its access to the sharded database topology metadata in the shard catalog, there are three general cases in which the query coordinator plays an important part.

1. Single Shard Queries with No Sharding Key

If a sharding key is not passed from the application, the query coordinator figures out which shard contains the data required by the query and sends the query there for execution.

2. Multi-Shard Queries

The query coordinator can also assist with queries that need data from more than one shard, called **multi-shard queries**, for example SELECT COUNT(\*) FROM Customer.

3. Aggregate Queries

The query coordinator handles aggregate queries typically used in reporting, such as aggregates on sales data.

In every case, the query coordinator's SQL compiler identifies the relevant shards automatically and coordinates the query execution across all of the participating shards.

In a single-shard query scenario, the entire query is executed on the single participating shard, and the query coordinator just passes processed rows back to the client.

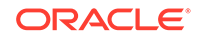

For a multi-shard query the SQL compiler analyzes and rewrites the query into query fragments that are sent and executed by the participating shards. The queries are rewritten so that most of the query processing is done on the participating shards and then aggregated by the coordinator.

The query coordinator uses Oracle Database's parallel query engine to optimize and push multi-shard queries in parallel to the shards. Each shard executes the query on the subset of data that it has. Then the results are returned back to the query coordinator, which sends them back to the client.

In essence, the shards act as compute nodes for the queries executed by the query coordinator. Because the computation is pushed to the data, there is reduced movement of data between shards and the coordinator. This arrangement also enables the effective use of resources by offloading processing from the query coordinator on to the shards as much as possible.

#### **Specifying Consistency Levels**

You can specify different consistency levels for multi-shard queries. For example, you might want some queries to avoid the cost of SCN synchronization across shards, and these shards could be globally distributed. Another use case is when you use standbys for replication and slightly stale data is acceptable for multi-shard queries, as the results could be fetched from the primary and its standbys. A multi-shard query must maintain global read consistency (CR) by issuing the query at the highest common SCN across all the shards.

#### **High Availability and Performance**

It is highly recommended that the query coordinator be protected with Oracle Data Guard in Maximum Availability protection mode (zero data loss failover) with fast-start failover enabled. The query coordinator may optionally be Oracle RAC-enabled for additional availability and scalability. To improve the scalability and availability of multishard query workloads, Oracle Active Data Guard standby shard catalog databases in read-only mode can act as multi-shard query coordinators.

In aggregation use cases and SQL execution without a sharding key, you will experience a reduced level of performance compared with direct, key-based, routing.

# **Client Application Request Routing**

To route a client application request directly to a shard, you connect to the shard using the Oracle drivers and provide a sharding key with the request.

#### **About Sharding Keys**

All database requests that require high performance and fault isolation must only access data associated with a single value of the sharding key. The application must provide the sharding key when establishing a database connection. If this is the case, the request is routed directly to the appropriate shard.

Multiple requests can be executed in the same session as long as they all are related to the same sharding key. Such transactions typically access 10s or 100s of rows. Examples of single-shard transactions include order entry, lookup and update of a customer's billing record, and lookup and update of a subscriber's documents.

Database requests that must access data associated with multiple values of the sharding key, or for which the value of the sharding key is unknown, must be executed

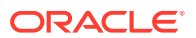

from the query coordinator which orchestrates parallel execution of the query across multiple shards.

#### **About Oracle Connection Drivers**

At run time, connection pools act as shard directors by routing database requests across pooled connections. Oracle Database supports connection-pooling in data access drivers such as OCI, JDBC, and ODP.NET. These drivers can recognize sharding keys specified as part of a connection request. Similarly, the Oracle Universal Connection Pool (UCP) for JDBC clients can recognize sharding keys specified in a connection URL. Oracle UCP also enables non-Oracle application clients such as Apache Tomcat and WebSphere to work with Oracle Sharding.

Oracle clients use UCP cache routing information to directly route a database request to the appropriate shard, based on the sharding keys provided by the application. Such data-dependent routing of database requests eliminates an extra network hop, decreasing the transactional latency for high volume applications.

Routing information is cached during an initial connection to a shard, which is established using a shard director. Subsequent database requests for sharding keys within the cached range are routed directly to the shard, bypassing the shard director.

Like UCP, a shard director can process a sharding key specified in a connect string and cache routing information. However, UCP routes database requests using an already established connection, while a shard director routes connection requests to a shard. The routing cache automatically refreshes when a shard becomes unavailable or changes occur to the sharding topology. For high-performance, data-dependent routing, Oracle recommends using a connection pool when accessing data in the sharded database.

Separate connection pools must be used for direct routing and routing requests through the query coordinator. For direct routing, separate global services must be created for read-write and read-only workloads. This is true only if Data Guard replication is used. For proxy routing, use the GDS\$CATALOG service on the shard catalog database.

# Management Interfaces for a Sharded Database

The GDSCTL command-line utility is used to configure, deploy, monitor, and manage an Oracle Sharding sharded database. Oracle Enterprise Manager Cloud Control can also be used for sharded database monitoring and management.

Like SQL\*Plus, GDSCTL is a command-line utility with which you can control all stages of a sharded database's life cycle. You can run GDSCTL remotely from a different server or laptop to configure and deploy a sharded database topology, and then montior and manage your sharded database.

GDSCTL provides a simple declarative way of specifying the configuration of a sharded database and automating its deployment. Only a few GDSCTL commands are required to create a sharded database.

You can also use Cloud Control for sharded database monitoring and life cycle management if you prefer a graphical user interface. With Cloud Control you can monitor availability and performance, and you can make changes to a sharding configuration, such as add and deploy shards, services, shard directors, and other sharding components.

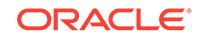

# 3 Sharded Database Deployment

Create and configure a sharded database, beginning with host provisioning, and continuing through software configuration, database setup, sharding metadata creation, and schema creation. This process is known as *deployment*.

The following topics explain the concepts and tasks to deploy a sharded database:

- Introduction to Sharded Database Deployment
   Oracle Sharding provides the capability to automatically deploy the sharded database, which includes both the shards and the replicas.
- Planning Your Sharded Database Deployment Many decisions need to be made when planning your sharded database deployment including the sharded database topology, replication method, and the sharding methodology.
- Install the Oracle Database Software Install Oracle Database on each system that will host the shard catalog, a database shard, or their replicas.
- Install the Shard Director Software Install the global service manager software on each system that you want to host a shard director.
- Create the Shard Catalog Database Use the following information and guidelines to create the shard catalog database.
- Create the Shard Databases The databases that will be used as shards should be created on their respective hosts.
- Configure the Sharded Database Topology

After the databases for the shard catalog and all of the shards are configured, along with corresponding TNS listeners, you can add the sharding metadata to the shard catalog database using GDSCTL. The sharding metadata describes the topology used for the sharded database.

#### Deploy the Sharding Configuration

When the sharded database topology has been fully configured with GDSCTL commands, run the GDSCTL DEPLOY command to deploy the sharded database configuration.

Create and Start Global Database Services

After the shards are successfully deployed, and the correct status has been confirmed, create and start global database services on the shards to service incoming connection requests from your application.

Verify Shard Status

Once you complete the DEPLOY step in your sharding configuration deployment, verify the detailed status of a shard

# Example Sharded Database Deployment This example explains how to deploy a typical system-managed sharded database with multiple replicas, using Oracle Data Guard for high availability.

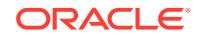

Automated Deployment Scripts

Tooling for Oracle Sharding includes Terraform, Kubernetes, and Ansible scripts to automate and further simplify the sharded database deployment operations.

 Using Transparent Data Encryption with Oracle Sharding Oracle Sharding supports Transparent Data Encryption (TDE), but in order to successfully move chunks in a sharded database with TDE enabled, all of the shards must share and use the same encryption key for the encrypted tablespaces.

# Introduction to Sharded Database Deployment

Oracle Sharding provides the capability to automatically deploy the sharded database, which includes both the shards and the replicas.

The sharded database administrator defines the topology (regions, shard hosts, replication technology) and invokes the DEPLOY command with a declarative specification using the GDSCTL command-line interface.

#### **Before You Begin**

Note that there are many different configurations and topologies that can be used for a sharded database. Your particular sharded database may employ a variety of Oracle software components such as Oracle Data Guard and Oracle Real Application Clusters (Oracle RAC) along with different sharding methodologies including systemmanaged, composite, and user-defined sharding.

Depending on your application's particular architecture and system requirements, you may have several choices from which to choose when designing your system. Familiarize yourself with Oracle Sharding Architecture and Concepts before proceeding with deployment.

#### **Sharded Database Deployment Roadmap**

At a high level, the deployment steps are:

- **1**. Set up the components.
  - Provision and configure the hosts that will be needed for the sharding configuration and topology selected (see Provision and Configure Hosts and Operating Systems).
  - Install Oracle Database software on the selected catalog and shard nodes (see Install the Oracle Database Software).
  - Install global service manager (GSM) software on the shard director nodes (see Install the Shard Director Software).
- 2. Create databases needed to store the sharding metadata and the application data.
  - Create a database that will become the shard catalog along with any desired replicas for disaster recovery (DR) and high availability (HA) (see Create the Shard Catalog Database).
  - Create databases that will become the shards in the configuration including any standby databases needed for DR and HA (see Create the Shard Databases).
- 3. Specify the sharding topology using some or all the following commands from the GDSCTL command line utility, among others (see Configure the Sharded Database Topology).

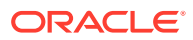

- CREATE SHARDCATALOG
- ADD GSM
- START GSM
- ADD SHARDGROUP
- ADD SHARD
- ADD INVITEDNODE
- 4. Run DEPLOY to deploy the sharding topology configuration (see Deploy the Sharding Configuration).
- 5. Add the global services needed to access any shard in the sharded database (see Create and Start Global Database Services).
- 6. Verify the status of each shard (see Verify Shard Status).

When the sharded database configuration deployment is complete and successful, you can create the sharded schema objects needed for your application. See Sharded Database Schema Objects.

The topics that follow describe each of the deployment tasks in more detail along with specific requirements for various components in the system. These topics can act as a reference for the set up and configuration of each particular step in the process. However, by themselves, they will not produce a fully functional sharding configuration since they do not implement a complete sharding scenario, but only provide the requirements for each step.

Example Sharded Database Deployment walks you through a specific deployment scenario of a representative reference configurations. This section provides examples of every command needed to produce a fully functional sharded databases once all the steps are completed.

# **Planning Your Sharded Database Deployment**

Many decisions need to be made when planning your sharded database deployment including the sharded database topology, replication method, and the sharding methodology.

There are many different configurations and topologies that can be used for a sharded database. Your particular sharded database may employ a variety of Oracle software components such as Oracle Data Guard and Oracle Real Application Clusters (Oracle RAC) along with different sharding methodologies including system-managed, composite, and user-defined sharding.

Depending on which sharding method you choose (system, composite, or userdefined sharding), you can further refine your topology planning with decisions about considerations such as the number of chunks, shardgroups or shardspaces, regions, standbys, and open as opposed to mounted databases, and so on.

See Oracle Sharding Architecture and Concepts for information pertaining to these topology options.

#### Plan the Sharded Database Configuration To plan your Oracle Sharding configuration you need an understanding of the objects that make up a sharded database configuration, so that you can best configure and deploy them to meet your requirements.

ORACLE

- Provision and Configure Hosts and Operating Systems Before you install any software, review these hardware, network, and operating system requirements for Oracle Sharding.
- Multi-Shard Query Coordinator Availability and Scalability The multi-shard query coordinator, a component of the shard catalog, can be kept highly available and scaled to meet its workload with these recommendations.

## Plan the Sharded Database Configuration

To plan your Oracle Sharding configuration you need an understanding of the objects that make up a sharded database configuration, so that you can best configure and deploy them to meet your requirements.

The sharded database configuration consists of the sharding method, replication (high availability) technology, the default number of chunks to be present in the sharded database, the location and number of shard directors, the numbers of shardgroups, shardspaces, regions, and shards in the sharded database, and the global services that will be used to connect to the sharded database.

#### **Oracle Database Global Data Services Architecture**

Because the Oracle Sharding feature is built on the Oracle Database Global Data Services feature, to plan your Oracle Sharding topology you might benefit from an understanding of the Global Data Services architecture. See Introduction to Global Data Services for conceptual information about Global Data Services.

## Provision and Configure Hosts and Operating Systems

Before you install any software, review these hardware, network, and operating system requirements for Oracle Sharding.

- **Oracle Database Enterprise Edition** is required when running an Oracle Sharded Database.
- Hardware and operating system requirements for **shards** are the same as those for Oracle Database. See your Oracle Database installation documentation for these requirements.
- Hardware and operating system requirements for the **shard catalog and shard directors** are the same as those for the Global Data Services catalog and global service manager. See Oracle Database Global Data Services Concepts and Administration Guide for these requirements.
- Network requirements are Low Latency GigE.
- Port communication requirements are as follows.
  - Each and every shard must be able to reach each and every shard director's listener and ONS ports. The shard director listener ports and the ONS ports must also be opened to the application/client tier, all of the shards, the shard catalog, and all other shard directors.

The default listener port of the shard director is 1522, and the default ONS ports on most platforms are 6123 for the local ONS and 6234 for remote ONS.

 Each and every shard must be able to reach the TNS Listener port (default 1521) of the shard catalog (both primary and standbys).

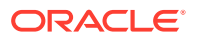

- The TNS Listener port of each shard must be opened to all shard directors and the shard catalog.
- All of the port numbers listed above are modifiable during the deployment configuration. However, the port numbers to be used must be known before setting up the host software.
- Host name resolution must be successful between all of the shard catalog, shards, and shard director hosts. Operating system commands such as 'ping' must succeed from a given host to any other host when specifying any host names provided during sharded database configuration commands.

#### Number and Sizing of Host Systems

Depending on your specific configuration, the hosts that are needed may include the following:

- Shard catalog host. The shard catalog host runs the Oracle Database that serves as the shard catalog. This database contains a small amount of sharding topology metadata and any duplicated tables that are created for your application. In addition, the shard catalog acts as a multi-shard query coordinator for cross-shard queries and services connections for applications that have not been written to be sharding-aware. In general, the transaction workload and size of this database are not particularly large.
- Shard catalog database standbys (replicas). At least one more host to contain a replica or standby of the primary shard catalog database is recommended. This host is necessary in case of a failure of the primary catalog host. In addition, while acting as a standby database, this host can also be configured to be a query coordinator for cross-shard queries.
- Shard director host. The shard director (global service manager) software can reside on a separate host, or it can be co-located on the same host as the shard catalog. This component of the sharding system is comprised of a network listener and several background processes used to monitor and configure a sharded configuration. If it is co-located on the same host as the catalog database, the shard director must be installed in a separate Oracle Home from the catalog database, because the installation package is different than the one used for Oracle Database.
- **Multiple shard directors.** For high-availability purposes, it is recommended that you have more than one shard director running in a sharded system. Any additional shard directors can run on their own hosts or on the hosts running the standby shard catalog databases.
- **Shards.** In addition to the above hosts, each shard that is configured in the system should also run on its own separate host. The hosts and their configurations chosen for this task should be sized in the same way as a typical Oracle Database host depending on how much load is put on each particular shard.
- **Shard standbys (replicas).** Again, for high-availability and disaster recovery purposes, use Oracle Data Guard and replicas created for all sharded data. Additional hosts will be needed to run these replica or standby databases.

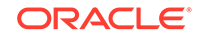

#### Note:

Oracle GoldenGate replication support for Oracle Sharding High Availability is deprecated in Oracle Database 21c, and will be desupported in Oracle Database 22c.

When the number of hosts and capacity requirements for each host have been determined, provision your hardware resources as appropriate for your environment using whatever methodologies you choose.

Before installing any software, you must confirm that the hosts can communicate with each other though the ports as described above. Because a sharding configuration is inherently a distributed system, it is crucial that this connectivity between and among all of the hosts is confirmed before moving on to the next steps in the deployment process. Failure to set up port access correctly will lead to failures in subsequent commands.

## Multi-Shard Query Coordinator Availability and Scalability

The multi-shard query coordinator, a component of the shard catalog, can be kept highly available and scaled to meet its workload with these recommendations.

The availability of the multi-shard coordinator impacts proxy-routing based workloads, so it is highly recommended that the coordinator be protected with Data Guard in Maximum Availability protection mode (zero data loss failover) with fast-start failover enabled. The coordinator may optionally be Oracle RAC-enabled for additional availability and scalability.

To improve the scalability and availability of multi-shard query workloads, Oracle Active Data Guard standby shard catalog databases in read-only mode can act as multi-shard query coordinators. For each active replica of the catalog database, a special coordinator service, GDS\$COORDINATOR.cloud\_name (where cloud\_name is the value specified for the configname parameter in the GDSCTL CREATE SHARDCATALOG command, and is oradbcloud by default) is running and registered on all shard directors.

Clients can connect to this service on any of the replicas and perform multi-shard queries, allowing shard directors to distribute the multi-shard query workload with respect to runtime load balancing and decrease the load on in the primary shard catalog, which is the central component of the Oracle Sharding framework.

Additionally, if the database's region is set, and the client specifies the region in the connection string, a shard director routes a connection with respect to regional affinity.

Availability of the multi-shard query coordinator has zero impact on workloads using direct routing.

# Install the Oracle Database Software

Install Oracle Database on each system that will host the shard catalog, a database shard, or their replicas.

Aside from the requirement that the shard catalog and all of the shards in an Oracle Sharding configuration require Oracle Database Enterprise Edition, there are no other

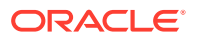

special installation considerations needed for sharding as long as the installation is successful and all post-install scripts have been run successfully.

See your platform's installation guide at https://docs.oracle.com/en/database/oracle/ oracle-database/ for information about configuring operating system users.

# Install the Shard Director Software

Install the global service manager software on each system that you want to host a shard director.

Note that this software installation is distinct from an Oracle Database installation. If you choose to co-locate the shard director software on the same host as the shard catalog database, it must be installed in a separate Oracle Home.

See Oracle Database Global Data Services Concepts and Administration Guide for information about installing the global service manager software.

## Create the Shard Catalog Database

Use the following information and guidelines to create the shard catalog database.

The shard catalog database contains a small amount of sharding topology metadata and also contains all the duplicated tables that will be created for use by your sharded application. The shard catalog database also acts as a query coordinator to run crossshard queries that select and aggregate data from more than one shard.

From a sharding perspective, the way in which you create or provision the catalog database is irrelevant. The database can be created with the Database Configuration Assistant (DBCA), manually using SQL\*Plus, or provisioned from cloud infrastructure tools.

As long as you have a running Oracle Database Enterprise Edition instance on the shard catalog host with the following characteristics, it can used as the shard catalog.

- Create a pluggable database (PDB) for use as the shard catalog database. Using the root container (CDB\$ROOT) of a container database (CDB) as the shard catalog database is not supported.
- Your shard catalog database must use a server parameter file (SPFILE). This is required because the sharding infrastructure uses internal database parameters to store configuration metadata, and that data needs to persist across database startup and shutdown operations.

• The database character set and national character set must be the same, because it is used for all of the shard databases. This means that the character set chosen must contain all possible characters that will be inserted into the shard catalog or any of the shards.

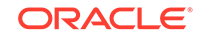

This requirement arises from the fact that Oracle Data Pump is used internally to move transportable tablespaces from one shard to another during sharding MOVE CHUNK commands. A requirement of that mechanism is that character sets must match on the source and destination.

 Because the shard catalog database can run multi-shard queries which connect to shards over database links, the OPEN\_LINKS and OPEN\_LINKS\_PER\_INSTANCE database initialization parameter values must be greater than or equal to the number of shards that will be part of the sharded database configuration.

\$ sqlplus / as sysdba
SQL> alter session set container=catalog\_pdb\_name;
SQL> show parameter open\_links

| NAME                    | TYPE    | VALUE |
|-------------------------|---------|-------|
| open_links              | integer | 20    |
| open_links_per_instance | integer | 20    |

• Set the DB\_FILES database initialization parameter greater than or equal to the total number of chunks and/or tablespaces in the system.

Each data chunk in a sharding configuration is implemented as a tablespace partition and resides in its own operating system data file. As a result, the DB\_FILES database initialization parameter must be greater than or equal to the total number of chunks (as specified on the CREATE SHARDCATALOG OR ADD SHARDSPACE commands) and/or tablespaces in the system.

 To support Oracle Managed Files, which is used by the sharding chunk management infrastructure, the DB\_CREATE\_FILE\_DEST database parameter must be set to a valid value.

This location is used during chunk movement operations (for example MOVE CHUNK or automatic rebalancing) to store the transportable tablespaces holding the chunk

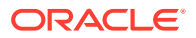

data. In addition, files described in *Oracle Database Administrator's Guide*, "Using Oracle Managed Files," are also stored in this location as is customary for any Oracle database using Oracle Managed Files.

\$ sqlplus / as sysdba

SQL> alter session set container=catalog\_pdb\_name; SQL> show parameter db\_create\_file\_dest

| NAME                | TYPE   | VALUE                   |
|---------------------|--------|-------------------------|
|                     |        |                         |
| db_create_file_dest | string | /u01/app/oracle/oradata |

 An Oracle-provided user account named GSMCATUSER must be unlocked and assigned a password inside the PDB designated for the shard catalog. This account is used by the shard director processes to connect to the shard catalog database and perform administrative tasks in response to sharding commands.

Note that GSMCATUSER is a common user in the container database. As a result, its password is the same for CDB\$ROOT and all PDBs in the CDB. If multiple PDBs in a single CDB are to be used as catalog databases for different sharding configurations, they will all share the same GSMCATUSER password which can be a security concern. To avoid this potential security concern, configure a separate CDB to host each shard catalog. Each CDB should contain only a single shard catalog PDB so that no other PDBs in the CDB can share the common GSMCATUSER password. In this way, multiple shard catalogs can be configured across several CDBs, each having different GSMCATUSER passwords.

The password you specify is used later during sharding topology creation in any ADD GSM commands that are issued. It never needs to be specified again because the shard director stores it securely in an Oracle Wallet and decrypts it only when necessary.

The MODIFY GSM command can be used to update the stored password if it is later changed on the shard catalog database.

\$ sqlplus / as sysdba SQL> alter user gsmcatuser account unlock; User altered. SQL> alter user gsmcatuser identified by gsmcatuser\_password; User altered. SQL> alter session set container=catalog\_pdb\_name; SQL> alter user gsmcatuser account unlock; User altered.

• A shard catalog administrator account must be created, assigned a password, and granted privileges inside the PDB designated as the shard catalog.

This account is the administrator account for the sharding metadata in the shard catalog database. It is used to access the shard catalog using the GDSCTL utility

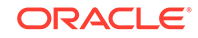

when an administrator needs to makes changes to the sharded database topology or perform other administrative tasks.

GDSCTL connects as this user to the shard catalog database when GDSCTL commands are run. The user name and password specified are used later in the CREATE SHARDCATALOG command. As with the GSMCATUSER account above, the user name and password are stored securely in an Oracle Wallet for later use. The stored credentials can be updated by issuing an explicit CONNECT command from GDSCTL to reset the values in the wallet.

\$ sqlplus / as sysdba

SQL> alter session set container=catalog\_pdb\_name; SQL> create user mysdbadmin identified by mysdbadmin\_password;

User created.

SQL> grant gsmadmin\_role to mysdbadmin;

Grant succeeded.

• Set up and run an Oracle Net TNS Listener at your chosen port (default is 1521) that can service incoming connection requests for the shard catalog PDB.

The TNS Listener can be created and configured in whatever way you wish. Depending on how the database was created, it may be necessary to explicitly create a database service that can allow for direct connection requests to the PDB without the need to use ALTER SESSION SET CONTAINER.

To validate that the listener is configured correctly, do the following using your newly created *mysdbadmin* account above and an appropriate connect string. Running LSNRCTL SERVICES lists all services currently available using the listener.

\$ sqlplus mysdbadmin/mysdbadmin\_password@catalog\_connect\_string

SQL> show con\_name

CON\_NAME

-----

catalog\_pdb\_name

Once you confirm connectivity, make note of the *catalog\_connect\_string* above. It is used later in the configuration process in the GDSCTL CREATE SHARDCATALOG command. Typically, it will be of the form *host:port/service\_name* (for example, cathost.example.com:1521/catalog\_pdb.example.com).

After all of the above requirements have been met, the newly created database can now be the target of a GDSCTL CREATE SHARDCATALOG command.

For high availability and disaster recovery purposes, it is highly recommended that you also create one or more standby shard catalog databases. From a sharding perspective, as long as the above requirements are also met on the standby databases, and all changes to the primary shard catalog database are consistently applied to the standbys, there are no further sharding-specific configuration steps required.

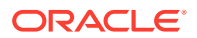

# Create the Shard Databases

The databases that will be used as shards should be created on their respective hosts.

As with the shard catalog database, the way in which you create or provision the shard databases is irrelevant from a sharding perspective. The database can be created with the Database Configuration Assistant (DBCA), manually using SQL\*Plus, or provisioned from cloud infrastructure tools.

As long as you have a running Oracle Database Enterprise Edition instance on each shard host, with the following characteristics, it can be used as a shard.

 An Oracle-provided user account named GSMROOTUSER must be unlocked and assigned a password inside CDB\$ROOT of the database designated for a shard. In addition, this user must be granted the SYSDG and SYSBACKUP system privileges.

The GSMROOTUSER account is used by GDSCTL and the shard director processes to connect to the shard database to perform administrative tasks in response to sharding commands. The password specified is used by GDSCTL during sharding topology creation in any ADD CDB commands that are issued. It is also be used by the shard director during the DEPLOY command to configure Oracle Data Guard (as necessary) on the shard databases. It never needs to be specified again by the user, because GDSCTL and the shard director store it securely in an Oracle Wallet and decrypt it only when necessary. The MODIFY CDB command can be used to update the stored password if it is later changed on the shard database.

\$ sqlplus / as sysdba SQL> alter user gsmrootuser account unlock; User altered. SQL> alter user gsmrootuser identified by gsmrootuser\_password; User altered. SQL> grant SYSDG, SYSBACKUP to gsmrootuser; Grant succeeded.

- Create a pluggable database (PDB) for use as the shard database. Using the root container (CDB\$ROOT) of a container database (CDB) as a shard is not supported.
- Your shard database must use a server parameter file (SPFILE). The SPFILE is required because the sharding infrastructure uses internal database parameters to store configuration metadata, and that data must persist through database startup and shutdown operations.

\$ sqlplus / as sysdba
SQL> alter session set container=shard\_pdb\_name;
SQL> show parameter spfile

NAME TYPE VALUE

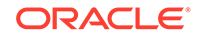

spfile string /u01/app/oracle/dbs/spfileshard.ora

• The database character set and national character set of the shard database must be the same as that used for the shard catalog database and all other shard databases. This means that the character set you choose must contain all possible characters that will be inserted into the shard catalog or any of the shards.

This requirement arises from the fact that Oracle Data Pump is used internally to move transportable tablespaces from one shard to another during sharding MOVE CHUNK commands. A requirement of that mechanism is that character sets must match on the source and destination.

\$ sqlplus / as sysdba
SQL> alter session set container=shard\_pdb\_name;
SQL> select \* from nls\_database\_parameters
2 where parameter like '%CHARACTERSET';
PARAMETER VALUE
NLS\_NCHAR\_CHARACTERSET AL16UTF16
NLS\_CHARACTERSET WE8DEC

• The COMPATIBLE initialization parameter must be set to at least 12.2.0.

\$ sqlplus / as sysdba

SQL> alter session set container=shard\_pdb\_name; SQL> show parameter compatible

| NAME       | TYPE   | VALUE  |
|------------|--------|--------|
|            |        |        |
| compatible | string | 20.0.0 |

 Enable Flashback Database if your sharded database will use standby shard databases.

\$ sqlplus / as sysdba

SQL> alter session set container=shard\_pdb\_name; SQL> select flashback\_on from v\$database;

FLASHBACK\_ON ------YES

• FORCE LOGGING mode must be enabled if your shard database will use standby shard databases.

\$ sqlplus / as sysdba

SQL> alter session set container=shard\_pdb\_name; SQL> select force\_logging from v\$database;

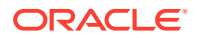

FORCE\_LOGGING \_\_\_\_\_YES

• Set the DB\_FILES database initialization parameter greater than or equal to the total number of chunks and/or tablespaces in the system.

Each data chunk in a sharding configuration is implemented as a tablespace partition and resides in its own operating system datafile. As a result, the DB\_FILES database initialization parameter must be greater than or equal to the total number of chunks (as specified in the CREATE SHARDCATALOG OF ADD SHARDSPACE commands) and/or tablespaces in the system.

```
$ sqlplus / as sysdba
SQL> alter session set container=shard_pdb_name;
SQL> show parameter db_files
NAME TYPE VALUE
```

• To support Oracle Managed Files, used by the sharding chunk management infrastructure, the DB\_CREATE\_FILE\_DEST database parameter must be set to a valid value.

This location is used during chunk movement operations (for example MOVE CHUNK or automatic rebalancing) to store the transportable tablespaces holding the chunk data. In addition, files described in *Oracle Database Administrator's Guide*, "Using Oracle Managed Files," are also stored in this location as is customary for any Oracle database using Oracle Managed Files.

integer

1024

• A directory object named DATA\_PUMP\_DIR must be created and accessible in the PDB from the GSMADMIN INTERNAL account.

GSMADMIN\_INTERNAL is an Oracle-supplied account that owns all of the sharding metadata tables and PL/SQL packages. It should remain locked and is never used to login interactively. It's only purpose is to own and control access to the sharding metadata and PL/SQL.

\$ sqlplus / as sysdba

db\_files

SQL> create or replace directory DATA\_PUMP\_DIR as `/u01/app/oracle/ oradata';

Directory created.

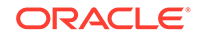

SQL> alter session set container=shard\_pdb\_name; SQL> grant read, write on directory DATA\_PUMP\_DIR to gsmadmin\_internal;

Grant succeeded.

 To support file movement from shard to shard, the DB\_FILE\_NAME\_CONVERT database parameter must be set to a valid value. This location is used when standby databases are in use, as is typical with non-sharded databases, and the location can also be used during chunk movement operations. For regular file system locations, it is recommended that this parameter end with a trailing slash (/).

• An Oracle-provided user account named GSMUSER must be unlocked and assigned a password inside the PDB designated as the shard database. In addition, this user must be granted the SYSDG and SYSBACKUP system privileges.

Note that GSMUSER is a common user in the container database. As a result, its password is the same for CDB\$ROOT and all PDBs in the CDB, which can be a security concern. To avoid this, host only one shard PDB per CDB, and do not unlock the GSMUSER account in any other PDBs.

This account is used by the shard director processes to connect to the shard database and perform administrative tasks in response to sharding commands. The password specified is used later during sharding topology creation in any ADD SHARD commands that are issued. The password never needs to be specified again because the shard director stores it securely in an Oracle Wallet and only decrypts it when necessary. You can update the stored password using the MODIFY SHARD command if the password is later changed on the shard database.

\$ sqlplus / as sysdba SQL> alter user gsmuser account unlock; User altered. SQL> alter user gsmuser identified by gsmuser\_password; User altered. SQL> alter session set container=shard\_pdb\_name; SQL> alter user gsmuser account unlock; User altered. SQL> grant SYSDG, SYSBACKUP to gsmuser;

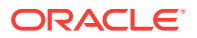
Grant succeeded.

 Set up and run an Oracle Net TNS Listener at your chosen port (default is 1521) that can service incoming connection requests for the shard PDB.

The TNS Listener can be created and configured in whatever way you wish. Depending on how the database was created, it may be necessary to explicitly create a database service that can allow for direct connection requests to the PDB without the need to use ALTER SESSION SET CONTAINER.

To validate that the listener is configured correctly, run the following command using your newly unlocked GSMUSER account and an appropriate connect string. Running LSNRCTL SERVICES lists all services currently available using the listener.

```
$ sqlplus gsmuser/gsmuser_password@shard_connect_string
```

SQL> show con\_name

CON\_NAME

shard\_pdb\_name

Once you confirm connectivity, make note of the *shard\_connect\_string* above. It is used later in the configuration process in the GDSCTL ADD SHARD command. Typically, the connect string is in the form *host:port/service\_name* (for example, shardhost.example.com:1521/shard\_pdb.example.com).

#### Validate the Shard Database

To validate that all of the above requirements have been met, you can run an Oraclesupplied procedure, validateShard, that inspects the shard database and reports any issues encountered. This procedure is read-only and makes no changes to the database configuration.

The validateShard procedure can and should be run against primary, mounted (unopened) standby, and Active Data Guard standby databases that are part of the sharded database configuration. You can run validateShard multiple times and at any time during the sharded database life cycle, including after upgrades and patching.

To run the validateShard package, do the following:

\$ sqlplus / as sysdba

SQL> alter session set container=shard\_pdb\_name; SQL> set serveroutput on SQL> execute dbms\_gsm\_fix.validateShard

This procedure will produce output similar to the following:

INFO: Data Guard shard validation requested. INFO: Database role is PRIMARY. INFO: Database name is SHARD1. INFO: Database unique name is shard1. INFO: Database ID is 4183411430. INFO: Database open mode is READ WRITE.

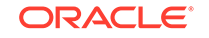

```
INFO: Database in archivelog mode.
INFO: Flashback is on.
INFO: Force logging is on.
INFO: Database platform is Linux x86 64-bit.
INFO: Database character set is WE8DEC. This value must match the
character set of the catalog database.
INFO: 'compatible' initialization parameter validated successfully.
INFO: Database is a multitenant container database.
INFO: Current container is SHARD1_PDB1.
INFO: Database is using a server parameter file (spfile).
INFO: db_create_file_dest set to: '/u01/app/oracle/dbs'
INFO: db_recovery_file_dest set to: '/u01/app/oracle/dbs'
INFO: db_files=1000. Must be greater than the number of chunks and/or
tablespaces to be created in the shard.
INFO: dg_broker_start set to TRUE.
INFO: remote_login_passwordfile set to EXCLUSIVE.
INFO: db_file_name_convert set to: '/dbs/SHARD1/, /dbs/SHARD1S/'
INFO: GSMUSER account validated successfully.
INFO: DATA PUMP DIR is '/u01/app/oracle/dbs/
9830571348DFEBA8E0537517C40AF64B'.
```

All output lines marked INFO are for informational purposes and should be validated as correct for your configuration.

All output lines marked ERROR must be fixed before moving on to the next deployment steps. These issues will cause errors for certain sharding operations if they are not resolved.

All output lines marked WARNING may or may not be applicable for your configuration. For example, if standby databases will not be used for this particular deployment, then any warnings related to standby databases or recovery can be ignored. This is especially true for non-production, proof-of-concept, or application development deployments. Review all warnings and resolve as necessary.

Once all of the above steps have been completed, the newly created database can now be the target of a GDSCTL ADD SHARD command.

For high availability and disaster recovery purposes, it is highly recommended that you also create one or more standby shard databases. From a sharding perspective, as long as the above requirements are also met on the standby databases, and all changes to the primary shard database are applied to the standbys, the standby database only needs to be added to the sharding configuration with an ADD SHARD command.

# Configure the Sharded Database Topology

After the databases for the shard catalog and all of the shards are configured, along with corresponding TNS listeners, you can add the sharding metadata to the shard catalog database using GDSCTL. The sharding metadata describes the topology used for the sharded database.

The sharded database topology consists of the sharding method, replication (high availability) technology, the default number of chunks to be present in the sharded database, the location and number of shard directors, the numbers of shardgroups,

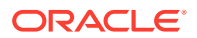

shardspaces, regions, and shards in the sharded database, and the global services that will be used to connect to the sharded database.

Keep the Global Data Services Control Utility (GDSCTL) Command Reference in the *Oracle Database Global Data Services Concepts and Administration Guide* on hand for information about usage and options for the GDSCTL commands used in the configuration procedures.

Follow the procedures listed below, in order, to complete your sharded database topology configuration.

Run the commands from a shard director host, because the GDSCTL command line interface is installed there as part of the shard director (global service manager) installation.

#### Create the Shard Catalog

Use the GDSCTL CREATE SHARDCATALOG command to create metadata describing the sharded database topology in the shard catalog database.

#### Add and Start Shard Directors

Add to the configuration the shard directors, which will monitor the sharding system and run background tasks in response to GDSCTL commands and other events, and start them.

#### Add Shardspaces If Needed

If you are using composite or user-defined sharding, and you need to add more shardspaces to complete your desired sharding topology, use the ADD SHARDSPACE command to add additional shardspaces.

#### Add Shardgoups If Needed

If your sharded database topology uses the system-managed or composite sharding method, you can add any necessary additional shardgroups for your application.

#### • Verify the Sharding Topology

Before adding information about your shard databases to the catalog, verify that your sharding topology is correct before proceeding by using the various GDSCTL CONFIG commands.

#### Add the Shard CDBs

Add the CDBs containing the shard PDBs to the sharding configuration with the ADD CDB command.

#### Add the Shard PDBs

Use the ADD SHARD command to add the shard PDB information to the shard catalog, then verify it with the CONFIG SHARD command.

#### Add Host Metadata

Add all of the host names and IP addresses of your shard hosts to the shard catalog.

## Create the Shard Catalog

Use the GDSCTL CREATE SHARDCATALOG command to create metadata describing the sharded database topology in the shard catalog database.

Note that once you run CREATE SHARDCATALOG, and the rest of the sharding metadata has been created, there are several metadata properties that cannot be modified without recreating the entire sharded database from scratch. These include the

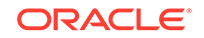

sharding method (system-managed, composite, user-defined), replication technology (Oracle Data Guard, Oracle GoldenGate), default number of chunks in the database, and others. Make sure that you consult the GDSCTL reference documentation for the complete list of possible command options and their defaults.

#### Note:

Oracle GoldenGate replication support for Oracle Sharding High Availability is deprecated in Oracle Database 21c, and will be desupported in Oracle Database 22c.

Consult the GDSCTL documentation or run GDSCTL HELP CREATE SHARDCATALOG for more details about the command usage.

#### Shard Catalog Connect String

When you run the CREATE SHARDCATALOG command, GDSCTL connects to the shard catalog database with the user name and connect string specified.

If your shard catalog database has an associated standby database for high availability or disaster recovery purposes, the connection string, *catalog\_connect\_string* in the examples that follow, should specify all primary and standby databases. If you don't include the standby databases in the connect string, then the shard director processes will not be able to connect to the standby if the primary shard catalog is unavailable.

Note that *catalog\_connect\_string* should specify the PDB for the shard catalog database, not the CDB\$ROOT.

The following is a simple tnsnames.ora entry.

```
CATALOG_CONNECT_STRING=
 (DESCRIPTION =
    (ADDRESS_LIST =
        (ADDRESS = (PROTOCOL = tcp)(HOST = primary_catalog)(PORT = 1521))
        (ADDRESS = (PROTOCOL = tcp)(HOST = standby_catalog)(PORT = 1521))
    )
    (CONNECT_DATA =
        (SERVICE_NAME = catpdb.example.com)
    )
    )
```

Run CREATE SHARDCATALOG with the settings appropriate for your planned sharding topology.

#### System-Managed Sharding Method

In the following example, the sharded database metadata is created for a systemmanaged sharding configuration with two regions named region1 and region2.

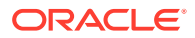

Because system-managed is the default sharding method, it does not need to be specified with the -sharding parameter.

```
GDSCTL> create shardcatalog -database catalog_connect_string
-user mysdbadmin/mysdbadmin_password -repl DG -region
region1,region2
```

Note also that if -shardspace is not specified, a default shardspace named shardspaceora is created. If -region is not specified, the default region named regionora is created. If the single default region is created along with the default shardspace, then a default shardgroup named shardspaceora\_regionora is also created in the shardspace.

#### **Composite Sharding Method**

The following example shows you how to create shard catalog metadata for a composite sharded database with Data Guard replication in MaxAvailability protection mode, 60 chunks per shardspace, and two shardspaces.

```
GDSCTL> create shardcatalog -database catalog_connect_string
  -user mysdbadmin/mysdbadmin_password -sharding composite -chunks
60
  -protectmode maxavailability -shardspace shardspace1,shardspace2
```

#### **User-Defined Sharding Method**

The next example shows you how to create shard catalog metadata for a userdefined sharded database with Data Guard replication.

```
GDSCTL> create shardcatalog -database catalog_connect_string
-user mysdbadmin/mysdbadmin_password -sharding user
-protectmode maxperformance
```

#### Future Connections to the Shard Catalog

GDSCTL stores the credentials for the shard catalog administrator in a wallet on the local host. However, for subsequent GDSCTL sessions on other hosts, it may be necessary to explicitly connect to the shard catalog in order to perform administrative tasks by running the GDSCTL CONNECT command, as shown here.

GDSCTL> connect mysdbadmin/mysdbadmin\_password@catalog\_connect\_string

## Add and Start Shard Directors

Add to the configuration the shard directors, which will monitor the sharding system and run background tasks in response to GDSCTL commands and other events, and start them.

The following commands must be run on the host where the shard director processes are to run. This can be the shard catalog host or a dedicated host for the shard director processes.

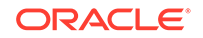

**1.** Add and start a shard director (GSM), as shown in the following example.

```
GDSCTL> connect mysdbadmin/
mysdbadmin_password@catalog_connect_string
GDSCTL> add gsm -gsm sharddirector1 -catalog catalog_connect_string
-pwd gsmcatuser_password
GDSCTL> start gsm -gsm sharddirector1
```

The value for the -gsm parameter is the name that you will be using to reference this shard director in later GDSCTL commands. The values for the -catalog and -pwd parameters should be the same used when you created the shard catalog database.

Use the -listener, -localons, and -remoteons parameters as described in the GDSCTL reference to override the default port numbers of 1522, 6123, and 6234, respectively. Always confirm that the port numbers to be used, whether default or user-specified, are available on the host and do not conflict with other running software or Oracle listeners.

 Repeat the ADD GSM and START GSM commands for any additional shard directors on each shard director host.

Replace the shard director name (that is, sharddirector1 in the example) with an appropriate value for each shard director.

If more than one shard director is used, then multiple regions must have been created for them in the CREATE SHARDCATALOG command, or you can add them later by running ADD REGION.

Specify a region for each shard director with the -region parameter on each ADD GSM command, as shown here.

```
GDSCTL> add gsm -gsm sharddirector2 -catalog catalog_connect_string
-pwd gsmcatuser_password -region dc2
```

For later GDSCTL sessions, you might need to explicitly specify the shard director to be administered. If an error message is shown referencing the default GSMORA shard director, run GDSCTL SET GSM before continuing, as shown here.

GDSCTL> set gsm -gsm sharddirector1

## Add Shardspaces If Needed

If you are using composite or user-defined sharding, and you need to add more shardspaces to complete your desired sharding topology, use the ADD SHARDSPACE command to add additional shardspaces.

• Run ADD SHARDSPACE as shown here.

GDSCTL> add shardspace -shardspace shardspace2

By default, the ADD SHARDSPACE command inherits the -chunks and -protectmode values that you used in the CREATE SHARDCATALOG command. You can specify, on a per-shardspace basis, the number of chunks and the Data Guard protection mode by using the -chunks and -protectmode parameters with ADD SHARDSPACE.

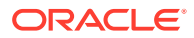

# Add Shardgoups If Needed

If your sharded database topology uses the system-managed or composite sharding method, you can add any necessary additional shardgroups for your application.

Each shardspace must contain at least one primary shardgroup and may contain any number or type of standby shardgroups. Shardgroups are not used in the user-defined sharding method.

Run ADD SHARDGROUP to add shardgroups to the configuration.

GDSCTL> add shardgroup -shardgroup shardgroup\_primary -shardspace shardspace1 -deploy\_as primary -region region1 GDSCTL> add shardgroup -shardgroup shardgroup\_standby -shardspace shardspace1 -deploy\_as active\_standby -region region2

Note that when you run ADD SHARDGROUP you can specify one of three types of shardgroups: primary, standby (mounted, not open), and active\_standby (open, available for queries) using the -deploy\_as parameter (the default is standby).

Any shards subsequently added to the shardgroup must be opened in the mode corresponding to the -deploy\_as setting for the shardgroup. For example, read-write for primary shardgroups, mounted for standby shardgroups, or read-only with apply for active standby shardgroups.

After shards are deployed, their current mode is monitored by the shard directors and communicated to the shard catalog such that it is possible and expected that shards of different open modes may be in the same shardgroup, depending upon subsequent switchover or failover operations.

# Verify the Sharding Topology

Before adding information about your shard databases to the catalog, verify that your sharding topology is correct before proceeding by using the various GDSCTL CONFIG commands.

Once shards are added and deployed, it is no longer possible to change much of the shard catalog metadata, so validating your configuration is an important task at this point.

• Run GDSCTL CONFIG to view overall configuration information.

| GDSCTL> config |  |
|----------------|--|
| Regions        |  |
|                |  |
| region1        |  |
| region2        |  |
|                |  |
| GSMs           |  |
|                |  |
| sharddirector1 |  |

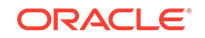

```
sharddirector2
Sharded Database
_____
orasdb
Databases
------
Shard Groups
_____
shardgroup_primary
shardgroup_standby
Shard spaces
_____
shardspaceora
Services
_____
GDSCTL pending requests
_____
Command
                  Object
                                   Status
_____
                  _____
                                   ____
Global properties
_____
Name: oradbcloud
Master GSM: sharddirector1
```

You can use the various GDSCTL CONFIG commands to display more information about shardspaces, shardgroups, and other shard catalog objects. For a complete list of GDSCTL CONFIG command variants, see the GDSCTL reference documentation or run GDSCTL HELP.

# Add the Shard CDBs

Add the CDBs containing the shard PDBs to the sharding configuration with the ADD CDB command.

**1.** Run the ADD CDB command as shown here.

DDL sequence #: 0

```
GDSCTL> add cdb -connect cdb_connect_string -pwd gsmrootuser_password
```

This command causes GDSCTL to connect to GSMROOTUSER/ gsmrootuser\_password@cdb\_connect\_string as SYSDG to validate settings and to retrieve the DB\_UNIQUE\_NAME of the CDB, which will become the CDB name in the shard catalog.

2. Repeat the ADD CDB command for all of the CDBs that contain a shard PDB in the configuration.

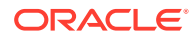

3. When all of the CDBs are added, run GDSCTL CONFIG CDB to display a list of CDBs in the catalog.

GDSCTL> config cdb

## Add the Shard PDBs

Use the ADD SHARD command to add the shard PDB information to the shard catalog, then verify it with the CONFIG SHARD command.

**1.** Run ADD SHARD with the usage appropriate to your sharding method, as shown in the following examples.

For **system-managed** or **composite** sharding, run ADD SHARD with the parameters shown here.

GDSCTL> add shard -connect shard\_connect\_string -pwd gsmuser\_password -shardgroup shardgroup\_name -cdb cdb\_name

For **user-defined** sharding, the command usage is slightly different.

GDSCTL> add shard -connect shard\_connect\_string -pwd
gsmuser\_password
-shardspace shardspace\_name -deploy\_as db\_mode -cdb cdb\_name

The -cdb parameter specifies the name of the CDB in which the shard PDB exists, -shardgroup or -shardspace specifies the location of the shard in your sharding topology, and -deploy\_as specifies the open mode (primary, standby, active\_standby) of the shard.

When you run ADD SHARD, GDSCTL connects to GSMUSER/ gsmuser\_password@shard\_connect\_string as SYSDG to validate the settings on the shard, re-runs dbms\_gsm\_fix.validateShard to check for errors, and constructs the shard name using the convention db\_unique\_name\_of\_CDB\_PDB\_name (for example cdb1\_pdb1).

Finally, the metadata that describes the shard is added to the shard catalog.

2. Run GDSCTL CONFIG SHARD to view the shard metadata on the shard catalog.

| GDSCTL> config shard |                    |        |       |         |   |
|----------------------|--------------------|--------|-------|---------|---|
| Name                 | Shard Group        | Status | State | Region  |   |
| Availability         |                    |        |       |         |   |
|                      |                    |        |       |         |   |
|                      |                    |        |       |         |   |
| cdb1_pdb1            | shardgroup_primary | U      | none  | regionl | - |
| cdb2_pdb1            | shardgroup_standby | U      | none  | region2 | - |
| cdb3_pdb2            | shardgroup_primary | U      | none  | regionl | - |
| cdb4_pdb2            | shardgroup_standby | U      | none  | region2 | - |

Note that the value for Status is U for "undeployed", and State and Availability are none and – until the DEPLOY command is successfully run.

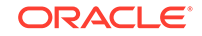

# Add Host Metadata

Add all of the host names and IP addresses of your shard hosts to the shard catalog.

As part of the deployment process, the shard director contacts the shards and directs them to register with the shard director's TNS listener process. This listener process only accepts incoming registration requests from trusted sources and will reject registration requests from unknown hosts.

If your shard hosts have multiple host names or network interfaces assigned to them, it is possible that the incoming registration request to the shard director may come from a host that was not automatically added during ADD SHARD. In this case, the registration request is rejected and the shard will not deploy correctly. The visible symptom of this problem will be that CONFIG SHARD shows PENDING for the shard's Availability after DEPLOY has completed.

To avoid this issue, use the GDSCTL ADD INVITEDNODE command to manually add all host names and IP addresses of your shard hosts to the shard catalog metadata.

**1.** View a list of trusted hosts.

By default, the ADD SHARD command adds the default host name of the shard host to the shard catalog metadata, so that any registration requests from that host to the shard director will be accepted. You can view the list of trusted hosts by running the GDSCTL CONFIG VNCR command.

GDSCTL> config vncr

2. Ping from all of the hosts in the configuration to verify successful host name resolution.

Any hosts listed in the CONFIG VNCR output must be reachable by name from all of the other hosts in the topology. Use the ping command from the shard, shard catalog, and shard director hosts to verify that hostname resolution succeeds for all of the host names listed.

To resolve any issues, use operating system commands or settings to ensure that all of the host names can be resolved.

- **3.** Run the REMOVE INVITEDNODE command to manually remove any host names that are not necessary and cannot be resolved from all of the hosts.
- 4. Run the ADD INVITEDNODE command to manually add all host names and IP addresses of your shard hosts to the shard catalog metadata.

GDSCTL> add invitednode 127.0.0.1

# Deploy the Sharding Configuration

When the sharded database topology has been fully configured with GDSCTL commands, run the GDSCTL DEPLOY command to deploy the sharded database configuration.

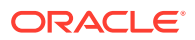

When you run the GDSCTL DEPLOY command the output looks like the following.

```
GDSCTL> deploy
deploy: examining configuration...
deploy: requesting Data Guard configuration on shards via GSM
deploy: shards configured successfully
The operation completed successfully
```

#### What Happens During Deployment

As you can see, when you run DEPLOY several things happen.

- GDSCTL calls a PL/SQL procedure on the shard catalog that examines the sharded database topology configuration to determine if there are any undeployed shards present that are able to be deployed.
- For shards that need to be deployed, the shard catalog sends requests to the shard director to update database parameters on the shards, populate topology metadata on the shard, and direct the shard to register with the shard director.
- If Oracle Data Guard replication is in use, and standby databases are present to deploy, then the shard director calls PL/SQL APIs on the primary shards to create a Data Guard configuration, or to validate an existing configuration on the primary and standby sets. Fast Start Failover functionality is enabled on all of the shards and, in addition, the shard director starts a Data Guard observer process on its host to monitor the Data Guard configuration.
- If new shards are being added to an existing sharded database that already contains deployed shards (called an incremental deployment), then any DDL statements that have been run previously are run on the new shards to ensure that the application schemas are identical across all of the shards.
- Finally, in the case of an incremental deployment on a sharded database using system-managed or composite sharding methods, automatic chunk movement is scheduled in the background, which is intended to balance the number of chunks distributed among the shards now in the configuration. This process can be monitored using the GDSCTL CONFIG CHUNKS command after the DEPLOY command returns control to GDSCTL.

#### What Does a Successful Deployment Look Like?

Following a successful deployment, the output from CONFIG SHARD should look similar to the following, if Data Guard active standby shards are in use.

| GDSCTL> config shard |                    |        |          |         |              |
|----------------------|--------------------|--------|----------|---------|--------------|
| Name                 | Shard Group        | Status | State    | Region  | Availability |
|                      |                    |        |          |         |              |
| cdb1_pdb1            | shardgroup_primary | Ok     | Deployed | regionl | ONLINE       |
| cdb2_pdb1            | shardgroup_standby | Ok     | Deployed | region2 | READ ONLY    |
| cdb3_pdb2            | shardgroup_primary | Ok     | Deployed | regionl | ONLINE       |
| cdb4_pdb2            | shardgroup_standby | Ok     | Deployed | region2 | READ ONLY    |

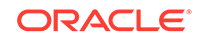

If mounted, non-open standbys are in use, the output will be similar to the following, because the shard director is unable to log in to check the status of a mounted database.

| Name Shard Group Status State Regio                       | on         |
|-----------------------------------------------------------|------------|
| Availability                                              |            |
|                                                           |            |
|                                                           |            |
| cdb1_pdb1 shardgroup_primary Ok Deployed regio            | on1 ONLINE |
| cdb2_pdb1 shardgroup_standby Uninitialized Deployed regio | on2 –      |
| cdb3_pdb2 shardgroup_primary Ok Deployed regio            | onl ONLINE |
| cdb4_pdb2 shardgroup_standby Uninitialized Deployed regio | on2 –      |

#### What To Do If Something Is Not Right

If any shards are showing an availability of PENDING, confirm that all steps related to ADD INVITEDNODE and CONFIG VNCR from the topology configuration were completed. If not, complete them now and run GDSCTL SYNC DATABASE -database *shard\_name* to complete shard deployment.

# Create and Start Global Database Services

After the shards are successfully deployed, and the correct status has been confirmed, create and start global database services on the shards to service incoming connection requests from your application.

As an example, the commands in the following examples create read-write services on the primary shards in the configuration and read-only services on the standby shards. These service names can then be used in connect strings from your application to appropriately route requests to the correct shards.

# Example 3-1 Add and start a global service that runs on all of the primary shards

The following commands create and start a global service named oltp\_rw\_srvc that a client can use to connect to the sharded database. The oltp\_rw\_srvc service runs read/write transactions on the primary shards.

```
GDSCTL> add service -service oltp_rw_srvc -role primary
GDSCTL> start service -service oltp_rw_srvc
```

# Example 3-2 Add and start a global service for the read-only workload to run on the standby shards

The oltp\_ro\_srvc global service is created and started to run read-only workloads on the standby shards. This assumes that the standby shards are Oracle Active Data Guard standby shards which are open for read-only access. Mounted, non-open standbys cannot service read-only connections, and exist for disaster recovery and high availability purposes only.

```
GDSCTL> add service -service oltp_ro_srvc -role physical_standby
GDSCTL> start service -service oltp_ro_srvc
```

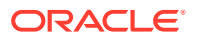

#### Example 3-3 Verify the status of the global services

GDSCTL> config service

Network name Pool Started Preferred Name all \_\_\_\_ \_\_\_\_\_ \_ \_ \_ \_ \_\_\_\_\_ \_\_\_\_\_ oltp\_rw\_srvc oltp\_rw\_srvc.orasdb.oracdbcloud orasdb Yes Yes oltp\_ro\_srvc oltp\_ro\_srvc.orasdb.oracdbcloud orasdb Yes Yes GDSCTL> status service Service "oltp\_rw\_srvc.orasdb.oradbcloud" has 2 instance(s). Affinity: ANYWHERE Instance "orasdb%1", name: "cdb1\_pdb1", db: "cdb1\_pdb1", region: "region1", status: ready. Instance "orasdb%21", name: "cdb3\_pdb2", db: "cdb3\_pdb2", region: "region1", status: ready. Service "oltp\_ro\_srvc.orasdb.oradbcloud" has 2 instance(s). Affinity: ANYWHERE Instance "orasdb%11", name: "cdb2\_pdb1", db: "cdb2\_pdb1", region: "region2", status: ready. Instance "orasdb%31", name: "cdb4\_pdb2", db: "cdb4\_pdb2", region: "region2", status: ready.

# Verify Shard Status

Once you complete the DEPLOY step in your sharding configuration deployment, verify the detailed status of a shard

• Run GDSCTL CONFIG SHARD to see the detailed status of each shard.

GDSCTL> config shard -shard cdb1\_pdb1 Name: cdb1\_pdb1 Shard Group: shardgroup\_primary Status: Ok State: Deployed Region: region1 Connection string: shard\_connect\_string SCAN address: ONS remote port: 0 Disk Threshold, ms: 20 CPU Threshold, %: 75 Version: 20.0.0.0 Failed DDL: DDL Error: ---Management error: Failed DDL id: Availability: ONLINE Rack:

Supported services

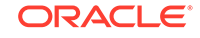

```
Name Preferred Status
---- -----
oltp_ro_srvc Yes Enabled
oltp_rw_srvc Yes Enabled
```

# **Example Sharded Database Deployment**

This example explains how to deploy a typical system-managed sharded database with multiple replicas, using Oracle Data Guard for high availability.

To deploy a system-managed sharded database you create shardgroups and shards, create and configure the databases to be used as shards, execute the DEPLOY command, and create role-based global services.

You are not required to map data to shards in system-managed sharding, because the data is automatically distributed across shards using partitioning by consistent hash. The partitioning algorithm evenly and randomly distributes data across shards. For more conceptual information about the system-managed sharded Database, see System-Managed Sharding.

- Example Sharded Database Topology Consider the following system-managed sharded database configuration, where shardgroup sg1 contains the primary shards, while shardgroups sg2 and sg3 contain standby replicas.
- Deploy the Example Sharded Database
   Do the following steps to deploy the example system-managed sharded database
   with multiple replicas, using Oracle Data Guard for high availability.

# Example Sharded Database Topology

Consider the following system-managed sharded database configuration, where shardgroup sg1 contains the primary shards, while shardgroups sg2 and sg3 contain standby replicas.

In addition, let's assume that the replicas in shardgroup sg2 are Oracle Active Data Guard standbys (that is, databases open for read-only access), while the replicas in shardgroup sg3 are mounted databases that have not been opened.

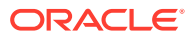

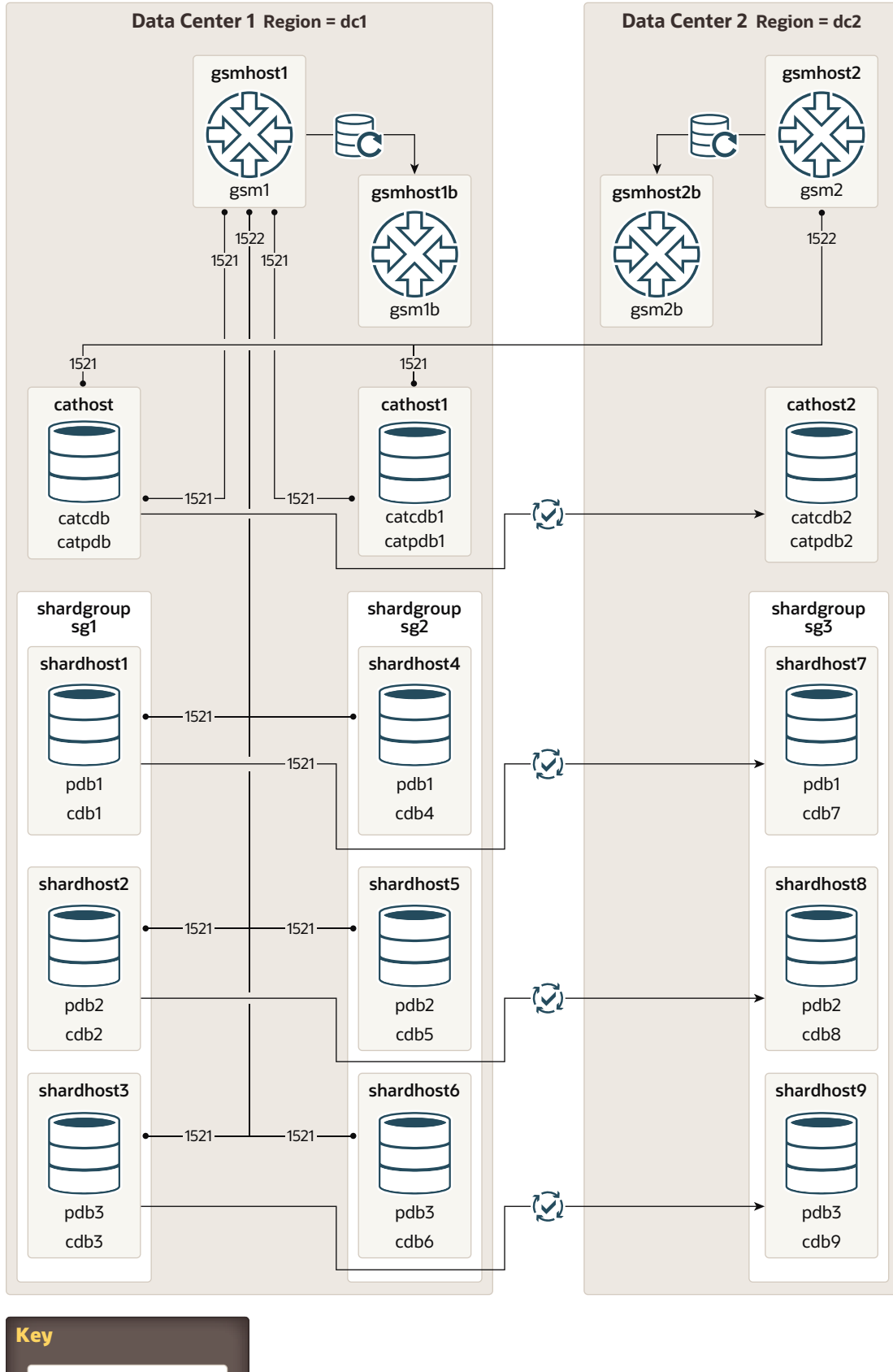

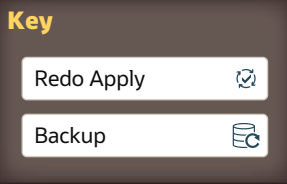

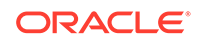

| Topology Object                           | Description                                                                                                    |  |  |
|-------------------------------------------|----------------------------------------------------------------------------------------------------|--|--|
| Shard Catalog Database                    | Every sharded database topology requires<br>a shard catalog. In our example, the shard<br>catalog database has 2 standbys, one in each<br>data center.         |  |  |
|                                           | Primary                                                                                                    |  |  |
|                                           | • Data center = 1                                                                                                    |  |  |
|                                           | <ul> <li>Host name = cathost</li> </ul>                                                                                                    |  |  |
|                                           | <ul> <li>DB_UNIQUE_NAME = catcdb</li> </ul>                                                                                                    |  |  |
|                                           | <ul> <li>PDB name = catpdb</li> </ul>                                                                                                    |  |  |
|                                           | Connect service name = catpdb                                                                                                    |  |  |
|                                           | Active Standby                                                                                                    |  |  |
|                                           | • Data center = 1                                                                                                    |  |  |
|                                           | <ul> <li>Host name = cathost1</li> <li>Standby</li> </ul>                                                                                                    |  |  |
|                                           | • Data center = 2                                                                                                    |  |  |
|                                           | <ul> <li>Host name = cathost2</li> </ul>                                                                                                    |  |  |
| Regions                                   | Because there are two datacenters involved in<br>this configuration, there are two corresponding<br>regions created in the shard catalog database.             |  |  |
|                                           | Data center 1                                                                                                    |  |  |
|                                           | Region name = dc1                                                                                                    |  |  |
|                                           | Data center 2                                                                                                    |  |  |
|                                           | Region name = dc2                                                                                                    |  |  |
| Shard Directors (global service managers) | Each region requires a shard director running on a host within that data center.                                                                               |  |  |
|                                           | Data center 1                                                                                                    |  |  |
|                                           | <ul> <li>Shard director host name = gsmhost1</li> </ul>                                                                                                    |  |  |
|                                           | • Shard director name = gsm1                                                                                                    |  |  |
|                                           | Data center 2                                                                                                    |  |  |
|                                           | <ul> <li>Shard director hast name = gsmhost2</li> <li>Shard director name = gsm2</li> </ul>                                                                    |  |  |
| Shardgroups                               | Data center 1                                                                                                    |  |  |
|                                           | • sg1                                                                                                    |  |  |
|                                           | • sg2                                                                                                    |  |  |
|                                           | Data center 2                                                                                                    |  |  |
|                                           | • sg3                                                                                                    |  |  |
| Shards                                    | • Host names = shardhost1,, shardhost9                                                                                                    |  |  |
|                                           | • DB_UNIQUE_NAME = cdb1,, cdb9                                                                                                    |  |  |
|                                           | <ul> <li>PDB names = pdb1, pdb2, pdb3</li> <li>PDB names on standby replicas are<br/>the same as the PDB names on their<br/>corresponding primaries</li> </ul> |  |  |

| Table 3-1 | Example System-Managed Topology | Host Names |
|-----------|---------------------------------|------------|
|-----------|---------------------------------|------------|

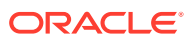

# Deploy the Example Sharded Database

Do the following steps to deploy the example system-managed sharded database with multiple replicas, using Oracle Data Guard for high availability.

1. Provision and configure the following hosts: cathost, cathost1, cathost2, gsmhost1, gsmhost2, and hosts shardhost1 through shardhost9.

See Provision and Configure Hosts and Operating Systems for details.

2. Install the Oracle Database software on the following hosts: cathost, cathost1, cathost2, and shardhost1 through shardhost9.

See Install the Oracle Database Software for details.

3. Install the shard director software on hosts gsmhost1 and gsmhost2.

See Install the Shard Director Software for details.

4. Create the shard catalog database and start an Oracle TNS Listener on cathost.

Additionally, create standby replicas of the catalog on cathost1 and cathost2, and verify that changes made to the primary catalog are applied on these standbys.

See Create the Shard Catalog Database for details.

5. Create the 3 primary databases that will contain the sharded data on hosts shardhost1, shardhost2 and shardhost3.

Create the corresponding replicas, located and named as listed here.

- shardhost1 (cdb1/pdb1) replicas on shardhost4 (cdb4) and shardhost7 (cdb7)
- shardhost2 (cdb2/pdb2) replicas on shardhost5 (cdb5) and shardhost8 (cdb8)
- shardhost3 (cdb3/pdb3) replicas on shardhost6 (cdb6) and shardhost9 (cdb9)

The db\_unique\_name of the 9 container databases (CDB) should be cdb1 through cdb9, in which the PDB names should be pdb1, pdb2 and pdb3 on the three primaries and their replicas.

The service names for the CDBs should be cdb1 through cdb9, which the service names for the PDB shards are pdb1, pdb2, and pdb3.

See Create the Shard Databases for details.

- 6. Assuming that all port numbers are the defaults, to configure the sharded database topology, issue the following GDSCTL commands, replacing domains and passwords with the appropriate values.
  - a. On host gsmhost1, run the following commands in GDSCTL.

```
create shardcatalog -database cathost.example.com:1521/
catpdb.example.com -user mydbsadmin/mydbsadmin_password -region
dc1,dc2
```

```
add gsm -gsm gsm1 -region dc1 -catalog cathost.example.com:1521/
catpdb.example.com -pwd gsmcatuser_password
start gsm -gsm gsm1
```

See Create the Shard Catalog and Add and Start Shard Directors for details.

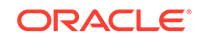

b. On host gsmhost2, run the following commands in GDSCTL.

```
connect mydbsadmin/mydbsadmin_password@cathost.example.com:1521/
catpdb.example.com
add gsm -gsm gsm2 -region dc2 -catalog cathost.example.com:1521/
catpdb.example.com -pwd gsmcatuser_password
start gsm -gsm gsm2
```

See Add and Start Shard Directors for details.

c. Back on host gsmhost1, run the following from GDSCTL to complete the sharded database setup.

add shardgroup -shardgroup sg1 -deploy\_as primary -region dc1 add shardgroup -shardgroup sg2 -deploy\_as active\_standby -region dc1 add shardgroup -shardgroup sg3 -deploy\_as standby -region dc2 add cdb -connect shardhost1.example.com:1521/cdb1.example.com pwd gsmrootuser\_password add cdb -connect shardhost2.example.com:1521/cdb2.example.com pwd gsmrootuser\_password

Repeat the ADD CDB command for shardhost3 through shardhost9 and cdb3 through cdb9, then run the following commands.

add shard -connect shardhost1.example.com:1521/pdb1.example.com -pwd gsmuser\_password -shardgroup sg1 -cdb cdb1 add shard -connect shardhost2.example.com:1521/pdb2.example.com -pwd gsmuser\_password -shardgroup sg1 -cdb cdb2 add shard -connect shardhost3.example.com:1521/pdb3.example.com -pwd gsmuser\_password -shardgroup sg1 -cdb cdb3 add shard -connect shardhost4.example.com:1521/pdb1.example.com -pwd gsmuser password -shardgroup sg2 -cdb cdb4 add shard -connect shardhost5.example.com:1521/pdb2.example.com -pwd gsmuser password -shardgroup sg2 -cdb cdb5 add shard -connect shardhost6.example.com:1521/pdb3.example.com -pwd gsmuser\_password -shardgroup sg2 -cdb cdb6 add shard -connect shardhost7.example.com:1521/pdb1.example.com -pwd gsmuser password -shardgroup sq3 -cdb cdb7 add shard -connect shardhost8.example.com:1521/pdb2.example.com -pwd gsmuser password -shardgroup sg3 -cdb cdb8 add shard -connect shardhost9.example.com:1521/pdb3.example.com -pwd gsmuser\_password -shardgroup sg3 -cdb cdb9

See Add Shardgoups If Needed, Add the Shard CDBs, and Add the Shard PDBs for details.

d. Use the CONFIG VNCR and ADD INVITEDNODE commands to validate that all of the VNCR entries are valid and sufficient for a successful deployment.

See Add Host Metadata for details.

e. Run DEPLOY from GDSCTL to complete the configuration of the sharded database.

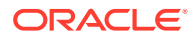

See Deploy the Sharding Configuration for details.

f. Add and start services for read-write and read-only access to the sharded database.

add service -service oltp\_rw\_srvc -role primary
start service -service oltp\_rw\_srvc
add service -service oltp\_ro\_srvc -role physical\_standby
start service -service oltp\_ro\_srvc

See Create and Start Global Database Services for details.

**7.** You can use the GDSCL CONFIG, CONFIG SHARD, and CONFIG SERVICE commands to validate that all of the shards and services are online and running.

See Verify Shard Status for details.

# **Automated Deployment Scripts**

Tooling for Oracle Sharding includes Terraform, Kubernetes, and Ansible scripts to automate and further simplify the sharded database deployment operations.

Deploy a Sharded Database With Terraform
 Tooling for Oracle Sharding includes Terraform modules and scripts to automate

your sharded database deployment on both Oracle Cloud Infrastructure and onpremises systems.

## Deploy a Sharded Database With Terraform

Tooling for Oracle Sharding includes Terraform modules and scripts to automate your sharded database deployment on both Oracle Cloud Infrastructure and on-premises systems.

The Terraform modules and scripts create and configure a complete sharded database infrastructure, including shard directors, shard catalogs, and shards. The scripts also provide the option to deploy standby shards and shard catalogs using Oracle Data Guard for replication to provide high availability and disaster recovery of the sharded data.

As part of the set-up process, you install the Terraform binary, download the Oracle Sharding shard director installation package, and for on-premises deployments, you download the Oracle Database installation files.

Find the instructions and downloads for Terraform-based sharded database deployment for your target systems at the following locations.

- Oracle Cloud Infrastructure https://github.com/oracle/db-sharding/tree/master/ deployment-with-terraform/sdb-terraform-oci.
- On-Premises https://github.com/oracle/db-sharding/tree/master/deployment-withterraform/sdb-terraform-onprem

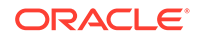

# Using Transparent Data Encryption with Oracle Sharding

Oracle Sharding supports Transparent Data Encryption (TDE), but in order to successfully move chunks in a sharded database with TDE enabled, all of the shards must share and use the same encryption key for the encrypted tablespaces.

A sharded database consists of multiple independent databases and a catalog database. For TDE to work properly, especially when data is moved between shards, certain restrictions apply. In order for chunk movement between shards to work when data is encrypted, you must ensure that all of the shards use the same encryption key.

There are two ways to accomplish this:

- Create and export an encryption key from the shard catalog, and then import and activate the key on all of the shards individually.
- Store the wallet in a shared location and have the shard catalog and all of the shards use the same wallet.

The following TDE statements are automatically propagated to shards when executed on the shard catalog with shard DDL enabled:

- alter system set encryption wallet open/close identified by password
- alter system set encryption key
- administer key management set keystore [open|close] identified by password
- administer key management set key identified by password
- administer key management use key identified by password
- administer key management create key store identified by password

#### Limitations

The following limitations apply to using TDE with Oracle Sharding.

- For MOVE CHUNK to work, all shard database hosts must be on the same platform.
- MOVE CHUNK cannot use compression during data transfer, which may impact performance.
- Only encryption on the tablespace level is supported. Encryption on specific columns is not supported.

#### Creating a Single Encryption Key on All Shards

To propagate a single encryption key to all of the databases in the sharded database configuration, you must create a master encryption key on the shard catalog, then use wallet export, followed by wallet import onto the shards, and activate the keys.

#### See Also:

Oracle Database Advanced Security Guide for more information about TDE

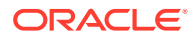

# Creating a Single Encryption Key on All Shards

To propagate a single encryption key to all of the databases in the sharded database configuration, you must create a master encryption key on the shard catalog, then use wallet export, followed by wallet import onto the shards, and activate the keys.

## Note:

This procedure assumes that the keystore password and wallet directory path are the same for the shard catalog and all of the shards. If you require different passwords and directory paths, all of the commands should be issued individually on each shard and the shard catalog with shard DDL disabled using the shard's own password and path.

These steps should be done before any data encryption is performed.

**1**. Create an encryption key on the shard catalog.

With shard DDL enabled, issue the following statements.

```
ADMINISTER KEY MANAGEMENT CREATE KEYSTORE wallet_directory_path
IDENTIFIED BY
keystore_password;
ADMINISTER KEY MANAGEMENT SET KEYSTORE OPEN IDENTIFIED BY
keystore_password;
```

The *keystore\_password* should be the same if you prefer to issue wallet open and close commands centrally from the catalog.

#### Note:

The wallet directory path should match the ENCRYPTION\_WALLET\_LOCATION in the corresponding sqlnet.ora.

ENCRYPTION\_WALLET\_LOCATION parameter is being deprecated. You are advised to use the WALLET\_ROOT static initialization and TDE\_CONFIGURATION dynamic initialization parameter instead.

With shard DDL disabled, issue the following statement.

ADMINISTER KEY MANAGEMENT SET KEY IDENTIFIED BY keystore\_password WITH BACKUP;

An encryption key is created and activated in the shard catalog database's wallet.

If you issue this statement with DDL enabled, it will also create encryption keys in each of the shards' wallets, which are different keys from that of the catalog.

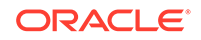

In order for data movement to work, you cannot use different encryption keys on each shard.

2. Get the master key ID from the shard catalog keystore.

```
SELECT KEY_ID FROM V$ENCRYPTION_KEYS
WHERE ACTIVATION_TIME =
 (SELECT MAX(ACTIVATION_TIME) FROM V$ENCRYPTION_KEYS
 WHERE ACTIVATING_DBID = (SELECT DBID FROM V$DATABASE));
```

3. With shard DDL disabled, export the catalog wallet containing the encryption key.

```
ADMINISTER KEY MANAGEMENT EXPORT ENCRYPTION KEYS WITH SECRET
secret_phrase TO
wallet_export_file IDENTIFIED BY keystore_password;
```

- 4. Physically copy the wallet file to each of the shard hosts, into their corresponding wallet export file location, or put the wallet file on a shared disk to which all of the shards have access.
- 5. With shard DDL disabled, log on to each shard and import the wallet containing the key.

```
ADMINISTER KEY MANAGEMENT SET KEYSTORE OPEN IDENTIFIED BY
keystore_password;
ADMINISTER KEY MANAGEMENT IMPORT ENCRYPTION KEYS WITH SECRET
secret_phrase FROM
wallet_export_file IDENTIFIED BY keystore_password WITH BACKUP;
```

- 6. Restart the shard databases.
- 7. Activate the key on all of the shards.

On the catalog with shard DDL enabled

```
ADMINISTER KEY MANAGEMENT SET KEYSTORE OPEN IDENTIFIED BY
keystore_password;
ADMINISTER KEY MANAGEMENT USE KEY master_key_id IDENTIFIED BY
keystore_password
WITH BACKUP;
```

All of the shards and the shard catalog database now have the same encryption key activated and ready to use for data encryption. On the shard catalog, you can issue TDE DDLs (with shard DDL enabled) such as:

- Create encrypted tablespaces and tablespace sets.
- Create sharded tables using encrypted tablespaces.
- Create sharded tables containing encrypted columns (with limitations).

Validate that the key IDs on all of the shards match the ID on the shard catalog.

```
SELECT KEY_ID FROM V$ENCRYPTION_KEYS
WHERE ACTIVATION_TIME =
(SELECT MAX(ACTIVATION_TIME) FROM V$ENCRYPTION_KEYS
WHERE ACTIVATING_DBID = (SELECT DBID FROM V$DATABASE));
```

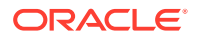

# 4 Sharded Database Schema Design

To obtain the benefits of sharding, the schema of a sharded database should be designed in a way that maximizes the number of database requests executed on a single shard.

#### Sharded Database Schema Design Considerations

Design of the database schema has a big impact on the performance and scalability of a sharded database. An improperly designed schema can lead to unbalanced distribution of data and workload across shards and large percentage of multi-shard operations.

#### Choosing Sharding Keys

Sharded table partitions are distributed across shards at the tablespace level, based on a sharding key. Examples of keys include customer ID, account number, and country ID.

#### Indexes on Sharded Tables

Only local indexes can be created on sharded tables. Unique local indexes on sharded tables must contain the sharding key.

 DDL Execution in a Sharded Database
 To create a schema in a sharded database, you must issue DDL commands on the shard catalog database, which validates the DDLs and executes them locally before they are executed on the shards.

PL/SQL Procedure Execution in a Sharded Database
 In the same way that DDL statements can be run on all shards in a sharded database configuration, so too can certain Oracle-provided PL/SQL procedures.

# Creating Sharded Database Schema Objects The following topics show you how to create the schema objects in your sharded database. Refer back to the Sharded Database Schema Objects section in chapter 2 for conceptual information about these objects.

#### Schema Creation Examples The following examples show the steps you would take to create a schema for a sharded database using the system-managed, user-defined, and composite sharding methods.

Monitor DDL Execution and Verify Object Creation

You can monitor DDL execution using GDSCTL and SQL, to verify that the DDLs are propagated to all of the shards.

- DDL Execution Failure and Recovery Examples The following examples demonstrate the steps to issue a DDL, monitor its execution status, and what to do when errors are encountered.
- Generating Unique Sequence Numbers Across Shards You can generate globally unique sequence numbers across shards for nonprimary key columns, and it is handled by the sharded database.

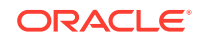

# Sharded Database Schema Design Considerations

Design of the database schema has a big impact on the performance and scalability of a sharded database. An improperly designed schema can lead to unbalanced distribution of data and workload across shards and large percentage of multi-shard operations.

The data model should be a hierarchical tree structure with a single root table. Oracle Sharding supports any number of levels within the hierarchy.

To obtain the benefits of sharding, the schema of a sharded database should be designed in a way that maximizes the number of database requests executed on a single shard.

A sharded database schema consists of a sharded table family and duplicated tables with the following characteristics.

#### Sharded table family

- A set of tables which are equi-partitioned by the sharding key.
  - Related data is always stored and moved together.
  - Joins and integrity constraint checks are done within a shard.
- The sharding method and key are based on the application's requirements.
- The sharding key must be included in the primary key.

#### Duplicated tables

- Non-sharded tables which are replicated to all shards.
- Usually contain common reference data.
- Can be read and updated on each shard.

#### Planning a Sharded Database Schema Design

Once the sharded database is populated with data, it is impossible to change many attributes of the schema, such as whether a table is sharded or duplicated, sharding key, and so on. Therefore, the following points should be carefully considered before deploying a sharded database.

- Which tables should be sharded?
- Which tables should be duplicated?
- Which sharded table should be the root table?
- · What method should be used to link other tables to the root table?
- Which sharding method should be used?
- Which sharding key should be used?
- Which super sharding key should be used (if the sharding method is composite)?

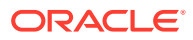

# Choosing Sharding Keys

Sharded table partitions are distributed across shards at the tablespace level, based on a sharding key. Examples of keys include customer ID, account number, and country ID.

Sharding keys must adhere to the following characteristics.

- The sharding key should be very stable; its value should almost never change.
- The sharding key must be present in all of the sharded tables. This allows the creation of a family of equi-partitioned tables based on the sharding key.
- Joins between tables in a table family should be performed using the sharding key.

#### Sharding Keys for System-Managed Sharded Databases

For the system-managed sharding method, the sharding key must be based on a column that has high cardinality; the number of unique values in this column must be much bigger than the number of shards.

Customer ID, for example, is a good candidate for the sharding key, while a United States state name is not.

#### Sharding Keys for Composite Sharded Databases

Composite sharding enables two levels of sharding - one by list or range and another by consistent hash. This is accomplished by the application providing two keys: a super sharding key and a sharding key.

#### **Sharding Key Type Support**

The following data types are supported for the sharding key.

- NUMBER
- INTEGER
- SMALLINT
- RAW
- (N)VARCHAR
- (N)VARCHAR2
- (N)CHAR
- DATE
- TIMESTAMP
- Primary Key and Foreign Key Constraints
   In a sharding environment, the primary key constraints and foreign key constraints are controlled by the following rules.

# Primary Key and Foreign Key Constraints

In a sharding environment, the primary key constraints and foreign key constraints are controlled by the following rules.

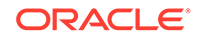

- For primary keys, there are unique constraints and unique indexes on sharded tables; the column list must contain the sharding key columns. In earlier Oracle releases the restriction was that the sharding key must be a prefix of such columns, but this rule is now more relaxed.
- Foreign keys from one sharded table to another sharded table also must contain the sharding key. This is automatically enforced because a foreign key refers to either the primary key or unique columns of the referenced table.
- Foreign keys on sharded tables must be within the same table family. This is required because different table families have different sharding key columns.
- Foreign keys in sharded tables referencing local tables are not allowed.
- Foreign keys in sharded tables referencing duplicated tables are not allowed.
- Foreign keys in duplicated table referencing sharded tables are not allowed.

# Indexes on Sharded Tables

Only local indexes can be created on sharded tables. Unique local indexes on sharded tables must contain the sharding key.

Global indexes on sharded tables are not allowed because they can compromise the performance of online chunk movement.

The following example creates a local index named idl for the id column of the account table.

CREATE INDEX id1 ON account (id) LOCAL;

The following example creates a local unique index named id2 for the id and state columns of the account table.

CREATE UNIQUE INDEX id2 ON account (id, state) LOCAL;

# DDL Execution in a Sharded Database

To create a schema in a sharded database, you must issue DDL commands on the shard catalog database, which validates the DDLs and executes them locally before they are executed on the shards.

The shard catalog database contains local copies of all of the objects that exist in the sharded database, and serves as the master copy of the sharded database schema. If the shard catalog validation and execution of DDLs are successful, the DDLs are automatically propagated to all of the shards and applied in the order in which they were issued on the shard catalog.

If a shard is down or not accessible during DDL propagation, the shard catalog keeps track of DDLs that could not be applied to the shard, and then applies them when the shard is back up.

When a new shard is added to a sharded database, all of the DDLs that have been executed in the sharded database are applied in the same order to the shard before it becomes accessible to clients.

There are two ways you can issue DDLs in a sharded database.

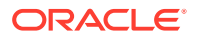

• Use the GDSCTL SQL command.

When you issue a DDL with the GDSCTL SQL command, as shown in the following example, GDSCTL waits until all of the shards have finished executing the DDL and returns the status of the execution.

GDSCTL> sql "create tablespace set tbsset"

 Connect to the shard catalog database using SQL\*Plus using the GDS\$CATALOG.sdbname service.

When you issue a DDL command on the shard catalog database, it returns the status when it finishes executing locally, but the propagation of the DDL to all of the shards happens in the background asynchronously.

SQL> create tablespace set tbsset;

For information about DDL syntax extensions for Oracle Sharding, see DDL Syntax Extensions for Oracle Sharding.

Creating Objects Locally and Globally

Objects created using GDSCTL creates global, sharded database objects; however, you can create local or global objects by connecting to the shard catalog with SQL\*Plus.

DDL Syntax Extensions for Oracle Sharding
 Oracle Sharding includes SQL DDL statements with syntax that can only be run against a sharded database.

# Creating Objects Locally and Globally

Objects created using GDSCTL creates global, sharded database objects; however, you can create local or global objects by connecting to the shard catalog with SQL\*Plus.

When a DDL to create an object is issued using the GDSCTL sql command, the object is created on all of the shards. A master copy of the object is also created in the shard catalog database. An object that exists on all shards, and the shard catalog database, is called a *sharded database object*.

When connecting to the shard catalog using SQL\*Plus, two types of objects can be created: sharded database objects and local objects. *Local objects* are traditional objects that exist only in the shard catalog. Local objects can be used for administrative purposes, or they can be used by multi-shard queries originated from the shard catalog database, to generate and store a report, for example.

Sharded objects cannot have any dependency on local objects. For example, you cannot create an all-shard view on a local table.

The type of object (sharded database or local) that is created in a SQL\*Plus session depends on whether the SHARD DDL mode is enabled in the session. This mode is enabled by default on the shard catalog database for the all-shards user, which is a user that exists on all of the shards and the shard catalog database. All of the objects created while SHARD DDL is enabled in a session are sharded database objects.

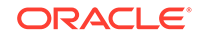

To enable SHARD DDL in the session, the all-shards user must run

ALTER SESSION ENABLE SHARD DDL

All of the objects created while SHARD DDL is disabled are local objects. To create a local object, the all-shards user must first run

ALTER SESSION DISABLE SHARD DDL

See ALTER SESSION for more information about the SHARD DDL session parameter.

## DDL Syntax Extensions for Oracle Sharding

Oracle Sharding includes SQL DDL statements with syntax that can only be run against a sharded database.

Changes to query and DML statements are not required to support Oracle Sharding, and the changes to the DDL statements are very limited. Most existing DDL statements will work the same way on a sharded database, with the same syntax and semantics, as they do on a non-sharded database.

#### CREATE TABLESPACE SET

This statement creates a tablespace set that can be used as a logical storage unit for one or more sharded tables and indexes. A tablespace set consists of multiple Oracle tablespaces distributed across shards in a shardspace.

#### ALTER TABLESPACE SET

This statement alters a tablespace set that can be used as a logical storage unit for one or more sharded tables and indexes.

#### DROP TABLESPACE SET and PURGE TABLESPACE SET

These statements drop or purge a tablespace set, which can be used as a logical storage unit for one or more sharded tables and indexes.

- CREATE TABLE The CREATE TABLE statement has been extended to create sharded and duplicated tables, and specify a table family.
- ALTER TABLE
   The ALTER TABLE statement is extended to modify sharded and duplicated tables.
- ALTER SESSION The ALTER SESSION statement is extended to support sharded databases.

## CREATE TABLESPACE SET

This statement creates a tablespace set that can be used as a logical storage unit for one or more sharded tables and indexes. A tablespace set consists of multiple Oracle tablespaces distributed across shards in a shardspace.

The CREATE TABLESPACE SET statement is intended specifically for Oracle Sharding. Its syntax is similar to CREATE TABLESPACE.

CREATE TABLESPACE SET tablespace\_set [IN SHARDSPACE shardspace] [USING TEMPLATE (

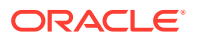

```
{ MINIMUM EXTENT size_clause
| BLOCKSIZE integer [ K ]
| logging_clause
| FORCE LOGGING
| ENCRYPTION tablespace_encryption_spec
| DEFAULT [ table_compression ] storage_clause
| { ONLINE | OFFLINE }
| extent_management_clause
| segment_management_clause
| segment_management_clause
| flashback_mode_clause
}...
)];
```

Note that in system-managed sharding there is only one default shardspace in the sharded database. The number of tablespaces in a tablespace set is determined automatically and is equal to the number of chunks in the corresponding shardspace.

All tablespaces in a tablespace set are bigfile tablespaces and have the same properties. The properties are specified in the USING TEMPLATE clause and they describe the properties of one single tablespace in the tablespace set. This clause is the same as permanent\_tablespace\_clause for a typical tablespace, with the exception that a data file name cannot be specified in the datafile\_tempfile\_spec clause. The data file name for each tablespace in a tablespace set is generated automatically.

Note that a tablespace set can only consist of permanent tablespaces, there is no system, undo, or temporary tablespace set. Also, note that in the example below the total data file size of the tablespace set is 100 mxN (where *N* is the number of tablespaces in the tablespace set).

#### Example

```
CREATE TABLESPACE SET TSP_SET_1 IN SHARDSPACE sgr1
USING TEMPLATE
( DATAFILE SIZE 100m
EXTEND MANAGEMENT LOCAL
SEGMENT SPACE MANAGEMENT AUTO
);
```

## ALTER TABLESPACE SET

This statement alters a tablespace set that can be used as a logical storage unit for one or more sharded tables and indexes.

The SHARDSPACE property of a tablespace set cannot be modified. All other attributes of a tablespace set can be altered just as for a regular permanent tablespace. Because tablespaces in a tablespace set are bigfile, the ADD DATAFILE and DROP DATAFILE clauses are not supported.

## DROP TABLESPACE SET and PURGE TABLESPACE SET

These statements drop or purge a tablespace set, which can be used as a logical storage unit for one or more sharded tables and indexes.

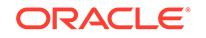

The syntax and semantics for these statements are similar to DROP and PURGE TABLESPACE statements.

## CREATE TABLE

The CREATE TABLE statement has been extended to create sharded and duplicated tables, and specify a table family.

#### Syntax

```
CREATE [ { GLOBAL TEMPORARY | SHARDED | DUPLICATED} ]
TABLE [ schema. ] table
{ relational_table | object_table | XMLType_table }
[ PARENT [ schema. ] table ] ;
```

The following parts of the CREATE TABLE statement are intended to support Oracle Sharding:

- The SHARDED and DUPLICATED keywords indicate that the table content is either partitioned across shards or duplicated on all shards respectively. The DUPLICATED keyword is the only syntax change to create duplicated tables. All other changes described below apply only to sharded tables.
- The PARENT clause links a sharded table to the root table of its table family.
- In system and composite sharding, to create a sharded table, TABLESPACE SET is used instead of TABLESPACE. All clauses that contain TABLESPACE are extended to contain TABLESPACE SET.
- Three clauses: consistent\_hash\_partitions, consistent\_hash\_with\_subpartitions, and partition\_set\_clause in the table\_partitioning\_clauses.

```
table_partitioning_clauses ::=
{range_partitions
| hash_partitions
| list_partitions
| composite_range_partitions
| composite_hash_partitions
| composite_list_partitions
| reference_partitioning
| system_partitioning
| consistent_hash_partitions
| partition_set_clause
```

#### Example

CREATE SHARDED TABLE customers ( cust\_id NUMBER NOT NULL , name VARCHAR2(50) , address VARCHAR2(250) , location\_id VARCHAR2(20) , class VARCHAR2(3) , signup\_date DATE

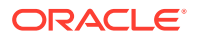

```
CONSTRAINT cust_pk PRIMARY KEY(cust_id, class)
)
PARTITIONSET BY LIST (class)
PARTITION BY CONSISTENT HASH (cust_id)
PARTITIONS AUTO
(PARTITIONSET gold VALUES (`gld') TABLESPACE SET ts2,
PARTITIONSET silver VALUES (`slv') TABLESPACE SET ts1)
;
```

#### Limitations

Limitations for sharded tables in the current release:

- There is no default tablespace set for sharded tables.
- A temporary table cannot be sharded or duplicated.
- Index-organized sharded tables are not supported.
- A sharded table cannot contain a nested table column or an identity column.
- A primary key constraint defined on a sharded table must contain the sharding column(s). A foreign key constraint on a column of a sharded table referencing a duplicated table column is not supported.
- System partitioning and interval range partitioning are not supported for sharded tables. Specification of individual hash partitions is not supported for partitioning by consistent hash.
- A column in a sharded table used in PARTITION BY OF PARTITIONSET BY clauses cannot be a virtual column.

Duplicated tables in the current release are not supported with the following:

- System and reference partitioned tables
- LONG, abstract (MDSYS data types are supported), REF data types
- Maximum number of columns without primary key is 999
- The nologging and immemory options
- XMLType column in a duplicated table cannot be used in non-ASSM tablespace

## ALTER TABLE

The ALTER TABLE statement is extended to modify sharded and duplicated tables.

There are limitations on using ALTER TABLE with a sharded database.

The following options are not supported for a sharded table in a system-managed or composite sharded database:

- Rename
- Add foreign key constraint
- All operations on individual partitions and subpartitions
- All partition-related operations on the shard, except TRUNCATE partition, UNUSABLE LOCAL INDEXES, and REBUILD UNUSABLE LOCAL INDEXES

The following are not supported for duplicated tables:

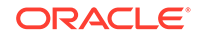

- Data types: long, abstract (MDSYS datatypes are supported), REF
- Column options: vector encode, invisible column, nested tables
- Object types
- Clustered table
- External table
- ILM policy
- PARENT clause
- Flashback table operation
- System and Reference partitioning
- Enable NOLOGGING option
- Drop duplicated table materialized view log
- Drop duplicated table materialized views on shards
- Alter materialized views (of duplicated tables) on shards

## ALTER SESSION

The ALTER SESSION statement is extended to support sharded databases.

The session-level SHARD DDL parameter sets the scope for DDLs issued against the shard catalog database.

ALTER SESSION { ENABLE | DISABLE } SHARD DDL;

When SHARD DDL is enabled, all DDLs issued in the session are executed on the shard catalog and all shards. When SHARD DDL is disabled, a DDL is executed only against the shard catalog database. SHARD DDL is enabled by default for a sharded database user (the user that exists on all shards and the catalog). To create a sharded database user, the SHARD DDL parameter must be enabled before running CREATE USER.

# PL/SQL Procedure Execution in a Sharded Database

In the same way that DDL statements can be run on all shards in a sharded database configuration, so too can certain Oracle-provided PL/SQL procedures.

These specific procedure calls behave as if they were sharded DDL statements, in that they are propagated to all shards, tracked by the catalog, and run whenever a new shard is added to a configuration.

All of the following procedures can act as if they were a sharded DDL statement.

- Any procedure in the DBMS\_FGA package
- Any procedure in the DBMS\_RLS package
- The following procedures from the DBMS\_STATS package:
  - GATHER\_INDEX\_STATS
  - GATHER\_TABLE\_STATS
  - GATHER\_SCHEMA\_STATS

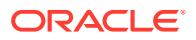

- GATHER\_DATABASE\_STATS
- GATHER\_SYSTEM\_STATS
- The following procedures from the DBMS\_GOLDENGATE\_ADM package:
  - ADD\_AUTO\_CDR
  - ADD\_AUTO\_CDR\_COLUMN\_GROUP
  - ADD\_AUTO\_CDR\_DELTA\_RES
  - ALTER\_AUTO\_CDR
  - ALTER\_AUTO\_CDR\_COLUMN\_GROUP
  - PURGE\_TOMBSTONES
  - REMOVE\_AUTO\_CDR
  - REMOVE\_AUTO\_CDR\_COLUMN\_GROUP
  - REMOVE\_AUTO\_CDR\_DELTA\_RES

#### Note:

Oracle GoldenGate replication support for Oracle Sharding High Availability is deprecated in Oracle Database 21c, and will be desupported in Oracle Database 22c.

To run one of the procedures in the same way as sharded DDL statements, do the following steps.

- Connect to the shard catalog database using SQL\*Plus as a database user with the gsm\_pooladmin\_role.
- 2. Enable sharding DDL using ALTER SESSION ENABLE SHARD DDL.
- 3. Run the target procedure using a sharding-specific PL/SQL procedure named SYS.EXEC\_SHARD\_PLSQL.

This procedure takes a single CLOB argument, which is a character string specifying a fully qualified procedure name and its arguments. Note that running the target procedure without using EXEC\_SHARD\_PLSQL causes the procedure to only be run on the shard catalog, and it is not propagated to all of the shards. Running the procedure without specifying the fully qualified name (for example, SYS.DBMS\_RLS.ADD\_POLICY) will result in an error.

For example, to run DBMS\_RLS.ADD\_POLICY on all shards, do the following from SQL\*Plus after enabling SHARD DLL.

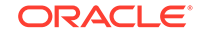

```
policy_function => ''authorized_emps'',
statement_types => ''INSERT, UPDATE, DELETE, SELECT, INDEX'',
update_check => TRUE)'
);
```

Take careful note of the need for double single-quotes inside the target procedure call specification, because the call specification itself is a string parameter to <code>EXEC\_SHARD\_PLSQL</code>.

If the target procedure executes correctly on the shard catalog database, it is queued for processing on all of the currently deployed shards. Any error in the target procedure execution on the shard catalog is returned to the SQL\*Plus session. Errors during execution on the shards can be tracked in the same way they are for DDLs.

# **Creating Sharded Database Schema Objects**

The following topics show you how to create the schema objects in your sharded database. Refer back to the Sharded Database Schema Objects section in chapter 2 for conceptual information about these objects.

```
    Create an All-Shards User
```

Local users that only exist in the shard catalog database do not have the privileges to create schema objects in the sharded database. The first step of creating the sharded database schema is to create an **all-shards** user.

Creating a Sharded Table Family

Create a sharded table family with the SQL CREATE TABLE statement. You can specify parent-child relationships between tables using reference partitioning or equi-partitioning.

Creating Sharded Tables

A sharded table is a table that is partitioned into smaller and more manageable pieces among multiple databases, called shards.

Creating Duplicated Tables

The number of database requests handled by a single shard can be maximized by duplicating read-only or read-mostly tables across all shards. This strategy is a good choice for relatively small tables that are not updated frequently, and that are often accessed together with sharded tables.

Updating Duplicated Tables and Synchronizing Their Contents
 Oracle Sharding synchronizes the contents of duplicated tables using Materialized View Replication.

• Non-Table Objects Created on All Shards

In addition to duplicated tables, other schema objects, such as users, roles, views, indexes, synonyms, functions, procedures, and packages, and non-schema database objects, such as tablespaces, tablespace sets, directories, and contexts, can be created on all shards.

## Create an All-Shards User

Local users that only exist in the shard catalog database do not have the privileges to create schema objects in the sharded database. The first step of creating the sharded database schema is to create an **all-shards** user.

Create an all-shards user by connecting to the shard catalog database as SYSDBA, enabling SHARD DDL, and executing the CREATE USER command. When the all-shards user connects to the shard catalog database, the SHARD DDL mode is enabled by default.

### Note:

Local users can create non-schema sharded database objects, such as tablespaces, directories, and contexts, if they enable SHARD DDL mode; however, they cannot create schema objects, such as tables, views, indexes, functions, procedures, and so on.

Sharded objects cannot have any dependency on local objects. For example, you cannot create an all-shard view on a local table.

## Creating a Sharded Table Family

Create a sharded table family with the SQL CREATE TABLE statement. You can specify parent-child relationships between tables using reference partitioning or equipartitioning.

# Use Reference Partitioning to Specify Parent-Child Relationships Between Tables

The recommended way to create a sharded table family is to specify parent-child relationships between tables using reference partitioning.

Partitioning by reference simplifies the syntax since the partitioning scheme is only specified for the root table. Also, partition management operations that are performed on the root table are automatically propagated to its descendents. For example, when adding a partition to the root table, a new partition is created on all its descendents.

The appropriate CREATE TABLE statements for Customers–Orders–LineItems schema using a system-managed sharding methodology are shown below. The first statement creates the root table of the table family, Customers.

CREATE SHARDED TABLE Customers ( CustNo NUMBER NOT NULL , Name VARCHAR2(50) , Address VARCHAR2(250) , CONSTRAINT ROOTPK PRIMARY KEY(CustNo) ) PARTITION BY CONSISTENT HASH (CustNo) PARTITIONS AUTO TABLESPACE SET ts1 ;

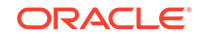

The following two statements create the Orders and LineItems tables, which are a child and grandchild of the Customers table.

```
CREATE SHARDED TABLE Orders
( OrderNo NUMBER NOT NULL
, CustNo NUMBER NOT NULL
, OrderDate DATE
, CONSTRAINT OrderPK PRIMARY KEY (CustNo, OrderNo)
, CONSTRAINT CUSTFK FOREIGN KEY (CUSTNO) REFERENCES CUSTOMERS(CUSTNO)
)
PARTITION BY REFERENCE (CustFK)
;
CREATE SHARDED TABLE LineItems
( CustNo NUMBER NOT NULL
, LineNo NUMBER(2) NOT NULL
, OrderNo NUMBER(5) NOT NULL
, StockNo NUMBER(4)
, Quantity NUMBER(2)
, CONSTRAINT LinePK PRIMARY KEY (CustNo, OrderNo, LineNo)
, CONSTRAINT LineFK FOREIGN KEY (CustNo, OrderNo) REFERENCES
Orders(CustNo, OrderNo)
)
PARTITION BY REFERENCE (LineFK)
;
```

In the example statements above, corresponding partitions of all tables in the family are stored in the same tablespace set, TS1. However, it is possible to specify separate tablespace sets for each table.

Note that in the example statements above, the partitioning column CustNo used as the sharding key is present in all three tables. This is despite the fact that reference partitioning, in general, allows a child table to be equi-partitioned with the parent table without having to duplicate the key columns in the child table. The reason for this is that reference partitioning requires a primary key in a parent table because the primary key must be specified in the foreign key constraint of a child table used to link the child to its parent. However, a primary key on a sharded table must be the same as, or contain, the sharding key. This makes it possible to enforce global uniqueness of a primary key without coordination with other shards, a critical requirement for linear scalability.

To summarize, the use of reference-partitioned tables in a sharded database requires adhering to the following rules:

- A primary key on a sharded table must either be the same as the sharding key, or contain the sharding key. This is required to enforce global uniqueness of a primary key without coordination with other shards.
- Reference partitioning requires a primary key in a parent table, because the primary key must be specified in the foreign key constraint of a child table to link the child to its parent. It is also possible to have a foreign key constraint when the parent table has just UNIQUE constraint, but no PRIMARY KEY. The sharding key must also be NOT NULL.

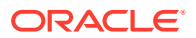
For example, to link the LineItems (child) table to the Orders (parent) table, you need a primary key in the Orders table. The second rule implies that the primary key in the Orders table contains the CustNo value. (This is an existing partitioning rule not specific to Oracle Sharding.)

#### Use Equi-Partitioning to Specify Parent-Child Relationships Between Tables

In some cases it is impossible or undesirable to create primary and foreign key constraints that are required for reference partitioning. For such cases, specifying parent-child relationships in a table family requires that all tables are explicitly equipartitioned. Each child table is created with the PARENT clause in CREATE SHARDED TABLE that contains the name of its parent. An example of the syntax is shown below.

```
CREATE SHARDED TABLE Customers
( CustNo NUMBER NOT NULL
, Name
            VARCHAR2(50)
, Address VARCHAR2(250)
, region
             VARCHAR2(20)
, class
             VARCHAR2(3)
, signup
             DATE
)
PARTITION BY CONSISTENT HASH (CustNo)
PARTITIONS AUTO
TABLESPACE SET ts1
;
CREATE SHARDED TABLE Orders
( OrderNo NUMBER
, CustNo
           NUMBER NOT NULL
, OrderDate DATE
)
PARENT Customers
PARTITION BY CONSISTENT HASH (CustNo)
PARTITIONS AUTO
TABLESPACE SET ts1
;
CREATE SHARDED TABLE LineItems
( LineNo NUMBER
, OrderNo NUMBER
, CustNo NUMBER NOT NULL
, StockNo NUMBER
, Quantity NUMBER
PARENT Customers
PARTITION BY CONSISTENT HASH (CustNo)
PARTITIONS AUTO
TABLESPACE SET ts1
;
```

Because the partitioning scheme is fully specified in all of the CREATE SHARDED TABLE statements, any table can be independently subpartitioned. This is not permitted with reference partitioning where subpartitions can only be specified for the root table and the subpartitioning scheme is the same for all tables in a table family.

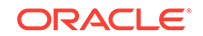

Note that this method only supports two-level table families, that is, all children must have the same parent and grandchildren cannot exist. This is not a limitation as long as the partitioning column from the parent table exists in all of the child tables.

#### See Also:

*Oracle Database VLDB and Partitioning Guide* for information about reference partitioning

### **Creating Sharded Tables**

A sharded table is a table that is partitioned into smaller and more manageable pieces among multiple databases, called shards.

#### Creating Sharded Tables in a System-Managed Sharded Database

In a system-managed sharded database, data is automatically distributed across the shards using partitioning by consistent hash.

Before creating a sharded table, create a tablespace set with CREATE TABLESPACE SET to store the table partitions.

```
CREATE TABLESPACE SET ts1;
```

If you need to customize the tablespace attributes, add the USING TEMPLATE clause to CREATE TABLESPACE SET as shown in this example.

```
CREATE TABLESPACE SET ts1
USING TEMPLATE
( DATAFILE SIZE 10M
EXTENT MANAGEMENT LOCAL UNIFORM SIZE 256K
SEGMENT SPACE MANAGEMENT AUTO
ONLINE
)
;
```

You create a sharded table with CREATE SHARDED TABLE, horizontally partitioning the table across the shards based on the sharding key cust\_id.

```
CREATE SHARDED TABLE customers
( cust_id NUMBER NOT NULL
, name
             VARCHAR2(50)
, address
            VARCHAR2(250)
, region
           VARCHAR2(20)
, class
             VARCHAR2(3)
, signup
             DATE
CONSTRAINT cust_pk PRIMARY KEY(cust_id)
)
PARTITION BY CONSISTENT HASH (cust_id)
PARTITIONS AUTO
```

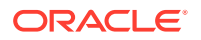

```
TABLESPACE SET ts1 ;
```

A system-managed sharded table is partitioned by consistent hash, by specifying PARTITION BY CONSISTENT HASH (*primary\_key\_column*).

The PARTITIONS AUTO clause specifies that the number of partitions is automatically set to the number of tablespaces in the tablespace set ts1, and each partition is stored in a separate tablespace.

#### Creating Sharded Tables in a User-Defined Sharded Database

In a user-defined sharded database, you explicitly map data to individual shards. A sharded table in a user-defined sharded database can be partitioned by range or list.

You do not create tablespace sets for user-defined sharded tables; however, you must create each tablespace individually and explicitly associate it with a shardspace deployed in the sharded database configuration, as shown here.

CREATE TABLESPACE tbs1 IN SHARDSPACE west; CREATE TABLESPACE tbs2 IN SHARDSPACE west; CREATE TABLESPACE tbs3 IN SHARDSPACE central; CREATE TABLESPACE tbs4 IN SHARDSPACE central; CREATE TABLESPACE tbs5 IN SHARDSPACE east; CREATE TABLESPACE tbs6 IN SHARDSPACE east;

When you create the sharded table, you define the partitions with the ranges or lists of data to be stored in each tablespace, as shown in the following example.

```
CREATE SHARDED TABLE accounts
( id
               NUMBER
, account number NUMBER
, customer_id NUMBER
, branch_id NUMBER
, state
              VARCHAR(2) NOT NULL
, status
               VARCHAR2(1)
)
PARTITION BY LIST (state)
( PARTITION p_northwest VALUES ('OR', 'WA') TABLESPACE ts1
, PARTITION p_southwest VALUES ('AZ', 'UT', 'NM') TABLESPACE ts2
, PARTITION p_northcentral VALUES ('SD', 'WI') TABLESPACE ts3
, PARTITION p southcentral VALUES ('OK', 'TX') TABLESPACE ts4
, PARTITION p northeast VALUES ('NY', 'VM', 'NJ') TABLESPACE ts5
, PARTITION p southeast VALUES ('FL', 'GA') TABLESPACE ts6
)
;
```

#### Creating Sharded Tables in a Composite Sharded Database

The sharded database using the composite sharding method allows you to partition subsets of data that correspond to a range or list of key values in a table partitioned by consistent hash.

ORACLE

With composite sharding, as with the other sharding methods, tablespaces are used to specify the mapping of partitions to shards. To partition subsets of data in a sharded table, a separate tablespace set must be created for each shardspace deployed in the sharded database configuration as shown in the following example.

CREATE TABLESPACE SET tbs1 IN SHARDSPACE shspace1; CREATE TABLESPACE SET tbs2 IN SHARDSPACE shspace2;

The statement in the following example partitions a sharded table into two partition sets: gold and silver, based on class of service. Each partition set is stored in a separate tablespace. Then data in each partition set is further partitioned by consistent hash on customer ID.

```
CREATE SHARDED TABLE customers
( cust_id NUMBER NOT NULL
, name VARCHAR2(50)
, address VARCHAR2(250)
, location_id VARCHAR2(20)
, class VARCHAR2(3)
, signup_date DATE
, CONSTRAINT cust_pk PRIMARY KEY(cust_id, class)
)
PARTITIONSET BY LIST (class)
pARTITION BY CONSISTENT HASH (cust_id)
pARTITIONS AUTO
(PARTITIONSET gold VALUES (`gld') TABLESPACE SET tbs1,
pARTITIONSET silver VALUES (`slv') TABLESPACE SET tbs2);
```

### Creating Duplicated Tables

The number of database requests handled by a single shard can be maximized by duplicating read-only or read-mostly tables across all shards. This strategy is a good choice for relatively small tables that are not updated frequently, and that are often accessed together with sharded tables.

There are some limitations on duplicated tables. The following are not supported for duplicated tables.

- NOLOGGING
- ALTER TABLE ADD/DROP CONSTRAINT for primary key only
- ALTER TABLE ADD/DROP PRIMARY KEY
- ALTER TABLE RENAME COLUMN
- PARTITION BY REFERENCE
- PARTITION BY SYSTEM
- CLUSTERED TABLE
- Non-final UDT or NESTED TABLE
- LONG DATATYPE
- COLUMN VECTOR ENCODE

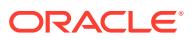

- INVISIBLE COLUMN
- Column encryption
- Information Lifecycle Management (ILM) policy
- CTAS Parallel
- Foreign key constraints between duplicated tables and sharded tables are generally not allowed with the exception that in user-defined sharding, you can create DISABLE NOVALIDATE foreign key constraints between sharded and duplicated tables.

The Products duplicated table can be created using the following statement.

```
CREATE DUPLICATED TABLE Products
( StockNo NUMBER PRIMARY KEY
, Description VARCHAR2(20)
, Price NUMBER(6,2))
;
```

### Updating Duplicated Tables and Synchronizing Their Contents

Oracle Sharding synchronizes the contents of duplicated tables using Materialized View Replication.

A duplicated table on each shard is represented by a materialized view. The master table for the materialized views is located in the shard catalog. The CREATE DUPLICATED TABLE statement automatically creates the master table, materialized views, and other objects required for materialized view replication.

You can connect to any shard and update a duplicated table directly on the shard. The update is first propagated over a database link from the shard to the master table on the shard catalog. Then the update is asynchronously propagated to all other shards as a result of a materialized view refresh.

The materialized views on all of the shards can be refreshed with one of the two options:

- Automatic refresh at a configurable frequency per table
- On-demand refresh by running a stored procedure

For automatic refresh, to get better refresh performance, you can also use a stored procedure interface to create materialized view refresh groups.

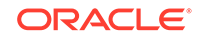

#### Note:

A race condition is possible when a transaction run on a shard tries to update a row which was deleted on the shard catalog. In this case, an error is returned and the transaction on the shard is rolled back.

The following use cases are not supported when updating duplicated tables on a shard.

- Updating a LOB or a data type not supported by database links
- Updating or deleting of a row inserted by the same transaction

### Non-Table Objects Created on All Shards

In addition to duplicated tables, other schema objects, such as users, roles, views, indexes, synonyms, functions, procedures, and packages, and non-schema database objects, such as tablespaces, tablespace sets, directories, and contexts, can be created on all shards.

Unlike tables, which require an extra keyword in the CREATE statement—SHARDED or DUPLICATED—other objects are created on all shards using existing syntax. The only requirement is that the SHARD DDL session property must be enabled.

Note that *automatic* creation on all shards of the following objects is not supported in this release. These objects can be created by connecting to individual shards.

- Cluster
- Control file
- Database link
- Disk group
- Edition
- Flashback archive
- Materialized zone map
- Outline
- Pfile
- Profile
- Restore point
- Rollback segment
- Summary

Materialized views and view logs are supported starting in Oracle Database 18c, with the following restrictions:

- Materialized views created on sharded tables remain empty on the catalog database, while the corresponding materialized views on shards contain data from each of the individual shards.
- Only the REFRESH COMPLETE ON DEMAND USING TRUSTED CONSTRAINTS option is supported for materialized views on sharded tables.

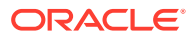

### Schema Creation Examples

The following examples show the steps you would take to create a schema for a sharded database using the system-managed, user-defined, and composite sharding methods.

- Create a System-Managed Sharded Database Schema Create the tablespace set, sharded tables, and duplicated tables for a sharded database that uses the system-managed sharding method.
- Create a User-Defined Sharded Database Schema
   Create the schema user, tablespace set, sharded tables, and duplicated tables for a sharded database that uses the user-defined sharding method.
- Create a Composite Sharded Database Schema
   Create the schema user, tablespace set, sharded tables, and duplicated tables for a sharded database that uses the composite sharding method.

### Create a System-Managed Sharded Database Schema

Create the tablespace set, sharded tables, and duplicated tables for a sharded database that uses the system-managed sharding method.

1. Connect to the shard catalog database, create the application schema user, and grant privileges and roles to the user.

In this example, the application schema user is called app\_schema.

\$ sqlplus / as sysdba

SQL> alter session enable shard ddl; SQL> create user app\_schema identified by app\_schema\_password; SQL> grant all privileges to app\_schema; SQL> grant gsmadmin\_role to app\_schema; SQL> grant select\_catalog\_role to app\_schema; SQL> grant connect, resource to app\_schema; SQL> grant dba to app\_schema; SQL> grant execute on dbms\_crypto to app\_schema;

2. Create a tablespace set for the sharded tables.

SQL> CREATE TABLESPACE SET TSP\_SET\_1 using template (datafile size 100m autoextend on next 10M maxsize unlimited extent management local segment space management auto);

3. If you use LOBs in a column, you can specify a tablespace set for the LOBs.

SQL> CREATE TABLESPACE SET LOBTS1;

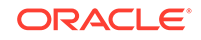

Note: Tablespace sets for LOBS cannot be specified at the subpartitition level in system-managed sharding.

4. Create a tablespace for the duplicated tables.

In this example the duplicated table is the Products table in the sample Customers-Orders-Products schema.

```
SQL> CREATE TABLESPACE products_tsp datafile size 100m
autoextend on next 10M maxsize unlimited
extent management local uniform size 1m;
```

5. Create a sharded table for the root table.

In this example, the root table is the Customers table in the sample Customers-Orders-Products schema.

```
SQL> CONNECT app schema/app schema password
SQL> CREATE SHARDED TABLE Customers
 (
   CustId
             VARCHAR2(60) NOT NULL,
   FirstName VARCHAR2(60),
   LastName VARCHAR2(60),
   Class
            VARCHAR2(10),
   Geo
              VARCHAR2(8),
   CustProfile VARCHAR2(4000),
   Passwd
              RAW(60),
   CONSTRAINT pk_customers PRIMARY KEY (CustId),
   CONSTRAINT json_customers CHECK (CustProfile IS JSON)
  ) TABLESPACE SET TSP_SET_1
 PARTITION BY CONSISTENT HASH (CustId) PARTITIONS AUTO;
```

#### Note:

If any columns contain LOBs, you can include the tablespace set in the parent table creation statement, as shown here.

```
SQL> CREATE SHARDED TABLE Customers
 (
   CustId
            VARCHAR2(60) NOT NULL,
   FirstName VARCHAR2(60),
   LastName VARCHAR2(60),
   Class
              VARCHAR2(10),
   Geo
              VARCHAR2(8),
   CustProfile VARCHAR2(4000),
   Passwd
              RAW(60),
   image
              BLOB,
   CONSTRAINT pk customers PRIMARY KEY (CustId),
   CONSTRAINT json_customers CHECK (CustProfile IS JSON)
 ) TABLESPACE SET TSP SET 1
   LOB(image) store as (TABLESPACE SET LOBTS1)
 PARTITION BY CONSISTENT HASH (CustId) PARTITIONS AUTO;
```

6. Create a sharded table for the other tables in the table family.

In this example, sharded tables are created for the Orders and LineItems tables in the sample Customers-Orders-Products schema.

The Orders sharded table is created first:

```
SQL> CREATE SHARDED TABLE Orders
(
    OrderId INTEGER NOT NULL,
    CustId VARCHAR2(60) NOT NULL,
    OrderDate TIMESTAMP NOT NULL,
    SumTotal NUMBER(19,4),
    Status CHAR(4),
    CONSTRAINT pk_orders PRIMARY KEY (CustId, OrderId),
    CONSTRAINT fk_orders_parent FOREIGN KEY (CustId)
    REFERENCES Customers ON DELETE CASCADE
    ) PARTITION BY REFERENCE (fk_orders_parent);
```

Create the sequence used for the Orderld column.

```
SQL> CREATE SEQUENCE Orders_Seq;
```

Create a sharded table for LineItems

SQL> CREATE SHARDED TABLE LineItems ( OrderId INTEGER NOT NULL, CustId VARCHAR2(60) NOT NULL, ProductId INTEGER NOT NULL, Price NUMBER(19,4),

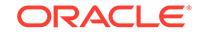

```
Qty NUMBER,

CONSTRAINT pk_items PRIMARY KEY (CustId, OrderId, ProductId),

CONSTRAINT fk_items_parent FOREIGN KEY (CustId, OrderId)

REFERENCES Orders ON DELETE CASCADE

) PARTITION BY REFERENCE (fk_items_parent);
```

7. Create any required duplicated tables.

In this example, the Products table is a duplicated object.

```
SQL> CREATE DUPLICATED TABLE Products
(
    ProductId INTEGER GENERATED BY DEFAULT AS IDENTITY PRIMARY KEY,
    Name VARCHAR2(128),
    DescrUri VARCHAR2(128),
    LastPrice NUMBER(19,4)
) TABLESPACE products_tsp;
```

Next you should monitor the DDL execution and verify that the tablespace sets, tables, and chunks were correctly created on all of the shards.

### Create a User-Defined Sharded Database Schema

\$ sqlplus / as sysdba

Create the schema user, tablespace set, sharded tables, and duplicated tables for a sharded database that uses the user-defined sharding method.

**1.** Connect to the shard catalog database, create the application schema user, and grant privileges and roles to the user.

In this example, the application schema user is called app\_schema.

SQL> alter session enable shard ddl; SQL> create user app\_schema identified by app\_schema\_password; SQL> grant all privileges to app\_schema; SQL> grant gsmadmin\_role to app\_schema; SQL> grant select\_catalog\_role to app\_schema; SQL> grant connect, resource to app\_schema; SQL> grant dba to app\_schema; SQL> grant execute on dbms\_crypto to app\_schema;

Create tablespaces for the sharded tables.

SQL> CREATE TABLESPACE ck1\_tsp DATAFILE SIZE 100M autoextend on next 10M maxsize unlimited extent management local segment space management auto in shardspace shspace1; SQL> CREATE TABLESPACE ck2\_tsp DATAFILE SIZE 100M autoextend on

next 10M maxsize
unlimited extent management local segment space management auto in
shardspace shspace2;

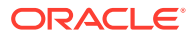

3. If you use LOBs in any columns, you can specify tablespaces for the LOBs.

SQL> CREATE TABLESPACE lobts1 ... in shardspace shspace1;

SQL> CREATE TABLESPACE lobts2 ... in shardspace shspace2;

4. Create a tablespace for the duplicated tables.

In this example the duplicated table is the Products table in the sample Customers-Orders-Products schema.

SQL> CREATE TABLESPACE products\_tsp datafile size 100m autoextend on next 10M maxsize unlimited extent management local uniform size 1m;

5. Create a sharded table for the root table.

In this example, the root table is the Customers table in the sample Customers-Orders-Products schema.

SQL> CONNECT app\_schema/app\_schema\_password SQL> ALTER SESSION ENABLE SHARD DDL; SQL> CREATE SHARDED TABLE Customers ( CustId VARCHAR2(60) NOT NULL, CustProfile VARCHAR2(4000), Passwd RAW(60), CONSTRAINT pk\_customers PRIMARY KEY (CustId), CONSTRAINT json\_customers CHECK (CustProfile IS JSON) ) PARTITION BY RANGE (CustId) ( PARTITION ck1 values less than ('m') tablespace ck1\_tsp, PARTITION ck2 values less than (MAXVALUE) tablespace ck2\_tsp );

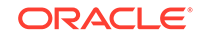

```
Note:
```

If any columns in the sharded tables contain LOBs, the CREATE SHARDED TABLE statement can include the LOB tablespaces, as shown here.

```
SQL> CREATE SHARDED TABLE Customers
  (
               VARCHAR2(60) NOT NULL,
   CustId
   CustProfile VARCHAR2(4000),
   Passwd
               RAW(60),
   image
                BLOB,
   CONSTRAINT pk_customers PRIMARY KEY (CustId),
   CONSTRAINT json_customers CHECK (CustProfile IS JSON)
  ) PARTITION BY RANGE (CustId)
  ( PARTITION ck1 values less than ('m') tablespace ck1 tsp
    lob(image) store as (tablespace lobts1),
   PARTITION ck2 values less than (MAXVALUE) tablespace
ck2_tsp
     lob(image) store as (tablespace lobts2)
  );
```

6. Create a sharded table for the other tables in the table family.

In this example, sharded tables are created for the Orders and LineItems tables in the sample Customers-Orders-Products schema.

The Orders sharded table is created first:

```
SQL> CREATE SHARDED TABLE Orders
(
    OrderId INTEGER NOT NULL,
    CustId VARCHAR2(60) NOT NULL,
    OrderDate TIMESTAMP NOT NULL,
    SumTotal NUMBER(19,4),
    Status CHAR(4),
    CONSTRAINT pk_orders PRIMARY KEY (CustId, OrderId),
    CONSTRAINT fk_orders_parent FOREIGN KEY (CustId)
    REFERENCES Customers ON DELETE CASCADE
    ) PARTITION BY REFERENCE (fk_orders_parent);
```

Create the sequence used for the Orderld column.

SQL> CREATE SEQUENCE Orders\_Seq;

Create a sharded table for LineItems

SQL> CREATE SHARDED TABLE LineItems ( OrderId INTEGER NOT NULL, CustId VARCHAR2(60) NOT NULL, ProductId INTEGER NOT NULL,

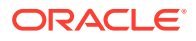

Price NUMBER(19,4), Qty NUMBER, CONSTRAINT pk\_items PRIMARY KEY (CustId, OrderId, ProductId), CONSTRAINT fk\_items\_parent FOREIGN KEY (CustId, OrderId) REFERENCES Orders ON DELETE CASCADE ) PARTITION BY REFERENCE (fk\_items\_parent);

7. Create any required duplicated tables.

In this example, the Products table is a duplicated object.

```
SQL> CREATE DUPLICATED TABLE Products
(
    ProductId INTEGER GENERATED BY DEFAULT AS IDENTITY PRIMARY KEY,
    Name VARCHAR2(128),
    DescrUri VARCHAR2(128),
    LastPrice NUMBER(19,4)
) TABLESPACE products_tsp;
```

Next you should monitor the DDL execution and verify that the tablespace sets, tables, and chunks were correctly created on all of the shards.

### Create a Composite Sharded Database Schema

Create the schema user, tablespace set, sharded tables, and duplicated tables for a sharded database that uses the composite sharding method.

- Connect to the shard catalog host, and set the ORACLE\_SID to the shard catalog name.
- 2. Connect to the shard catalog database, create the application schema user, and grant privileges and roles to the user.

In this example, the application schema user is called app\_schema.

\$ sqlplus / as sysdba

SQL> connect / as sysdba SQL> alter session enable shard ddl; SQL> create user app\_schema identified by app\_schema\_password; SQL> grant connect, resource, alter session to app\_schema; SQL> grant execute on dbms\_crypto to app\_schema; SQL> grant create table, create procedure, create tablespace, create materialized view to app\_schema; SQL> grant unlimited tablespace to app\_schema; SQL> grant select\_catalog\_role to app\_schema; SQL> grant all privileges to app\_schema; SQL> grant gsmadmin\_role to app\_schema; SQL> grant dba to app\_schema;

3. Create tablespace sets for the sharded tables.

SQL> CREATE TABLESPACE SET TSP\_SET\_1 in shardspace cust\_america using template (datafile size 100m autoextend on next 10M maxsize unlimited extent management

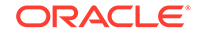

local segment space management auto );

```
SQL> CREATE TABLESPACE SET
TSP_SET_2 in shardspace cust_europe using template
(datafile size 100m autoextend on next 10M maxsize
unlimited extent management
local segment space management auto );
```

4. If you use LOBs in any columns, you can specify tablespace sets for the LOBs.

SQL> CREATE TABLESPACE SET LOBTS1 in shardspace cust\_america ... ;

SQL> CREATE TABLESPACE SET LOBTS2 in shardspace cust\_europe ... ;

#### Note:

Tablespace sets for LOBs cannot be specified at the subpartitition level in composite sharding.

5. Create a tablespace for the duplicated tables.

In this example the duplicated table is the Products table in the sample Customers-Orders-Products schema.

```
CREATE TABLESPACE products_tsp datafile size 100m autoextend on
next 10M
maxsize unlimited extent management local uniform size 1m;
```

6. Create a sharded table for the root table.

In this example, the root table is the Customers table in the sample Customers-Orders-Products schema.

```
connect app_schema/app_schema_password
alter session enable shard ddl;
CREATE SHARDED TABLE Customers
(
             VARCHAR2(60) NOT NULL,
 CustId
 FirstName VARCHAR2(60),
 LastName VARCHAR2(60),
 Class
             VARCHAR2(10),
 Geo
             VARCHAR2(8),
 CustProfile VARCHAR2(4000),
 Passwd
             RAW(60),
 CONSTRAINT pk_customers PRIMARY KEY (CustId),
 CONSTRAINT json_customers CHECK (CustProfile IS JSON)
) partitionset by list(GEO)
partition by consistent hash(CustId)
partitions auto
(partitionset america values ('AMERICA') tablespace set tsp_set_1,
partitionset europe values ('EUROPE') tablespace set tsp_set_2
);
```

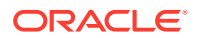

#### Note:

If any columns in the sharded tables contain LOBs, the CREATE SHARDED TABLE statement can include the LOB tablespace set, as shown here.

```
CREATE SHARDED TABLE Customers
(
           VARCHAR2(60) NOT NULL,
 CustId
 FirstName VARCHAR2(60),
 LastName
             VARCHAR2(60),
          VARCHAR2(10),
 Class
 Geo
             VARCHAR2(8)
                           NOT NULL,
  CustProfile VARCHAR2(4000),
 Passwd RAW(60),
 image
             BLOB,
 CONSTRAINT pk_customers PRIMARY KEY (CustId),
 CONSTRAINT json customers CHECK (CustProfile IS JSON)
) partitionset by list(GEO)
partition by consistent hash(CustId)
partitions auto
(partitionset america values ('AMERICA') tablespace set
tsp set 1
lob(image) store as (tablespace set lobts1),
partitionset europe values ('EUROPE') tablespace set
tsp set 2
 lob(image) store as (tablespace set lobts2));
```

7. Create a sharded table for the other tables in the table family.

In this example, sharded tables are created for the Orders and LineItems tables in the sample Customers-Orders-Products schema.

Create the sequence used for the Orderld column.

CREATE SEQUENCE Orders\_Seq;

The Orders sharded table is created first:

```
CREATE SHARDED TABLE Orders
(
OrderId INTEGER NOT NULL,
CustId VARCHAR2(60) NOT NULL,
OrderDate TIMESTAMP NOT NULL,
SumTotal NUMBER(19,4),
Status CHAR(4),
constraint pk_orders primary key (CustId, OrderId),
constraint fk_orders_parent foreign key (CustId)
references Customers on delete cascade
) partition by reference (fk_orders_parent);
```

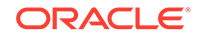

#### Create a sharded table for LineItems

CREATE SHARDED TABLE LineItems ( OrderId INTEGER NOT NULL, CustId VARCHAR2(60) NOT NULL, ProductId INTEGER NOT NULL, Price NUMBER(19,4), Qty NUMBER, constraint pk\_items primary key (CustId, OrderId, ProductId), constraint fk\_items\_parent foreign key (CustId, OrderId) references Orders on delete cascade ) partition by reference (fk\_items\_parent);

8. Create any required duplicated tables.

In this example, the Products table is a duplicated object.

```
CREATE DUPLICATED TABLE Products
(

ProductId INTEGER GENERATED BY DEFAULT AS IDENTITY PRIMARY KEY,

Name VARCHAR2(128),

DescrUri VARCHAR2(128),

LastPrice NUMBER(19,4)
) tablespace products_tsp;
```

Next you should monitor the DDL execution and verify that the tablespace sets, tables, and chunks were correctly created on all of the shards.

### Monitor DDL Execution and Verify Object Creation

You can monitor DDL execution using GDSCTL and SQL, to verify that the DDLs are propagated to all of the shards.

#### **Monitor DDL Execution**

You can check the status of the DDL propagation to the shards by using the GDSCTL show ddl and config shard commands.

This check is mandatory when a DDL is executed using SQL\*Plus on the shard catalog, because SQL\*Plus does not return the execution status on all of the shards.

The show ddl command output might be truncated. You can run SELECT ddl\_text FROM gsmadmin\_internal.ddl\_requests on the shard catalog to see the full text of the statements.

Run the following command from the shard director host.

GDSCTL> show ddl

| ODDCII | Silow dat                             |               |
|--------|---------------------------------------|---------------|
| id     | DDL Text                              | Failed shards |
|        |                                       |               |
| 5      | grant connect, resource to app_schema |               |
| б      | grant dba to app_schema               |               |
| 7      | grant execute on dbms_crypto to app_s |               |
| 8      | CREATE TABLESPACE SET TSP_SET_1 usin  |               |
| 9      | CREATE TABLESPACE products_tsp datafi |               |

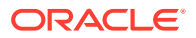

CREATE SHARDED TABLE Customers ( Cu...
 CREATE SHARDED TABLE Orders ( Order...
 CREATE SEQUENCE Orders\_Seq;
 CREATE SHARDED TABLE LineItems ( Or...
 CREATE MATERIALIZED VIEW "APP\_SCHEMA"...

Run the config shard command on each shard in your configuration, as shown here, and note the Last Failed DDL line in the command output.

GDSCTL> config shard -shard sh1 Name: sh1 Shard Group: primary\_shardgroup Status: Ok State: Deployed Region: region1 Connection string: shard\_host\_1:1521/sh1\_host:dedicated SCAN address: ONS remote port: 0 Disk Threshold, ms: 20 CPU Threshold, %: 75 Version: 18.0.0.0 Last Failed DDL: DDL Error: ---Failed DDL id: Availability: ONLINE Supported services \_\_\_\_\_ Preferred Status Name \_ \_ \_ \_ \_\_\_\_\_ \_\_\_

#### Verify Tablespace Set Creation

oltp\_ro\_srvc

oltp\_rw\_srvc

Verify that the tablespaces of the tablespace set you created for the sharded table family, and the tablespaces you created for the duplicated tables, are created on all of the shards.

Yes

Yes

Enabled

Enabled

The number of tablespaces in the tablespace set, shown below as C001TSP\_SET\_1 through C006TSP\_SET\_1, is based on the number of chunks specified in the GDSCTL create shardcatalog command when the sharded database configuration was deployed.

The duplicated Products tablespace is shown below as PRODUCTS\_TSP.

Run SELECT TABLESPACE\_NAME on all of the shards in your configuration, as shown here.

\$ sqlplus / as sysdba

SQL> select TABLESPACE\_NAME, BYTES/1024/1024 MB from sys.dba\_data\_files order by tablespace\_name;

TABLESPACE\_NAME

MB

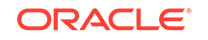

| C001TSP_SET_1     | 100 |
|-------------------|-----|
| C002TSP_SET_1     | 100 |
| C003TSP_SET_1     | 100 |
| C004TSP_SET_1     | 100 |
| C005TSP_SET_1     | 100 |
| C006TSP_SET_1     | 100 |
| PRODUCTS_TSP      | 100 |
| SYSAUX            | 650 |
| SYSTEM            | 890 |
| SYS_SHARD_TS      | 100 |
| TSP_SET_1         | 100 |
| TABLESPACE_NAME   | MB  |
| UNDOTBS1<br>USERS | 105 |

13 rows selected.

#### Verify Chunk Creation and Distribution

Verify that the chunks and chunk tablespaces were created on all of the shards.

Run the GDSCTL config chunks command as shown here, and note the ranges of chunk IDs on each shard.

5

GDSCTL> config chunks Chunks \_\_\_\_\_ Database From То \_\_\_\_ \_\_\_\_\_ \_\_\_ 6 sh1 1 sh2 1 6 sh3 7 12 7 sh412

Run the following SQL statements on each of the shards in your configuration, as shown here.

SQL> show parameter db\_unique\_name NAME TYPE VALUE \_\_\_\_\_ db\_unique\_name string sh1 SQL> select table\_name, partition\_name, tablespace\_name from dba tab partitions where tablespace\_name like 'C%TSP\_SET\_1' order by tablespace\_name; PARTITION\_NAME TABLESPACE NAME TABLE NAME \_\_\_\_\_ \_\_\_\_ ORDERS CUSTOMERS\_P1 C001TSP\_SET\_1 CUSTOMERS\_P1 C001TSP\_SET\_1 CUSTOMERS

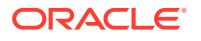

| LINEITEMS         | CUSTOMERS_P1   | C001TSP_SET_1   |  |  |
|-------------------|----------------|-----------------|--|--|
| CUSTOMERS         | CUSTOMERS_P2   | C002TSP_SET_1   |  |  |
| LINEITEMS         | CUSTOMERS_P2   | C002TSP_SET_1   |  |  |
| ORDERS            | CUSTOMERS_P2   | C002TSP_SET_1   |  |  |
| CUSTOMERS         | CUSTOMERS_P3   | C003TSP_SET_1   |  |  |
| ORDERS            | CUSTOMERS_P3   | C003TSP_SET_1   |  |  |
| LINEITEMS         | CUSTOMERS_P3   | C003TSP_SET_1   |  |  |
| ORDERS            | CUSTOMERS_P4   | C004TSP_SET_1   |  |  |
| CUSTOMERS         | CUSTOMERS_P4   | C004TSP_SET_1   |  |  |
|                   |                |                 |  |  |
| TABLE_NAME        | PARTITION_NAME | TABLESPACE_NAME |  |  |
|                   |                |                 |  |  |
| LINEITEMS         | CUSTOMERS_P4   | C004TSP_SET_1   |  |  |
| CUSTOMERS         | CUSTOMERS_P5   | C005TSP_SET_1   |  |  |
| LINEITEMS         | CUSTOMERS_P5   | C005TSP_SET_1   |  |  |
| ORDERS            | CUSTOMERS_P5   | C005TSP_SET_1   |  |  |
| CUSTOMERS         | CUSTOMERS_P6   | C006TSP_SET_1   |  |  |
| LINEITEMS         | CUSTOMERS_P6   | C006TSP_SET_1   |  |  |
| ORDERS            | CUSTOMERS_P6   | C006TSP_SET_1   |  |  |
| 18 rows selected. |                |                 |  |  |

Connect to the shard catalog database and verify that the chunks are uniformly distributed, as shown here.

\$ sqlplus / as sysdba

SQL> SELECT a.name Shard, COUNT(b.chunk\_number) Number\_of\_Chunks
FROM gsmadmin\_internal.database a, gsmadmin\_internal.chunk\_loc b
WHERE a.database\_num=b.database\_num
GROUP BY a.name
ORDER BY a.name;

| SHARD | NUMBER_OF_CHUNKS |
|-------|------------------|
| sh1   | 6                |
| sh2   | 6                |
| sh3   | 6                |
| sh4   | 6                |
|       |                  |

#### **Verify Table Creation**

To verify that the sharded and duplicated tables were created, log in as the application schema user on the shard catalog database and each of the shards and query the tables on a database shard, as shown below with the example app\_schema user.

\$ sqlplus app\_schema/app\_schema\_password Connected.

SQL> select table\_name from user\_tables;

TABLE\_NAME

CUSTOMERS ORDERS

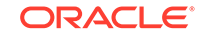

LINEITEMS PRODUCTS

4 rows selected.

## **DDL Execution Failure and Recovery Examples**

The following examples demonstrate the steps to issue a DDL, monitor its execution status, and what to do when errors are encountered.

When a DDL fails on a shard, all further DDLs on that shard are blocked until the failure is resolved and the GDSCTL recover shard command is run.

Note that you must have GSM\_ADMIN privileges to run these GDSCTL commands.

The following examples demonstrate the case when a DDL is issued using SQL\*Plus, but the same status checking and corrective actions apply when using the GDSCTL SQL command.

#### Example 4-1 A DDL execution error on the shard catalog

In this example the user makes a typo in the CREATE USER command.

SQL> alter session enable shard ddl; Session altered.

SQL> CREATE USER example\_user IDENTRIFIED BY out\_standing1; CREATE USER example\_user IDENTRIFIED BY out\_Standing1

ERROR at line 1: ORA-00922: missing or invalid option

\*

The DDL fails to execute on the shard catalog and, as expected, the GDSCTL show ddl command shows that no DDL was executed on any of the shards:

| id      | DDL Text | Failed | shards |
|---------|----------|--------|--------|
| GDSCTL> | show ddl |        |        |

Then the user repeats the command with the correct spelling. Note that there is no need to run alter session enable shard ddlagain because the same session is used.

SQL> CREATE USER example\_user IDENTIFIED BY out\_Standing1; User created.

Now show ddl shows that the DDL has been successfully executed on the shard catalog database and it did not fail on any shards that are online.

| GDSCTL> | show do | 11   |              |            |    |      |        |        |
|---------|---------|------|--------------|------------|----|------|--------|--------|
| id      | DDL Tex | ٢t   |              |            |    |      | Failed | shards |
|         |         |      |              |            |    |      |        |        |
| 1       | create  | user | example_user | identified | by | **** |        |        |

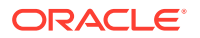

#### Note:

Tablespace created.

For any shard that is down at the time of the DDL execution, the DDL is automatically applied when the shard is back up.

## Example 4-2 Recovery from an error on a shard by executing a corrective action on that shard

In this example, the user attempts to create a tablespace set for system-managed sharded tables. But the datafile directory on one of the shards is not writable, so the DDL is successfully executed on the catalog, but fails on the shard.

```
SQL> connect example_user/out_Standing1
Connected
SQL> create tablespace set tbsset;
```

Note that there is no need to run alter session enable shard ddl because the user example user was created as the SDB user and shard ddl is enabled by default.

Check status using GDSCTL show ddl:

| GDSCTL> | show ddl                                     |               |
|---------|----------------------------------------------|---------------|
| id      | DDL Text                                     | Failed shards |
|         |                                              |               |
| 1       | create user example_user identified by ***** |               |
| 2       | create tablespace set tbsset                 | shard01       |

The command output shows that the DDL failed on the shard shard01. Run the GDSCTL config shard command to get detailed information:

GDSCTL> config shard -shard shard01

Conversion = ':'Name: shard01 Shard Group: dbs1 Status: Ok State: Deployed Region: east Connection string: (DESCRIPTION=(ADDRESS=(HOST=shard01-host)(PORT=1521) (PROTOCOL=tcp)) (CONNECT DATA=(SID=shard01))) SCAN address: ONS remote port: 0 Disk Threshold, ms: 20 CPU Threshold, %: 75 Version: 18.0.0.0 Failed DDL: create tablespace set tbsset DDL Error: ORA-02585: create tablepsace set failure, one of its tablespaces not created ORA-01119: error in creating database file \'/ade/b/3667445372/oracle/ rdbms/dbs/

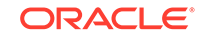

```
SHARD01/datafile/o1_mf_tbsset_%u_.dbf\'
ORA-27040: file create error, unable to create file
Linux-x86_64 Error: 13: Permission denied
Additional information: 1 \(ngsmoci_execute\)
Failed DDL id: 2
Availability: ONLINE
```

The text beginning with "Failed DDL:" indicates the problem. To resolve it, the user must log in to the shard database host and make the directory writable.

Display the permissions on the directory:

```
cd $ORACLE_HOME/rdbms/dbs
ls -l ../ | grep dbs
dr-xr-xr-x 4 oracle dba 102400 Jul 20 15:41 dbs/
```

Change the directory to writable:

chmod +w . ls -l ../ | grep dbs drwxrwxr-x 4 oracle dba 102400 Jul 20 15:41 dbs/

Go back to the GDSCTL console and issue the recover shard command:

GDSCTL> recover shard -shard shard01

Check the status again:

```
GDSCTL> show ddl
id
      DDL Text
                                                     Failed shards
       _____
_ _
                                                      _____
       create user example_user identified by *****
1
2
       create tablespace set tbsset
GDSCTL> config shard -shard shard01
Conversion = ':'Name: shard01
Shard Group: dbs1
Status: Ok
State: Deployed
Region: east
Connection string: (DESCRIPTION=(ADDRESS=(HOST=shard01-host)(PORT=1521)
(PROTOCOL=tcp))
(CONNECT_DATA=(SID=shard01)))
SCAN address:
ONS remote port: 0
Disk Threshold, ms: 20
CPU Threshold, %: 75
Version: 18.0.0.0
Last Failed DDL:
DDL Error: ---
```

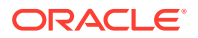

DDL id: Availability: ONLINE

As shown above, the failed DDL error no longer appears.

## Example 4-3 Recovery from an error on a shard by executing a corrective action on all other shards

In this example, the user attempts to create another tablespace set, tbs\_set, but the DDL fails on a shard because there is already an existing local tablespace with the same name.

On the shard catalog:

```
SQL> create tablespace set tbs_set;
Tablespace created.
```

Check status using the GDSCTL show ddl command:

```
GDSCTL> show ddl
id
       DDL Text
                                                      Failed shards
_ _
       _____
                                                      _____
1
       create user example_user identified by *****
2
       create tablespace set tbsset
3
       create tablespace set tbs_set
                                                      shard01
GDSCTL> config shard -shard shard01
Conversion = ':'Name: shard01
.....
Failed DDL: create tablespace set tbs_set
DDL Error: ORA-02585: create tablespace set failure, one of its
tablespaces not created
ORA-01543: tablespace \'TBS_SET\' already exists \(ngsmoci_execute\)
```

A solution to this problem is to login to shard01 as a local database administrator, drop the tablespace TBS\_SET, and then run GDSCTL recover shard -shard shard01. But suppose you want to keep this tablespace, and instead choose to drop the newly created tablespace set that has the name conflict and create another tablespace set with a different name, such as tbsset2. The following example shows how to do that on the shard catalog:

SQL> drop tablespace set tbs\_set; SQL> create tablespace set tbs\_set2;

Check status using GDSCTL:

| GDSCTL> | show ddl                                     |               |
|---------|----------------------------------------------|---------------|
| id      | DDL Text                                     | Failed shards |
|         |                                              |               |
| 1       | create user example_user identified by ***** |               |
| 2       | create tablespace set tbsset                 |               |
| 3       | create tablespace set tbs_set                | shard01       |

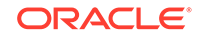

4 drop tablespace set tbs\_set

5 create tablespace set tbsset2

You can see that DDLs 4 and 5 are not attempted on shard01 because DDL 3 failed there. To make this shard consistent with the shard catalog, you must run the GDSCTL recover shard command. However, it does not make sense to execute DDL 3 on this shard because it will fail again and you actually do not want to create tablespace set tbs\_set anymore. To skip DDL 3 run recover shard with the -ignore\_first option:

```
GDSCTL> recover shard -shard shard01 -ignore_first
GSM Errors: dbs1 shard01:ORA-00959: tablespace \'TBS_SET\' does not
exist
```

(ngsmoci\_execute)

| GDSCTL> | show ddl                               |               |
|---------|----------------------------------------|---------------|
| id      | DDL Text                               | Failed shards |
|         |                                        |               |
| 1       | create user sidney identified by ***** |               |
| 2       | create tablespace set tbsset           |               |
| 3       | create tablespace set tbs_set          |               |
| 4       | drop tablespace set tbs_set            | shard01       |
| 5       | create tablespace set tbsset2          |               |

There is no failure with DDL 3 this time because it was skipped. However, the next DDL (4 - drop tablespace set tbs\_set) was applied and resulted in the error because the tablespace set to be dropped does not exist on the shard.

Because the <code>-ignore\_first</code> option only skips the first DDL, you need to execute recover shard again to skip the drop statement as well:

GDSCTL> recover shard -shard shard01 -ignore\_first GDSCTL> show ddl id DDL Text Failed shards \_\_\_ \_\_\_\_\_ \_\_\_\_\_ 1 create user sidney identified by \*\*\*\*\* 2 create tablespace set tbsset 3 create tablespace set tbs\_set 4 drop tablespace set tbs set 5 create tablespace set tbsset2

Note that there are no longer any failures shown, and all of the DDLs were applied successfully on the shards.

When recover shard is run with the -ignore\_first option, the failed DDL is marked to be ignored during incremental deployment. Therefore, DDL numbers 3 and 4 are skipped when a new shard is added to the SDB, and only DDL numbers 1, 2, and 5 are applied.

## Generating Unique Sequence Numbers Across Shards

You can generate globally unique sequence numbers across shards for non-primary key columns, and it is handled by the sharded database.

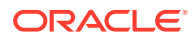

You may need to generate unique IDs for non-primary key columns, for example order\_id, when the customer\_id is the sharding key. For this case among others, this feature lets you generate unique sequence numbers across shards, while not requiring you to manage the global uniqueness of a given non-primary key column in your application.

This functionality is supported by the SHARDED SEQUENCE object. A sharded sequence is created on the shard catalog but has an instance on each shard. Each instance generates monotonically increasing numbers that belong to a range which does not overlap with ranges used on other shards. Therefore, every generated number is globally unique.

A sharded sequence can be used, for example, to generate a unique order number for a table sharded by a customer ID. An application that establishes a connection to a shard using the customer ID as a key can use a local instance of the sharded sequence to generate a globally unique order number.

Note that the number generated by a sharded sequence cannot be immediately used as a sharding key for a new row being inserted into this shard, because the key value may belong to another shard and the insert will result in an error. To insert a new row, the application should first generate a value of the sharding key and then use it to connect to the appropriate shard. A typical way to generate a new value of the sharding key would be use a regular (non-sharded) sequence on the shard catalog.

If a single sharding key generator becomes a bottleneck, a sharded sequence can be used for this purpose. In this case, an application should connect to a random shard (using the global service without specifying the sharding key), get a unique key value from a sharded sequence, and then connect to the appropriate shard using the key value.

To support this feature, the SEQUENCE object clauses, SHARD and NOSHARD, are included in the SEQUENCE object DDL syntax, as shown in the following CREATE statement syntax.

```
CREATE | ALTER SEQUENCE [ schema. ]sequence

[ { INCREMENT BY | START WITH } integer

| { MAXVALUE integer | NOMAXVALUE }

| { MINVALUE integer | NOMINVALUE }

| { CYCLE | NOCYCLE }

| { CACHE integer | NOCACHE }

| { ORDER | NOORDER }

| { SCALE {EXTEND | NOEXTEND} | NOSCALE}

| { SHARD {EXTEND | NOEXTEND} | NOSHARD}

]
```

NOSHARD is the default for a sequence. If the SHARD clause is specified, this property is registered in the sequence object's dictionary table, and is shown using the DBA\_SEQUENCES, USER\_SEQUENCES, and ALL\_SEQUENCES views.

When SHARD is specified, the EXTEND and NOEXTEND clauses define the behavior of a sharded sequence. When EXTEND is specified, the generated sequence values are all of length (x+y), where x is the length of a SHARD offset of size 4 (corresponding to the width of the maximum number of shards, that is, 1000) affixed at beginning of the sequence values, and y is the maximum number of digits in the sequence MAXVALUE/MINVALUE.

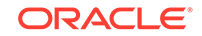

The default setting for the SHARD clause is NOEXTEND. With the NOEXTEND setting, the generated sequence values are at most as wide as the maximum number of digits in the sequence MAXVALUE/MINVALUE. This setting is useful for integration with existing applications where sequences are used to populate fixed width columns. On invocation of NEXTVAL on a sequence with SHARD NOEXTEND specified, a user error is thrown if the generated value requires more digits of representation than the sequence's MAXVALUE/MINVALUE.

If the SCALE clause is also specified with the SHARD clause, the sequence generates scalable values within a shard for multiple instances and sessions, which are globally unique. When EXTEND is specified with both the SHARD and SCALE keywords, the generated sequence values are all of length (x+y+z), where x is the length of a prepended SHARD offset of size 4, y is the length of the scalable offset (default 6), and z is the maximum number of digits in the sequence MAXVALUE/MINVALUE.

#### Note:

When using the SHARD clause, do not specify ORDER on the sequence. Using SHARD generates globally unordered values. If ORDER is required, create the sequences locally on each node.

The SHARD keyword will work in conjunction with CACHE and NOCACHE modes of operation.

#### See Also:

Oracle Database SQL Language Reference

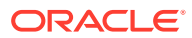

# 5 Using the Sharding Advisor

Sharding Advisor simplifies the migration of your existing, non-sharded Oracle database to a sharded database, by analyzing your workload and database schema, and recommending the most effective Oracle Sharding configurations.

#### About Sharding Advisor

The Sharding Advisor is a client-side, command-line tool that you run against any non-sharded, production, 10g or later release, Oracle Database that you are considering migrating to an Oracle Sharding environment.

#### Run Sharding Advisor

Run the Sharding Advisor command-line tool against your existing, non-sharded Oracle Database to obtain recommended Oracle Sharding configurations.

#### • Run Sharding Advisor on a Non-Production System

To minimize the impact on a live production system, you can run the Sharding Advisor on a copy of the database schema and workload, located on a different server than the production system.

#### Review Sharding Advisor Output Sharding Advisor discovers the table families for each potential sharding column that it extracts from the query workload, and ranks the table families based on query classification rules and a ranking algorithm.

- Choose a Sharding Advisor Recommended Configuration
   There are some aspects of database sharding to take into consideration when
   deciding which configuration to choose for your sharded database.
- Sharding Advisor Usage and Options
- Sharding Advisor Output Tables

To review the sharding configurations and related information, you can query the following output database tables, which are stored in the same schema as your source database.

Sharding Advisor Output Review SQL Examples

Because the Sharding Advisor output is contained in regular database tables, you can run many kinds of SQL queries against them to look at the output from different perspectives.

Sharding Advisor Security

Sharding Advisor is a client-side utility that connects to the non-sharded database using authenticated OCI connections.

## About Sharding Advisor

The Sharding Advisor is a client-side, command-line tool that you run against any nonsharded, production, 10g or later release, Oracle Database that you are considering migrating to an Oracle Sharding environment.

**ORACLE**<sup>°</sup>

The Sharding Advisor analysis provides you with the information you need to design a schema that maximizes performance while reducing duplicated data in the new sharded database environment.

The following are benefits of using Sharding Advisor to aid you with schema design.

- Maximize query workload performance
- Minimize multi-shard operations requiring cross-shard joins
- Maximize parallelism for complex queries (spread query execution across all shards)
- Minimize the amount of duplicated data on each shard

The Sharding Advisor utility, GWSADV, is installed with Oracle Database as a standalone tool, and connects to your database using authenticated OCI connections.

To get an understanding of your schema and other preferences, Sharding Advisor asks you questions as part of an interactive dialog.

Sharding Advisor then connects to the existing non-sharded database, also called the **source**, analyzes its schema and query workload, and produces a set of alternative designs for the sharded database, including recommendations for an effective sharding key, which tables to shard, and which tables to duplicate on all shards.

Sharding configurations are ranked in terms of query performance, with the ranking favoring configurations that maximize single and multi-shard queries that do not require cross-shard joins, while minimizing multi-shard queries that require cross-shard joins.

You choose the design that best fits your requirements. The designs are ranked by the advisor, so if you don't have specific preferences you can choose the highest ranked design by default.

#### Note:

There are restrictions to Sharding Advisor capabilities: The source database must be Oracle Database 10g or later release.

If you cannot run the Sharding Advisor against the live production database, you can run the Sharding Advisor on a different server that has the schema and workload imported from the production database.

Sharding Advisor discovers the table families based on primary key-foreign key relationships. If the schema does not have any primary key-foreign key constraints, sharding by PARENT clause is recommended.

Currently, Sharding Advisor recommends only single-table family, systemmanaged sharding (sharding by reference) configurations if the source database has foreign key constraints; otherwise, Sharding Advisor recommends sharding using the PARENT clause.

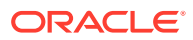

### **Run Sharding Advisor**

Run the Sharding Advisor command-line tool against your existing, non-sharded Oracle Database to obtain recommended Oracle Sharding configurations.

The user running Sharding Advisor requires the following priviledges.

SQL> ALTER SYSTEM SET statistics\_level=all; SQL> grant create session to sharding\_advisor\_user; SQL> grant alter session to sharding\_advisor\_user; SQL> grant select on v\_\$sql\_plan to sharding\_advisor\_user; SQL> grant select on v\_\$sql\_plan\_statistics\_all to sharding\_advisor\_user; SQL> grant select on gv\_\$sql\_plan to sharding\_advisor\_user; SQL> grant select on gv\_\$sql\_plan\_statistics\_all to sharding\_advisor\_user; SQL> grant select on DBA\_HIST\_SQLSTAT to sharding\_advisor\_user; SQL> grant select on dba\_hist\_sql\_plan to sharding\_advisor\_user; SQL> grant select on dba\_hist\_snapshot to sharding\_advisor\_user;

The Sharding Advisor command-line utility, GWSADV, runs from \$ORACLE\_HOME/bin.

Run the Sharding Advisor from the command line, as shown here.

\$ gwsadv -u username -p password -c -w sch=(schema1,schema2

Where -u and -p are the user name and password of the user that runs the Sharding Advisor.

Use the capture workload parameter, -c, the first time you run Sharding Advisor against an existing query workload, to capture the predicate information from the source's GV\$SQL\_PLAN\_STATISTICS\_ALL view. You don't need to use -c in subsequent queries on the same workload.

The required –w flag indicates that Sharding Advisor uses the query workload for sharding configuration generation and ranking.

In this case, the sch parameter specifies a list of schemas to run Sharding Advisor against. There are several other options you can use with Sharding Advisor, detailed in Sharding Advisor Usage and Options.

### Run Sharding Advisor on a Non-Production System

To minimize the impact on a live production system, you can run the Sharding Advisor on a copy of the database schema and workload, located on a different server than the production system.

To get the same results as if it were the live production system, the production database schema and workload can be exported using the Oracle Data Pump utilities and copied to a different server. Then you can run Sharding Advisor on the imported schema.

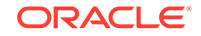

You only export the database schema and system tables. There is no need to export the actual data.

**1.** The following procedure uses the HR schema as an example.

Do the following steps on the source (production) database server.

1. Export the schema using Data Pump Export.

```
> expdp system/password SCHEMAS=HR DIRECTORY=HR_DIR
CONTENT=METADATA_ONLY
DUMPFILE=hr_metadata.dmp LOGFILE=hr_exp.lst
```

2. Export the Automatic Work Repository (AWR) snapshot.

SQL> @\$ORACLE\_HOME/rdbms/admin/awrextr.sql

- 2. Do the following steps on the target database server.
- Copy the dump files from the source to the target.
   For example, copy the dump files to /scratch/dump.
- 4. Create a user that can run Sharding Advisor on the schema.

SQL> CREATE USER hr IDENTIFIED BY password;

5. Create (or replace) the dump file directory variable that Data Pump Import can reference.

SQL> CREATE DIRECTORY HR\_DIR AS '/scratch/dump'

SQL> CREATE OR REPLACE DIRECTORY HR\_DIR AS '/scratch/dump'

6. Import the schema.

```
> impdp system/password DIRECTORY=HR_DIR DUMPFILE=hr.dmp
LOGFILE=imp.lst SCHEMAS=HR
```

7. Load the AWR data.

SQL> @\$ORACLE\_HOME/rdbms/admin/awrload.sql

8. Now you can run Sharding Advisor on the target, non-production, copy of the database with the user you created.

```
> gwsadv -u hr -p password -c -awr_snap_begin begin_timestamp -
awr_snap_end end_timestamp -w
```

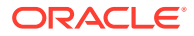

### **Review Sharding Advisor Output**

Sharding Advisor discovers the table families for each potential sharding column that it extracts from the query workload, and ranks the table families based on query classification rules and a ranking algorithm.

To review the sharding configurations and related information that is owned by the user running Sharding Advisor, you can query the following output database tables, which are stored in the same schema as your source database.

- SHARDINGADVISOR\_CONFIGURATIONS has one row for each table in a ranked sharded configuration, and provides details for each table, such as whether to shard or duplicate it, and if sharded, its level in a table family hierarchy, its parent table, root table sharding key, foreign key reference constraints, and the estimated size per shard.
- SHARDINGADVISOR\_CONFIGDETAILS has one row for each ranked sharding configuration, and provides details for each ranked sharding configuration, such as the number and collective size, per shard, of the sharded tables, and the number and collective size of the duplicated tables. It also provides the number of single shard and multi-shard queries to expect in production, as well as the number of multi-shard queries requiring cross-shard joins, based on your source database's current workload, and an estimated cost.
- SHARDINGADVISOR\_QUERYTYPES, for each query in the workload, lists the query type for each sharding configuration. Note that the same query can be of a different query type depending on the sharding configuration.

Because the Sharding Advisor output is contained in regular database tables, you can run many kinds of SQL queries against them to look at the output from different perspectives.

For example, to display the sharding configurations in ranking order, run

For details about the Sharding Advisor output tables and more example queries see Sharding Advisor Output Tables and Sharding Advisor Output Review SQL Examples

## Choose a Sharding Advisor Recommended Configuration

There are some aspects of database sharding to take into consideration when deciding which configuration to choose for your sharded database.

Increasing the number of shards will result in higher availability and scalability of the sharded database.

Minimizing duplicated data can conflict with your desire to minimize multi-shard queries that require joins across multiple shards. Because joins in a sharded database

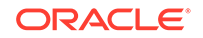

are usually performed on related data, storing related data in the same shard can dramatically speed up execution of such joins.

The overall cost, in terms of query workload, of the recommended sharding configurations is based on the number of each query type (single shard, multi-shard, and multi-shard with cross-shard joins) in the workload, where multi-shard queries with cross-shard joins have the highest cost, and single shard queries have the lowest cost. The cost information is in the COST column of the Sharding Advisor SHARDINGADVISOR\_CONFIGDETAILS output table.

## Sharding Advisor Usage and Options

Sharding Advisor is a client command-line tool that connects to an existing nonsharded database and provides sharding configuration recommendations.

#### **Syntax**

```
gwsadv
```

```
[-n nodeName[:portnum]]
[-s serviceName]
-u username
-p password
[-c]
[-awr_snap_begin timestamp]
[-awr_snap_end timestamp]
-w
[sch=(schema1, schema2, ...)]
[-tab importantTabsFile]
```

#### Options

Each option must be prefixed with a minus sign (-).

| Option                | Description                                                                                                    | Required (Y/N) |
|-----------------------|----------------------------------------------------------------------------------------------------|----------------|
| -u username           | Oracle user name                                                                                               | Y              |
| -p password           | Oracle password                                                                                                | Y              |
| -w                    | Directs Sharding Advisor to<br>use the query workload<br>for sharding configuration<br>generation and ranking. | Y              |
| -n nodeName[:portnum] | Node name and port number,<br>if connecting to a database on<br>another host                                   | Ν              |
| -s serviceName        | Service name, if connecting to a database on another host                                                      | Ν              |

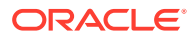

| Option                       | Description                                                                                                    | Required (Y/N) |
|------------------------------|----------------------------------------------------------------------------------------------------|----------------|
| -c                           | Capture a new or changed workload.                                                                                                    | Ν              |
|                              | Required on first run of<br>Sharding Advisor on a new or<br>changed workload.                                                                                                    |                |
|                              | Not required on subsequent runs on the same workload.                                                                                                    |                |
|                              | By default, the workload is<br>captured from the<br>V\$SQL_PLAN_STATISTICS_A<br>LL table.                                                                                                    |                |
|                              | Alternatively, the workload can<br>be captured from Automatic<br>Workload Repository (AWR)<br>snapshots by using the<br>-awr_snap_begin and -<br>awr_snap_end options with<br>the -c option to specify the<br>beginning and ending time<br>stamps of the AWR snapshots. |                |
| -awr_snap_begin<br>timestamp | Specify the beginning<br>timestamp, in the format<br>'YYYY-MM-DD HH24:MI:SS',<br>to specify the AWR snapshots<br>to capture the workload from.                                                                                                    | Ν              |
| -awr_snap_end timestamp      | Specify the end timestamp,<br>in the format 'YYYY-MM-DD<br>HH24:MI:SS', to specify the<br>AWR snapshots to capture the<br>workload from.                                                                                                    | Ν              |
| sch                          | The sch option specifies<br>the list of schemas to run<br>Sharding Advisor against, if<br>you want to run as a different<br>user.                                                                                                    | Ν              |
| -tab importantTabsFile       | Name of file that consists<br>of table names, one<br>per line, in the format<br><i>schemaname.tablename</i> , to<br>restrict the number of tables<br>that the Sharding Advisor<br>needs to analyze.                                                                     | Ν              |

#### **Usage Notes**

For procedures describing how to run the Sharding Advisor with example commands see Run Sharding Advisor and Run Sharding Advisor on a Non-Production System.

## Sharding Advisor Output Tables

To review the sharding configurations and related information, you can query the following output database tables, which are stored in the same schema as your source database.

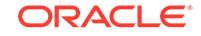

- SHARDINGADVISOR\_CONFIGURATIONS Table
- SHARDINGADVISOR\_CONFIGDETAILS Table
- SHARDINGADVISOR\_QUERYTYPES Table

### SHARDINGADVISOR\_CONFIGURATIONS Table

Each row of the SHARDINGADVISOR\_CONFIGURATIONS table represents a table in a ranked sharded configuration, and provides information about whether to shard or duplicate it, and if sharded, its level in a table family hierarchy, its parent table, root table sharding key, foreign key reference constraints, and table size per shard.

#### SHARDINGADVISOR\_CONFIGURATIONS Schema

| Column                   | Description                                                                                                    |
|--------------------------|----------------------------------------------------------------------------------------------------|
| RANK                     | The rank of the sharding configuration based on the ranking algorithm                                                                          |
| TABLENAME                | Name of the table in the sharding configuration                                                                                                |
| TABLETYPE                | 'S' (Sharded), 'D' (Duplicated), or 'L' (Local)                                                                                                |
| TABLELEVEL               | Level of the table in the table family hierarchy, NULL for duplicated tables                                                                   |
| PARENT                   | Parent of the table in the table family hierarchy, NULL for duplicated tables                                                                  |
| SHARDBY                  | Sharding method. REFERENCE for sharding by reference, or PARENT for sharding by PARENT clause, for child tables.                               |
| SHARDINGORREFERENCECOLS  | Sharding key for the root table, partition by<br>REFERENCE or PARENT for the child tables in<br>a table family, and NULL for duplicated tables |
| UNENFORCEABLECONSTRAINTS | Foreign key constraints other than the reference columns, which cannot be enforced                                                             |
| SIZEOFTABLE              | Size of the table per shard                                                                                                    |

### SHARDINGADVISOR\_CONFIGDETAILS Table

Each row of the SHARDINGADVISOR\_CONFIGDETAILS table represents a ranked sharding configuration, and provides the number and collective size, per shard, of each type of table, the number of each type of query, and based on your source database's current workload, an estimated cost.

#### SHARDINGADVISOR\_CONFIGDETAILS Schema

| Column           | Description                                                                                           |
|------------------|----------------------------------------------------------------------------------------------------|
| RANK             | The rank of the sharding configuration based on the ranking algorithm                                 |
| CHOSENBYUSER     | 'Y' if the sharding configuration is chosen<br>by the user, NULL for other sharding<br>configurations |
| NUMSHARDEDTABLES | Number of sharded tables in this sharding configuration                                               |

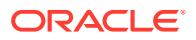

| Column                 | Description                                                                                                    |
|------------------------|----------------------------------------------------------------------------------------------------|
| SIZEOFSHARDEDTABLES    | Cumulative size of sharded tables (per shard) in this sharding configuration                                            |
| NUMDUPLICATEDTABLES    | Number of duplicated tables in this sharding configuration                                                              |
| SIZEOFDUPLICATEDTABLES | Cumulative size of duplicated tables (per shard) in this sharding configuration                                         |
| NUMSINGLESHARDQUERIES  | Number of single shard queries in the query<br>workload for this sharding configuration                                 |
| NUMMULTISHARDQUERIES   | Number of multi-shard queries in the query<br>workload for this sharding configuration                                  |
| NUMCROSSSHARDQUERIES   | Number of multi-shard queries that require an<br>external join in the query workload for this<br>sharding configuration |
| COST                   | Cost of the sharding configuration based on the costing algorithm                                                       |

### SHARDINGADVISOR\_QUERYTYPES Table

Each row of the SHARDINGADVISOR\_QUERYTYPES table represents a query in the workload, and lists the query type and SQL ID. Note that the same query can be of a different query type depending on the sharding configuration.

#### SHARDINGADVISOR\_QUERYTYPES Schema

| Column    | Description                                                                                                    |
|-----------|----------------------------------------------------------------------------------------------------|
| RANK      | The rank of the sharding configuration based<br>on the ranking algorithm                                                |
| SQLID     | The query SQL ID                                                                                                    |
| QUERYTYPE | The type of the query in this sharding<br>configuration: SINGLE SHARD QUERY, MULTI<br>SHARD QUERY, or CROSS SHARD QUERY |

## Sharding Advisor Output Review SQL Examples

Because the Sharding Advisor output is contained in regular database tables, you can run many kinds of SQL queries against them to look at the output from different perspectives.

Example 5-1 Display the sharding configurations in ranking order

SELECT rank, tableName as tname, tabletype as type, tablelevel as tlevel, parent, shardby as shardBy, shardingorreferencecols as cols, unenforceableconstraints, sizeoftable FROM SHARDINGADVISOR\_CONFIGURATIONS ORDER BY rank, tlevel, tname, parent;

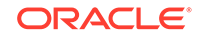

#### Example 5-2 Display the table family of the top ranked sharding configuration

```
SELECT rank, tableName as tname, tabletype as type,
        tablelevel as tlevel, parent, shardby as shardBy,
        shardingorreferencecols as cols, unenforceableconstraints,
        sizeoftable
FROM SHARDINGADVISOR_CONFIGURATIONS
WHERE rank = 1 AND tabletype = 'S'
ORDER BY tlevel, tname, parent;
```

#### Example 5-3 Display the table families in ranking order

```
SELECT rank, tableName as tname, tabletype as type,
        tablelevel as tlevel, parent, shardby as shardBy,
        shardingorreferencecols as cols, unenforceableconstraints,
        sizeoftable
FROM SHARDINGADVISOR_CONFIGURATIONS
WHERE tabletype = 'S'
ORDER BY rank, tlevel, tname, parent;
```

## Example 5-4 Display the duplicated tables of the top ranked sharding configuration

## Example 5-5 Display the number of sharding configurations with *table\_name* as the root table

```
SELECT COUNT(*)
FROM SHARDINGADVISOR_CONFIGURATIONS
WHERE tablename = 'TABLE_NAME' AND tablelevel = 0;
```

## Example 5-6 Display the table families of the sharding configurations with root table *table\_name*

```
SELECT rank, tableName as tname, tabletype as type,
        tablelevel as tlevel, parent, shardby as shardBy,
        shardingorreferencecols as cols
FROM SHARDINGADVISOR_CONFIGURATIONS
WHERE tabletype = 'S'
AND rank IN
        (SELECT rank
        FROM SHARDINGADVISOR_CONFIGURATIONS
        WHERE tablename = 'TABLE_NAME' and tablelevel = 0)
ORDER BY rank, tlevel, tname, parent;
```

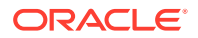
#### Example 5-7 Display the details of the sharding configurations in ranking order

```
SELECT rank, chosenbyuser,
    numshardedtables as stabs, sizeofshardedtables as sizestabs,
    numduplicatedtables as dtabs,
    sizeofduplicatedtables as sizedtabs,
    numsingleshardqueries as numssq,
    nummultishardqueries as nummsq,
    numcrossshardqueries as numcsq, cost
FROM SHARDINGADVISOR_CONFIGDETAILS
ORDER BY rank;
```

#### Example 5-8 Display the details of your chosen sharding configuration

SELECT rank,

```
numshardedtables as stabs, sizeofshardedtables as sizestabs,
numduplicatedtables as dtabs,
sizeofduplicatedtables as sizedtabs,
numsingleshardqueries as numssq,
nummultishardqueries as nummsq,
numcrossshardqueries as numcsq, cost
FROM SHARDINGADVISOR_CONFIGDETAILS
WHERE CHOSENBYUSER = `Y'
ORDER BY RANK;
```

# Sharding Advisor Security

Sharding Advisor is a client-side utility that connects to the non-sharded database using authenticated OCI connections.

- The Sharding Advisor requires the appropriate credentials (user name and password) to connect to the non-sharded source database. Sharding Advisor can be run as a different user than the user that owns the source database schema that the Sharding Advisor analyzes. This user must have SELECT privilges on the tables in the non-sharded schema.
- The user needs SELECT privileges on the GV\$SQL\_PLAN and GV\$SQL\_PLAN\_STATISTICS\_ALL views, and on the DBA\_HIST\_SQL\_PLAN, DBA\_HIST\_SQLSTAT, and DBA\_HIST\_SNAPHSOT tables. The user does not need any other special privileges.
- Sharding Advisor is not vulnerable to privilege escalation and denial of service.
- Sharding Advisor does not store or expose any sensitive data such as passwords, database service names, or user names.
- Sharding Advisor does not expose sensitive details about the inner workings of the product.
- Sharding Advisor does not include any interfaces or APIs which are not externally documented.
- Sharding Advisor does not require any insecure protocols to be enabled.
- Sharding Advisor does not use any insecure modes of operation.
- Sharding Advisor does not store any data or other information in any files.

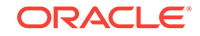

- All connections to the database are through authenticated OCI connections.
- There are no SETUID executables created.
- No new grants to PUBLIC are done.
- No new default schemas are created, but Sharding Advisor internal tables are created under the user that is used to run Sharding Advisor.

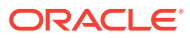

# 6 Migrating to a Sharded Database

Migration from an existing non-sharded database to a sharded database consists of two phases: schema migration and data migration. Oracle Sharding provides guidelines for migrating your existing database schema and data to a sharded database.

The following approaches are recommended for database migration.

- Using Oracle Data Pump to Migrate to a Sharded Database
   Using the examples and guidelines provided in the following topics, you can extract DDL definitions and data from the source database with the Oracle
   Data Pump export utility, and then use the Data Pump import utility against the database export files to populate the target sharded database.
- Using External Tables to Load Data into a Sharded Database
   Using the examples and guidelines in the following topics, you can load data into a sharded database by creating external tables and then loading the data from the external tables into sharded or duplicated tables.

# Using Oracle Data Pump to Migrate to a Sharded Database

Using the examples and guidelines provided in the following topics, you can extract DDL definitions and data from the source database with the Oracle Data Pump export utility, and then use the Data Pump import utility against the database export files to populate the target sharded database.

If you already created the schema for your sharded database, you can go directly to the data migration topic.

Migrating a Schema to a Sharded Database

Transition from a non-sharded database to a sharded database requires some schema changes. At a minimum, the keyword SHARDED or DUPLICATED should be added to CREATE TABLE statements. In some cases, the partitioning of tables should be changed as well, or a column with the shading key added.

 Migrating Data to a Sharded Database Transitioning from a non-sharded database to a sharded database involves moving the data from non-sharded tables in the source database to sharded and duplicated tables in the target database.

### Migrating a Schema to a Sharded Database

Transition from a non-sharded database to a sharded database requires some schema changes. At a minimum, the keyword SHARDED or DUPLICATED should be added to CREATE TABLE statements. In some cases, the partitioning of tables should be changed as well, or a column with the shading key added.

To properly design the sharded database schema, you must analyze the schema and workload of the non-sharded database and make the following decisions.

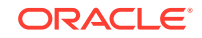

- Which tables should be sharded and which should be duplicated
- What are the parent-child relationships between the sharded tables in the table family
- Which sharding method is used on the sharded tables
- What to use as the sharding key

If these decisions are not straightforward, you can use the Sharding Advisor to help you to make them. Sharding Advisor is a tool that you run against a nonsharded Oracle Database that you are considering to migrate to an Oracle Sharding environment.

To illustrate schema and data migration from a non-sharded to sharded database, we will use a sample data model shown in the following figure.

#### Figure 6-1 Schema Migration Example Data Model

| LineItems                          |                      |                |                    |             |  |                             |                      |                       |                |                    |                 |            |                                                           |                 |                   |  |  |  |  |  |  |  |
|------------------------------------|----------------------|----------------|--------------------|-------------|--|-----------------------------|----------------------|-----------------------|----------------|--------------------|-----------------|------------|-----------------------------------------------------------|-----------------|-------------------|--|--|--|--|--|--|--|
| Linello POU<br>NUMBER NUM<br>PK PK |                      |                | NIO SI<br>NBER III |             |  | ochito<br>/IBER             | Quar<br>1101/18      | ntity<br>BER          | Dis<br>11014   | Discount<br>HUMBER |                 |            | Column Name<br>Datatype<br>Primary Key and/or Foreign Key |                 |                   |  |  |  |  |  |  |  |
|                                    |                      |                |                    |             |  | Stoc<br>Stoc<br>ITUMB<br>PK | EkIt.                | ems<br>Descr<br>VARCE | ipti<br>IAR2   | on                 | Pric<br>1TU1/1B | e<br>ER    |                                                           |                 |                   |  |  |  |  |  |  |  |
| Orders                             |                      |                |                    |             |  |                             |                      |                       |                |                    |                 |            |                                                           |                 |                   |  |  |  |  |  |  |  |
| 11<br>11<br>12                     | OLIO<br>IUMBEI<br>PK | C<br>R 11<br>F | ust<br>UM<br>K     | tllo<br>BER |  | OrderD<br>DATE              | ate                  | Shipl<br>DATE         | Date           | ate To<br>VA       |                 | t 1<br>2 V | oCity<br>ARCHAR2                                          | ToState<br>CHAR | ToSip<br>VARCHAR2 |  |  |  |  |  |  |  |
| Cus<br>Cus<br>1004<br>PK           |                      |                |                    |             |  | omers<br>No Cu<br>ER VA     | s<br>stllar<br>RCHAI | me S1<br>R2 V2        | treet<br>ARCHA | R2                 | City<br>VARC    | HAR2       | State<br>CHAR                                             | Sip<br>VARCHAR2 | Phone<br>VARCHAR2 |  |  |  |  |  |  |  |

The data model consists of four tables, Customers, Orders, StockItems, and LineItems, and the data model enforces the following primary key constraints.

- Customer.(CustNo)
- Orders.(PONo)
- StockItems.(StockNo)
- LineItems.(LineNo, PONo)

The data model defines the following referential integrity constraints.

- Customers.CustNo -> Orders.CustNo
- Orders.PONo -> LineItems.PONo
- StockItems.StockNo -> LineItems.StockNo

The following DDL statements create the example non-sharded schema definitions.

```
CREATE TABLE Customers (
CustNo NUMBER(3) NOT NULL,
```

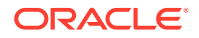

```
CusName
           VARCHAR2(30) NOT NULL,
Street
City
State
Zip
           VARCHAR2(20) NOT NULL,
           VARCHAR2(20) NOT NULL,
           CHAR(2) NOT NULL,
 Zip
           VARCHAR2(10) NOT NULL,
 Phone VARCHAR2(12),
 PRIMARY KEY (CustNo)
);
CREATE TABLE Orders (
 PoNo NUMBER(5),
 CustNo NUMBER(3) REFERENCES Customers,
 OrderDate DATE,
 ShipDate DATE,
ToStreet VARCHAR2(20),
          VARCHAR2(20),
ToCity
ToState CHAR(2),
ToZip VARCHAR2(10),
 PRIMARY KEY (PoNo)
);
CREATE TABLE LineItems (
LineNo NUMBER(2),
PoNo NUMBER(5) REFERENCES Orders,
StockNo NUMBER(4) REFERENCES StockItems,
 Quantity NUMBER(2),
Discount NUMBER(4,2),
 PRIMARY KEY (LineNo, PoNo)
);
CREATE TABLE StockItems (
 StockNo NUMBER(4) PRIMARY KEY,
Description VARCHAR2(20),
Price NUMBER(6,2)
);
```

 Migrating the Sample Schema As an example, to migrate the sample schema described above to a sharded database, do the following steps.

### Migrating the Sample Schema

As an example, to migrate the sample schema described above to a sharded database, do the following steps.

1. Get access to the source database export directory.

The database administrator has to authorize the database user for required access to the database export directory, as shown here.

CREATE OR REPLACE DIRECTORY expdir AS '/some/directory'; GRANT READ, WRITE ON DIRECTORY expdir TO uname; GRANT EXP\_FULL\_DATABASE TO uname;

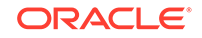

With a full database export, the database administrator must grant you the EXP\_FULL\_DATABASE role, uname. No additional role is required for a table level export.

2. Extract the DDL definitions from the source database.

A convenient way to extract the DDL statements is to create a Data Pump extract file. You can export only metadata, or only a part of the schema containing the set of tables you are interested in migrating, as shown in this example.

```
expdp uname/pwd directory=EXPDIR dumpfile=sample_mdt.dmp
logfile=sample_mdt.log INCLUDE=TABLE:\"IN \( \'CUSTOMERS\',
\'ORDERS\', \'STOCKITEMS\', \'LINEITEMS\' \) \"
CONTENT=METADATA_ONLY FLASHBACK_TIME=SYSTIMESTAMP
```

Then, use the Data Pump import utility against this database export file.

```
impdp uname/pwd@orignode directory=expdir dumpfile=sample_mdt.dmp
sqlfile=sample_ddl.sql
```

In this example, the impdp command does not actually perform an import of the contents of the dump file. Rather, the sqlfile parameter triggers the creation of a script named sample\_ddl.sql which contains all of the DDL from within the export dump file.

Trimming down the export in this way more efficiently captures a consistent image of the database metadata without a possibly lengthy database data dump process. You still must get the DDL statements in text format to perform the DDL modifications required by your sharded database schema design.

3. Modify the extracted DDL statements for the sharded database.

For the sample schema shown above, the corresponding DDL statements for the sharded database may look like the following. This is an example with systemmanaged sharding.

```
CREATE SHARDED TABLE Customers (
 CustNo NUMBER(3) NOT NULL,
 CusName
             VARCHAR2(30) NOT NULL,
StreetVARCHAR2(20) NOT NULL,CityVARCHAR2(20) NOT NULL,StateCHAR(2) NOT NULL,ZipVARCHAR2(10) NOT NULL,
 Zip
             VARCHAR2(10) NOT NULL,
 Phone
             VARCHAR2(12),
CONSTRAINT ROOTPK PRIMARY KEY (CustNo)
)
PARTITION BY CONSISTENT HASH (CustNo)
PARTITIONS AUTO
TABLESPACE SET ts1
;
CREATE SHARDED TABLE Orders (
 PONO NUMBER(5) NOT NULL,
 CustNo NUMBER(3) NOT NULL,
 OrderDate DATE,
 ShipDate DATE,
```

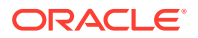

```
ToStreet VARCHAR2(20),
ToCity VARCHAR2(20),
ToState CHAR(2),
ToZip
       VARCHAR2(10),
CONSTRAINT OrderPK PRIMARY KEY (CustNo, PoNo),
CONSTRAINT CustFK Foreign Key (CustNo) REFERENCES Customers
(CustNo)
)
PARTITION BY REFERENCE (CustFK)
;
CREATE SHARDED TABLE LineItems (
LineNo NUMBER(2) NOT NULL,
PoNo NUMBER(5) NOT NULL,
CustNo NUMBER(3) NOT NULL,
StockNo NUMBER(4) NOT NULL,
Quantity NUMBER(2),
Discount NUMBER(4,2),
CONSTRAINT LinePK PRIMARY KEY (CustNo, LineNo, PoNo),
CONSTRAINT LineFK FOREIGN KEY (CustNo, PoNo) REFERENCES Orders
(CustNo, PoNo)
)
PARTITION BY REFERENCE (LineFK)
;
CREATE DUPLICATED TABLE StockItems (
StockNo NUMBER(4) PRIMARY KEY,
Description VARCHAR2(20),
Price NUMBER(6,2)
);
```

Here are some observations about the schema of the sharded database.

- Customers-Orders-LineItems form a table family of SHARDED tables, with Customers as the root table and child tables are partitioned by reference. StockItems is a DUPLICATED table.
- CustNo is chosen as the sharding key. Hence, this column must be included in all the tables of the table family. Note that in the non-sharded database, the LineItems table did not have a CustNo column, but it was included in the sharded version on the table. The sharding key column also needs to be present in all primary and foreign key constraints in sharded tables.
- StockItems is now a duplicated table. The master copy of a duplicated table resides on the shard catalog database. Thus, the foreign key constraint in the LineItems table referencing StockItems table cannot be enforced and is removed.
- 4. Run the modified DDLs against the target database.

Connect to the shard catalog database and run

ALTER SESSION ENABLE SHARD DDL;

Then run the DDLs listed above to create the sharded and duplicated tables.

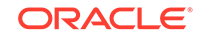

It is recommended that you validate the sharding configuration using the GDSCTL VALIDATE command, before loading the data.

```
gdsctl> validate
```

If you see inconsistencies or errors, you must correct the problem using the GDSCTL commands SHOW DDL and RECOVER. After successful validation, the sharded database is ready for data loading.

### Migrating Data to a Sharded Database

Transitioning from a non-sharded database to a sharded database involves moving the data from non-sharded tables in the source database to sharded and duplicated tables in the target database.

Moving data from non-sharded tables to duplicated tables is straightforward, but moving data from non-sharded tables to sharded tables requires special attention.

#### Loading Data into Duplicated Tables

You can load data into a duplicated table using any existing database tools, such as Data Pump, SQL Loader, or plain SQL. The data must be loaded to the shard catalog database. Then it gets automatically replicated to all shards.

Because the contents of the duplicated table is fully replicated to the database shards using materialized views, loading a duplicated table may take longer than loading the same data into a regular table.

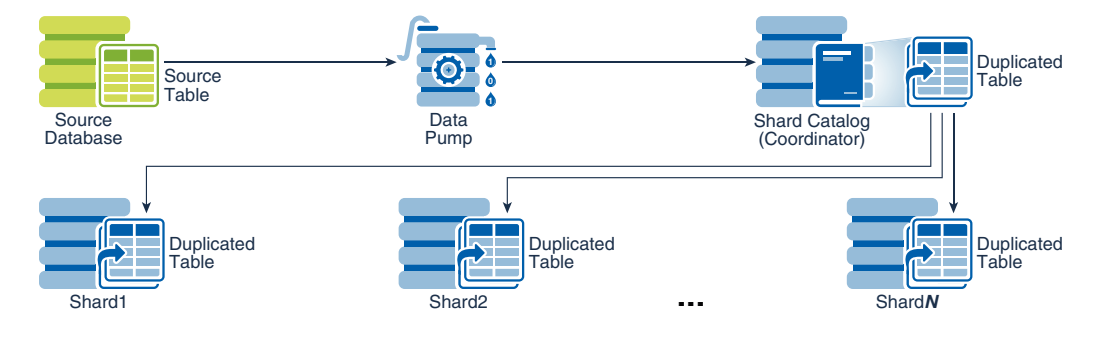

#### Figure 6-2 Loading Duplicated Tables

#### Loading Data into Sharded Tables

When loading a sharded table, each database shard accommodates a distinct subset of the data set, so the data in each table must be split (partitioned) across shards during the load.

You can use the Oracle Data Pump utility to load the data across database shards in subsets. Data from the source database can be exported into a Data Pump dump file. Then Data Pump import can be run on each shard concurrently by using the same dump file.

The dump file can be either placed on shared storage accessible to all shards, or copied to the local storage of each shard. When importing to individual shards, Data Pump import ignores the rows that do not belong to the current shard.

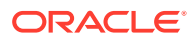

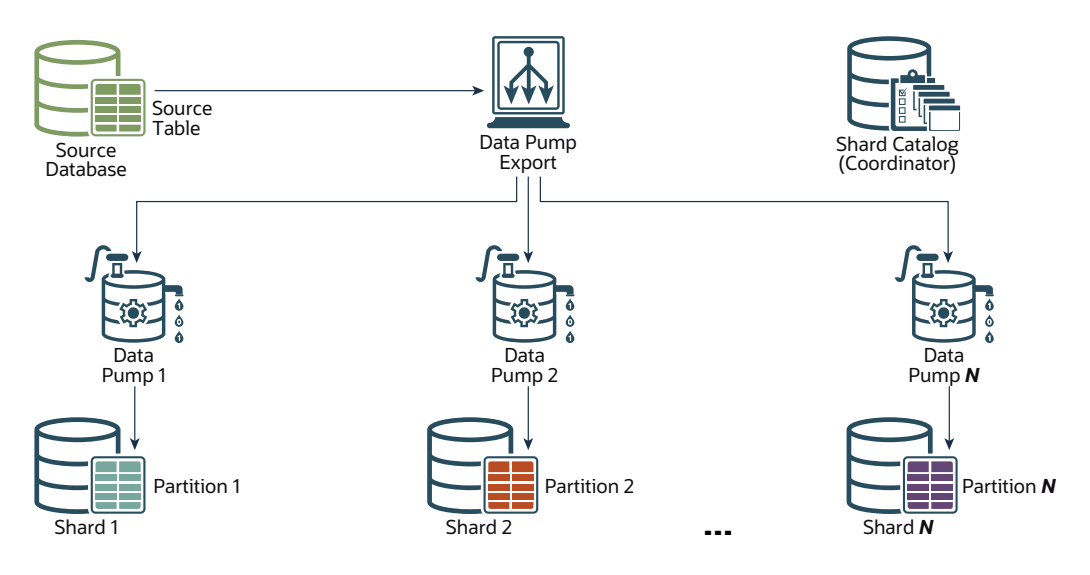

#### Figure 6-3 Loading Sharded Tables Directly to the Database Shards

Loading the data directly into the shards is much faster, because all shards are loaded in parallel. It also provides linear scalability; the more shards there are in the sharded database, the higher data ingestion rate is achieved.

- Loading the Sample Schema Data
- Migrating Data Without a Sharding Key As an example, the following steps illustrate how to migrate data to a sharded table from a source table that does not contain the sharding key.

### Loading the Sample Schema Data

As an example, the following steps illustrate how to move the sample schema data from a non-sharded to sharded database. The syntax examples are based on the sample Customers-Orders-LineItems-StockItems schema introduced in the previous topics.

1. Export the data from your database tables.

```
expdp uname/pwd@non_sharded_db directory=expdir
dumpfile=original_tables.dmp logfile=original_tables.log
SCHEMAS=UNAME INCLUDE=TABLE:\"IN \( \'CUSTOMERS\', \'ORDERS\',
\'STOCKITEMS\' ) \" FLASHBACK_TIME=SYSTIMESTAMP CONTENT=DATA_ONLY
```

If the source table (in the non-sharded database) is partitioned, then export to dump files in non-partitioned format (data\_options=group\_partition\_table\_data).

Example, if the Orders table is a partitioned table on the source database, export it as follows.

\$ cat ordexp.par directory=expdir logfile=ordexp.log dumpfile=ord\_%U.dmp

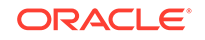

tables=ORDERS
parallel=8
COMPRESSION=ALL
content=data\_only
DATA\_OPTIONS=GROUP\_PARTITION\_TABLE\_DATA

\$ expdp user/password parfile=ordexp.par

Because the SHARDED and DUPLICATED tables were already created in the target database, you only export the table content (DATA\_ONLY).

Data Pump export utility files are consistent on a per table basis. If you want all of the tables in the export to be consistent at the same point in time, you must use the FLASHBACK\_SCN or FLASHBACK\_TIME parameters as shown in the example above. Having a consistent "as of" point in time database export files is recommended.

2. Make the export file (original\_tables.dmp) accessible by the target database nodes before you start importing the data to the sharded database.

You can either move this file (or multiple files in the case of parallel export) to the target database system or share the file over the network.

3. Prepare all the target databases (shard catalog and shards) for import.

The database administrator has to authorize the database user for required access to the database import directory, as shown here.

```
CREATE OR REPLACE DIRECTORY expdir AS '/some/directory';
GRANT READ, WRITE ON DIRECTORY expdir TO uname;
GRANT IMP_FULL_DATABASE TO uname;
```

4. Load the DUPLICATED table (StockItems) using the shard catalog.

The following is an example of the import command.

```
impdp uname/pwd@catnode:1521/ctlg directory=expdir
dumpfile=original_tables.dmp logfile=imp_dup.log tables=StockItems
content=DATA_ONLY
```

5. Load the SHARDED tables on the shards directly.

The best way to load the exported SHARDED tables (Customers, Orders) is to run the Data Pump on each shard (shrd1,2,..., N) directly. The following is an example of the import command on the first shard.

```
impdp uname/pwd@shrdnode:1521/shrd1 directory=expdir
DUMPFILE=original_tables.dmp LOGFILE=imp_shd1.log
TABLES="Customers, Orders, LineItems" CONTENT=DATA_ONLY
```

Repeat this step on all of the other shards. Note that the same dump file (original\_tables.dmp) is used to load data for all of the shards. Data Pump import will ignore rows that do not belong to the current shard. This operation can be run in parallel on all shards.

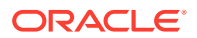

To benefit from fast loading into very large partitioned tables with parallelism, the data pump parameter DATA\_OPTIONS should include the value \_FORCE\_PARALLEL\_DML (requires patch 31891464).

```
$ cat ordimp.par
directory=expdir
logfile=ordimp.log
dumpfile=ord_%U.dmp
tables=ORDERS
parallel=8
content=data_only
DATA_OPTIONS=_force_parallel_dml
$ impdp user/password parfile=ordimp.par
```

Without patch 31891464, you can alternatively migrate data using an external table of type DATA PUMP, as shown in the following example.

a. Export on the source database.

```
CREATE TABLE ORDERS_EXT
    ORGANIZATION EXTERNAL
       ( TYPE ORACLE_DATAPUMP
         DEFAULT DIRECTORY "expdir"
         ACCESS PARAMETERS ( DEBUG = (3, 33489664))
         LOCATION ('ord1.dat',
                    'ord2.dat',
                    'ord3.dat',
                    'ord4.dat')
       )
   PARALLEL 8
   REJECT LIMIT UNLIMITED
   AS SELECT * FROM user.ORDERS;
b. Import into each target shard.
   CREATE TABLE ORDERS EXT
    ORGANIZATION EXTERNAL
       ( TYPE ORACLE DATAPUMP
         DEFAULT DIRECTORY "expdir"
         ACCESS PARAMETERS ( DEBUG = (3, 33489664))
         LOCATION ('ord1.dat',
                    'ord2.dat',
                    'ord3.dat',
                    'ord4.dat')
       )
   PARALLEL 8
   REJECT LIMIT UNLIMITED
   INSERT /*+ APPEND ENABLE PARALLEL DML PARALLEL(a,12)
   pg distribute(a, random) */ INTO "user"."ORDERS" a
   SELECT /*+ full(b) parallel(b,12) pg distribute(b, random)*/
   FROM "ORDERS EXT"
```

```
WHERE <predicate*>;
Commit;
```

(\*) The predicate in the WHERE clause depends on the sharding method. For user-defined sharding by range, for example, it will be based on the range of CustNo on a particular shard. For system-managed (consistent hash-based) sharding, see the use case in Using External Tables to Load Data into a Sharded Database.

#### Note:

You can make Data Pump run faster by using the PARALLEL parameter in the expdp and impdp commands. For export, this parameter should be used in conjunction with the %U wild card in the DUMPFILE parameter to allow multiple dump files be created, as shown in this example.

expdp uname/pwd@orignode SCHEMAS=uname
directory=expdir dumpfile=samp\_%U.dmp logfile=samp.log
FLASHBACK\_TIME=SYSTIMESTAMP PARALLEL=4

The above command uses four parallel workers and creates four dump files with suffixes \_01, \_02, \_03, and \_04. The same wild card can be used during the import to allow you to reference multiple input files.

### Migrating Data Without a Sharding Key

As an example, the following steps illustrate how to migrate data to a sharded table from a source table that does not contain the sharding key.

The examples of the Data Pump export and import commands in the previous topic do not include the LineItems table. The reason is that this table in the non-sharded database does not contain the sharding key column (CustNo). However, this column is required in the sharded version of the table.

Because of the schema mismatch between the non-sharded and sharded versions of the table, data migration for LineItems must be handled differently, as shown in the following steps.

1. On the source, non-sharded, database, create a temporary view with the missing column and SQL expression to generate value for this column.

```
CREATE OR REPLACE VIEW Lineitems_View AS
SELECT 1.*,
(SELECT o.CustNo From Orders o WHERE 1.PoNo=o.PoNo) CustNo
FROM LineItems 1;
```

This creates a view LineItems\_View with the column CustNo populated based on the foreign key relationship with the Orders table.

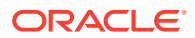

 Export the new view with VIEWS\_AS\_TABLES option of the data pump export utility.

expdp uname/pwd@non\_sharded\_db directory=expdir DUMPFILE=original\_tables\_vat.dmp LOGFILE=original\_tables\_vat.log FLASHBACK\_TIME=SYSTIMESTAMP CONTENT=DATA\_ONLY TABLES=Uname.Customers,Uname.Orders,Uname.StockItems VIEWS\_AS\_TABLES=Uname.LineItems\_

3. Import the data to sharded tables by directly running the data pump import on individual shards (shrd1, shrd2,.., shrdN).

The following is an example of running the import on the first shard.

impdp uname/pwd@shrdnode:1521/shrd1 directory=expdir DUMPFILE=original\_tables\_vat.dmp LOGFILE=imp\_shd\_vat1.log CONTENT=DATA\_ONLY TABLES=Uname.Customers,Uname.Orders,Uname.LineItems\_View VIEWS\_AS\_TABLES=Uname.LineItems\_View REMAP\_TABLE=Lineitems\_View:Lineitems

The examples uses the impdp tool VIEWS\_AS\_TABLES option to import the view LineItems\_View exported as a table during export operation. And the parameter REMAP\_TABLE is used to indicate that this data should actually be inserted in the original table LineItems.

# Using External Tables to Load Data into a Sharded Database

Using the examples and guidelines in the following topics, you can load data into a sharded database by creating external tables and then loading the data from the external tables into sharded or duplicated tables.

This data loading method is useful when the data to be loaded resides in external files, for example in CSV files.

External tables can be defined using the ORGANIZATION EXTERNAL keyword in the CREATE TABLE statement. This table must be local to each shard and not sharded or duplicated. Loading the data into the sharded or duplicated table involves a simple INSERT ... SELECT statement from an external table, with a condition to filter only a subset of data for sharded tables.

You may choose to keep the files on different hosts based on the access time and size of the files. For example, copy the files for duplicated tables on the shard catalog host and keep files for sharded tables on a network share that is accessible to all of the shards. It is also possible to keep a copy of the sharded table files on each shard for faster loading.

For more information about external tables, see External Tables in *Oracle Database Utilities*.

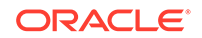

#### Loading Data into Duplicated Tables

Data for the duplicated tables resides on the shard catalog, so loading the data into the duplicated tables is also done on the shard catalog. The data is then automatically replicated to shards after loading is complete.

Loading Data into Sharded Tables

Loading data into a sharded table needs to be performed on individual shards because data for a sharded table is partitioned across shards. The load can be done concurrently on all the shards, even if the source data file is shared.

### Loading Data into Duplicated Tables

Data for the duplicated tables resides on the shard catalog, so loading the data into the duplicated tables is also done on the shard catalog. The data is then automatically replicated to shards after loading is complete.

Consider the following table defined as a duplicated table.

```
CREATE DUPLICATED TABLE StockItems (
StockNo NUMBER(4) PRIMARY KEY,
Description VARCHAR2(20),
Price NUMBER(6,2)
);
```

Loading data into the table StockItems involves the following steps.

1. Create a directory object pointing to the directory containing the data file and grant access to the shard user on this directory.

```
CREATE OR REPLACE DIRECTORY shard_dir AS '/path/to/datafile';
GRANT ALL on DIRECTORY shard_dir TO uname;
```

2. Create an external table that is local to the shard catalog, with the same columns as the duplicated table.

On the shard catalog, run:

```
ALTER SESSION DISABLE SHARD DDL;

CREATE TABLE StockItems_Ext (

StockNo NUMBER(4) NOT NULL,

Description VARCHAR2(20),

Price NUMBER(6,2)

)

ORGANIZATION EXTERNAL

(TYPE ORACLE_LOADER DEFAULT DIRECTORY shard_dir

ACCESS PARAMETERS

(FIELDS TERMINATED BY '|' (

StockNo,

Description,

Price)

)LOCATION ('StockItems.dat')

);
```

In this example, the data file for the duplicated table is named StockItems.dat and column values are separated by the character '|'.

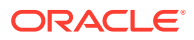

3. Insert data from the external table into the duplicated table.

INSERT INTO StockItems (SELECT \* FROM StockItems\_Ext);

You can use also optimizer hints such as APPEND and PARALLEL (with degree of parallelism) for faster loading depending on your system resources. For example:

ALTER SESSION ENABLE PARALLEL DML; INSERT /\*+ APPEND PARALLEL \*/ INTO StockItems (SELECT \* FROM StockItems\_Ext);

or

```
ALTER SESSION ENABLE PARALLEL DML;
INSERT /*+ APPEND PARALLEL(24) */ INTO StockItems
(SELECT * FROM StockItems_Ext);
```

4. Commit the insert operation.

COMMIT;

5. Drop the external table.

DROP TABLE StockItems\_Ext;

Repeat these steps for each duplicated table.

### Loading Data into Sharded Tables

Loading data into a sharded table needs to be performed on individual shards because data for a sharded table is partitioned across shards. The load can be done concurrently on all the shards, even if the source data file is shared.

The process of loading is similar to the loading of duplicated tables, with an additional filter in the INSERT ... SELECT statement to filter out the rows that do not belong to the current shard.

As an example, consider the sharded table created as follows.

CREATE SHARDED TABLE Customers ( CustNo NUMBER(3) NOT NULL, CusName VARCHAR2(30) NOT NULL, Street VARCHAR2(20) NOT NULL, City VARCHAR2(20) NOT NULL, State CHAR(2) NOT NULL, Zip VARCHAR2(10) NOT NULL, Phone VARCHAR2(12), CONSTRAINT ROOTPK PRIMARY KEY (CustNo) ) PARTITION BY CONSISTENT HASH (CustNo) PARTITIONS AUTO

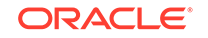

```
TABLESPACE SET ts1
;
```

Loading data into this table involves doing the following steps on each shard.

- 1. Create the directory object in the same way as done for the duplicated tables.
- 2. Create an external table for Customers table.

```
ALTER SESSION DISABLE SHARD DDL;
CREATE TABLE Customers Ext (
CustNo NUMBER(3) NOT NULL,
CusName VARCHAR2(30) NOT NULL,
StreetVARCHAR2(20) NOT NULL,CityVARCHAR2(20) NOT NULL,StateCHAR(2) NOT NULL,
Zip
          VARCHAR2(10) NOT NULL,
Phone
            VARCHAR2(12)
)
ORGANIZATION EXTERNAL
(TYPE ORACLE LOADER DEFAULT DIRECTORY shard dir
    ACCESS PARAMETERS
    (FIELDS TERMINATED BY '|' (
      CustNo, CusName, Street, City, State, Zip, Phone)
    )LOCATION ('Customers.dat')
 );
```

Insert data from external table into sharded table.

```
ALTER SESSION ENABLE PARALLEL DML;
INSERT /*+ APPEND PARALLEL(24) */ INTO Customers
 (SELECT * FROM Customers_Ext WHERE
        SHARD_CHUNK_ID('UNAME.CUSTOMERS', CUSTNO) IS NOT NULL
 );
```

The operator SHARD CHUNK ID is used to filter the rows that belong to the current shard. This operator returns a valid chunk number for the given sharding key value. The parameters for this operator are the root table name (in this case UNAME. CUSTOMERS) and values of the sharding key columns. When a value does not belong to the current shard, this operator returns NULL.

Note that this operator is introduced in the current release (Oracle Database 21c). If this operator is not available in your version, you must modify the insert statement as follows for the case of system-managed sharding.

```
INSERT /*+ APPEND PARALLEL(24) */ INTO Customers c
 (SELECT * FROM Customers_Ext WHERE
        EXISTS (SELECT chunk_number FROM gsmadmin_internal.chunks
           WHERE ora hash(c.CustNo)>= low key
              AND ora_hash c.CustNo) < high_key)
  );
```

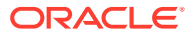

This query user internal sharding metadata to decide the eligibility for the row to be inserted.

4. Commit the insert operation.

COMMIT;

5. Drop external tables.

DROP TABLE Customers\_Ext;

Repeat the above steps for each sharded table, starting with the root table and descending down the table family hierarchy to maintain any foreign key constraints.

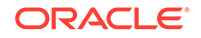

# 7 Query and DML Execution

On a sharded database, queries and DML can be routed to the shards for execution with or without a sharding key. If a key is provided by the application a database request is routed directly to the shards, but if no key is provided the request is processed by the shard catalog, and then directed to the necessary shards for execution.

#### How Database Requests are Routed to the Shards

In Oracle Sharding, database query and DML requests are routed to the shards in two main ways, depending on whether a sharding key is supplied with the request.

#### Connecting to the Query Coordinator

The Oracle Sharding query coordinator, a component of the shard catalog, contains the metadata of the sharded topology and provides query processing support for sharded databases.

Query Coordinator Operation

The SQL compiler in the shard catalog identifies the relevant shards automatically, and coordinates the query execution across all of the participating shards. Database links are used for the communication between the coordinator and the shards.

- Query Processing for Single-Shard Queries
   A single-shard query is a query which needs to scan data from only one shard and
   does not need to lookup data from any other shards.
- Query Processing for Multi-Shard Queries A multi-shard query is a query that must scan data from more than one shard, and the processing on each shard is independent of any other shard.
- Supported Query Constructs and Example Query Shapes Oracle Sharding supports single-shard and multi-shard query shapes with some restrictions.
- Supported DMLs and Examples DMLs in Oracle sharding can target either duplicated tables or sharded tables. There are no limitations on DMLs when the target is a duplicated table.
- Gathering Optimizer Statistics on Sharded Tables You can gather statistics on sharded tables from the coordinator database.

# How Database Requests are Routed to the Shards

In Oracle Sharding, database query and DML requests are routed to the shards in two main ways, depending on whether a sharding key is supplied with the request.

These two routing methods are called *direct routing* and *proxy routing*.

#### **Direct Routing**

You can connect directly to the shards to execute queries and DML by providing a sharding key with the database request. Direct routing is the preferred way of accessing shards to achieve better performance, among other benefits.

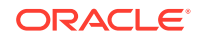

#### Proxy Routing

Queries that need data from multiple shards, and queries that do not specify a sharding key, cannot be routed directly by the application. Those queries require a proxy to route requests between the application and the shards. Proxy routing is handled by the shard catalog *query coordinator*.

- Routing Queries and DMLs Directly to Shards Applications can have their requests routed directly to the shards if they provide a sharding key. With the direct routing mechanism, requests can only query and manipulate the data that belongs to the shard they were routed to.
- Routing Queries and DMLs by Proxy
   Using the shard catalog query coordinator as a proxy, Oracle Sharding can handle request routing for gueries and DMLs that do not specify a sharding key.

## Routing Queries and DMLs Directly to Shards

Applications can have their requests routed directly to the shards if they provide a sharding key. With the direct routing mechanism, requests can only query and manipulate the data that belongs to the shard they were routed to.

Direct access to the data on the shards has several advantages.

- Offers better performance: Overall, applications experience better performance compared to routing requests to the shards indirectly through the shard catalog (by proxy). With direct routing there is no need for the requests and the results to pass through a coordinator database.
- Accommodates geographic distribution of shards: Applications can access the data in shards localized in their region.
- Eases load balancing: Load balancing application requests across the shards can be easily achieved by moving the data across shards using chunk moves.
- Supports all type of queries:
  - SELECT, INSERT, and UPDATE on sharded tables: The scope of these queries is the data that belong to the shards accessed.
  - SELECT, INSERT, and UPDATE on duplicated tables: The scope of theses queries is all of the data in the duplicated tables. Because the master copies of a duplicated tables reside in the coordinator database, the DMLs on the duplicated tables are re-routed to the coordinator database.

For more information about direct routing, see Client Application Request Routing.

For information about developing applications for direct routing, see Developing Applications for the Sharded Database

## Routing Queries and DMLs by Proxy

Using the shard catalog query coordinator as a proxy, Oracle Sharding can handle request routing for queries and DMLs that do not specify a sharding key.

By using the coordinator as a proxy, Oracle Sharding provides you with the flexibility to allow any database application to run SQL statements without the need to specify the shards where the query should be executed.

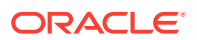

For more information about the coordinator, see Query Processing and the Query Coordinator.

The remaining topics in this chapter discuss routing and processing database requests by proxy.

# Connecting to the Query Coordinator

The Oracle Sharding query coordinator, a component of the shard catalog, contains the metadata of the sharded topology and provides query processing support for sharded databases.

To perform multi-shard queries, connect to the multi-shard coordinator using the GDS\$CATALOG service on the shard catalog database.

sqlplus app\_schema/app\_schema@shardcatvm:1521/GDS\\$CATALOG.oradbcloud

# **Query Coordinator Operation**

The SQL compiler in the shard catalog identifies the relevant shards automatically, and coordinates the query execution across all of the participating shards. Database links are used for the communication between the coordinator and the shards.

At a high level, the coordinator rewrites each incoming query, Q, into two queries, Coordinator Query (CQ) and Shard Query (SQ) where SQ, where SQ (Shard Query) is the part of Q that executes on each participating shard, and CQ (Coordinator Query) is the part of Q that executes on the coordinator shard.

A query, Q, is rewritten into CQ ( <code>Shard\_Iterator(SQ))</code>, where the **Shard\_Iterator** is the operator that connects to the shards and runs SQ. It can be run in parallel or serially.

The following is an example of an aggregate query, Q1, rewritten into Q1'.

Q1 : SELECT COUNT(\*) FROM customers

```
Q1': SELECT SUM(sc) FROM (Shard_Iterator(SELECT COUNT(*) sc FROM s1
(i) ))
```

There are two main elements in this process.

- 1. The relevant shards are identified.
- 2. The query is rewritten into a distributive form and iterated across the relevant shards.

During the query compilation on the coordinator database, the query compiler analyzes the predicates on the sharding key, and extracts the predicates that can be used to identify the participating shards, that is, the shards that will contribute rows for the sharded tables referenced in the query. The rest of the shards are referred to as **pruned** shards.

In the case where only one participating shard was identified, the full query is routed to that shard for execution. This is called a **single-shard query**.

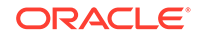

If there is more than one participating shard, the query is called a **multi-shard query** and it is rewritten. The rewriting process takes into account the expressions computed by the query as well as the query shape.

# Query Processing for Single-Shard Queries

A single-shard query is a query which needs to scan data from only one shard and does not need to lookup data from any other shards.

The single-shard query is similar to a client connecting to a specific shard and issuing a query on that shard. In this scenario, the entire query will be executed on the single participating shard, and the coordinator just passes processed rows back to the client. The plan on the coordinator is similar to the remote mapped cursor.

For example, the following query is fully mapped to a single shard because the data for customer 123 is located only on that shard.

```
SELECT count(*) FROM customers c, orders o WHERE c.custno = o.custno
and c.custno = 123;
```

The query contains a condition on the shard key that maps to one and only one shard which is known at query compilation time (literals) or query start time (bind). The query is fully executed on the qualifying shard.

Single-shard queries are supported for:

- Equality and In-list, such as Area = `West'
- Conditions containing literal, bind, or expression of literals and binds, such as

Area = :bind
Area = CASE :bind <10 THEN `West' ELSE `East' END</pre>

SELECT, UPDATE, DELETE, INSERT, FOR UPDATE, and MERGE. UPSERT is not supported.

# Query Processing for Multi-Shard Queries

A multi-shard query is a query that must scan data from more than one shard, and the processing on each shard is independent of any other shard.

A **multi-shard query** maps to more than one shard and the coordinator might need to do some processing before sending the result to the client. For example, the following query gets the number of orders placed by each customer.

```
SELECT count(*), c.custno FROM customers c, orders o WHERE c.custno =
o.custno
GROUP BY c.custno;
```

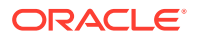

The query is transformed to the following by the coordinator.

SELECT sum(count\_col), custno FROM (SELECT count(\*) count\_col, c.custno
FROM customers c, orders o
WHERE c.custno = o.custno GROUP BY c.custno) GROUP BY custno;

The inline query block is mapped to every shard just as a remote mapped query block. The coordinator performs further aggregation and GROUP BY on top of the result set from all shards. The unit of execution on every shard is the inline query block.

#### Multi-Shard Queries and Global Read Consistency

A multi-shard query must maintain global read consistency (CR) by issuing the query at the highest common SCN across all the shards. See Specifying Consistency Levels in a Multi-Shard Query for information about how to set consistency levels.

#### **Passing Hints in Multi-Shard Queries**

Any hint specified in the original query on the coordinator is propagated to the shards.

#### Tracing and Troubleshooting Slow Running Multi-Shard Queries

Set the trace event shard\_sql on the coordinator to trace the query rewrite and shard pruning. One of the common performance issues observed is when the GROUP BY is not pushed to the shards because of certain limitations of the sharding. Check if all of the possible operations are pushed to the shards and the coordinator has minimal work to consolidate the results from shards.

Specifying Consistency Levels in a Multi-Shard Query
 You can use the initialization parameter
 MULTISHARD\_QUERY\_DATA\_CONSISTENCY to set different consistency levels
 when executing multi-shard queries across shards.

### Specifying Consistency Levels in a Multi-Shard Query

You can use the initialization parameter

MULTISHARD\_QUERY\_DATA\_CONSISTENCY to set different consistency levels when executing multi-shard queries across shards.

You can specify different consistency levels for multi-shard queries. For example, you might want some queries to avoid the cost of SCN synchronization across shards, and these shards could be globally distributed. Another use case is when you use standbys for replication and slightly stale data is acceptable for multi-shard queries, as the results could be fetched from the primary and its standbys.

The default mode is strong, which performs SCN synchronization across all shards. Other modes skip SCN synchronization. The delayed\_standby\_allowed level allows fetching data from the standbys as well, depending on load balancing and other factors, and could contain stale data.

This parameter can be set either at the system level or at the session level.

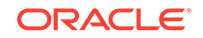

See Also:

*Oracle Database Reference* for more information about MULTISHARD\_QUERY\_DATA\_CONSISTENCY usage.

# Supported Query Constructs and Example Query Shapes

Oracle Sharding supports single-shard and multi-shard query shapes with some restrictions.

The following are restrictions on query constructs in Oracle Sharding.

- **CONNECT BY Queries** CONNECT BY queries are not supported.
- **MODEL Clause** The MODEL clause is not supported.
- User-Defined PL/SQL in the WHERE Clause User-defined PL/SQL is allowed in multi-shard queries only in the SELECT clause. If it is specified in the WHERE clause then an error is thrown.
- XLATE and XML Query type XLATE and XML Query type columns are not supported.
- **Object types** You can include object types in SELECT lists, WHERE clauses, and so on, but custom constructors and member functions of type object type are not permitted in WHERE clauses.

Furthermore, for duplicated tables, non-final types, that is, object types that are created with the NOT FINAL keyword, cannot be used as a column data type. For sharded tables, non-final types can be used as a column data type but the column must be created with keywords NOT SUBSTITUTABLE AT ALL LEVELS.

#### Note:

Queries involving only duplicated tables are run on the coordinator.

The following topics show several examples of query shapes supported in Oracle Sharding.

Queries on Sharded Tables Only

For a single-table query, the query can have an equality filter on the sharding key that qualifies a shard. For join queries, all of the tables should be joined using equality on the sharding key.

- Queries Involving Both Sharded and Duplicated Tables
   A query involving both sharded and duplicated tables can be either a single-shard
   or multi-shard query, based on the predicates on the sharding key. The only
   difference is that the query contains a non-sharded table.
- Aggregate Functions Supported by Oracle Sharding The following aggregations are supported by proxy routing in Oracle Sharding.

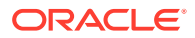

Queries with User-Defined Types

User-defined SQL object types and user-defined SQL collection types are referred to as user-defined types. Oracle Sharding supports queries with user-defined types.

 Execution Plans for Proxy Routing
 In a multi-shard query, each shard produces an independent execution plan which is optimized for the data size and compute resources available on the shard.

### Queries on Sharded Tables Only

For a single-table query, the query can have an equality filter on the sharding key that qualifies a shard. For join queries, all of the tables should be joined using equality on the sharding key.

The following examples show queries where only sharded tables participate.

#### Example 7-1 Inner Join

SELECT ... FROM s1 INNER JOIN s2 ON s1.sk=s2.sk
WHERE any\_filter(s1) AND any\_filter(s2)

Example 7-2 Left Outer Join

SELECT ... FROM s1 LEFT OUTER JOIN s2 ON s1.sk=s2.sk

Example 7-3 Right Outer Join

SELECT ... FROM s1 RIGHT OUTER JOIN s2 ON s1.sk=s2.sk

Example 7-4 Full Outer Join

SELECT ... FROM s1 FULL OUTER JOIN s2 ON s1.sk=s2.sk
WHERE any\_filter(s1) AND any\_filter(s2)

### Queries Involving Both Sharded and Duplicated Tables

A query involving both sharded and duplicated tables can be either a single-shard or multi-shard query, based on the predicates on the sharding key. The only difference is that the query contains a non-sharded table.

#### Note:

Joins between a sharded table and a duplicated table can be on any column, using any comparison operator, = < > <= >=, or arbitrary join expressions.

#### Example 7-5 Inner Join

SELECT ... FROM s1 INNER JOIN r1 ON any\_join\_condition(s1,r1)
WHERE any\_filter(s1) AND any\_filter(r1)

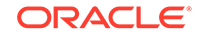

#### Example 7-6 Left or Right Outer Join

In this case, the sharded table is the first table in LEFT OUTER JOIN.

SELECT ... FROM s1 LEFT OUTER JOIN r1 ON any\_join\_condition(s1,r1)
WHERE any\_filter(s1) AND any\_filter(r1)

SELECT ... FROM r1 LEFT OUTER JOIN s1 ON any\_join\_condition(s1,s2)
AND any\_filter(r1) AND filter\_one\_shard(s1)

In this case, the sharded table is the second table in RIGHT OUTER JOIN.

SELECT ... FROM r1 RIGHT OUTER JOIN s1 ON any\_join\_condition(s1,r1)
WHERE any\_filter(s1) AND any\_filter(r1)

SELECT ... FROM s1 RIGHT OUTER JOIN r1 ON any\_join\_condition(s1,s2)
AND filter\_one\_shard(s1) AND any\_filter(r1)

In some cases, the duplicated table is the first table in LEFT OUTER JOIN, or the sharded table is first and it maps to a single shard, based on filter predicate on the sharding key.

SELECT ... FROM r1 LEFT OUTER JOIN s1 ON any\_join\_condition(s1,s2)
AND any\_filter(r1) AND any\_filter(s1)

In some cases, the duplicated table is the second table in RIGHT OUTER JOIN, or the sharded table is second and it maps to a single shard based on filter predicate on sharding key.

SELECT ... FROM s1 RIGHT OUTER JOIN r1 ON any\_join\_condition(s1,s2)
AND any\_filter (s1) AND any\_filter(r1)

#### Example 7-7 Full Outer Join

SELECT ... FROM s1 FULL OUTER JOIN r1 ON s1.sk=s2.sk
WHERE any\_filter(s1) AND any\_filter(s2)

In this case, the sharded table requires access to multiple shards:

SELECT ... FROM s1 FULL OUTER JOIN r1 ON s1.non\_sk=s2.non\_sk
WHERE any\_filter(s1) AND any\_filter(s2)

#### Example 7-8 Semi-Join (EXISTS)

SELECT ... FROM s1 EXISTS (SELECT 1 FROM r1 WHERE r1.anykey=s1.anykey)

SELECT ... FROM r1 EXISTS
(SELECT 1 FROM s1 WHERE r1.anykey=s1.anykey and filter\_one\_shard(s1))

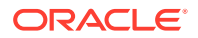

In this case, the sharded table is in a subquery that requires the participation of multiple shards.

```
SELECT ... FROM r1 EXISTS
(SELECT 1 FROM s1 WHERE r1.anykey=s1.anykey)
```

#### Example 7-9 Anti-Join (NOT EXISTS)

SELECT ... FROM s1 NOT EXISTS (SELECT 1 FROM r1 WHERE r1.anykey=s1.anykey)

In this case, the sharded table is in the sub-query.

SELECT ... FROM r1 NOT EXISTS (SELECT 1 FROM s1 WHERE r1.anykey=s1.anykey

### Aggregate Functions Supported by Oracle Sharding

The following aggregations are supported by proxy routing in Oracle Sharding.

- COUNT
- SUM
- MIN
- MAX
- AVG

# Queries with User-Defined Types

User-defined SQL object types and user-defined SQL collection types are referred to as user-defined types. Oracle Sharding supports queries with user-defined types.

#### Example 7-10 Create Table with User-Defined Types

The following example creates an all-shard type and type body, then creates a sharded table referencing the type.

```
ALTER SESSION ENABLE SHARD DDL;

CREATE OR REPLACE TYPE person_typ AS OBJECT (

first_name VARCHAR2(20),

last_name VARCHAR2(25),

email VARCHAR2(25),

phone VARCHAR2(20),

MEMBER FUNCTION details (

self IN person_typ

) RETURN VARCHAR2

);

/

CREATE OR REPLACE TYPE BODY person_typ AS

MEMBER FUNCTION details (
```

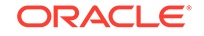

```
self IN person_typ
    ) RETURN VARCHAR2 IS
        result VARCHAR2(100);
    BEGIN
        result := first_name || ' ' || last_name || ' ' || email || ' '
|| phone;
        RETURN result;
    END;
END;
/
CREATE SHARDED TABLE Employees
( Employee_id NUMBER NOT NULL
, person
            person_typ
, signup_date DATE NOT NULL
 CONSTRAINT ROOTPK PRIMARY KEY(CustNo)
PARTITION BY CONSISTENT HASH (CustNo)
PARTITIONS AUTO
TABLESPACE SET ts1
;
```

#### Example 7-11 Insert Data Using Type Constructor

```
INSERT INTO Employees values ( 1, person_typ('John', 'Doe',
'jdoe@example.com', '123-456-7890'), to_date('24 Jun 2020', 'dd Mon
YYYY'));
```

#### Example 7-12 Multi-Shard Query of a User-Defined Type Column

```
SELECT e.person FROM Employees e;
SELECT e.person.first_name, e.person.last_name FROM Employees e;
SELECT e.person.details() FROM Employee e where e.person.first_name =
'John';
SELECT signup_date from Employees e where e.person = person_typ('John',
'Doe', 'jdoe@example.com', '123-456-7890');
```

### **Execution Plans for Proxy Routing**

In a multi-shard query, each shard produces an independent execution plan which is optimized for the data size and compute resources available on the shard.

You do not need to connect to individual shards to see the explain plan for SQL fragments. Interfaces provided in dbms\_xplan.display\_cursor() display on the coordinator the plans for the SQL segments executed on the shards, and [V/X]\$SHARD\_SQL uniquely maps a shard SQL fragment of a multi-shard query to the target shard database.

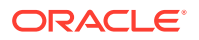

#### **SQL Segment Interfaces for** dbms\_xplan.display\_cursor()

Two interfaces can display the plan for a SQL segment executed on shards. The interfaces take shard IDs as the argument to display the plans from the specified shards. The ALL\_SHARDS format displays the plans from all of the shards.

To print all of the plans from all shards use the  ${\tt format}$  value  ${\tt ALL\_SHARDS}$  as shown here.

shard\_ids=>shard\_ids))

To print selective plans from the shards, pass shard IDs in the display\_cursor() function. For plans from multiple shards, pass an array of numbers containing shard IDs in the shard\_ids parameter as shown here.

select \* from table(dbms\_xplan.display\_cursor(sql\_id=>:sqlid,

cursor\_child\_no=>:childno,

format=>'BASIC',
shard\_ids=>ids))

To return a plan from one shard pass the shard ID directly to the <code>shard\_id</code> parameter, as shown here.

#### V\$SQL\_SHARD

V\$SQL\_SHARD uniquely maps a shard SQL fragment of a multi-shard query to the target shard database. This view is relevant only for the shard coordinator database to store a list of shards accessed for each shard SQL fragment for a given multi-shard query. Every execution of a multi-shard query can execute a shard SQL fragment on different set of shards, so every execution updates the shard IDs. This view maintains the SQL ID of a shard SQL fragment for each REMOTE node and the SHARD IDs on which the shard SQL fragment was executed.

| Name                                                                                | Null? | Туре                                                                 |
|-------------------------------------------------------------------------------------|-------|----------------------------------------------------------------------|
|                                                                                     |       | -                                                                    |
| SQL_ID<br>CHILD_NUMBER<br>NODE_ID<br>SHARD_SQL_ID<br>SHARD_ID<br>SHARD_CHILD_NUMBER |       | VARCHAR2(13)<br>NUMBER<br>NUMBER<br>VARCHAR2(13)<br>NUMBER<br>NUMBER |
|                                                                                     |       |                                                                      |

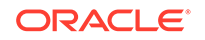

- **SQL\_ID** SQL ID of a multi-shard query on coordinator
- CHILD\_NUMBER cursor child number of a multi-shard query on coordinator
- NODE\_ID ID of REMOTE node for a shard SQL fragment of a multi-shard query
- SHARD\_SQL\_ID SQL ID of the shard SQL fragment for given remote NODE ID
- SHARD\_ID IDs of shards where the shard SQL fragment was executed
- SHARD \_CHILD\_NUMBER- cursor child number of a shard SQL fragment on a shard (default 0)

The following is an example of a multi-shard query on the sharded database and the execution plan.

```
SQL> select count(*) from departments a where exists (select distinct department_id
```

from departments b where b.department\_id=60);

| - | <br>- | -  | - | - | -  | - | -        |   | <br> | <br>- | - | - | <br> | <br> | <br> | <br> | <br> |    |   |    | <br> | <br>- | - | - | - | - | - | - | - | - | - | - | - | - | • |
|---|-------|----|---|---|----|---|----------|---|------|-------|---|---|------|------|------|------|------|----|---|----|------|-------|---|---|---|---|---|---|---|---|---|---|---|---|---|
| h | Ŧ     | -1 |   |   | ī. |   | <u> </u> | _ | <br> | <br>  | _ |   |      |      |      |      |      | Ľ. | 7 | т. | <br> |       |   |   |   |   |   |   |   |   |   |   |   |   |   |

|   | Id | Operation        | Name              |
|---|----|------------------|-------------------|
|   | 0  | SELECT STATEMENT |                   |
| İ | 1  | SORT AGGREGATE   |                   |
| İ | 2  | FILTER           |                   |
|   | 3  | VIEW             | VW_SHARD_377C5901 |
|   | 4  | SHARD ITERATOR   |                   |
|   | 5  | REMOTE           |                   |
|   | 6  | VIEW             | VW_SHARD_EEC581E4 |
|   | 7  | SHARD ITERATOR   |                   |
|   | 8  | REMOTE           |                   |
| _ |    |                  |                   |

A query of SQL\_ID on the V\$SQL\_SHARD view.

 SQL> Select \* from v\$sql\_shard where SQL\_ID = `1m024z033271u';

 SQL\_ID
 NODE\_ID
 SHARD\_SQL\_ID
 SHARD\_ID

 ------ ----- ----- ----- 

 1m024z033271u
 5
 5z386yz9suujt
 1

 1m024z033271u
 5
 5z386yz9suujt
 11

 1m024z033271u
 5
 5z386yz9suujt
 21

 1m024z033271u
 8
 8f50ctj1a2tbs
 11

#### See Also:

Oracle Database PL/SQL Packages and Types Reference

Oracle Database Reference

# Supported DMLs and Examples

DMLs in Oracle sharding can target either duplicated tables or sharded tables. There are no limitations on DMLs when the target is a duplicated table.

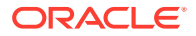

DMLs (mainly Insert, Update and Delete) targeting sharded tables can be

- Simple DMLs where only the target table is referenced
- DMLs referencing other tables
- Merge statements
- Limitations in Multi-Shard DML Support The following DML features are not supported by multi-shard DML in Oracle Sharding.

### Limitations in Multi-Shard DML Support

The following DML features are not supported by multi-shard DML in Oracle Sharding.

- **Parallel DML** Parallel DML is not supported by multi-shard DML. The DML will always run on one shard at a time (serially) in multi-shard DML.
- Error Logging The ERROR LOG clause with DML is not supported by multi-shard DML. A user error is raised in this case.
- Array DML Array DML is not supported by multi-shard DML. ORA-2681 is raised in this cases.
- **RETURNING Clause** The RETURNING INTO clause is not supported by regular distributed DMLs; therefore, it is not supported by Oracle Sharding. ORA-22816 is raised if you try to use the RETURNING INTO clause in multi-shard DMLs.
- MERGE and UPSERT The MERGE statement is partially supported by Oracle Sharding, that is, a MERGE statement affecting only single shard is supported. ORA error is raised if a MERGE statement requires the modification of multiple shards.
- **Multi-Table INSERT** Multi-table inserts are not supported by database links; therefore, multi-table inserts are not supported by Oracle Sharding.
- Updatable Join View ORA-1779 is thrown when the updatable join view has a join on a sharded table on sharding keys. The reason for this error is that the primary key defined on a sharded table is combination of internal column SYS\_HASHVAL + sharding key and you cannot specify SYS\_HASHVAL in the updatable join view. Because of this restriction you cannot establish the key-preserved table resulting in raising ORA-1779.
- Triggers

# Gathering Optimizer Statistics on Sharded Tables

You can gather statistics on sharded tables from the coordinator database.

The statistic preference parameter COORDINATOR\_TRIGGER\_SHARD, when set to TRUE on all of the shards, allows the coordinator database to import the statistics gathered on the shards.

The PL/SQL procedures  $DBMS\_STATS.GATHER\_SCHEMA\_STATS()$  and  $DBMS\_STATS.GATHER\_TABLE\_STATS()$  gather statistics on sharded tables and duplicated tables in the shards and in the coordinator database.

#### **Manual Statistics Gathering**

**1.** Set COORDINATOR\_TRIGGER\_SHARD to TRUE on all of the shards.

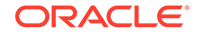

This step is performed only one time and only on the shards. If, for example, you have a schema named sharduser:

```
connect / as sysdba
EXECUTE
DBMS_STATS.SET_SCHEMA_PREFS('SHARDUSER','COORDINATOR_TRIGGER_SHARD',
'TRUE');
```

2. Gather statistics across the shards.

The user should be an all-shards user and needs to have privileges to access dictionary tables.

a. On the shards run the following.

```
connect sharduser/sharduser
EXEC DBMS_STATS.GATHER_SCHEMA_STATS(ownname => 'SHARDUSER',
options => 'GATHER');
```

**b.** When all shards are completed, to pull statistics run the following on the coordinator.

```
connect sharduser/sharduser
EXEC DBMS_STATS.GATHER_SCHEMA_STATS(ownname => 'SHARDUSER',
options => 'GATHER');
```

c. Check the statistics.

connect sharduser/sharduser

```
ALTER SESSION SET nls_date_format='DD-MON-YYYY HH24:MI:SS';
col TABLE_NAME form a40
set pagesize 200 linesize 200
SELECT TABLE_NAME, NUM_ROWS, sharded, duplicated, last_analyzed
FROM user_tables
WHERE table_name not like 'MLOG%' and table_name not like
'RUPD%'
and table_name not like 'USLOG%';
```

#### **Automatic Statistics Gathering**

**1.** Set COORDINATOR\_TRIGGER\_SHARD to TRUE on all of the shards.

This step is performed only one time and only on the shards. If, for example, you have a schema named sharduser:

```
connect / as sysdba
EXECUTE
DBMS_STATS.SET_SCHEMA_PREFS('SHARDUSER','COORDINATOR_TRIGGER_SHARD',
'TRUE');
```

2. Schedule a job to gather the stats on the shards an on the coordinator database. The user should be an all-shards user and needs to have privileges to access dictionary tables.

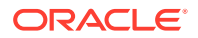

a. On the shards run the following.

```
connect sharduser/sharduser
BEGIN
DBMS SCHEDULER.CREATE JOB (
  job_name => 'Gather_Stats_2',
  job_type
                    => 'PLSQL BLOCK',
  job_action
                     => 'BEGIN
DBMS_STATS.GATHER_SCHEMA_STATS(ownname => ''DEMO'', options =>
''GATHER''); END;',
  start_date
                    => SYSDATE,
  repeat_interval =>
'freq=daily;byday=MON,TUE,WED,THU,FRI,SAT,SUN;byhour=14;byminute=
10;bysecond=00',
  end_date
                     => NULL,
  enabled
                     => TRUE,
  comments
                    => 'Gather table statistics');
END;
/
```

**b.** When the job is completed on all shards, start the following job on the coordinator.

```
connect sharduser/sharduser
BEGIN
DBMS_SCHEDULER.CREATE_JOB (
  job_name => 'Gather_Stats_2',
                     => 'PLSQL_BLOCK',
  job_type
  job_action
                     => 'BEGIN
DBMS_STATS.GATHER_SCHEMA_STATS(ownname => ''DEMO'', options =>
''GATHER''); END;',
  start_date
                     => SYSDATE,
  repeat_interval
                     =>
'freq=daily;byday=MON,TUE,WED,THU,FRI,SAT,SUN;byhour=15;byminute=
10;bysecond=00',
  end_date
                     => NULL,
  enabled
                     => TRUE,
  comments
                     => 'Gather table statistics');
END;
/
```

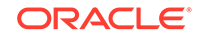

# Developing Applications for the Sharded Database

#### • Direct Routing to a Shard

Oracle clients and connections pools are able to recognize sharding keys specified in the connection string for high performance data dependent routing. A shard routing cache in the connection layer is used to route database requests directly to the shard where the data resides.

#### JDBC Sharding Data Source

Oracle Java Database Connectivity (JDBC) sharding data source enables Java connectivity to a sharded database without requiring the application to provide a sharding key.

- Sharding APIs Supporting Direct Routing Oracle connection pools and drivers support Oracle Sharding.
- Suitability for Sharding of Existing Applications Existing applications that were never intended to be sharded will require some level of redesign to achieve the benefits of a sharded architecture.

# Direct Routing to a Shard

Oracle clients and connections pools are able to recognize sharding keys specified in the connection string for high performance data dependent routing. A shard routing cache in the connection layer is used to route database requests directly to the shard where the data resides.

In direct, key-based, routing to a shard, a connection is established to a single, relevant shard which contains the data pertinent to the required transaction using a sharding key.

A sharding key is used to route database connection requests at a user session level during connection checkout. The composite sharding method requires both a sharding key and a super sharding key. Direct, key-based, routing requires the sharding key (or super sharding key) be passed as part of the connection. Based on this information, a connection is established to the relevant shard which contains the data pertinent to the given sharding key or super sharding key.

Once the session is established with a shard, all SQL queries and DMLs are supported and executed in the scope of the given shard. This routing is fast and is used for all OLTP workloads that perform intra-shard transactions. It is recommended that direct routing be employed for all OLTP workloads that require the highest performance and availability.

In support of Oracle Sharding, key enhancements have been made to Oracle connection pools and drivers. JDBC, Universal Connection Pool (UCP), OCI Session Pool (OCI), and Oracle Data Provider for .NET (ODP.NET) provide APIs to pass sharding keys during the connection creation. Apache Tomcat, IBM Websphere,

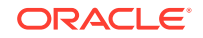

Oracle WebLogic Server, and JBOSS can leverage JDBC/UCP support and use sharding. PHP, Python, Perl, and Node.js can leverage OCI support.

A shard topology cache is a mapping of the sharding key ranges to the shards. Oracle Integrated Connection Pools maintain this shard topology cache in their memory. Upon the first connection to a given shard (during pool initialization or when the pool connects to newer shards), the sharding key range mapping is collected from the shards to dynamically build the shard topology cache.

Caching the shard topology creates a fast path to the shards and expedites the process of creating a connection to a shard. When a connection request is made with a sharding key, the connection pool looks up the corresponding shard on which this particular sharding key exists (from its topology cache). If a matching connection is available in the pool then the pool returns a connection to the shard by applying its internal connection selection algorithm.

A database connection request for a given sharding key that is in any of the cached topology map, goes directly to the shard (that is, bypassing the shard director). Connection Pool also subscribes to RLB notifications from the SDB and dispenses the best connection based on runtime load balancing advisory. Once the connection is established, the client executes transactions directly on the shard. After all transactions for the given sharding key have been executed, the application must return the connection to the pool and obtain a connection for another key.

If a matching connection is not available in the pool, then a new connection is created by forwarding the connection request with the sharding key to the shard director.

Once the pools are initialized and the shard topology cache is built based on all shards, a shard director outage has no impact on direct routing.

# JDBC Sharding Data Source

Oracle Java Database Connectivity (JDBC) sharding data source enables Java connectivity to a sharded database without requiring the application to provide a sharding key.

Using the JDBC sharding data source, you do not need to identify and build the sharding key and the super sharding key to establish a connection. The sharding data source scales out to sharded databases transparently because it does not involve any change to the application code.

To use the JDBC sharding data source, set the connection property oracle.jdbc.useShardingDriverConnection to true as shown here.

```
Properties prop = new Properties();
prop.setProperty("oracle.jdbc.useShardingDriverConnection", "true");
```

The default value of oracle.jdbc.useShardingDriverConnection is false.

See the Oracle Database JDBC Developer's Guide for more information and examples.

#### **Related Topics**

 Overview of the Sharding Data Source in Oracle Database JDBC Developer's Guide

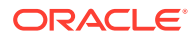

# Sharding APIs Supporting Direct Routing

Oracle connection pools and drivers support Oracle Sharding.

JDBC, UCP, OCI, and Oracle Data Provider for .NET (ODP.NET) recognize sharding keys as part of the connection check. Apache Tomcat, Websphere, and WebLogic leverage UCP support for sharding and PHP, Python, Perl, and Node.js leverage OCI support.

- Oracle JDBC APIs for Oracle Sharding Oracle Java Database Connectivity (JDBC) provides APIs for connecting to database shards in an Oracle Sharding configuration.
- Oracle Call Interface for Oracle Sharding Oracle Call Interface (OCI) provides an interface for connecting to database shards in an Oracle Sharding configuration.
- Oracle Universal Connection Pool APIs for Oracle Sharding
   Oracle Universal Connection Pool (UCP) provides APIs for connecting to database
   shards in an Oracle Sharding configuration.
- Oracle Data Provider for .NET APIs for Oracle Sharding Oracle Data Provider for .NET (ODP.NET) provides APIs for connecting to database shards in an Oracle Sharding configuration.

## Oracle JDBC APIs for Oracle Sharding

Oracle Java Database Connectivity (JDBC) provides APIs for connecting to database shards in an Oracle Sharding configuration.

The JDBC driver recognizes the specified sharding key and super sharding key and connects to the relevant shard that contains the data. Once the connection is established to a shard, then any database operations, such as DMLs, SQL queries and so on, are supported and executed in the usual way.

A shard-aware application gets a connection to a given shard by specifying the sharding key using the database sharding APIs.

- The OracleShardingKey interface indicates that the current object represents an Oracle sharding key that is to be used with Oracle sharded database.
- The OracleShardingKeyBuilder interface builds the compound sharding key with subkeys of various supported data types. This interface uses the new JDK 8 builder pattern for building a sharding key.
- The OracleConnectionBuilder interface builds connection objects with additional parameters other than user name and password.
- The OracleDataSource class provides database sharding support with the createConnectionBuilder and createShardingKeyBulider methods.
- The OracleXADataSource class provides database sharding support with the createConnectionBuilder method
- The OracleConnection class provides database sharding support with the setShardingKeyIfValid and setShardingKey methods.
- The OracleXAConnection class provides database sharding support with the setShardingKeyIfValid and setShardingKey methods.

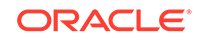

See the Oracle Database JDBC Developer's Guide for more information and examples.

#### Example 8-1 Sample Shard-Aware Application Code Using JDBC

The following code snippet shows how to use JDBC sharding APIs

```
OracleDataSource ods = new OracleDataSource();
   ods.setURL("jdbc:oracle:thin:@(DESCRIPTION=(ADDRESS=(HOST=myhost))
(PORT=1521)(PROTOCOL=tcp))
(CONNECT_DATA=(SERVICE_NAME=myorcldbservicename)))");
   ods.setUser("hr");
   ods.setPassword("hr");
  // Employee name is the sharding Key in this example.
  // Build the Sharding Key using employee name as shown below.
   OracleShardingKey employeeNameShardKey =
ods.createShardingKeyBuilder()
                                                .subkey("Mary",
JDBCType.VARCHAR)// First Name
                                                .subkey("Claire",
JDBCType.VARCHAR)// Last Name
                                                .build();
   OracleShardingKey locationSuperShardKey =
ods.createShardingKeyBuilder() // Building a super sharding key using
location as the key
                                                 .subkey("US",
JDBCType.VARCHAR)
                                                 .build();
   OracleConnection connection = ods.createConnectionBuilder()
                                     .shardingKey(employeeNameShardKey)
                                     .superShardingKey(locationSuperShard
Key)
                                     .build();
```

#### **Related Topics**

 JDBC Support for Database Sharding in Oracle Database JDBC Developer's Guide

### Oracle Call Interface for Oracle Sharding

Oracle Call Interface (OCI) provides an interface for connecting to database shards in an Oracle Sharding configuration.

To make requests that read from or write to a chunk, your application must be routed to the appropriate database (shard) that stores that chunk during the connection initiation step. This routing is accomplished by using a data key. The data key enables routing to the specific chunk by specifying its sharding key or to a group of chunks by specifying its super sharding key.

In order to get a connection to the correct shard containing the chunk you wish to operate on, you must specify a key in your application before getting a connection to

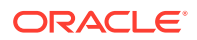
a sharded Oracle database for either stand-alone connections or connections obtained from an OCI Session pool. For an OCI Session pool, you must specify a data key before you check out connections from the pool.

At a high-level, the following steps have to be followed to form sharding keys and shard group keys and get a session with an underlying connection:

- 1. Allocate the sharding key descriptor by calling OCIDescriptorAlloc() and specifying the descriptor type parameter as OCI\_DTYPE\_SHARDING\_KEY to form the sharding key.
- 2. Allocate the shard group key descriptor by calling OCIDescriptorAlloc() and specifying the descriptor type parameter as OCI\_DTYPE\_SHARDING\_KEY to form the shard group key.
- 3. Call OCISessionGet() using the initialized authentication handle from the previous step containing the sharding key and shard group key information to get the database connection to the shard and chunk specified by the sharding key and group of chunks as specified by the shard group key.

See Oracle Call Interface Programmer's Guide for information about creating connections to OCI Session pools, stand-alone connections, and custom pool connections.

#### **Related Topics**

• OCI Interface for Using Shards in Oracle Call Interface Programmer's Guide

### Oracle Universal Connection Pool APIs for Oracle Sharding

Oracle Universal Connection Pool (UCP) provides APIs for connecting to database shards in an Oracle Sharding configuration.

A shard-aware application gets a connection to a given shard by specifying the sharding key using the enhanced sharding API calls <code>createShardingKeyBuilder</code> and <code>createConnectionBuilder</code>.

At a high-level, the following steps have to be followed in making an application work with a sharded database:

- **1**. Update the URL to reflect the shard directors and global service.
- 2. Set the following pool parameters at the pool level and the shard level.
  - setInitialPoolSize sets the initial number of connections to be created when UCP is started
  - setMinPoolSize sets the minimum number of connections maintained by pool at runtime
  - setMaxPoolSize sets maximum number of connections allowed on connection pool
  - setMaxConnectionsPerShard sets max connections per shard
- 3. Build a sharding key object with createShardingKeyBuilder.
- 4. Establish a connection using createConnectionBuilder.
- 5. Execute transactions within the scope of the given shard.

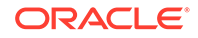

### Example 8-2 Establishing a Connection Using UCP Sharding API

The following is a code fragment which illustrates how the sharding keys are built and connections established using UCP Sharding API calls.

```
. . .
PoolDataSource pds =
     PoolDataSourceFactory.getPoolDataSource();
  // Set Connection Pool properties
pds.setURL(DB_URL);
pds.setUser("hr");
pds.setPassword("****");
pds.setInitialPoolSize(10);
pds.setMinPoolSize(20);
pds.setMaxPoolSize(30);
// build the sharding key object
OracleShardingKey shardingKey =
    pds.createShardingKeyBuilder()
      .subkey("mary.smith@example.com", OracleType.VARCHAR2)
      .build();
  // Get an UCP connection for a shard
Connection conn =
    pds.createConnectionBuilder()
     .shardingKey(shardingKey)
     .build();
. . .
```

# Example 8-3 Sample Shard-Aware Application Code Using UCP Connection Pool

In this example the pool settings are defined at the pool level and at the shard level.

```
import java.sql.Connection;
import java.sql.ResultSet;
import java.sql.SQLException;
import oracle.jdbc.OracleShardingKey;
import oracle.jdbc.OracleType;
import oracle.jdbc.pool.OracleDataSource;
import oracle.ucp.jdbc.PoolDataSource;
import oracle.ucp.jdbc.PoolDataSourceFactory;
public class MaxConnPerShard
{
    public static void main(String[] args) throws SQLException
    {
        string url = "jdbc:oracle:thin:@(DESCRIPTION=(ADDRESS=(HOST=shard-
dir1)(PORT=3216)
    (PROTOCOL=tcp))(CONNECT_DATA=(SERVICE_NAME=shsvc.shpool.oradbcloud)
```

```
(REGION=east)))";
    String user="testuser1", pwd = "testuser1";
    int maxPerShard = 100, initPoolSize = 20;
    PoolDataSource pds = PoolDataSourceFactory.getPoolDataSource();
   pds.setConnectionFactoryClassName(OracleDataSource.class.getName());
   pds.setURL(url);
   pds.setUser(user);
   pds.setPassword(pwd);
   pds.setConnectionPoolName("testpool");
   pds.setInitialPoolSize(initPoolSize);
    // set max connection per shard
    pds.setMaxConnectionsPerShard(maxPerShard);
    System.out.println("Max-connections per shard is:
"+pds.getMaxConnectionsPerShard());
    // build the sharding key object
    int shardingKeyVal = 123;
    OracleShardingKey sdkey = pds.createShardingKeyBuilder()
        .subkey(shardingKeyVal, OracleType.NUMBER)
        .build();
    // try to build maxPerShard connections with the sharding key
    Connection[] conns = new Connection[maxPerShard];
    for (int i=0; i<maxPerShard; i++)</pre>
      conns[i] = pds.createConnectionBuilder()
          .shardingKey(sdkey)
          .build();
Statement stmt = conns[i].createStatement();
      ResultSet rs = stmt.executeQuery("select sys_context('userenv',
'instance_name'),
       sys_context('userenv', 'chunk_id') from dual");
      while (rs.next()) {
        System.out.println((i+1)+" - inst:"+rs.getString(1)+",
chunk:"+rs.getString(2));
      }
      rs.close();
      stmt.close();
    }
    System.out.println("Try to build "+(maxPerShard+1)+"
connection ...");
    try {
      Connection conn = pds.createConnectionBuilder()
          .shardingKey(sdkey)
          .build();
      Statement stmt = conn.createStatement();
      ResultSet rs = stmt.executeQuery("select sys_context('userenv',
'instance_name'),
       sys_context('userenv', 'chunk_id') from dual");
```

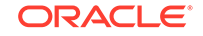

```
while (rs.next()) {
        System.out.println((maxPerShard+1)+" - inst:"+rs.getString(1)+",
         chunk: "+rs.getString(2));
      }
      rs.close();
      stmt.close();
      System.out.println("Problem !!! could not build connection as max-
connections per
        shard exceeded");
      conn.close();
    } catch (SQLException e) {
      System.out.println("Max-connections per shard met, could not
build connection
        any more, expected exception: "+e.getMessage());
    for (int i=0; i<conns.length; i++)</pre>
    ł
      conns[i].close();
}
```

#### **Related Topics**

 UCP APIs for Database Sharding Support in Oracle Universal Connection Pool Developer's Guide

### Oracle Data Provider for .NET APIs for Oracle Sharding

Oracle Data Provider for .NET (ODP.NET) provides APIs for connecting to database shards in an Oracle Sharding configuration.

Using ODP.NET APIs, a shard-aware application gets a connection to a given shard by specifying the sharding key and super sharding key with APIs such as the SetShardingKey(OracleShardingKey shardingKey, OracleShardingKey superShardingKey) instance method in the OracleConnection class.

At a high level, the following steps are necessary for a .NET application to work with a sharded database:

1. Use ODP.NET, Unmanaged Driver.

Sharding is supported with or without ODP.NET connection pooling. Each pool can maintain connections to different shards of the sharded database.

- 2. Use an OracleShardingKey class to set the sharding key and another instance for the super sharding key.
- Invoke the OracleConnection.SetShardingKey() method prior to calling OracleConnection.Open() so that ODP.NET can return a connection with the specified sharding key and super sharding key.

These keys must be set while the OracleConnection is in a Closed state, otherwise an exception is thrown.

#### Example 8-4 Sample Shard-Aware Application Code Using ODP.NET

```
using System;
using Oracle.DataAccess.Client;
class Sharding
 static void Main()
  ł
    OracleConnection con = new OracleConnection
      ("user id=hr;password=hr;Data Source=orcl;");
    //Setting a shard key
    OracleShardingKey shardingKey = new
OracleShardingKey(OracleDbType.Int32, 123);
    //Setting a second shard key value for a composite key
    shardingKey.SetShardingKey(OracleDbType.Varchar2, "gold");
    //Creating and setting the super shard key
    OracleShardingKey superShardingKey = new OracleShardingKey();
    superShardingKey.SetShardingKey(OracleDbType.Int32, 1000);
    //Setting super sharding key and sharding key on the connection
    con.SetShardingKey(shardingKey, superShardingKey);
    con.Open();
    //perform SQL query
  }
}
```

#### **Related Topics**

 Database Sharding in Oracle Data Provider for .NET Developer's Guide for Microsoft Windows

# Suitability for Sharding of Existing Applications

Existing applications that were never intended to be sharded will require some level of redesign to achieve the benefits of a sharded architecture.

In some cases it may be as simple as providing the sharding key, in other cases it may be impossible to horizontally partition data and workload as required by a sharded database.

Many customer-facing web applications, such as e-commerce, mobile, and social media are well suited to sharding. Such applications have a well defined data model and data distribution strategy (hash, range, list, or composite) and primarily access data using a sharding key. Examples of sharding keys include customer ID, account number, and country\_id. Applications will also usually require partial de-normalization of data to perform well with sharding.

Transactions that access data associated with a single value of the sharding key are the primary use-case for a sharded database, such as lookup and update of a customer's records, subscriber documents, financial transactions, e-commerce transactions, and the like. Because all the rows in a sharded schema that have the same value of the sharding key are guaranteed to be on the same shard, such

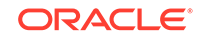

transactions are always single-shard and executed with the highest performance and provide the highest level of consistency.

Multi-shard operations are supported, but with a reduced level of performance and consistency. Such transactions include simple aggregations, reporting, and the like, and play a minor role in a sharded application relative to workloads dominated by single-shard transactions.

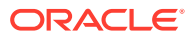

# 9 Sharded Database Administration

Oracle Sharding provides tools and some automation for the administration of a sharded database.

### Note:

A multitenant container database is the only supported architecture in Oracle Database 21c. While the documentation is being revised, legacy terminology may persist. In most cases, "database" and "non-CDB" refer to a CDB or PDB, depending on context. In some contexts, such as upgrades, "non-CDB" refers to a non-CDB from a previous release.

The following topics describe sharded database administration in detail:

- Managing the Sharding-Enabled Stack
- Managing Oracle Sharding Database Users
- Backing Up and Recovering a Sharded Database
   The GDSCTL utility lets you define a backup policy for a sharded database and
   restore one or more shards, or the entire sharded database, to the same point in
   time. Configured backups are run automatically, and you can define a schedule to
   run backups during off-peak hours.
- Monitoring a Sharded Database
   Sharded databases can be monitored using Enterprise Manager Cloud Control or GDSCTL.
- Propagation of Parameter Settings Across Shards When you configure system parameter settings at the shard catalog, they are automatically propagated to all shards of the sharded database.
- Modifying a Sharded Database Schema
   When making changes to duplicated tables or sharded tables in a sharded database, these changes should be done from the shard catalog database.
- Managing Sharded Database Software Versions
- Shard Management You can manage shards in your Oracle Sharding deployment with Oracle Enterprise Manager Cloud Control and GDSCTL.
- Chunk Management You can manage chunks in your Oracle Sharding deployment with Oracle Enterprise Manager Cloud Control and GDSCTL.
- Shard Director Management You can add, edit, and remove shard directors in your Oracle Sharding deployment with Oracle Enterprise Manager Cloud Control.

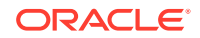

Region Management

You can add, edit, and remove regions in your Oracle Sharding deployment with Oracle Enterprise Manager Cloud Control.

- Shardspace Management
   You can add, edit, and remove shardspaces in your Oracle Sharding deployment
   with Oracle Enterprise Manager Cloud Control.
- Shardgroup Management You can add, edit, and remove shardgroups in your Oracle Sharding deployment with Oracle Enterprise Manager Cloud Control.
- Services Management

You can manage services in your Oracle Sharding deployment with Oracle Enterprise Manager Cloud Control.

# Managing the Sharding-Enabled Stack

This section describes the startup and shutdown of components in the sharded database configuration. It contains the following topics:

- Starting Up the Sharding-Enabled Stack
- Shutting Down the Sharding-Enabled Stack

### Starting Up the Sharding-Enabled Stack

The following is the recommended startup sequence of the sharding-enabled stack:

- Start the shard catalog database and local listener.
- Start the shard directors (GSMs).
- Start up the shard databases and local listeners.
- Start the global services.
- Start the connection pools and clients.

### Shutting Down the Sharding-Enabled Stack

The following is the recommended shutdown sequence of the sharding-enabled stack:

- Shut down the connection pools and clients.
- Stop the global services.
- Shut down the shard databases and local listeners.
- Stop the shard directors (GSMs).
- Stop the shard catalog database and local listener.

# Managing Oracle Sharding Database Users

This section describes the database users specific to Oracle Sharding. It contains the following topics:

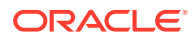

#### About the GSMUSER Account

The GSMUSER account is used by GDSCTL and global service managers to connect to databases in a GDS configuration.

About the GSMROOTUSER Account GSMROOTUSER is a database account specific to Oracle Sharding that is only used when pluggable database (PDB) shards are present. The account is used by GDSCTL and global service managers to connect to the root container of container databases (CDBs) to perform administrative tasks.

### About the GSMUSER Account

The GSMUSER account is used by GDSCTL and global service managers to connect to databases in a GDS configuration.

GSMUSER exists by default on any Oracle database. In an Oracle Sharding configuration, the account is used to connect to shards instead of pool databases, and it must be granted both the SYSDG and SYSBACKUP system privileges after the account has been unlocked.

The password given to the GSMUSER account is used in the gdsctl add shard command. Failure to grant SYSDG and SYSBACKUP to GSMUSER on a new shard causes gdsctl add shard to fail with an ORA-1031: insufficient privileges error.

If you use the gdsctl create shard command to create a new shard with the Database Configuration Assistant (DBCA), the GSMUSER account is automatically granted the SYSDG and SYSBACKUP privileges and assigned a random password during the deployment process. Because the GSMUSER account never needs to be logged into interactively, the value of the password does not need to be known by administrators; however, the password can be changed after deployment if required by using the alter user SQL command on the shard, in combination with the gdsctl modify shard -pwd command.

🖍 See Also:

add shard in Global Data Services Concepts and Administration Guide

### About the GSMROOTUSER Account

GSMROOTUSER is a database account specific to Oracle Sharding that is only used when pluggable database (PDB) shards are present. The account is used by GDSCTL and global service managers to connect to the root container of container databases (CDBs) to perform administrative tasks.

If PDB shards are not in use, the GSMROOTUSER user should not by unlocked nor assigned a password on any database. However, in sharded configurations containing PDB shards, GSMROOTUSER must be unlocked and granted the SYSDG and SYSBACKUP privileges before a successful gdsctl add cdb command can be executed. The password for the GSMROOTUSER account can be changed after deployment if desired using the alter user SQL command in the root container of the CDB in combination with the gdsctl modify cdb -pwd command.

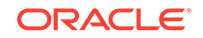

### See Also:

add cdb in Global Data Services Concepts and Administration Guide

# Backing Up and Recovering a Sharded Database

The GDSCTL utility lets you define a backup policy for a sharded database and restore one or more shards, or the entire sharded database, to the same point in time. Configured backups are run automatically, and you can define a schedule to run backups during off-peak hours.

Enhancements to GDSCTL in Oracle Database 21c enable and simplify the centralized management of backup policies for a sharded database, using Oracle MAA best practices. You can create a backup schedule using an incremental scheme that leverages the Oracle Job Scheduler. Oracle Recovery Manager (RMAN) performs the actual backup and restore operations.

Using the GDSCTL centralized backup and restore operations, you can configure backups, monitor backup status, list backups, validate backups, and restore from backups.

There are two type of backups: **automated** backups and **on-demand** backups. Automated backups are started by DBMS Scheduler jobs based on the job schedules, and they run in the background on the database servers. The on-demand backups are started by users from GDSCTL.

Internally, the on-demand backups are also started by DBMS Scheduler jobs on the database servers. The jobs are created on-fly when the on-demand backup commands are issued. They are temporary jobs and automatically dropped after the backups have finished.

Sharded database structural changes such as chunk move are built in to the backup and restore policy.

#### **Supported Backup Destinations**

Backups can be saved to a common disk/directory structure (NFS mount) which can be located anywhere, including the shard catalog database host.

#### Terminology

The following is some terminology you will encounter in the backup and restore procedures described here.

- **Target database** A database RMAN is to back up.
- Global SCN A common point in time for all target databases for which a restore of the entire sharded database is supported. A restore point is taken at this global SCN, and the restore point is the point to which the sharded database (including the shard catalog) can be restored.

Note that you are not prohibited from restoring the shard catalog or a specific shard to an arbitrary point in time. However, doing so may put that target in an inconsistent state with the rest of the sharded database and you may need to take corrective action outside of the restore operation.

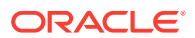

- **Incremental backup** Captures block-level changes to a database made after a previous incremental backup.
- Level 0 incremental backup (level 0 backup) The incremental backup strategy starting point, which backs up blocks in the database. This backup is identical in content to a full backup; however, unlike a full backup, the level 0 backup is considered a part of the incremental backup strategy.
- Level 1 incremental backup (level 1 backup) A level 1 incremental backup contains only blocks changed after a previous incremental backup. If no level 0 backup exists in either the current or parent database incarnation and you run a level 1 backup, then RMAN takes a level 0 backup automatically. A level 1 incremental backup can be either cumulative or differential.

#### Limitations

Note the following limitations for this version of Oracle Sharding backup and restore using GDSCTL.

- Microsoft Windows is not supported.
- Oracle GoldenGate replicated databases are not supported.
- You must provide for backup of Clusterware Repository if Clusterware is deployed
- Prerequisites to Configuring Centralized Backup and Restore Before configuring backup for a sharded database, make sure the following prerequisites are met.
- Configuring Automated Backups
   Use the GDSCTL CONFIG BACKUP command to configure automated sharded
   database backups.
- Enabling and Disabling Automated Backups You can enable or disable backups on all shards, or specific shards, shardspaces, or shardgroups.
- Backup Job Operation
   Once configured and enabled, backup jobs run on the primary shard catalog database and the primary shards as scheduled.
- Monitoring Backup Status
   There are a few different ways to monitor the status of automated and on-demand backup jobs.
- Viewing an Existing Backup Configuration When GDSCTL CONFIG BACKUP is not provided with any parameters, it shows the current backup configuration.
- Running On-Demand Backups
   The GDSCTL RUN BACKUP command lets you start backups for the shard catalog database and a list of shards.
- Viewing Backup Job Status
   Use GDSCTL command STATUS BACKUP to view the detailed state on the
   scheduled backup jobs in the specified shards. Command output includes the job
   state (enabled or disabled) and the job run details.
- Listing Backups

Use <code>GDSCTL LIST BACKUP</code> to list backups usable to restore a sharded database or a list of shards to a specific global restore point.

### • Validating Backups

Run the GDSCTL VALIDATE BACKUP command to validate sharded database backups against a specific global restore point for a list of shards. The validation confirms that the backups to restore the databases to the specified restore point are available and not corrupted.

### Deleting Backups

Use the GDSCTL DELETE BACKUP command to delete backups from the recovery repository.

#### Creating and Listing Global Restore Points

A restore point for a sharded database that we call a global restore point, actually maps to a set of normal restore points in the individual primary databases in a sharded database.

#### Restoring From Backup

The GDSCTL RESTORE BACKUP command lets you restore sharded database shards to a specific global restore point.

### Prerequisites to Configuring Centralized Backup and Restore

Before configuring backup for a sharded database, make sure the following prerequisites are met.

Create a recovery catalog in a dedicated database.

Before you can backup or restore a sharded database using GDSCTL, you must have access to a recovery catalog created in a dedicated database. This recovery catalog serves as a centralized RMAN repository for the shard catalog database and all of the shard databases.

Note the following:

- The version of the recovery catalog schema in the recovery catalog database must be compatible with the sharded database version because RMAN has compatibility requirements for the RMAN client, the target databases, and the recovery catalog schema. For more information, see *Oracle Database Backup and Recovery Reference*, cross-referenced below.
- The recovery catalog must not share a host database with the shard catalog because the shard catalog database is one of the target databases in the sharded database backup configuration, and RMAN does not allow the recovery catalog to reside in a target database.
- It is recommended that you back up the recovery catalog backup periodically, following appropriate best practices.
- The shard catalog database and all of the shard databases must be configured to use the same recovery catalog.
- Configure backup destinations for the shard catalog database and all of the shard databases.

The backup destination types are either DISK or system backup to tape. The supported DISK destinations are NFS and Oracle ASM file systems.

System backup to tape destinations require additional software modules to be installed on the database host. They must be properly configured to work with RMAN.

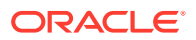

If the shard catalog database or the shard databases are in Data Guard configurations, you can choose to back up either the primary or standby databases.

• RMAN connects to the target databases as specific internal users to do database backup and restore with the exception of the shard catalog.

For the shard catalog, a common user in the CDB hosting the shard catalog PDB must be provided at the time when sharded database backup is configured. This user must be granted the SYSDG and SYSBACKUP privileges. If the CDB is configured to use local undo for its PDBs, the SYSBACKUP privilege must also be granted commonly.

For the shard databases, the internal CDB common user, GSMROOTUSER, is used. This user must be unlocked in the shard CDB root databases and granted the SYSBACKUP privilege in addition to other privileges that the sharded database requires for GSMROOUSER. If the CDB is configured to use local undo for its PDBs, the SYSBACKUP privilege must be granted commonly to GSMROOTUSER, meaning the CONTAINER=ALL clause must be used when granting the SYSBACKUP privilege.

- All of the GDSCTL commands for sharded database backup and restore operations require the shard catalog database to be open. If the shard catalog database itself must be restored, you must manually restore it.
- You are responsible for offloading backups to tape or other long-term storage media and following the appropriate data retention best practices.

### Note:

See RMAN Compatibility in Oracle Database Backup and Recovery Reference

### Configuring Automated Backups

Use the GDSCTL CONFIG BACKUP command to configure automated sharded database backups.

You should connect to a shard director (GSM) host to run the GDSCTL backup commands. If the commands are run from elsewhere, you must explicitly connect to the shard catalog database using the GDSCTL CONNECT command.

When you run the GDSCTL backup configuration, you can provide the following inputs.

• A list of databases.

The databases are the shard catalog database and shard databases. Backup configuration requires that the primary databases of the specified databases be open for read and write, but the standby databases can be mounted or open.

If a database is in a Data Guard configuration when it is configured for backup, all of the databases in the Data Guard configuration are configured for backup. For a shard in Data Guard configuration, you must provide the backup destinations and start times for the primary and all of the standby shards.

This is different for the shard catalog database. The shard catalog database and all the shard catalog standby databases will share a backup destination and a start time.

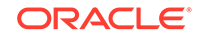

• A connect string to the recovery catalog database.

For the connect string you need a user account with privileges for RMAN, such as RECOVERY\_CATALOG\_OWNER role.

RMAN backup destination parameters.

These parameters include backup device and channel configurations. Different backup destinations can be used for different shards.

Please note the following.

- Backup destinations for shards in Data Guard configuration must be properly defined to ensure that the backups created from standby databases can be used to restore the primary database and conversely. See "Using RMAN to Back Up and Restore Files" in Oracle Data Guard Concepts and Administration for Data Guard RMAN support.
- The same destination specified for the shard catalog database is used as the backup destination for the shard catalog standby databases.
- For system backup to tape devices, the media managers for the specific system backup to tape devices are needed for RMAN to create channels to read and write data to the devices. The media manager must be installed and properly configured.
- Backup target type.

Backup target type defines whether the backups for the shard catalog database and shards should be done at the primary or one of the standby databases. It can be either PRIMARY or STANDBY. The default backup target type is STANDBY. For the shard catalog database or shards that are not in Data Guard configurations, the backups will be done on the shard catalog database or the shards themselves even when the backup target type is STANDBY.

Backup retention policy.

The backup retention policy specifies a database recovery window for the backups. It is specified as a number of days.

Obsolete backups are not deleted automatically, but a GDSCTL command is provided for you to manually delete them.

• Backup schedule.

Backup schedules specify the automated backup start time and repeat intervals for the level 0 and level 1 incremental backups. Different automated backup start times can be used for the shard catalog database and individual shards. The time is a local time in the time zone in which the shard catalog database or shard is located. The backup repeat intervals for the level 0 and level 1 incremental backups are the same for the shard catalog database and all the shards in the sharded database,

• CDB root database connect string for the shard catalog database.

The provided user account must have common SYSBACKUP privilege in the provided CDB.

When no parameters are provided for the CONFIG BACKUP command, GDSCTL displays the current sharded database backup configuration. If the backup has not been configured yet when the command is used to show the backup configuration, it displays that the backup is not configured.

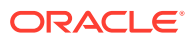

To configure a backup, run GDSCTL CONFIG BACKUP as shown in the following example. For complete syntax, command options, and usage notes, run HELP CONFIG BACKUP.

The following example configures a backup channel of type DISK for the shard catalog database, two parallel channels of type DISK for each of the shards (shard spaces dbs1 and dbs2 are used in the shard list), the backup retention window is set to 14 days, the level 0 and level 1 incremental backup repeat intervals are set to 7 and 1 day, and the backup start time is set to 12:00 AM, leaving the incremental backup type the default DIFFERENTIAL, and the backup target type the default STANDBY.

```
GDSCTL> config backup -rccatalog rccatalog_connect_string
-destination "CATALOG::configure channel device type disk format '/tmp/
rman/backups/%d_%U'"
-destination "dbs1,dbs2:configure device type disk parallelism
2:configure channel 1 device type disk format '/tmp/rman/
backups/1/%U';configure channel 2 device type disk format '/tmp/rman/
backups/2/%U'"
-starttime ALL:00:00 -retention 14 -frequency 7,1 -catpwd
gsmcatuser_password -cdb catcdb_connect_string;
```

Once GDSCTL has the input it displays output similar to the following, pertaining to the current status of the configuration operation.

Configuring backup for database "v1908" ...

Updating wallet ... The operation completed successfully

Configuring RMAN ... new RMAN configuration parameters: CONFIGURE CHANNEL DEVICE TYPE DISK FORMAT '/tmp/rman/backups/%d\_%u'; new RMAN configuration parameters are successfully stored starting full resync of recovery catalog full resync complete

new RMAN configuration parameters: CONFIGURE BACKUP OPTIMIZATION ON; new RMAN configuration parameters are successfully stored starting full resync of recovery catalog full resync complete

• • •

Creating RMAN backup scripts ... replaced global script full\_backup replaced global script incremental\_backup ... Creating backup scheduler jobs ... The operation completed successfully

Creating restore point creation job ... The operation completed successfully

Configuring backup for database "v1908b" ...

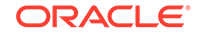

```
Updating wallet ...
The operation completed successfully
```

```
Configuring RMAN ...
new RMAN configuration parameters:
CONFIGURE DEVICE TYPE DISK PARALLELISM 2 BACKUP TYPE TO BACKUPSET;
new RMAN configuration parameters are successfully stored
starting full resync of recovery catalog
full resync complete
```

```
new RMAN configuration parameters:
CONFIGURE CHANNEL 1 DEVICE TYPE DISK FORMAT '/tmp/rman/backups/1/%u';
new RMAN configuration parameters are successfully stored
starting full resync of recovery catalog
full resync complete
...
```

Configuring backup for database "v1908d" ... Updating wallet ... The operation completed successfully

Configuring RMAN ...

Recovery Manager complete.

As shown in the CONFIG BACKUP command output above, GDSCTL does the following steps.

**1.** GDSCTL updates the shard wallets.

The updated wallets will contain:

- Connect string and authentication credentials to the RMAN catalog database.
- Connect string and authentication credentials to the RMAN TARGET database.
- Automated backup target type and start time.
- 2. GDSCTL sets up the RMAN backup environment for the database.

This includes the following tasks.

- Registering the database as a target in the recovery catalog.
- Setting up backup channels.
- Setting up backup retention policies.
- Enabling control file and server parameter file auto-backup.
- Enabling block change tracking for all the target databases.
- On the shard catalog, GDSCTL creates global RMAN backup scripts for level 0 and level 1 incremental backups.
- 4. On the shard catalog, GDSCTL creates a global restore point creation job.
- 5. On the shard catalog and each of the primary databases, GDSCTL

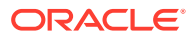

- Creates DBMS Scheduler database backup jobs for level 0 and level 1 incremental backups
- Schedules the jobs based on the backup repeat intervals you configure.

### Enabling and Disabling Automated Backups

You can enable or disable backups on all shards, or specific shards, shardspaces, or shardgroups.

All backup jobs are initially disabled. They can be enabled by running the gdsctl ENABLE BACKUP command.

GDSCTL> ENABLE BACKUP

When not specified, ENABLE BACKUP enables the backup on all shards. You can optionally list specific shards, shardspaces, or shardgroups on which to enable the backup.

GDSCTL> ENABLE BACKUP -shard dbs1

The **DISABLE BACKUP** command disables an enabled backup.

GDSCTL> DISABLE BACKUP -shard dbs1

### **Backup Job Operation**

Once configured and enabled, backup jobs run on the primary shard catalog database and the primary shards as scheduled.

After a backup job is configured, it is initially disabled. You must enable a backup job for it to run as scheduled. Use the GDSCTL commands ENABLE BACKUP and DISABLE BACKUP to enable or disable the jobs.

Backup jobs are scheduled based on the backup repeat intervals you configure for the level 0 and level 1 incremental backups, and the backup start time for the shard catalog database and the shards.

Two separate jobs are created for level 0 and level 1 incremental backups. The names of the jobs are AUTOMATED\_SDB\_LEVEL0\_BACKUP\_JOB and AUTOMATED\_SDB\_LEVEL1\_BACKUP\_JOB. Full logging is enabled for both jobs.

When running, the backup jobs find the configured backup target type (PRIMARY or STANDBY), figure out the correct target databases based on the backup target type, and then launch RMAN to back up the target databases. RMAN uses the shard wallets updated during the backup configuration for database connection authentication.

Note that sharded database chunk moves do not delay automated backups.

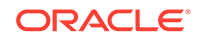

### Monitoring Backup Status

There are a few different ways to monitor the status of automated and on-demand backup jobs.

### Monitoring an Automated Backup Job

Because full logging is enabled for the automated backup jobs, DBMS Scheduler writes job execution details in the job log and views. The Scheduler job log and views are your basic resources and starting point for monitoring the automated backups. Note that although the DBMS Scheduler makes a list of job state change events available for email notification subscription. This capability is not used for sharded database automated backups.

You can use the GDSCTL command LIST BACKUP to view the backups and find out whether backups are created at the configured backup job repeat intervals.

Automated backups are not delayed by chunk movement in the sharded database, so the backup creation times should be close to the configured backup repeat intervals and the backup start time.

### Monitoring an On-Demand Backup Job

Internally, on-demand backup jobs are also started by DBMS Scheduler jobs on the database servers. The names of the temporary jobs are prefixed with tag MANUAL\_BACKUP\_JOB\_. On-demand backups always run in the same session that GDSCTL uses to communicate with the database server. Failures from the job execution are sent directly to the client.

#### **Using DBMS Scheduler Jobs Views**

The automated backup jobs only run on the primary shard catalog database and the primary shards. To check the backup job execution details for a specific target database, connect to the database, or its primary database if the database is in a Data Guard configuration, using SQL\*PLUS, and query the DBMS Scheduler views \*\_SCHEDULER\_JOB\_LOG and \*\_SCHEDULER\_JOB\_RUN\_DETAILS based on the job names.

The names of the two automated backup jobs are Automated\_SDB\_LEVEL0\_BACKUP\_JOB and Automated\_SDB\_LEVEL1\_BACKUP\_JOB.

You can also use the GDSCTL command STATUS BACKUP to retrieve the job state and run details from these views. See Viewing Backup Job Status for more information about running STATUS BACKUP.

The job views only contain high level information about the job execution. For job failure diagnosis, you can find more details about the job execution in the RDBMS trace files by grepping the job names.

If no errors are found in the job execution, but still no backups have been created, you can find the PIDs of the processes that the jobs have created to run RMAN for the backups in the trace files, and then look up useful information in the trace files associated with the PIDs.

#### **Using Backup Command Output**

This option is only available for on-demand backups.

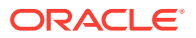

When you start on-demand backups with GDSCTL RUN BACKUP, you can specify the -sync command option. This forces all backup tasks to run in the foreground, and the output from the internally launched RMAN on the database servers is displayed in the GDSCTL console.

The downside of running the backup tasks in the foreground is that the tasks will be run in sequence, therefore the whole backup will take more time to complete.

See the GDSCTL reference in *Oracle Database Global Data Services Concepts and Administration Guide* for detailed command syntax and options.

### Viewing an Existing Backup Configuration

When GDSCTL CONFIG BACKUP is not provided with any parameters, it shows the current backup configuration.

Because the parameters -destination and -starttime can appear more than once in CONFIG BACKUP command line for different shards and backup configuration can be done more than once, multiple items could be listed in each of the Backup destinations and Backup start times sections. The items are listed in the same order as they are specified in the CONFIG BACKUP command line and the order the command is repeatedly run.

To view an existing backup configuration, run CONFIG BACKUP, as shown here.

GDSCTL> CONFIG BACKUP;

If a sharded database backup has not been configured yet, the command output will indicate it. Otherwise the output looks like the following:

```
GDSCTL> config backup
Recovery catalog database user: rcadmin
Recovery catalog database connect
descriptor: (DESCRIPTION=(ADDRESS=(PROTOCOL=tcp)(HOST=den02qxr)
(PORT=1521))(CONNECT_DATA=(SERVICE_NAME=cdb6_pdb1.example.com)))
Catalog database root container user: gsm_admin
Catalog database root container connect
descriptor: (DESCRIPTION=(ADDRESS=(PROTOCOL=tcp)(HOST=den02qxr)
(PORT=1521))(CONNECT_DATA=(SERVICE_NAME=v1908.example.com)))
Backup retention policy in days: 14
Level 0 incremental backup repeat interval in minutes: 10080
Level 1 incremental backup repeat interval in minutes: 1440
Level 1 incremental backup type : DIFFERENTIAL
Backup target type: STANDBY
Backup destinations:
catalog::channel device type disk format '/tmp/rman/backups/%d_%u'
dbs1,dbs2:device type disk parallelism 2:channel 1 device type disk
format '/tmp/rman/backups/1/%u';channel 2 device type disk format '/tmp/
rman/backups/2/%u'
catalog::configure channel device type disk format '/tmp/rman/backups/
%d %u'
dbs1,dbs2:configure device type disk parallelism 2:configure channel
1 device type disk format '/tmp/rman/backups/1/%u'; configure channel 2
device type disk format '/tmp/rman/backups/2/%u'
```

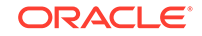

```
Backup start times: all:00:00
```

### **Running On-Demand Backups**

The GDSCTL RUN BACKUP command lets you start backups for the shard catalog database and a list of shards.

All on-demand backups are level 0 incremental backups. On-demand backups have no impact on the automated backup schedules configured for the shard catalog database and the shards.

Internally, on-demand backups are started by DBMS Scheduler jobs on the database servers. The jobs are created on-the-fly when the on-demand backup command RUN BACKUP is run.

On-demand backup jobs are temporary jobs, and they are automatically dropped after the backups have finished.

The names of the temporary jobs are prefixed with tag MANUAL\_BACKUP\_JOB\_.

To use RUN BACKUP, you must have already set up the backup configuration with the CONFIG BACKUP command.

The RUN BACKUP command requires the shard catalog database and any primary shards to be backed up to be open.

GDSCTL> RUN BACKUP -shard dbs1

The -shard option lets you specify a set of shards, shardspaces or shardgroups on which to run the backup. To take an on-demand backup on shardspace dbs1, you can run RUN BACKUP as shown in the example above.

See the GDSCTL reference in Oracle Database Global Data Services Concepts and Administration Guide for detailed command syntax and options.

### Viewing Backup Job Status

Use GDSCTL command STATUS BACKUP to view the detailed state on the scheduled backup jobs in the specified shards. Command output includes the job state (enabled or disabled) and the job run details.

By default, the command displays the job run details of all the runs that the automated backup jobs have had from 30 days ago in the specified shards. If the job run details for different periods are needed, options -start\_time and -end\_time must be used.

Run STATUS BACKUP as shown in the following examples.

The following STATUS BACKUP command example lists the job state and all job run details from the SDB catalog and the primary shard "rdbmsb\_cdb2\_pdb1":

GDSCTL> status backup -catpwd -shard catalog,rdbmsb\_cdb2\_pdb1; "GSMCATUSER" password:\*\*\*

Retrieving scheduler backup job status for database "rdbms" ... Jobs:

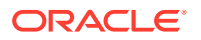

```
Incremental Level 0 backup job is enabled
   Job schedule start time: 2020-07-27 00:00:00.000 -0400
   Job repeat interval: freq=daily; interval=1
  Incremental Level 1 backup job is enabled
   Job schedule start time: 2020-07-27 00:00:00.000 -0400
   Job repeat interval: freq=minutely; interval=60
 Global restore point create job is enabled
    Job schedule start time: 2020-07-27 23:59:55.960 -0400
   Job repeat interval: freq=hourly
Run Details:
  Incremental Level 1 backup job status: SUCCEEDED
   Job run actual start time: 2020-07-26 14:00:00.177 -0400
   Job run slave process ID: 9023
  Incremental Level 1 backup job status: SUCCEEDED
    Job run actual start time: 2020-07-26 22:00:01.305 -0400
Job run slave process ID: 59526
Global restore point create job status: SUCCEEDED
   Job run actual start time: 2020-07-27 15:28:37.603 -0400
   Job run slave process ID: 44227
 Global restore point create job status: SUCCEEDED
   Job run actual start time: 2020-07-27 17:28:38.251 -0400
   Job run slave process ID: 57611
Retrieving scheduler backup job status for database
"rdbmsb_cdb2_pdb1" ...
Jobs:
  Incremental Level 0 backup job is enabled
   Job schedule start time: 2020-07-28 00:00:00.000 -0400
    Job repeat interval: freq=daily; interval=1
  Incremental Level 1 backup job is enabled
    Job schedule start time: 2020-07-28 00:00:00.000 -0400
   Job repeat interval: freq=minutely; interval=60
Run Details:
  Incremental Level 1 backup job status: SUCCEEDED
   Job run actual start time: 2020-07-26 14:00:00.485 -0400
   Job run slave process ID: 9056
  Incremental Level 1 backup job status: SUCCEEDED
   Job run actual start time: 2020-07-27 14:33:42.702 -0400
   Job run slave process ID: 9056
 Incremental Level 0 backup job status: SUCCEEDED
   Job run actual start time: 2020-07-27 00:00:01.469 -0400
   Job run slave process ID: 75176
```

The following command lists the scheduler backup job state and the details of the job runs in the time frame from 2020/07/26 12:00:00 to 07/27 00:00 from the SDB catalog and the primary shard "rdbmsb\_cdb2\_pdb1":

GDSCTL> status backup -start\_time "2020-07-26 12:00:00" -end\_time "2020-07-27 00:00:00" -catpwd -shard catalog,rdbmsb\_cdb2\_pdb1;

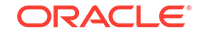

```
"GSMCATUSER" password:***
Retrieving scheduler backup job status for database "rdbms" ...
Jobs:
  Incremental Level 0 backup job is enabled
    Job schedule start time: 2020-07-27 00:00:00.000 -0400
    Job repeat interval: freq=daily;interval=1
  Incremental Level 1 backup job is enabled
    Job schedule start time: 2020-07-27 00:00:00.000 -0400
    Job repeat interval: freq=minutely; interval=60
  Global restore point create job is enabled
    Job schedule start time: 2020-07-27 23:59:55.960 -0400
    Job repeat interval: freq=hourly
Run Details:
  Incremental Level 1 backup job status: SUCCEEDED
    Job run actual start time: 2020-07-26 14:00:00.177 -0400
    Job run slave process ID: 9023
  Incremental Level 1 backup job status: SUCCEEDED
    Job run actual start time: 2020-07-26 23:50:00.293 -0400
    Job run slave process ID: 74171
  Global restore point create job status: SUCCEEDED
    Job run actual start time: 2020-07-26 14:28:38.263 -0400
    Job run slave process ID: 11987
  Global restore point create job status: SUCCEEDED
    Job run actual start time: 2020-07-26 23:28:37.577 -0400
    Job run slave process ID: 69451
Retrieving scheduler backup job status for database
"rdbmsb_cdb2_pdb1" ...
Jobs:
  Incremental Level 0 backup job is enabled
    Job schedule start time: 2020-07-28 00:00:00.000 -0400
    Job repeat interval: freq=daily; interval=1
  Incremental Level 1 backup job is enabled
    Job schedule start time: 2020-07-28 00:00:00.000 -0400
    Job repeat interval: freq=minutely; interval=60
Run Details:
  Incremental Level 1 backup job status: SUCCEEDED
    Job run actual start time: 2020-07-26 14:00:00.485 -0400
    Job run slave process ID: 9056
  Incremental Level 1 backup job status: SUCCEEDED
    Job run actual start time: 2020-07-26 22:11:50.931 -0400
    Job run slave process ID: 9056
```

### Listing Backups

Use GDSCTL LIST BACKUP to list backups usable to restore a sharded database or a list of shards to a specific global restore point.

The command requires the shard catalog database to be open, but the shards can be in any of the started states: nomount, mount, or open.

You can specify a list of shards to list backups for in the command. You can also list backups usable to restore the control files of the listed databases and list backups for standby shards.

The following example shows the use of the command to list the backups from shard cdb2\_pdb1 recoverable to restore point BACKUP\_BEFORE\_DB\_MAINTENANCE.

GDSCTL> LIST BACKUP -shard cdb2\_pdb1 -restorepoint BACKUP\_BEFORE\_DB\_MAINTENANCE

If option -controlfile is used, LIST BACKUPS will only list the backups usable to restore the control files of the specified shards. If option -summary is used, the backup will be listed in a summary format.

GDSCTL> list backup -shard cat1, cat2 -controlfile -summary

### Validating Backups

Run the GDSCTL VALIDATE BACKUP command to validate sharded database backups against a specific global restore point for a list of shards. The validation confirms that the backups to restore the databases to the specified restore point are available and not corrupted.

The shard catalog database must be open, but the shard databases can be either mounted or open. If the backup validation is for database control files, the shards can be started nomount.

The following example validates the backups of the control files from the shard catalog databases recoverable to restore point BACKUP\_BEFORE\_DB\_MAINTENANCE.

GDSCTL> VALIDATE BACKUP -shard cat1,cat2 -controlfile -restorepoint BACKUP\_BEFORE\_DB\_MAINTENANCE

Backup validation for shards are done one shard a time sequentially.

### **Deleting Backups**

Use the gdsctl delete backup command to delete backups from the recovery repository.

The DELETE BACKUP command deletes the sharded database backups identified with specific tags from the recovery repository. It deletes the records in the recovery database for the backups identified with the provided tags, and, if the media where the files are located is accessible, the physical files from the backup sets from those

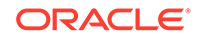

backups. This is done for each of the target databases. You will be prompted to confirm before the actual deletion starts.

To run this command, the shard catalog database must be open, but the shard databases can be either mounted or open.

The following is an example of deleting backups with tag odb\_200414205057124\_0400 from shard cdb2\_pdb1.

GDSCTL> DELETE BACKUP -shard cdb2\_pdb1 -tag ODB\_200414205057124\_0400 "GSMCATUSER" password:

This will delete identified backups, would you like to continue [No]?y

Deleting backups for database "cdb2\_pdb1" ...

### Creating and Listing Global Restore Points

A restore point for a sharded database that we call a global restore point, actually maps to a set of normal restore points in the individual primary databases in a sharded database.

These restore points are created at a common SCN across all of the primary databases in the sharded database. The restore points created in the primary databases are automatically replicated to the Data Guard standby databases. When the databases are restored to this common SCN, the restored sharded database is guaranteed to be in a consistent state.

The global restore point creation must be mutually exclusive with sharded database chunk movement. When the job runs, it first checks whether any chunk moves are going on and waits for them to finish. Sometimes the chunk moves might take a long time. Also, new chunk moves can start before the previous ones have finished. In that case the global restore point creation job might wait for a very long time before there is an opportunity to generate a common SCN and create a global restore point from it. Therefore, it is not guaranteed that a global restore point will be created every hour.

To create the global restore point, run the GDSCTL command CREATE RESTOREPOINT as shown here.

GDSCTL> CREATE RESTOREPOINT

The global restore point creation job is configured on the shard catalog database. The name of the job is AUTOMATED\_SDB\_RESTOREPOINT\_JOB. Full logging for this job is enabled.

You can optionally enter a name for the restore point by using the -name option as shown here.

GDSCTL> CREATE RESTOREPOINT -name CUSTOM\_SDB\_RESTOREPOINT\_JOB

The job is initially disabled, so you must use GDSCTL ENABLE BACKUP to enable the job. The job runs every hour and the schedule is not configurable.

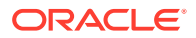

To list all global restore points, run LIST RESTOREPOINT.

GDSCTL> LIST RESTOREPOINT

This command lists all of the available global restore points in the sharded database that were created during the specified time period with SCNs (using the -start\_scn and -end\_scn options) in the specified SCN interval (using the -start\_time and -end\_time options).

The following command lists the available restore points in the sharded database with the SCN between 2600000 and 2700000.

```
GDSCTL> LIST RESTOREPOINT -start_scn 2600000 -end_scn 2700000
```

The command below lists the available restore points in the sharded database that were created in the time frame from 2020/07/27 00:00:00 to 2020/07/28 00:00:00.

```
GDSCTL> LIST RESTOREPOINT -start_time "2020-07-27 00:00:00" -end_time "2020-07-28 00:00:00"
```

### Restoring From Backup

The GDSCTL RESTORE BACKUP command lets you restore sharded database shards to a specific global restore point.

This command is used to restore shard database to a specific global restore point. It can also be used to restore only the shard database control files. It does not support shard catalog database restore. You must restore the shard catalog database directly using RMAN.

The typical procedure for restoring a sharded database is:

- 1. List the available restore points.
- 2. Select a restore point to validate the backups.
- 3. Restore the databases to the selected restore point.

You should validate the backups for a shard against the selected restore point to verify that all the needed backups are available before you start to restore the shard to the restore point.

Note that you are not prohibited from restoring the shard catalog or a specific shard to an arbitrary point in time. However, doing so may put that target in an inconsistent state with the rest of the sharded database and you may need to take corrective action outside of the restore operation.

The database to be restored must be in NOMOUNT state. This command alters the database to MOUNT state after it has restored the control file.

The RESTORE BACKUP command requires the shard catalog database to be open.

If the shard catalog database itself needs to be restored, you must logon to the shard catalog database host and restore the database manually using RMAN. After the shard catalog database has been successfully restored and opened, you then use the RESTORE BACKUP command to restore the list of shards.

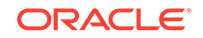

For data file restore, the shards must be in MOUNT state, but if the command is to restore the control files, the shard databases must be started in NOMOUNT state. To bring the databases to the proper states will be a manual step.

To restore the shard database control files, the database must be started in nomount mode. The control files will be restored from AUTOBACKUP. To restore the database data files, the database must be mounted. The shard catalog database must be open for this command to work.

The following example restores the control files of shard cdb2\_pdb1 to restore point BACKUP\_BEFORE\_DB\_MAINTENANCE.

GDSCTL> RESTORE BACKUP -shard cdb2\_pdb1 -restorepoint BACKUP\_BEFORE\_DB\_MAINTENANCE -controlfile

The restore operation can be done for the shards in parallel. When the restore for the shards happens in parallel, you should not close GDSCTL until the command execution is completed, because interrupting the restore operation can result in database corruption or get the sharded database into an inconsistent state.

Backup validation only logically restores the database while RESTORE BACKUP will do both the physical database restore and the database recovery. Therefore, after RESTORE BACKUP is done, usually the restored the databases need to be opened with the resetlogs option.

After the database restore is completed, you should open the database and verify that the database has been restored as intended and it is in a good state.

# Monitoring a Sharded Database

Sharded databases can be monitored using Enterprise Manager Cloud Control or GDSCTL.

See the following topics to use Enterprise Manager Cloud Control or GDSCTL to monitor sharded databases.

- Monitoring a Sharded Database with GDSCTL There are numerous GDSCTL CONFIG commands that you can use to obtain the health status of individual shards, shardgroups, shardspaces, and shard directors.
- Monitoring a Sharded Database with Enterprise Manager Cloud Control Oracle Enterprise Manager Cloud Control lets you discover, monitor, and manage the components of a sharded database.
- Querying System Objects Across Shards Use the SHARDS() clause to query Oracle-supplied tables to gather performance, diagnostic, and audit data from V\$ views and DBA \* views.

### Monitoring a Sharded Database with GDSCTL

There are numerous GDSCTL CONFIG commands that you can use to obtain the health status of individual shards, shardgroups, shardspaces, and shard directors.

Monitoring a shard is just like monitoring a normal database, and standard Oracle best practices should be used to monitor the individual health of a single shard. However, it is also important to monitor the overall health of the entire sharded environment. The

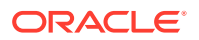

GDSCTL commands can also be scripted and through the use of a scheduler and can be done at regular intervals to help ensure that everything is running smoothly.

See Also:

Oracle Database Global Data Services Concepts and Administration Guide for information about using the GDSCTL CONFIG commands

# Monitoring a Sharded Database with Enterprise Manager Cloud Control

Oracle Enterprise Manager Cloud Control lets you discover, monitor, and manage the components of a sharded database.

Sharded database targets are found in the All Targets page.

The target home page for a sharded database shows you a summary of the sharded database components and their statuses.

To monitor sharded database components you must first discover them. See Discovering Sharded Database Components for more information.

#### Summary

The Summary pane, in the top left of the page, shows the following information:

- Sharded database name
- Sharded database domain name
- Shard catalog name. You can click the name to view more information about the shard catalog.
- Shard catalog database version
- Sharding method used to shard the database
- Replication technology used for high availability
- Number and status of the shard directors
- Master shard director name. You can click the name to view more information about the master shard director.

#### Shard Load Map

The Shard Load Map, in the upper right of the page, shows a pictorial graph illustrating how transactions are distributed among the shards.

You can select different View Levels above the graph.

Database

The database view aggregates database instances in Oracle RAC cluster databases into a single cell labeled with the Oracle RAC cluster database target name. This enables you to easily compare the total database load in Oracle RAC environments.

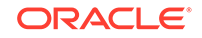

Instance

The instance view displays all database instances separately, but Oracle RAC instances are grouped together as sub-cells of the Oracle RAC database target. This view is essentially a two-level tree map, where the database level is the primary division, and the instance within the database is the secondary division. This allows load comparison of instances within Oracle RAC databases; for instance, to easily spot load imbalances across instances.

Pluggable Database

Notice that the cells of the graph are not identical in size. Each cell corresponds to a shard target, either an instance or a cluster database. The cell size (its area) is proportional to the target database's load measured in average active sessions, so that targets with a higher load have larger cell sizes. Cells are ordered by size from left to right and top to bottom. Therefore, the target with the highest load always appears as the upper leftmost cell in the graph.

You can hover your mouse pointer over a particular cell of the graph to view the total active load (I/O to CPU ration), CPU, I/O, and wait times. Segments of the graph are colored to indicate the dominant load:

- Green indicates that CPU time dominates the load
- Blue indicates that I/O dominates the load
- Yellow indicates that WAIT dominates the load

#### Members

The Members pane, in the lower left of the page, shows some relevant information about each of the components.

The pane is divided into tabs for each component: Shardspaces, Shardgroups, Shard Directors, and Shards. Click on a tab to view the information about each type of component

Shardspaces

The Shardspaces tab displays the shardspace names, status, number of chunks, and Data Guard protection mode. The shardspace names can be clicked to reveal more details about the selected shardspace.

Shardgroups

The Shardgroups tab displays the shardgroup names, status, the shardspace to which it belongs, the number of chunks, Data Guard role, and the region to which it belongs. You can click the shardgroup and shardspace names to reveal more details about the selected component.

• Shard Directors

The Shard Directors tab displays the shard director names, status, region, host, and Oracle home. You can click the shard director names can be clicked to reveal more details about the selected shard director.

Shards

The Shards tab displays the shard names, deploy status, status, the shardspaces and shardgroups to which they belong, Data Guard roles, and the regions to which they belong. In the Names column, you can expand the Primary shards to display the information about its corresponding Standby shard. You can hover the mouse over the Deployed column icon and the deployment status details are displayed.

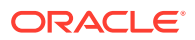

You can click on the shard, shardspace, and shardgroup names to reveal more details about the selected component.

#### Services

The Services pane, in the lower right of the page, shows the names, status, and Data Guard role of the sharded database services. Above the list is shown the total number of services and an icon showing how many services are in a particular status. You can hover your mouse pointer over the icon to read a description of the status icon.

#### Incidents

The Incidents pane displays messages and warnings about the various components in the sharded database environment. More information about how to use this pane is in the Cloud Control online help.

#### Sharded Database Menu

The Sharded Database menu, located in the top left corner, provides you with access to administrate the sharded database components.

#### **Target Navigation**

The Target Navigation pane gives you easy access to more details about any of the components in the sharded database.

Clicking the navigation tree icon on the upper left corner of the page opens the Target Navigation pane. This pane shows all of the discovered components in the sharded database in tree form.

Expanding a shardspace reveals the shardgroups in them. Expanding a shardgroup reveals the shards in that shardgroup.

Any of the component names can be clicked to view more details about them.

Discovering Sharded Database Components

In Enterprise Manager Cloud Control, you can discover the shard catalog and shard databases, then add the shard directors, sharded databases, shardspaces, and shardgroups using guided discovery.

### **Discovering Sharded Database Components**

In Enterprise Manager Cloud Control, you can discover the shard catalog and shard databases, then add the shard directors, sharded databases, shardspaces, and shardgroups using guided discovery.

As a prerequisite, you must use Cloud Control to discover the shard director hosts and the shard catalog database. Because the catalog database and each of the shards is a database itself, you can use standard database discovery procedures.

Monitoring the shards is only possible when the individual shards are discovered using database discovery. Discovering the shards is optional to discovering a sharded database, because you can have a sharded database configuration without the shards.

1. In Enterprise Manager Cloud Control, select **Setup**, choose **Add Target**, then choose **Add Target Manually**.

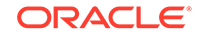

- 2. In the Add Targets Manually page, click **Add Using Guided Process** in the Add Non-Host Target Using Guided Process panel.
- 3. In the Add Using Guided Process dialog, locate and select **Sharded Database**, and click **Add**.
- 4. In the Add Sharded Database: Catalog Database page, click the browse icon next to **Catalog Database** to locate the SDB catalog database.
- 5. In the Select Targets dialog, click the target name corresponding to the catalog database and click **Select**.

The Catalog Database and Monitoring Credentials fields are filled in if they exist. The monitoring credential is used to query the catalog database to get the configuration information. The monitoring user is granted GDS\_CATALOG\_SELECT role and has read only privileges on the catalog repository tables.

Click Next to proceed to the next step.

In the Add Sharded Database: Components page you are shown information about the sharded database that is managed by the catalog database, including the sharded database name, its domain name, the sharding method employed on the sharded database, and a list of discovered shard directors.

6. To set monitoring credentials on a shard director, click the plus sign icon on the right side of the list entry.

A dialog opens allowing you to set the credentials.

Click **OK** to close the dialog, and click **Next** to proceed to the next step.

- 7. In the Add Sharded Database: Review page, verify that all of the shard directors, shardspaces, and shardgroups were discovered.
- 8. Click **Submit** to finalize the steps.

An Enterprise Manager Deployment Procedure is submitted and you are returned to the Add Targets Manually page.

At the top of the page you will see information about the script that was submitted to add all of the discovered components to Cloud Control.

9. Click the link to view the provisioning status of the sharded database components.

In another browser window you can go to the Cloud Control All Targets page to observe the status of the sharded database.

When the target discovery procedure is finished, sharded database targets are added in Cloud Control. You can open the sharded database in Cloud Control to monitor and manage the components.

### Querying System Objects Across Shards

Use the SHARDS() clause to query Oracle-supplied tables to gather performance, diagnostic, and audit data from V\$ views and DBA\_\* views.

The shard catalog database can be used as the entry point for centralized diagnostic operations using the SQL SHARDS() clause. The SHARDS() clause allows you to query the same Oracle supplied objects, such as V\$, DBA/USER/ALL views and dictionary objects and tables, on all of the shards and return the aggregated results.

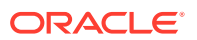

As shown in the examples below, an object in the FROM part of the SELECT statement is wrapped in the SHARDS() clause to specify that this is not a query to local object, but to objects on all shards in the sharded database configuration. A virtual column called SHARD\_ID is automatically added to a SHARDS()-wrapped object during execution of a multi-shard query to indicate the source of every row in the result. The same column can be used in predicate for pruning the query.

A query with the SHARDS() clause can only be run on the shard catalog database.

#### **Examples**

The following statement queries performance views

```
SQL> SELECT shard_id, callspersec FROM SHARDS(v$servicemetric)
WHERE service_name LIKE 'oltp%' AND group_id = 10;
```

The following statement gathers statistics.

```
SQL> SELECT table_name, partition_name, blocks, num_rows
FROM SHARDS(dba_tab_partition) p
WHERE p.table_owner= :1;
```

The following example statement shows how to find the SHARD\_ID value for each shard.

SQL> select ORA\_SHARD\_ID, INSTANCE\_NAME from SHARDS(sys.v\_\$instance);

ORA\_SHARD\_ID INSTANCE\_NAME 1 sh1 11 sh2 21 sh3 31 sh4

The following example statement shows how to use the SHARD\_ID to prune a query.

SQL> select ORA\_SHARD\_ID, INSTANCE\_NAME from SHARDS(sys.v\_\$instance) where ORA\_SHARD\_ID=21;

ORA\_SHARD\_ID INSTANCE\_NAME 21 sh3

#### See Also:

*Oracle Database SQL Language Reference* for more information about the SHARDS() clause.

ORACLE

# **Propagation of Parameter Settings Across Shards**

When you configure system parameter settings at the shard catalog, they are automatically propagated to all shards of the sharded database.

Before Oracle Database 19c, you had to configure ALTER SYSTEM parameter settings on each shard in a sharded database. In Oracle Database 19c, Oracle Sharding provides centralized management by allowing you to set parameters on the shard catalog. Then the settings are automatically propagated to all shards of the sharded database.

Propagation of system parameters happens only if done under ENABLE SHARD DDL on the shard catalog, then include SHARD=ALL in the ALTER statement.

```
SQL>alter session enable shard ddl;
SQL>alter system set enable_ddl_logging=true shard=all;
```

#### Note:

Propagation of the enable\_goldengate\_replication parameter setting is not supported.

# Modifying a Sharded Database Schema

When making changes to duplicated tables or sharded tables in a sharded database, these changes should be done from the shard catalog database.

Before executing any DDL operations on a sharded database, enable sharded DDL with

```
ALTER SESSION ENABLE SHARD DDL;
```

This statement ensures that the DDL changes will be propagated to each shard in the sharded database.

The DDL changes that are propagated are commands that are defined as "schema related," which include operations such as ALTER TABLE and CREATE TRIGGER. There are other operations that are propagated to each shard, such as the CREATE, ALTER, DROP user commands for simplified user management, and TABLESPACE operations to simplify the creation of tablespaces on multiple shards.

GRANT and REVOKE operations can be done from the shard catalog and are propagated to each shard, providing you have enabled shard DDL for the session. If more granular control is needed you can issue the command directly on each shard.

Operations such as DBMS package calls or similar operations are not propagated. For example, operations gathering statistics on the shard catalog are not propagated to each shard.

If you perform an operation that requires a lock on a table, such as adding a not null column, it is important to remember that each shard needs to obtain the lock on the

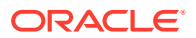

table in order to perform the DDL operation. Oracle's best practices for applying DDL in a single instance apply to sharded environments.

Multi-shard queries, which are executed on the shard catalog, issue remote queries across database connections on each shard. In this case it is important to ensure that the user has the appropriate privileges on each of the shards, whether or not the query will return data from that shard.

### 🖍 See Also:

*Oracle Database SQL Language Reference* for information about operations used with duplicated tables and sharded tables

# Managing Sharded Database Software Versions

This section describes the version management of software components in the sharded database configuration. It contains the following topics:

- Patching and Upgrading a Sharded Database
   Applying an Oracle patch to a sharded database environment can be done on a single shard or all shards; however, the method you use depends on the replication option used for the environment and the type of patch being applied.
- Upgrading Sharded Database Components
   The order in which sharded database components are upgraded is important for limiting downtime and avoiding errors as components are brought down and back online.
- Downgrading a Sharded Database Oracle Sharding does not support downgrading.
- Compatibility and Migration from Oracle Database 18c
   When upgrading from an Oracle Database 18c installation which contains a single
   PDB shard for a given CDB, you must update the shard catalog metadata for any
   PDB.

### Patching and Upgrading a Sharded Database

Applying an Oracle patch to a sharded database environment can be done on a single shard or all shards; however, the method you use depends on the replication option used for the environment and the type of patch being applied.

#### Patching a Sharded Database

Most patches can be applied to a single shard at a time; however, some patches should be applied across all shards. Use Oracle's best practices for applying patches to single shards just as you would a non-sharded database, keeping in mind the replication method that is being used with the SDB. Oracle <code>opatchauto</code> can be used to apply patches to multiple shards at a time, and can be done in a rolling manner. Data Guard configurations are applied one after another, and in some cases (depending on the patch) you can use Standby First patching.

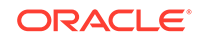

When using Oracle GoldenGate be sure to apply patches in parallel across the entire shardspace. If a patch addresses an issue with multi-shard queries, replication, or the sharding infrastructure, it should be applied to all of the shards in the SDB.

### Note:

Oracle GoldenGate replication support for Oracle Sharding High Availability is deprecated in Oracle Database 21c, and will be desupported in Oracle Database 22c.

### Upgrading a Sharded Database

Upgrading the Oracle Sharding environment is not much different from upgrading other Oracle Database and global service manager environments; however, the components must be upgraded in a particular sequence such that the shard catalog is upgraded first, followed by the shard directors, and finally the shards.

### See Also:

Oracle OPatch User's Guide

*Oracle Database Global Data Services Concepts and Administration Guide* for information about upgrading the shard directors.

*Oracle Data Guard Concepts and Administration* for information about patching and upgrading in an Oracle Data Guard configuration.

### Upgrading Sharded Database Components

The order in which sharded database components are upgraded is important for limiting downtime and avoiding errors as components are brought down and back online.

Before upgrading any sharded database components you must

- Complete any pending MOVE CHUNK operations that are in progress.
- Do not start any new MOVE CHUNK operations.
- Do not add any new shards during the upgrade process.
- **1**. Upgrade the shards with the following points in mind.
  - For system-managed sharded databases: upgrade each set of shards in a Data Guard Broker configuration in a rolling manner.
  - For user-defined sharded databases: upgrade each set of shards in a shardspace in a rolling manner.
  - For composite sharded databases: in a given shardspace, upgrade each set of shards in a Data Guard Broker configuration in a rolling manner.

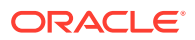

- If you are upgrading an Oracle Database 18c sharded database configuration containing pluggable database (PDB) shards, follow the PDB-specific upgrade instructions in Compatibility and Migration from Oracle Database 18c.
- 2. Upgrade the shard catalog database.

For best results the catalog should be upgraded using a rolling database upgrade; however, global services will remain available during the upgrade if the catalog is unavailable, although service failover will not occur.

3. Upgrade any shard directors that are used to run GDSCTL clients, and which do not also run a global service manager server.

Shard director upgrades should be done in-place; however, an in-place upgrade causes erroneous error messages unless permissions on the following files for the following platforms are updated to 755:

• On Linux, Solaris64, and Solaris Sparc64:

\$ORACLE\_HOME/QOpatch/qopiprep.bat \$ORACLE\_HOME/jdk/bin/jcontrol \$ORACLE\_HOME/jdk/jre/bin/jcontrol

• On AIX:

\$ORACLE\_HOME/QOpatch/qopiprep.bat \$ORACLE\_HOME/jdk/jre/bin/classic/libjvm.a \$ORACLE\_HOME/jdk/bin/policytool

On HPI:

\$ORACLE\_HOME/jdk/jre/lib/IA64N/server/Xusage.txt \$ORACLE\_HOME/jdk/jre/bin/jcontrol \$ORACLE\_HOME/QOpatch/qopiprep.bat

- On Windows no error messages are expected.
- 4. Stop, upgrade, and restart all shard director servers one at a time.

To ensure zero downtime, at least one shard director server should always be running. Shard director servers at an earlier version than the catalog will continue to operate fully until catalog changes are made.

### See Also:

*Oracle Data Guard Concepts and Administration* for information about using DBMS\_ROLLING to perform a rolling upgrade.

*Oracle Data Guard Concepts and Administration* for information about patching and upgrading databases in an Oracle Data Guard configuration.

### Downgrading a Sharded Database

Oracle Sharding does not support downgrading.

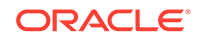

Sharded database catalogs and shards cannot be downgraded.

### Compatibility and Migration from Oracle Database 18c

When upgrading from an Oracle Database 18c installation which contains a single PDB shard for a given CDB, you must update the shard catalog metadata for any PDB.

Specifically, in 18c, the name of a PDB shard is the DB\_UNIQUE\_NAME of its CDB; however, in Oracle Database 19c, the shard names are *db\_unique\_name\_of\_CDB\_pdb\_name*.

To update the catalog metadata to reflect this new naming methodology, and to also support the new GSMROOTUSER account as described in About the GSMROOTUSER Account, perform the following steps during the upgrade process as described in Upgrading Sharded Database Components.

 After upgrading any CDB that contains a PDB shard, ensure that the GSMROOTUSER account exists, is unlocked, has been assigned a password, and has been granted SYSDG, SYSBACKUP, and gsmrootuser\_role privileges.

The following SQL statements in SQL\*Plus will successfully set up GSMROOTUSER while connected to the root container (CDB\$ROOT) of the CDB.

```
SQL> alter session set "_oracle_script"=true;
Session altered.
SQL> create user gsmrootuser;
User created.
SQL> alter user gsmrootuser identified by new_GSMROOTUSER_password
account unlock;
User altered.
SQL> grant sysdg, sysbackup, gsmrootuser_role to gsmrootuser
container=current;
Grant succeeded.
```

```
SQL> alter session set "_oracle_script"=false;
Session altered.
```

 After upgrading the catalog database to the desired Oracle Database version, run the following PL/SQL procedure to update the catalog metadata to reflect the new name for the PDB shards present in the configuration.

This procedure must be executed for each Oracle Database 18c PDB shard.

The first parameter to pdb\_fixup is the value of db\_unique\_name in the CDB that contains the PDB shard. In Oracle Database 18c, this is the same as the shard name as shown by gdsctl config shard.

The second parameter is the PDB name of the shard PDB as shown by  $show con_name$  in SQL\*Plus when connected to the shard PDB.

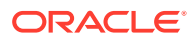
The pdb\_fixup procedure will update the catalog metadata to make it compatible with the new naming method for PDB shards.

SQL> connect sys/password as sysdba Connected. SQL> set serveroutput on SQL> execute gsmadmin\_internal.dbms\_gsm\_pooladmin.pdb\_fixup('cdbl', 'pdbl');

3. After upgrading all of the shard directors to the desired version, run the following GDSCTL command once for each CDB in the configuration to inform the shard directors of the password for the GSMROOTUSER in each CDB.

GDSCTL> modify cdb -cdb CDB\_name -pwd new\_GSMROOTUSER\_password

## Shard Management

You can manage shards in your Oracle Sharding deployment with Oracle Enterprise Manager Cloud Control and GDSCTL.

The following topics describe shard management concepts and tasks:

About Adding Shards

New shards can be added to an existing sharded database environment to scale out and to improve fault tolerance.

Resharding and Hot Spot Elimination

The process of redistributing data between shards, triggered by a change in the number of shards, is called resharding. Automatic resharding is a feature of the system-managed sharding method that provides elastic scalability of a sharded database.

• Removing a Shard From the Pool

It may become necessary to remove a shard from the sharded database environment, either temporarily or permanently, without losing any data that resides on that shard.

- Adding Standby Shards You can add Data Guard standby shards to an Oracle Sharding environment; however there are some limitations.
- Managing Shards with Oracle Enterprise Manager Cloud Control You can manage database shards using Oracle Enterprise Manager Cloud Control
- Managing Shards with GDSCTL
   You can manage shards in your Oracle Sharding deployment using the GDSCTL command-line utility.
- Migrating a Non-PDB Shard to a PDB Do the following steps if you want to migrate shards from a traditional singleinstance database to Oracle multitenant architecture. Also, you must migrate to a multitenant architecture before upgrading to Oracle Database 20c.

## About Adding Shards

New shards can be added to an existing sharded database environment to scale out and to improve fault tolerance.

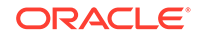

For fault tolerance, it is beneficial to have many smaller shards than a few very large ones. As an application matures and the amount of data increases, you can add an entire shard or multiple shards to the SDB to increase capacity.

When you add a shard to a sharded database, if the environment is sharded by consistent hash, then chunks from existing shards are automatically moved to the new shard to rebalance the sharded environment.

When using user-defined sharding, populating a new shard with data may require manually moving chunks from existing shards to the new shard using the GDSCTL split chunk and move chunk commands.

Oracle Enterprise Manager Cloud Control can be used to help identify chunks that would be good candidates to move, or split and move to the new shard.

When you add a shard to the environment, verify that the standby server is ready, and after the new shard is in place take backups of any shards that have been involved in a move chunk operation.

## Resharding and Hot Spot Elimination

The process of redistributing data between shards, triggered by a change in the number of shards, is called resharding. Automatic resharding is a feature of the system-managed sharding method that provides elastic scalability of a sharded database.

Sometimes data in a sharded database needs to be migrated from one shard to another. Data migration across shards is required in the following cases:

- When one or multiple shards are added to or removed from a sharded database
- When there is skew in the data or workload distribution across shards

The unit of data migration between shards is the chunk. Migrating data in chunks guaranties that related data from different sharded tables are moved together.

When a shard is added to or removed from a sharded database, multiple chunks are migrated to maintain a balanced distribution of chunks and workload across shards.

Depending on the sharding method, resharding happens automatically (systemmanaged) or is directed by the user (composite). The following figure shows the stages of automatic resharding when a shard is added to a sharded database with three shards.

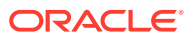

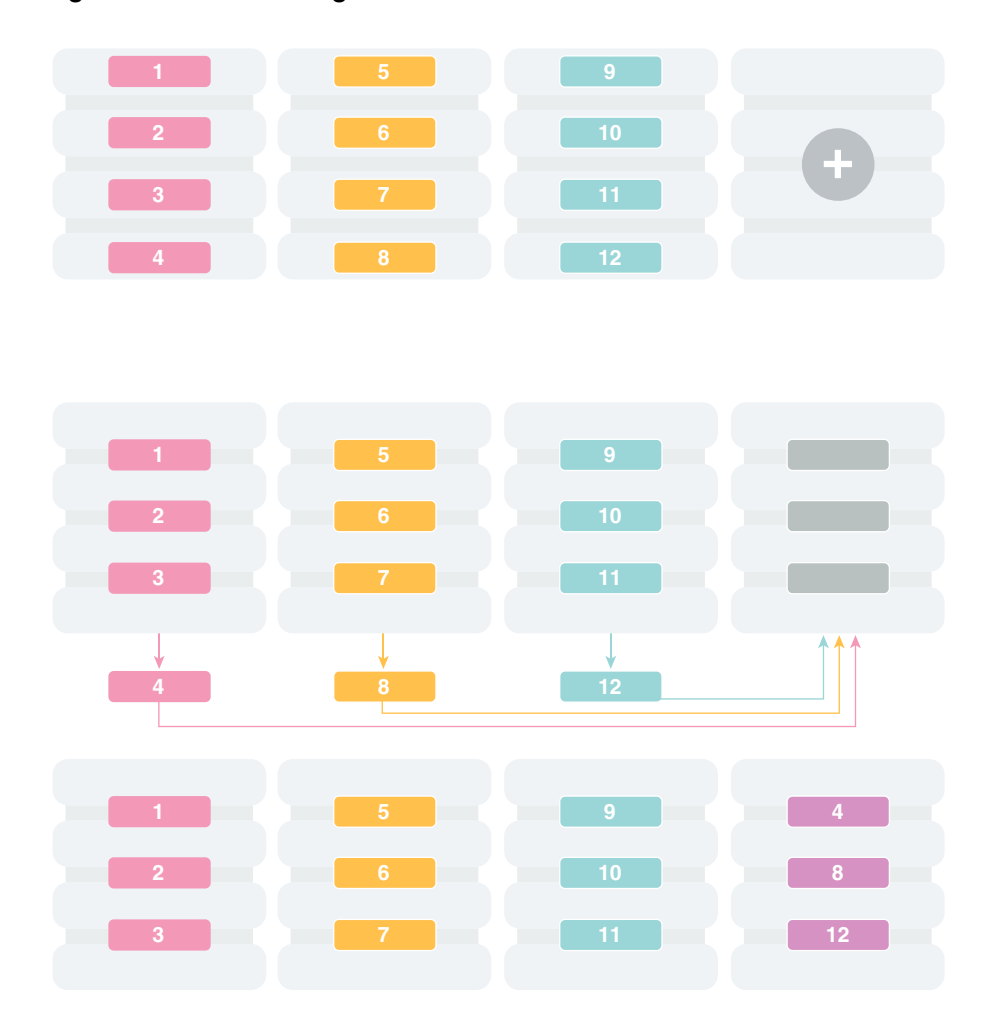

Figure 9-1 Resharding a Sharded Database

A particular chunk can also be moved from one shard to another, when data or workload skew occurs, without any change in the number of shards. In this case, chunk migration can be initiated by the database administrator to eliminate the hot spot.

RMAN Incremental Backup, Transportable Tablespace, and Oracle Notification Service technologies are used to minimize impact of chunk migration on application availability. A chunk is kept online during chunk migration. There is a short period of time (a few seconds) when data stored in the chunk is available for read-only access only.

FAN-enabled clients receive a notification when a chunk is about to become read-only in the source shard, and again when the chunk is fully available in the destination shard on completion of chunk migration. When clients receive the chunk read-only event, they can either repeat connection attempts until the chunk migration is completed, or access the read-only chunk in the source chunk. In the latter case, an attempt to write to the chunk will result in a run-time error.

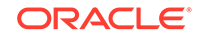

#### Note:

Running multi-shard queries while a sharded database is resharding can result in errors, so it is recommended that you do not deploy new shards during multi-shard workloads.

## Removing a Shard From the Pool

It may become necessary to remove a shard from the sharded database environment, either temporarily or permanently, without losing any data that resides on that shard.

For example, removing a shard might become necessary if a sharded environment is scaled down after a busy holiday, or to replace a server or infrastructure within the data center. Prior to decommissioning the shard, you must move all of the chunks from the shard to other shards that will remain online. As you move them, try to maintain a balance of data and activity across all of the shards.

If the shard is only temporarily removed, keep track of the chunks moved to each shard so that they can be easily identified and moved back once the maintenance is complete.

#### See Also:

**About Moving Chunks** 

Oracle Database Global Data Services Concepts and Administration Guide for information about using the GDSCTL REMOVE SHARD command

## Adding Standby Shards

You can add Data Guard standby shards to an Oracle Sharding environment; however there are some limitations.

When using Data Guard as the replication method for a sharded database, Oracle Sharding supports only the addition of a primary or physical standby shard; other types of Data Guard standby databases are not supported when adding a new standby to the sharded database. However, a shard that is already part of the sharded database can be converted from a physical standby to a snapshot standby. When converting a physical standby to a snapshot standby, the following steps should be followed:

- 1. Stop all global services on the shard using the GDSCTL command STOP SERVICE.
- Disable all global services on the shard using the GDSCTL command DISABLE SERVICE.
- Convert the shard to a snapshot standby using the procedure described in the Data Guard documentation.

At this point, the shard remains part of the sharded database, but will not accept connections which use the sharding key.

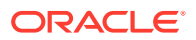

If the database is converted back to a physical standby, the global services can be enabled and started again, and the shard becomes an active member of the sharded database.

See Also:

Oracle Data Guard Concepts and Administration

## Managing Shards with Oracle Enterprise Manager Cloud Control

You can manage database shards using Oracle Enterprise Manager Cloud Control

To manage shards using Cloud Control, they must first be discovered. Because each database shard is a database itself, you can use standard Cloud Control database discovery procedures.

The following topics describe shard management using Oracle Enterprise Manager Cloud Control:

- Validating a Shard Validate a shard prior to adding it to your Oracle Sharding deployment.
- Adding Primary Shards Use Oracle Enterprise Manager Cloud Control to add a primary shards to your Oracle Sharding deployment.
- Adding Standby Shards
   Use Oracle Enterprise Manager Cloud Control to add a standby shards to your
   Oracle Sharding deployment.
- Deploying Shards

Use Oracle Enterprise Manager Cloud Control to deploy shards that have been added to your Oracle Sharding environment.

#### Validating a Shard

Validate a shard prior to adding it to your Oracle Sharding deployment.

You can use Oracle Enterprise Manager Cloud Control to validate shards before adding them to your Oracle Sharding deployment. You can also validate a shard after deployment to confirm that the settings are still valid later in the shard lifecycle. For example, after a software upgrade you can validate existing shards to confirm correctness of their parameters and configuration.

To validate shards with Cloud Control, they should be existing targets that are being monitored by Cloud Control.

- 1. From a shardgroup management page, open the **Shardgroup** menu, located in the top left corner of the shardgroup target page, and choose **Manage Shards**.
- 2. If prompted, enter the shard catalog credentials, select the shard director to manage under **Shard Director Credentials**, select the shard director host credentials, and log in.
- 3. Select a shard from the list and click Validate.

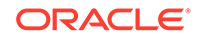

- 4. Click OK to confirm you want to validate the shard.
- 5. Click the link in the **Information** box at the top of the page to view the provisioning status of the shard.

When the shard validation script runs successfully check for errors reported in the output.

#### Adding Primary Shards

Use Oracle Enterprise Manager Cloud Control to add a primary shards to your Oracle Sharding deployment.

Primary shards should be existing targets that are being monitored by Cloud Control.

It is highly recommended that you validate a shard before adding it to your Oracle Sharding environment. You can either use Cloud Control to validate the shard (see Validating a Shard), or run the DBMS\_GSM\_FIX.validateShard procedure against the shard using SQL\*Plus (see Validating a Shard).

- 1. Open the **Sharded Database** menu, located in the top left corner of the Sharded Database target page, and choose **Add Primary Shards**.
- If prompted, enter the shard catalog credentials, select the shard director to manage under Shard Director Credentials, select the shard director host credentials, and log in.
- 3. Select **Deploy All Shards in the sharded database** to deploy all shards added to the sharded database configuration.

The deployment operation validates the configuration of the shards and performs final configuration steps. Shards can be used only after they are deployed.

- 4. Click Add.
- 5. In the **Database** field of the Shard Details dialog, select a shard and click **Select**.
- 6. In a composite Oracle Sharding environment you can select the shardspace to which to add the shard.
- 7. Click OK.
- 8. Enter the GSMUSER credentials if necessary, then click Next.
- 9. Indicate when the ADD SHARD operation should occur, then click Next.
  - **Immediately**: the shard is provisioned upon confirmation
  - Later: schedule the timing of the shard addition using the calendar tool in the adjacent field
- **10.** Review the configuration of the shard to be added and click **Submit**.
- **11.** Click the link in the **Information** box at the top of the page to view the provisioning status of the shard.

If you did not select **Deploy All Shards in the sharded database** in the procedure above, deploy the shard in your Oracle Sharding deployment using the Deploying Shards task.

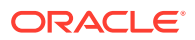

#### Adding Standby Shards

Use Oracle Enterprise Manager Cloud Control to add a standby shards to your Oracle Sharding deployment.

Standby shards should be existing targets that are being monitored by Cloud Control.

It is highly recommended that you validate a shard before adding it to your Oracle Sharding environment. You can either use Cloud Control to validate the shard (see Validating a Shard), or run the DBMS\_GSM\_FIX.validateShard procedure against the shard using SQL\*Plus (see Validating a Shard).

- 1. Open the **Sharded Database** menu, located in the top left corner of the Sharded Database target page, and choose **Add Standby Shards**.
- If prompted, enter the shard catalog credentials, select the shard director to manage under Shard Director Credentials, select the shard director host credentials, and log in.
- 3. Select **Deploy All Shards in the sharded database** to deploy all shards added to the sharded database configuration.

The deployment operation validates the configuration of the shards and performs final configuration steps. Shards can be used only after they are deployed.

- 4. Choose a primary shard for which the new shard will act as a standby in the **Primary Shards** list.
- 5. Click Add.
- 6. In the **Database** field of the Shard Details dialog, select the standby shard.
- 7. Select the shardgroup to which to add the shard.

Only shardgroups that do not already contain a standby for the selected primary are shown.

- 8. Click OK.
- 9. Enter the GSMUSER credentials if necessary, then click Next.
- 10. Indicate when the ADD SHARD operation should occur, then click Next.
  - **Immediately**: the shard is provisioned upon confirmation
  - Later: schedule the timing of the shard addition using the calendar tool in the adjacent field
- **11**. Review the configuration of the shard to be added and click **Submit**.
- **12.** Click the link in the **Information** box at the top of the page to view the provisioning status of the shard.

If you did not select **Deploy All Shards in the sharded database** in the procedure above, deploy the shard in your Oracle Sharding deployment using the Deploying Shards task.

#### **Deploying Shards**

Use Oracle Enterprise Manager Cloud Control to deploy shards that have been added to your Oracle Sharding environment.

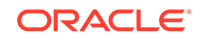

- 1. Open the **Sharded Database** menu, located in the top left corner of the Sharded Database target page, and choose **Deploy Shards**.
- 2. If prompted, enter the shard catalog credentials, select the shard director to manage under **Shard Director Credentials**, select the shard director host credentials, and log in.
- 3. Select the **Perform Rebalance** check box to redistribute data between shards automatically after the shard is deployed.

If you want to move chunks to the shard manually, uncheck this box.

- 4. Click Submit.
- 5. Click the link in the **Information** box at the top of the page to view the provisioning status of the shard.

#### Managing Shards with GDSCTL

You can manage shards in your Oracle Sharding deployment using the GDSCTL command-line utility.

The following topics describe shard management using GDSCTL:

- Validating a Shard
   Before adding a newly created shard to a sharding configuration, you must validate that the shard has been configured correctly for the sharding environment.
- Adding Shards to a System-Managed SDB

Adding shards to a system-managed SDB elastically scales the SDB. In a systemmanaged SDB chunks are automatically rebalanced after the new shards are added.

Replacing a Shard

If a shard fails, or if you just want to move a shard to a new host for other reasons, you can replace it using the ADD SHARD -REPLACE command in GDSCTL.

#### Validating a Shard

Before adding a newly created shard to a sharding configuration, you must validate that the shard has been configured correctly for the sharding environment.

Before you run ADD SHARD, run the validateShard procedure against the database that will be added as a shard. The validateShard procedure verifies that the target database has the initialization parameters and characteristics needed to act successfully as a shard.

The validateShard procedure analyzes the target database and reports any issues that need to be addressed prior to running GDSCTL ADD SHARD on that database. The validateShard procedure does not make any changes to the database or its parameters; it only reports information and possible issues.

The validateShard procedure takes one optional parameter that specifies whether the shard will be added to a shard catalog using Data Guard or to a shard catalog using Oracle GoldenGate as its replication technology. If you are using Data Guard, call validateShard('DG'). If you are using Oracle GoldenGate, use validateShard('OGG'). The default value is Data Guard if no parameter is passed to validateShard.

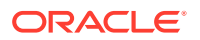

#### Note:

Oracle GoldenGate replication support for Oracle Sharding High Availability is deprecated in Oracle Database 21c, and will be desupported in Oracle Database 22c.

The validateShard procedure can also be run after the deployment of a shard to confirm that the settings are still valid later in the shard lifecycle. For example, after a software upgrade or after shard deployment, validateShard can be run on existing shards to confirm correctness of their parameters and configuration.

Run validateShard as follows:

sqlplus / as sysdba SQL> set serveroutput on SQL> execute dbms\_gsm\_fix.validateShard

The following is an example of the output.

```
INFO: Data Guard shard validation requested.
INFO: Database role is PRIMARY.
INFO: Database name is DEN27B.
INFO: Database unique name is den27b.
INFO: Database ID is 718463507.
INFO: Database open mode is READ WRITE.
INFO: Database in archivelog mode.
INFO: Flashback is on.
INFO: Force logging is on.
INFO: Database platform is Linux x86 64-bit.
INFO: Database character set is WE8DEC. This value must match the
character set of
the catalog database.
INFO: 'compatible' initialization parameter validated successfully.
INFO: Database is not a multitenant container database.
INFO: Database is using a server parameter file (spfile).
INFO: db_create_file_dest set to: '<ORACLE_BASE>/oracle/dbs2'
INFO: db_recovery_file_dest set to: '<ORACLE_BASE>/oracle/dbs2'
INFO: db_files=1000. Must be greater than the number of chunks and/or
tablespaces
to be created in the shard.
INFO: dq broker start set to TRUE.
INFO: remote_login_passwordfile set to EXCLUSIVE.
INFO: db_file_name_convert set to: '/dbs/dt, /dbs/bt, dbs2/DEN27D/,
dbs2/DEN27B/'
INFO: GSMUSER account validated successfully.
INFO: DATA PUMP DIR is '<ORACLE BASE>//oracle/dbs2'.
```

Any lines tagged with INFO are informational in nature and confirm correct settings. Lines tagged with WARNING may or may not be issues depending on your configuration. For example, issues related to Data Guard parameters are reported, but if your configuration will only include primary databases, then any Data Guard issues can

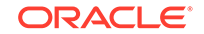

be ignored. Finally, any output with the ERROR tag must be corrected for the shard to deploy and operate correctly in a sharding configuration.

#### Adding Shards to a System-Managed SDB

Adding shards to a system-managed SDB elastically scales the SDB. In a systemmanaged SDB chunks are automatically rebalanced after the new shards are added.

To prepare a new shard host, do all of the setup procedures as you did for the initial sharded database environment including:

- Install the Oracle Database Software
- 1. Connect to a shard director host, and verify the environment variables.

```
$ ssh os_user@shard_director_home
$ env |grep ORA
ORACLE_BASE=/u01/app/oracle
ORACLE_HOME=/u01/app/oracle/product/18.0.0/gsmhome_1
```

2. Set the global service manager for the current session, and specify the credentials to administer it.

```
$ gdsctl
GDSCTL> set gsm -gsm sharddirector1
GDSCTL> connect mysdbadmin/mysdbadmin_password
```

#### 3. Verify the current shard configuration.

| GDSCTL> config shard |                    |        |          |         |  |  |
|----------------------|--------------------|--------|----------|---------|--|--|
| Name                 | Shard Group        | Status | State    | Region  |  |  |
| Availability         |                    |        |          |         |  |  |
|                      |                    |        |          |         |  |  |
|                      |                    |        |          |         |  |  |
| shl                  | primary_shardgroup | Ok     | Deployed | regionl |  |  |
| ONLINE               |                    |        |          |         |  |  |
| sh2                  | standby_shardgroup | Ok     | Deployed | region2 |  |  |
| READ_ONLY            |                    |        |          |         |  |  |
| sh3                  | primary_shardgroup | Ok     | Deployed | regionl |  |  |
| ONLINE               |                    |        |          |         |  |  |
| sh4                  | standby_shardgroup | Ok     | Deployed | region2 |  |  |
| READ ONLY            |                    |        |          |         |  |  |

4. Specify the shard group, destination, and the credentials for each new shard.

In the examples the new shard hosts are called shard5 and shard6, and they are using the default templates for NETCA and DBCA.

```
GDSCTL> add invitednode shard5
GDSCTL> create shard -shardgroup primary_shardgroup -destination
shard5
  -credential os_credential -sys_password
GDSCTL> add invitednode shard6
GDSCTL> create shard -shardgroup standby_shardgroup -destination
```

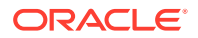

```
shard6
  -credential os_credential -sys_password
```

While creating the shards, you can also set the SYS password in the create shard using -sys\_password as shown in the above example. This sets the SYS password after the shards are created during DEPLOY.

The above example uses the CREATE SHARD method for creating new shards. To add a preconfigured sahrd using the ADD SHARD command, do the following after ADD INVITEDNODE:

```
GDSCTL> add shard -shardgroup primary_shardgroup
-connect shard_host:TNS_listener_port/shard_database_name
-pwd GSMUSER_password
```

If the shard to be added is a PDB, you must use the -cdb option in ADD SHARD to specify which CDB the PDB shard is in. In addition, ADD CDB must be used before the ADD SHARD command to add the CDB to the catalog. See *Oracle Database Global Data Services Concepts and Administration Guide* for the syntax for ADD CDB and ADD SHARD.

#### Note:

The valid node checking for registration (VNCR) feature provides the ability to configure and dynamically update a set of IP addresses, host names, or subnets from which registration requests are allowed by the shard directors. Database instance registration with a shard director succeeds only when the request originates from a valid node. By default, the shard management tier (based on Oracle Global Data Services framework) automatically adds a VNCR entry for the host on which a remote database is running each time create shard or add shard is executed. The automation (called auto-VNCR) finds the public IP address of the target host, and automatically adds a VNCR entry for that IP address. If the host has multiple public IP addresses, then the address on which the database registers may not be the same as the address which was added using auto-VNCR and , as a result, registration many be rejected. If the target database host has multiple public IP addresses, it is advisable that you configure VNCR manually for this host using the add invitednode or add invitedsubnet commands in GDSCTL.

If there are multiple net-cards on the target host (/sbin/ifconfig returns more than one public interface), use add invitednode to be safe (after finding out which interface will be used to route packets).

If there is any doubt about registration, then use config vncr and use add invitednode as necessary. There is no harm in doing this, because if the node is added already, auto-VNCR ignores it, and if you try to add it after auto-VNCR already added it, you will get a warning stating that it already exists.

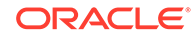

5. Run the DEPLOY command to create the shards and the replicas.

GDSCTL> deploy

6. Verify that the new shards are deployed.

| GDSCTL> conf | GDSCTL> config shard |        |          |         |  |  |  |
|--------------|----------------------|--------|----------|---------|--|--|--|
| Name         | Shard Group          | Status | State    | Region  |  |  |  |
| Availability |                      |        |          |         |  |  |  |
|              |                      |        |          |         |  |  |  |
|              |                      |        |          |         |  |  |  |
| sh1          | primary_shardgroup   | Ok     | Deployed | regionl |  |  |  |
| ONLINE       |                      |        |          |         |  |  |  |
| sh2          | standby_shardgroup   | Ok     | Deployed | region2 |  |  |  |
| READ_ONLY    |                      |        |          |         |  |  |  |
| sh3          | primary_shardgroup   | Ok     | Deployed | regionl |  |  |  |
| ONLINE       |                      |        |          |         |  |  |  |
| sh4          | standby_shardgroup   | Ok     | Deployed | region2 |  |  |  |
| READ_ONLY    |                      |        |          |         |  |  |  |
| sh5          | primary_shardgroup   | Ok     | Deployed | regionl |  |  |  |
| ONLINE       |                      |        |          |         |  |  |  |
| sh6          | standby_shardgroup   | Ok     | Deployed | region2 |  |  |  |
| READ_ONLY    |                      |        |          |         |  |  |  |

**7.** Check the chunk configuration every minute or two to see the progress of automatic rebalancing of chunks.

\$ gdsctl config chunks -show\_Reshard

| Chunks   |      |    |
|----------|------|----|
|          |      |    |
| Database | From | То |
|          |      |    |
| shl      | 1    | 4  |
| sh2      | 1    | 4  |
| sh3      | 7    | 10 |
| sh4      | 7    | 10 |
| sh5      | 5    | 6  |
| sh5      | 11   | 12 |
| sh6      | 5    | 6  |
| sh6      | 11   | 12 |

Ongoing chunk movement

| Chunk | Source | Target | status |  |  |
|-------|--------|--------|--------|--|--|
|       |        |        |        |  |  |

8. Observe that the shards (databases) are automatically registered.

\$ gdsctl databases

Database: "shl" Registered: Y State: Ok ONS: N. Role: PRIMARY Instances: 1 Region: region1

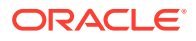

```
Service: "oltp_ro_srvc" Globally started: Y Started: N
            Scan: N Enabled: Y Preferred: Y
   Service: "oltp_rw_srvc" Globally started: Y Started: Y
            Scan: N Enabled: Y Preferred: Y
  Registered instances:
     cust_sdb%1
Database: "sh2" Registered: Y State: Ok ONS: N. Role: PH_STNDBY
Instances: 1
Region: region2
   Service: "oltp_ro_srvc" Globally started: Y Started: Y
            Scan: N Enabled: Y Preferred: Y
   Service: "oltp_rw_srvc" Globally started: Y Started: N
            Scan: N Enabled: Y Preferred: Y
  Registered instances:
     cust_sdb%11
Database: "sh3" Registered: Y State: Ok ONS: N. Role: PRIMARY
Instances: 1
Region: region1
   Service: "oltp_ro_srvc" Globally started: Y Started: N
            Scan: N Enabled: Y Preferred: Y
   Service: "oltp_rw_srvc" Globally started: Y Started: Y
            Scan: N Enabled: Y Preferred: Y
  Registered instances:
     cust_sdb%21
Database: "sh4" Registered: Y State: Ok ONS: N. Role: PH_STNDBY
Instances: 1
Region: region2
   Service: "oltp_ro_srvc" Globally started: Y Started: Y
            Scan: N Enabled: Y Preferred: Y
   Service: "oltp_rw_srvc" Globally started: Y Started: N
            Scan: N Enabled: Y Preferred: Y
  Registered instances:
     cust_sdb%31
Database: "sh5" Registered: Y State: Ok ONS: N. Role: PRIMARY
Instances: 1
Region: region1
   Service: "oltp_ro_srvc" Globally started: Y Started: N
            Scan: N Enabled: Y Preferred: Y
   Service: "oltp_rw_srvc" Globally started: Y Started: Y
            Scan: N Enabled: Y Preferred: Y
  Registered instances:
     cust_sdb%41
Database: "sh6" Registered: Y State: Ok ONS: N. Role: PH_STNDBY
Instances: 1
Region: region2
   Service: "oltp_ro_srvc" Globally started: Y Started: Y
            Scan: N Enabled: Y Preferred: Y
   Service: "oltp_rw_srvc" Globally started: Y Started: N
            Scan: N Enabled: Y Preferred: Y
  Registered instances:
     cust_sdb%51
```

9. Observe that the services are automatically brought up on the new shards.

```
$ gdsctl services
Service "oltp_ro_srvc.cust_sdb.oradbcloud" has 3 instance(s).
Affinity: ANYWHERE
   Instance "cust sdb%11", name: "sh2", db: "sh2", region:
"region2", status: ready.
   Instance "cust_sdb%31", name: "sh4", db: "sh4", region:
"region2", status: ready.
   Instance "cust_sdb%51", name: "sh6", db: "sh6", region:
"region2", status: ready.
Service "oltp_rw_srvc.cust_sdb.oradbcloud" has 3 instance(s).
Affinity: ANYWHERE
   Instance "cust_sdb%1", name: "sh1", db: "sh1", region:
"region1", status: ready.
   Instance "cust sdb%21", name: "sh3", db: "sh3", region:
"region1", status: ready.
   Instance "cust_sdb%41", name: "sh5", db: "sh5", region:
"region1", status: ready.
```

#### See Also:

Oracle Database Global Data Services Concepts and Administration Guide for information about GDSCTL command usage

#### Replacing a Shard

If a shard fails, or if you just want to move a shard to a new host for other reasons, you can replace it using the ADD SHARD -REPLACE command in GDSCTL.

When a shard database fails and the database can be recovered on the same host (using RMAN backup/restore or other methods), there is no need to replace the shard using the -replace parameter. If the shard cannot be recovered locally, or for some other reason you want to relocate the shard to another host or CDB, it is possible to create its replica on the new host. The sharding configuration can be updated with the new information by specifying the -replace option in GDSCTL command ADD SHARD.

The following are some cases where replacing a shard using ADD SHARD -REPLACE is useful.

- The server (machine) where the shard database was running suffered irreparable damage and has to be replaced
- You must replace a working server with another (more powerful, for example) server
- A shard in a PDB was relocated from one CDB to another

In all of these cases the number of shards and data distribution across shards does not change after ADD SHARD is executed; a shard is replaced with another shard that holds the same data. This is different from ADD SHARD used without the -replace option when the number of shards increases and data gets redistributed.

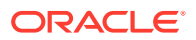

Upon running ADD SHARD -REPLACE, the old shard parameters, such as connect\_string, db\_unique\_name, and so on, are replaced with their new values. A new database can have different db\_unique\_name than the failed one. When replacing a standby in a Data Guard configuration, the DBID of the new database must match the old one, as Data Guard requires all of the members of the configuration to have same DBID.

#### **Before Using Replace**

Before you use ADD SHARD -REPLACE, verify the following:

- You have restored the database correctly (for example, using RMAN restore or other method). The new database shard must have the same sharding metadata as the failed one. Perform basic validation to ensure that you do not accidently provide a connect string to the wrong shard.
- The shard that failed must have been in a deployed state before failure happened.
- The shard that failed must be down when executing the ADD SHARD -REPLACE command.
- Fast-start failover observer must be running, if fast-start failover is enabled (which it is by default).

#### Replacing a Shard in a Data Guard Environment

The ADD SHARD -REPLACE command can only be used to replace a standby shard if the primary is still alive. In order to replace a primary shard that failed, wait for one of the remaining standbys to switch over to the primary role before trying to replace the failed shard.

When a switchover is not possible (primary and all the standbys are down), you must run ADD SHARD -REPLACE for each member starting with the primary. This creates a new broker configuration from scratch.

In MAXPROTECTION mode with no standbys alive, the primary database shuts down to maintain the protection mode. In this case, the primary database cannot be opened if the standby is not alive. To handle the replace operation in this scenario, you must first downgrade Data Guard protection mode using DGMGRL (to MAXAVAILABILITY or MAXPERFORMANCE) by starting up the database in mounted mode. After the protection mode is set, open the primary database and perform the replace operation using GDSCTL. After the replace operation finishes you can revert the protection mode back to the previous level using DGMGRL.

When replacing a standby in a Data Guard configuration, the DBID of the new database must match the old one, as Data Guard requires all of the members of the configuration to have same DBID.

## **Example 9-1 Example 1:** Replacing the primary shard with no standbys in the configuration

The initial configuration has two primary shards deployed and no standbys, as shown in the following example. The Availability for shdc is shown as a dash because it has gone down in a disaster scenario.

\$ gdsctl config shard

| Name | Shard Group | Status | State | Region | Availability |
|------|-------------|--------|-------|--------|--------------|
|      |             |        |       |        |              |

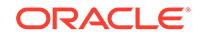

| shdb | dbs1 | Ok | Deployed | east | ONLINE |
|------|------|----|----------|------|--------|
| shdc | dbs1 | Ok | Deployed | east | -      |

To recover, you create a replica of the primary from the backup, using RMAN for example. For this example, a new shard is created with db\_unique\_name shdd and connect string inst4. Now, the old shard, shdc, can be replaced with the new shard, shdd, as follows:

\$ gdsctl add shard -replace shdc -connect inst4 -pwd password

DB Unique Name: SHDD

You can verify the configuration as follows:

\$ gdsctl config shard

| shdd | dbs1        | Ok     | Deployed | east   | ONLINE       |
|------|-------------|--------|----------|--------|--------------|
| shdb | dbs1        | Ok     | Deployed | east   | ONLINE       |
|      |             |        |          |        |              |
| Name | Shard Group | Status | State    | Region | Availability |

#### Example 9-2 Example 2: Replacing a standby shard

Note that you cannot replace a primary shard when the configuration contains a standby shard. In such cases, if the primary fails, the replace operation must be performed after one of the standbys becomes the new primary by automatic switchover.

The initial configuration has two shardgroups: one primary and one standby, each containing two shards, when the standby, shdd goes down.

```
$ gdsctl config shard
```

| Name | Shard Group | Status | State    | Region | Availability |
|------|-------------|--------|----------|--------|--------------|
|      |             |        |          |        |              |
| shdb | dbs1        | Ok     | Deployed | east   | ONLINE       |
| shdc | dbs1        | Ok     | Deployed | east   | ONLINE       |
| shdd | dbs2        | Ok     | Deployed | east   | -            |
| shde | dbs2        | Ok     | Deployed | east   | READ ONLY    |

Create a new standby. Because the primary is running, this should be done using the RMAN DUPLICATE command with the FOR STANDBY option. Once the new standby, shdf, is ready, replace the old shard, shdd, as follows:

\$ gdsctl add shard -replace shdd -connect inst6 -pwd password

DB Unique Name: shdf

You can verify the configuration as follows:

\$ gdsctl config shard

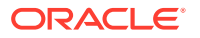

| Name | Shard Group | Status | State    | Region | Availability |
|------|-------------|--------|----------|--------|--------------|
|      |             |        |          |        |              |
| shdb | dbs1        | Ok     | Deployed | east   | ONLINE       |
| shdc | dbs1        | Ok     | Deployed | east   | ONLINE       |
| shde | dbs2        | Ok     | Deployed | east   | READ ONLY    |
| shdf | dbs2        | Ok     | Deployed | east   | READ ONLY    |

#### Replacing a Shard in an Oracle GoldenGate Environment

The GDSCTL command option ADD SHARD -REPLACE is not supported with Oracle GoldenGate.

#### Note:

Oracle GoldenGate replication support for Oracle Sharding High Availability is deprecated in Oracle Database 21c, and will be desupported in Oracle Database 22c.

#### **Common Errors**

ORA-03770: incorrect shard is given for replace

This error is thrown when the shard given for the replace operation is not the replica of the original shard. Specifically, the sharding metadata does not match the metadata stored in the shard catalog for this shard. Make sure that the database was copied correctly, preferably using RMAN. Note that this is not an exhaustive check. It is assumed that you created the replica correctly.

ORA-03768: The database to be replaced is still up: shardc

The database to be replaced must not be running when running the add shard -replace command. Verify this by looking at the output of GDSCTL command config shard. If the shard failed but still shows ONLINE in the output, wait for some time (about 2 minutes) and retry.

#### See Also:

*Oracle Database Global Data Services Concepts and Administration Guide* for information about the ADD SHARD command.

#### Migrating a Non-PDB Shard to a PDB

Do the following steps if you want to migrate shards from a traditional single-instance database to Oracle multitenant architecture. Also, you must migrate to a multitenant architecture before upgrading to Oracle Database 20c.

- **1.** Back up each existing non-PDB shard, and then create a new CDB, and a PDB inside it.
- 2. Restore each shard to the PDB inside the CDB.

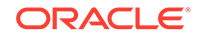

3. Run the GDSCTL ADD CDB command to add the new CDB.

GDSCTL> add cdb -connect cdb\_connect\_string -pwd gsmrootuser\_password

4. Run the GDSCTL ADD SHARD -REPLACE command, specifying the connect string of the PDB, *shard\_connect\_string*, which tells the sharding infrastructure to replace the old location of the shard with new PDB location.

For **system-managed** or **composite** sharding, run ADD SHARD with the parameters shown here.

```
GDSCTL> add shard -replace db_unique_name_of_non_PDB -connect
shard_connect_string -pwd gsmuser_password
-shardgroup shardgroup_name -cdb cdb_name
```

For **user-defined** sharding, the command usage is slightly different.

```
GDSCTL> add shard -replace db_unique_name_of_non_PDB -connect
shard_connect_string -pwd gsmuser_password
-shardspace shardspace_name -deploy_as db_mode -cdb cdb_name
```

## **Chunk Management**

You can manage chunks in your Oracle Sharding deployment with Oracle Enterprise Manager Cloud Control and GDSCTL.

The following topics describe chunk management concepts and tasks:

About Moving Chunks

Sometimes it becomes necessary to move a chunk from one shard to another. To maintain scalability of the sharded environment, it is important to attempt to maintain an equal distribution of the load and activity across all shards.

- Moving Chunks You can move chunks from one shard to another in your Oracle Sharding deployment using Oracle Enterprise Manager Cloud Control.
- About Splitting Chunks
   Splitting a chunk in a sharded database is required when chunks become too big, or only part of a chunk must be migrated to another shard.
- Splitting Chunks

You can split chunks in your Oracle Sharding deployment using Oracle Enterprise Manager Cloud Control.

#### About Moving Chunks

Sometimes it becomes necessary to move a chunk from one shard to another. To maintain scalability of the sharded environment, it is important to attempt to maintain an equal distribution of the load and activity across all shards.

As the environment matures in a composite SDB, some shards may become more active and have more data than other shards. In order to keep a balance within

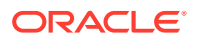

the environment you must move chunks from more active servers to less active servers. There are other reasons for moving chunks:

- When a shard becomes more active than other shards, you can move a chunk to a less active shard to help redistribute the load evenly across the environment.
- When using range, list, or composite sharding, and you are adding a shard to a shardgroup.
- When using range, list, or composite sharding, and you a removing a shard from a shardgroup.
- After splitting a chunk it is often advisable to move one of the resulting chunks to a new shard.

When moving shards to maintain scalability, the ideal targets of the chunks are shards that are less active, or have a smaller portion of data. Oracle Enterprise Manager and AWR reports can help you identify the distribution of activity across the shards, and help identify shards that are good candidates for chunk movement.

#### Note:

Any time a chunk is moved from one shard to another, you should make a full backup of the databases involved in the operation (both the source of the chunk move, and the target of the chunk move.)

#### 🖍 See Also:

Oracle Database Global Data Services Concepts and Administration Guide for information about using the GDSCTL MOVE CHUNK command

## Moving Chunks

You can move chunks from one shard to another in your Oracle Sharding deployment using Oracle Enterprise Manager Cloud Control.

- 1. From a shardspace management page, open the **Shardspace** menu, located in the top left corner of the Sharded Database target page, and choose **Manage Shardgroups**.
- 2. Select a shardgroup in the list and click Move Chunks.
- 3. In the Move Chunks dialog, select the source and destination shards between which to move the chunks.
- 4. Select the chunks that you want to move by choosing one of the options.
  - Enter ID List: enter a comma separates list of chunk ID numbers
  - Select IDs From Table: click the chunk IDs in the table
- 5. Indicate when the chunk move should occur.
  - Immediately: the chunk move is provisioned upon confirmation

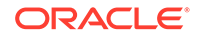

- Later: schedule the timing of the chunk move using the calendar tool in the adjacent field
- 6. Click OK.
- 7. Click the link in the **Information** box at the top of the page to view the provisioning status of the chunk move.

#### About Splitting Chunks

Splitting a chunk in a sharded database is required when chunks become too big, or only part of a chunk must be migrated to another shard.

Oracle Sharding supports the online split of a chunk. Theoretically it is possible to have a single chunk for each shard and split it every time data migration is required. However, even though a chunk split does not affect data availability, the split is a time-consuming and CPU-intensive operation because it scans all of the rows of the partition being split, and then inserts them one by one into the new partitions. For composite sharding, it is time consuming and may require downtime to redefine new values for the shard key or super shard key.

Therefore, it is recommended that you pre-create multiple chunks on each shard and split them either when the number of chunks is not big enough for balanced redistribution of data during re-sharding, or a particular chunk has become a hot spot.

Even with system-managed sharding, a single chunk may grow larger than other chunks or may become more active. In this case, splitting that chunk and allowing automatic resharding to move one of the resulting chunks to another shard maintains a more equal balanced distribution of data and activity across the environment.

Oracle Enterprise Manager heat maps show which chunks are more active than other chunks. Using this feature will help identify which chunks could be split, and one of the resulting chunks could then be moved to another shard to help rebalance the environment.

#### 🖍 See Also:

Oracle Database Global Data Services Concepts and Administration Guide for information about using the GDSCTL SPLIT CHUNK command

## **Splitting Chunks**

You can split chunks in your Oracle Sharding deployment using Oracle Enterprise Manager Cloud Control.

- 1. Open the **Sharded Database** menu, located in the top left corner of the Sharded Database target page, and choose **Shardspaces**.
- 2. If prompted, enter the shard catalog credentials, select the shard director to manage under **Shard Director Credentials**, select the shard director host credentials, and log in.
- 3. Select a shardspace in the list and click **Split Chunks**.
- 4. Select the chunks that you want to split by choosing one of the options.

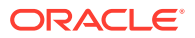

- Enter ID List: enter a comma separate list of chunk ID numbers
- Select IDs From Table: click the chunk IDs in the table
- 5. Indicate when the chunk split should occur.
  - Immediately: the chunk split is provisioned upon confirmation
  - Later: schedule the timing of the chunk split using the calendar tool in the adjacent field
- 6. Click OK.
- 7. Click the link in the **Information** box at the top of the page to view the provisioning status of the chunk split.

When the chunk is split successfully the number of chunks is updated in the **Shardspaces** list. You might need to refresh the page to see the updates.

## Shard Director Management

You can add, edit, and remove shard directors in your Oracle Sharding deployment with Oracle Enterprise Manager Cloud Control.

The following topics describe shard director management tasks:

- Creating a Shard Director
   Use Oracle Enterprise Manager Cloud Control to create and add a shard director
   to your Oracle Sharding deployment.
- Editing a Shard Director Configuration Use Oracle Enterprise Manager Cloud Control to edit a shard director configuration in your Oracle Sharding deployment.
- Removing a Shard Director Use Oracle Enterprise Manager Cloud Control to remove shard directors from your Oracle Sharding deployment.

#### Creating a Shard Director

Use Oracle Enterprise Manager Cloud Control to create and add a shard director to your Oracle Sharding deployment.

- 1. Open the **Sharded Database** menu, located in the top left corner of the Sharded Database target page, and choose **Shard Directors**.
- If prompted, enter the shard catalog credentials, select the shard director to manage under Shard Director Credentials, select the shard director host credentials, and log in.
- 3. Click Create, or select a shard director from the list and click Create Like.

Choosing **Create** opens the Add Shard Director dialog with default configuration values in the fields.

Choosing **Create Like** opens the Add Shard Director dialog with configuration values from the selected shard director in the fields. You must select a shard director from the list to enable the **Create Like** option.

4. Enter the required information in the Add Shard Director dialog, and click OK.

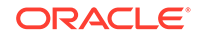

Note:

If you do not want the shard director to start running immediately upon creation, you must uncheck the **Start Shard Director After Creation** checkbox.

- 5. Click OK on the confirmation dialog.
- 6. Click the link in the **Information** box at the top of the page to view the provisioning status of the shard director.

When the shard director is created successfully it appears in the **Shard Directors** list. You might need to refresh the page to see the updates.

#### Editing a Shard Director Configuration

Use Oracle Enterprise Manager Cloud Control to edit a shard director configuration in your Oracle Sharding deployment.

You can change the region, ports, local endpoint, and host credentials for a shard director in Cloud Control. You cannot edit the shard director name, host, or Oracle home.

- 1. Open the **Sharded Database** menu, located in the top left corner of the Sharded Database target page, and choose **Shard Directors**.
- 2. If prompted, enter the shard catalog credentials, select the shard director to manage under **Shard Director Credentials**, select the shard director host credentials, and log in.
- 3. Select a shard director from the list and click Edit.

Note that you cannot edit the shard director name, host, or Oracle home.

- 4. Edit the fields, enter the GSMCATUSER password, and click OK.
- 5. Click the link in the **Information** box at the top of the page to view the provisioning status of the shard director configuration changes.

#### Removing a Shard Director

Use Oracle Enterprise Manager Cloud Control to remove shard directors from your Oracle Sharding deployment.

If the shard director you want to remove is the administrative shard director, as indicated by a check mark in that column of the **Shard Directors** list, you must choose another shard director to be the administrative shard director before removing it.

- 1. Open the **Sharded Database** menu, located in the top left corner of the Sharded Database target page, and choose **Shard Directors**.
- If prompted, enter the shard catalog credentials, select the shard director to manage under Shard Director Credentials, select the shard director host credentials, and log in.
- 3. Select a shard director from the list and click **Delete**.
- 4. Click the link in the **Information** box at the top of the page to view the provisioning status of the shard director removal.

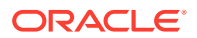

When the shard director is removed successfully it no longer appears in the **Shard Directors** list. You might need to refresh the page to see the changes.

## **Region Management**

You can add, edit, and remove regions in your Oracle Sharding deployment with Oracle Enterprise Manager Cloud Control.

The following topics describe region management tasks:

Creating a Region

Create sharded database regions in your Oracle Sharding deployment using Oracle Enterprise Manager Cloud Control.

- Editing a Region Configuration
   Edit sharded database region configurations in your Oracle Sharding deployment
   using Oracle Enterprise Manager Cloud Control.
- Removing a Region
   Remove sharded database regions in your Oracle Sharding deployment using
   Oracle Enterprise Manager Cloud Control.

#### Creating a Region

Create sharded database regions in your Oracle Sharding deployment using Oracle Enterprise Manager Cloud Control.

- 1. Open the **Sharded Database** menu, located in the top left corner of the Sharded Database target page, and choose **Regions**.
- 2. If prompted, enter the shard catalog credentials, select the shard director to manage under **Shard Director Credentials**, select the shard director host credentials, and log in.
- 3. Click Create.
- 4. Enter a unique name for the region in the Create Region dialog.
- 5. Optionally, select a buddy region from among the existing regions.
- 6. Click OK.
- 7. Click the link in the **Information** box at the top of the page to view the provisioning status of the region.

When the region is created successfully it appears in the **Regions** list. You might need to refresh the page to see the updates.

#### Editing a Region Configuration

Edit sharded database region configurations in your Oracle Sharding deployment using Oracle Enterprise Manager Cloud Control.

You can change the buddy region for a sharded database region in Cloud Control. You cannot edit the region name.

1. Open the **Sharded Database** menu, located in the top left corner of the Sharded Database target page, and choose **Regions**.

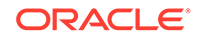

- 2. If prompted, enter the shard catalog credentials, select the shard director under **Shard Director Credentials**, select the shard director host credentials, and log in.
- 3. Select a region from the list and click Edit.
- 4. Select or remove a buddy region, and click OK.
- 5. Click the link in the **Information** box at the top of the page to view the provisioning status of the region configuration changes.

When the region configuration is successfully updated the changes appear in the **Regions** list. You might need to refresh the page to see the updates.

#### Removing a Region

Remove sharded database regions in your Oracle Sharding deployment using Oracle Enterprise Manager Cloud Control.

- 1. Open the **Sharded Database** menu, located in the top left corner of the Sharded Database target page, and choose **Regions**.
- 2. If prompted, enter the shard catalog credentials, select the shard director under **Shard Director Credentials**, select the shard director host credentials, and log in.
- 3. Select a region from the list and click **Delete**.
- 4. Click the link in the **Information** box at the top of the page to view the provisioning status of the region removal.

When the region configuration is successfully removed the changes appear in the **Regions** list. You might need to refresh the page to see the updates.

## Shardspace Management

You can add, edit, and remove shardspaces in your Oracle Sharding deployment with Oracle Enterprise Manager Cloud Control.

The following topics describe shardspace management tasks:

- Creating a Shardspace Create shardspaces in your composite Oracle Sharding deployment using Oracle Enterprise Manager Cloud Control.
- Adding a Shardspace to a Composite Sharded Database

Learn to create a new shardspace, add shards to the shardspace, create a tablespace set in the new shardspace, and add a partitionset to the sharded table for the added shardspace. Then verify that the partitions in the tables are created in the newly added shards in the corresponding tablespaces.

#### Creating a Shardspace

Create shardspaces in your composite Oracle Sharding deployment using Oracle Enterprise Manager Cloud Control.

Only databases that are sharded using the composite method can have more than one shardspace. A system-managed sharded database can have only one shardspace.

1. Open the **Sharded Database** menu, located in the top left corner of the Sharded Database target page, and choose **Shardspaces**.

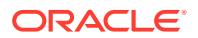

- 2. If prompted, enter the shard catalog credentials, select the shard director to manage under **Shard Director Credentials**, select the shard director host credentials, and log in.
- 3. Click Create.

#### Note:

This option is disabled in the Shardspaces page for a system-managed sharded database.

- 4. Enter the values in the fields in the Add Shardspace dialog, and click OK.
  - **Name**: enter a unique name for the shardspace (required)
  - **Chunks**: Enter the number of chunks that should be created in the shardspace (default 120)
  - **Protection Mode**: select the Data Guard protection mode (default Maximum Performance)
- 5. Click the link in the **Information** box at the top of the page to view the provisioning status of the shardspace.

When the shardspace is created successfully it appears in the **Shardspaces** list. You might need to refresh the page to see the updates.

#### Adding a Shardspace to a Composite Sharded Database

Learn to create a new shardspace, add shards to the shardspace, create a tablespace set in the new shardspace, and add a partitionset to the sharded table for the added shardspace. Then verify that the partitions in the tables are created in the newly added shards in the corresponding tablespaces.

To add a new shardspace to an existing sharded database, make sure that the composite sharded database is deployed and all DDLs are propagated to the shards.

- 1. Create a new shardspace, add shards to the shardspace, and deploy the environment.
  - a. Connect to the shard catalog database.

GDSCTL> connect mysdbadmin/mysdbadmin\_password

**b.** Add a shardspace and add a shardgroup to the shardspace.

```
GDSCTL> add shardspace -chunks 8 -shardspace cust_asia
GDSCTL> add shardgroup -shardspace cust_asia -shardgroup
asia_shgrp1 -deploy_as primary -region region3
```

c. Add shards

GDSCTL> add shard -shardgroup asia\_shgrp1 connect shard\_host:TNS\_listener\_port/shard\_database\_name -pwd
GSMUSER\_password
GDSCTL> add shard asia\_shgrp1 -connect

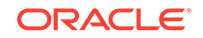

shard\_host:TNS\_listener\_port/shard\_database\_name -pwd
GSMUSER\_password

d. Deploy the environment.

GDSCTL> deploy

Running DEPLOY ensures that all of the previous DDLs are replayed on the new shards and all of the tables are created. The partition is created in the default SYS\_SHARD\_TS tablespace.

- 2. On the shard catalog create the tablespace set for the shardspace and add partitionsets to the sharded root table.
  - a. Create the tablespace set.

```
SQL> CREATE TABLESPACE SET
TSP_SET_3 in shardspace cust_asia using template
(datafile size 100m autoextend on next 10M maxsize
unlimited extent management
local segment space management auto );
```

b. Add the partitionset.

```
SQL> ALTER table customers add PARTITIONSET asia VALUES
('ASIA"') TABLESPACE SET TSP_SET_3 ;
```

c. When lobs are present, create the tablespace set for lobs and mention the lob storage information in the add partitionset command.

```
SQL> alter table customers add partitionset asia VALUES ('ASIA')
tablespace set TSP_SET_3 lob(docn) store as (tablespace set
LOBTSP_SET_4));
```

**d.** When the root table contains subpartitions, use the store as clause to specify the tablespace set for the subpartitions.

SQL> alter table customers add partitionset asia VALUES ('ASIA')
tablespace set TSP\_SET\_3 subpartitions store in(SUB\_TSP\_SET\_1,
SUB\_TSP\_SET\_2);

The ADD PARTITIONSET command ensures that the child tables are moved to the appropriate tablespaces.

3. Verify that the partitions in the new shardspace are moved to the new tablespaces.

Connect to the new shards and verify that the partitions are created in the new tablespace set.

SQL> select table\_name, partition\_name, tablespace\_name, read\_only
from dba\_tab\_partitions;

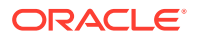

## Shardgroup Management

You can add, edit, and remove shardgroups in your Oracle Sharding deployment with Oracle Enterprise Manager Cloud Control.

The following topics describe shardgroup management tasks:

Creating a Shardgroup

Create shardgroups in your Oracle Sharding deployment using Oracle Enterprise Manager Cloud Control.

## Creating a Shardgroup

Create shardgroups in your Oracle Sharding deployment using Oracle Enterprise Manager Cloud Control.

- **1**. Select a shardspace to which to add the shardgroup.
- 2. Open the **Shardspace** menu, located in the top left corner of the shardspace target page, and choose **Manage Shardgroups**.
- 3. Click Create.
- 4. Enter values in the Create Shardgroup dialog, and click **OK**.
- 5. Click the link in the **Information** box at the top of the page to view the provisioning status of the shardgroup.

For example, with the values entered in the screenshots above, the following command is run:

```
GDSCTL Command: ADD SHARDGROUP -SHARDGROUP 'north' -SHARDSPACE
'shardspaceora'
-REGION 'north' -DEPLOY_AS 'STANDBY'
```

When the shardgroup is created successfully it appears in the **Manage Shardgroups** list. You might need to refresh the page to see the updates.

## Services Management

You can manage services in your Oracle Sharding deployment with Oracle Enterprise Manager Cloud Control.

To manage Oracle Sharding services, open the **Sharded Database** menu, located in the top left corner of the Sharded Database target page, and choose **Services**. On the Services page, using the controls at the top of the list of services, you can start, stop, enable, disable, create, edit, and delete services.

Selecting a service opens a service details list which displays the hosts and shards on which the service is running, and the status, state, and Data Guard role of each of those instances. Selecting a shard in this list allows you to enable, disable, start, and stop the service on the individual shards.

The following topics describe services management tasks:

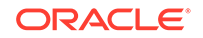

#### Creating a Service

Create services in your Oracle Sharding deployment using Oracle Enterprise Manager Cloud Control.

#### Creating a Service

Create services in your Oracle Sharding deployment using Oracle Enterprise Manager Cloud Control.

- 1. Open the **Sharded Database** menu, located in the top left corner of the Sharded Database target page, and choose **Services**.
- If prompted, enter the shard catalog credentials, select the shard director to manage under Shard Director Credentials, select the shard director host credentials, and log in.
- 3. Click Create, or select a service from the list and click Create Like.

Choosing **Create** opens the Create Service dialog with default configuration values in the fields.

Choosing **Create Like** opens the Create Like Service dialog with configuration values from the selected service in the fields. You must select a service from the list to enable the **Create Like** option.

4. Enter the required information in the dialog, and click **OK**.

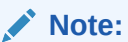

If you do not want the service to start running immediately upon creation, you must uncheck the **Start service on all shards after creation** checkbox.

5. Click the link in the **Information** box at the top of the page to view the provisioning status of the service.

When the service is created successfully it appears in the **Services** list. You might need to refresh the page to see the updates.

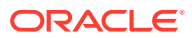

## 10 Troubleshooting Oracle Sharding

You can enable tracing, locate log and trace files, and troubleshooting common issues.

The following topics describe Oracle Sharding troubleshooting in detail:

- Oracle Sharding Tracing and Debug Information The following topics explain how to enable tracing and find the logs.
- Common Error Patterns and Resolutions for Sharded Databases
   See the following topics for information about troubleshooting common errors in
   Oracle Sharding.

## **Oracle Sharding Tracing and Debug Information**

The following topics explain how to enable tracing and find the logs.

- Enabling Tracing for Oracle Sharding Enable PL/SQL tracing to track down issues in the sharded database.
- Where to Find Oracle Sharding Alert Logs and Trace Files There are several places to look for trace and alert logs in the Oracle Sharding environment.

## Enabling Tracing for Oracle Sharding

Enable PL/SQL tracing to track down issues in the sharded database.

To get full tracing, set the GWM\_TRACE level as shown here. The following statement provides immediate tracing, but the trace is disabled after a database restart.

ALTER SYSTEM SET EVENTS 'immediate trace name GWM\_TRACE level 7';

The following statement enables tracing that continues in perpetuity, but only after restarting the database.

ALTER SYSTEM SET EVENT='10798 trace name context forever, level 7' SCOPE=spfile;

It is recommended that you set both of the above traces to be thorough.

To trace everything in the Oracle Sharding environment, you must enable tracing on the shard catalog and all of the shards. The traces are written to the RDBMS session trace file for either the GDSCTL session on the shard catalog, or the session(s) created by the shard director (a.k.a. GSM) on the individual shards.

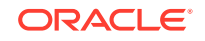

## Where to Find Oracle Sharding Alert Logs and Trace Files

There are several places to look for trace and alert logs in the Oracle Sharding environment.

Standard RDBMS trace files located in diag/rdbms/.. will contain trace output.

Output from 'deploy' will go to job queue trace files *db\_unique\_name\_jXXX\_PID*.trc.

Output from other GDSCTL commands will go to either a shared server trace file *db\_unique\_name\_*sXXX\_*PID*.trc or dedicated trace file *db\_unique\_name\_*ora\_*PID*.trc depending on connect strings used.

Shared servers are typically used for many of the connections to the catalog and shards, so the tracing is in a shared server trace file named *SID\_*s00\*.trc.

GDSCTL has several commands that can display status and error information.

Use GDSCTL STATUS GSM to view locations for shard director (GSM) trace and log files.

```
GDSCTL> status
Alias
                         SHARDDIRECTOR1
                         18.0.0.0.0
Version
                         25-FEB-2016 07:27:39
Start Date
Trace Level
                         support
Listener Log File
                         /u01/app/oracle/diag/gsm/slc05abw/
sharddirector1/alert/log.xml
Listener Trace File
                         /u01/app/oracle/diag/gsm/slc05abw/
sharddirector1/trace/
ora 10516 139939557888352.trc
Endpoint summary
                         (ADDRESS=(HOST=shard0)(PORT=1571)
(PROTOCOL=tcp))
                         2.2.1
GSMOCI Version
Mastership
                         Ν
Connected to GDS catalog Y
Process Id
                         10535
Number of reconnections
                         0
Pending tasks. Total 0
Tasks in process. Total 0
Regional Mastership
                         TRUE
Total messages published 71702
                         +00:00
Time Zone
Orphaned Buddy Regions: None
GDS region
                         regionl
Network metrics:
   Region: region2 Network factor:0
```

The non-XML version of the alert.log file can be found in the /trace directory as shown here.

/u01/app/oracle/diag/gsm/shard-director-node/sharddirector1/trace/ alert\*.log

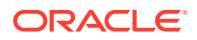

To decrypt log output in GSM use the following command.

GDSCTL> set \_event 17 -config\_only

Master shard director (GSM) trace/alert files include status and errors on any and all asynchronous commands or background tasks (move chunk, split chunk, deploy, shard registration, Data Guard configuration, shard DDL execution, etc.)

To find pending AQ requests for the shard director, including error status, use GDSCTL CONFIG.

To see ongoing and scheduled chunk movement, use GDSCTL CONFIG CHUNKS -show\_reshard

To see shards with failed DDLs, use GDSCTL SHOW DDL -failed\_only

To see the DDL error information for a given shard, use GDSCTL CONFIG SHARD -shard shard\_name

# Common Error Patterns and Resolutions for Sharded Databases

See the following topics for information about troubleshooting common errors in Oracle Sharding.

- Issues Starting Remote Scheduler Agent If you encounter issues starting Remote Scheduler Agent on all the shard hosts, try the following:
- Shard Director Fails to Start If you encounter issues starting the shard director, try the following:
- Errors From Shards Created with CREATE SHARD
   For errors that occur during a DEPLOY from shards created with the GDSCTL
   CREATE SHARD command check the following:
- Issues Using Create Shard The following are solutions to some issues that occur when using the GDSCTL CREATE SHARD command..
- Issues Using Deploy Command
- Issues Moving Chunks If you encounter issues with MOVE CHUNK, try the following:

#### Issues Starting Remote Scheduler Agent

If you encounter issues starting Remote Scheduler Agent on all the shard hosts, try the following:

To start Scheduler you must be inside ORACLE\_HOME on each shard server.

[oracle@shard2 ~]\$ echo welcome | schagent -registerdatabase 192.0.2.24
8080
Agent Registration Password?
Failed to get agent Registration Info from db: No route to host

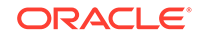

Solution: Disable firewall service ipchains stop service iptables stop chkconfig ipchains off chkconfig iptables off

#### Shard Director Fails to Start

If you encounter issues starting the shard director, try the following:

To start Scheduler you must be inside ORACLE\_HOME on each shard server.

GDSCTL>start gsm -gsm shardDGdirector GSM-45054: GSM error GSM-40070: GSM is not able to establish connection to GDS catalog GSM alert log, /u01/app/oracle/diag/gsm/shard1/sharddgdirector/trace/ alert\_gds.log GSM-40112: OCI error. Code (-1). See GSMOCI trace for details. GSM-40122: OCI Catalog Error. Code: 12514. Message: ORA-12514: TNS:listener does not currently know of service requested in connect descriptor GSM-40112: OCI error. Code (-1). See GSMOCI trace for details. 2017-04-20T22:50:22.496362+05:30 Process 1 in GSM instance is down GSM shutdown is successful GSM shutdown is in progress NOTE : if not message displayed in the GSM log then enable GSM trace level to 16 while adding GSM itself.

1. Remove the newly created shard director (GSM) that failed to start.

GDSCTL> remove gsm -gsm shardDGdirector

2. Add the shard director using trace level 16.

GDSCTL> add gsm -gsm shardDGdirector -listener port\_num -pwd
gsmcatuser\_password
-catalog hostname:port\_num:shard\_catalog\_name
-region region1 -trace\_level 16

**3.** If the shard catalog database is running on a non-default port (other than 1521), set the remote listener.

```
SQL> alter system set
local_listener='(DESCRIPTION=(ADDRESS=(PROTOCOL=tcp))
(HOST=hostname)(PORT=port_num)))';
```

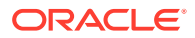

## Errors From Shards Created with CREATE SHARD

For errors that occur during a DEPLOY from shards created with the GDSCTL CREATE SHARD command check the following:

- Remote Scheduler Agent logs on shard hosts
- DBA\_SCHEDULER\_JOB\_RUN\_DETAILS view on shard catalog
- NETCA/DBCA output files in \$ORACLE\_BASE/cfgtoollogs on shard hosts

## Issues Using Create Shard

The following are solutions to some issues that occur when using the GDSCTL CREATE SHARD command..

#### Make sure to create \$ORACLE\_BASE/oradata and \$ORACLE\_BASE/ fast\_recovery\_area directories to avoid the following errors

GDSCTL> create shard -shardgroup primary\_shardgroup -destination che -osaccount oracle -ospassword oracle GSM-45029: SQL error ORA-03710: directory does not exist or is not writeable at destination: \$ORACLE\_BASE/oradata ORA-06512: at "GSMADMIN\_INTERNAL.DBMS\_GSM\_POOLADMIN", line 6920 ORA-06512: at "SYS.DBMS\_SYS\_ERROR", line 86 ORA-06512: at "GSMADMIN INTERNAL.DBMS GSM POOLADMIN", line 4730 ORA-06512: at line 1 GDSCTL>create shard -shardgroup primary\_shardgroup -destination che osaccount oracle -ospassword oracle GSM-45029: SQL error ORA-03710: directory does not exist or is not writeable at destination: \$ORACLE\_BASE/fast\_recovery\_area ORA-06512: at "GSMADMIN\_INTERNAL.DBMS\_GSM\_POOLADMIN", line 6920 ORA-06512: at "SYS.DBMS\_SYS\_ERROR", line 86 ORA-06512: at "GSMADMIN INTERNAL.DBMS GSM POOLADMIN", line 4755 ORA-06512: at line 1

Solution: Create oradata,fast\_recovery\_area under \$ORACLE\_BASE on all the shard hosts.

#### **Privilege issues**

GDSCTL>create shard -shardgroup primary\_shardgroup -destination blr credential cred GSM-45029: SQL error ORA-02610: Remote job failed with error: EXTERNAL\_LOG\_ID="job\_79126\_3", USERNAME="oracle", STANDARD\_ERROR="Launching external job failed: Login executable not setuid-root"

```
ORA-06512: at "GSMADMIN_INTERNAL.DBMS_GSM_POOLADMIN", line 6920
ORA-06512: at "SYS.DBMS_SYS_ERROR", line 86
ORA-06512: at "GSMADMIN_INTERNAL.DBMS_GSM_POOLADMIN", line 4596
ORA-06512: at line 1
```

Solution: Make sure to have root privilege on following directories,

```
chown root $ORACLE_HOME/bin/extjob
chmod 4750 $ORACLE_HOME/bin/extjob
chown root $ORACLE_HOME/rdbms/admin/externaljob.ora
chmod 640 $ORACLE_HOME/rdbms/admin/externaljob.ora
chown root $ORACLE_HOME/bin/jssu
chmod 4750 $ORACLE_HOME/bin/jssu
```

#### Error on create shard

```
GDSCTL>create shard -shardgroup primary_shardgroup -destination mysql02
-osaccount
  oracle -ospassword oracle
GSM-45029: SQL error
ORA-03719: Shard character set does not match catalog character set.
ORA-06512: at "GSMADMIN_INTERNAL.DBMS_GSM_POOLADMIN", line 7469
ORA-06512: at "SYS.DBMS_SYS_ERROR", line 79
ORA-06512: at "GSMADMIN_INTERNAL.DBMS_GSM_POOLADMIN", line 5770
ORA-06512: at line 1
```

Solution: Check the JAVA version, it must be the same on the shard catalog and all shard servers.

rpm -qa|grep java

## **Issues Using Deploy Command**

```
GDSCTL> deploy
GSM-45029: SQL error
ORA-29273: HTTP request failed
ORA-06512: at "SYS.DBMS_ISCHED", line 3715
ORA-06512: at "SYS.UTL_HTTP", line 1267
ORA-29276: transfer timeout
ORA-06512: at "SYS.UTL_HTTP", line 651
ORA-06512: at "SYS.UTL_HTTP", line 1257
ORA-06512: at "SYS.DBMS_ISCHED", line 3708
ORA-06512: at "SYS.DBMS_SCHEDULER", line 2609
ORA-06512: at "GSMADMIN_INTERNAL.DBMS_GSM_POOLADMIN", line 14284
ORA-06512: at line 1
```

Solution : Check the \$ORACLE\_HOME/data/pendingjobs for the exact error. ORA-1017 is thrown if any issues on wallet.

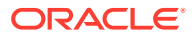

**1.** On problematic Shard host stop the remote scheduler agent.

schagent -stop

2. rename wallet direcotry on Database home

mv \$ORACLE\_HOME/data/wallet \$ORACLE\_HOME/data/wallet.old

3. start the remote scheduler agent and it will create new wallet directory

```
schagent -start
schagent -status
echo welcome | schagent -registerdatabase 10.10.10.10 8080
```

#### **Issues Moving Chunks**

If you encounter issues with MOVE CHUNK, try the following:

**Issue:** Initialization parameter remote\_dependencies\_mode has a default value of timestamp; therefore, because prvtgwmut.plb is run and DBMS\_GSM\_UTILITY recompiled durning upgrade, GDSCTL MOVE CHUNK runs into ORA-04062 errors similar to the following.

```
GSM Errors:
server:ORA-03749: Chunk move cannot be performed at this time.
ORA-06512: at "SYS.DBMS_SYS_ERROR", line 79
ORA-06512: at "GSMADMIN_INTERNAL.DBMS_GSM_DBADMIN", line 5497
ORA-04062: timestamp of package "GSMADMIN_INTERNAL.DBMS_GSM_UTILITY"
has been
changed
ORA-06512: at line 1
ORA-06512: at line 1
ORA-06512: at line 1 (ngsmoci_execute)
```

Workaround 1: Restart the source and target shards after upgrade.

**Workaround 2:** ALTER SYSTEM SET remote\_dependencies\_mode=signature on both source and target.

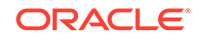

## 11 Oracle Sharding Solutions

The following solutions show you how to use Oracle Sharding to solve a business problem.

- Combine Existing Non-Sharded Databases into a Federated Sharded Database If you have several database installations in different locations that run the same application, and you want to to include the data from all of them, to run data analytics queries for example, you can combine the independent databases into a sharded database to take advantage of Oracle Sharding multi-shard queries.
- Creating Affinity Between Middle-Tier and Shards Middle-tier routing allows smart routers to route to the middle tier associated with a sharding key.

# Combine Existing Non-Sharded Databases into a Federated Sharded Database

If you have several database installations in different locations that run the same application, and you want to to include the data from all of them, to run data analytics queries for example, you can combine the independent databases into a sharded database to take advantage of Oracle Sharding multi-shard queries.

- Overview
- Creating and Deploying a Federated Sharding Configuration

To deploy a federated sharding environment using existing databases, you define the database layout just as you would for user-defined sharding, using GDSCTL commands.

Federated Sharding Reference

#### Overview

- About Federated Sharding Learn what a federated sharding configuration is, why you need it, and how it works.
- Federated Sharding Schema Requirements
   You can convert existing databases running the same application into a federated sharding configuration, without modifying the database schemas or the application.
- Sharded and Duplicated Tables in a Federated Sharding Configuration
   Tables that have different sets of data on each of the federated databases are
   equivalent to the sharded tables in a traditional sharded database. Tables with the
   same content on all of the federated databases are equivalent to the duplicated
   tables in a traditional sharded database.

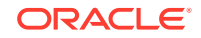
- Limitations to Federated Sharding There are some limitations to creating a federated sharding configuration.
- Federated Sharding Security

# About Federated Sharding

Learn what a federated sharding configuration is, why you need it, and how it works.

Federated sharding is an Oracle Sharding configuration where the shards consist of independent databases with similar schemas.

Creating a sharded database from independent databases reduces the need to import tons of data into a single location for data analytics.

Consider the following benefits to this approach.

- Create a sharding environment using existing, geographically distributed databases--there is no need to provision new systems
- Run multi-shard queries--access data from many locations in a single query

Oracle Sharding, in a federated sharding configuration, treats each independent database as a shard, and as such can issue multi-shard queries on those shards.

You can create a federated sharding configuration with minor version mismatches between the shards. For example, one region could be on Oracle Database 20.2 and another could be on Oracle Database 20.3. All database shards and the shard catalog must be on Oracle Database 20c or later.

# Federated Sharding Schema Requirements

You can convert existing databases running the same application into a federated sharding configuration, without modifying the database schemas or the application.

However, the databases must have the same schema or minor differences. For example, a table can have an extra column in one of the databases.

An application upgrade can trigger changes in the schema, such as when you add a new table, new column, new check constraint, or/and modify a column data type. When part of an overall federated sharding configuration, Oracle Sharding handles the schema differences caused by an application upgrade, as long as the overall schema structure stays the same.

# Sharded and Duplicated Tables in a Federated Sharding Configuration

Tables that have *different* sets of data on each of the federated databases are equivalent to the sharded tables in a traditional sharded database. Tables with the *same* content on all of the federated databases are equivalent to the duplicated tables in a traditional sharded database.

When you create the federated sharding configuration, the system assumes that all of the tables are sharded, so you must explicitly mark the tables that must be considered duplicated by the multi-shard query coordinator.

## Limitations to Federated Sharding

There are some limitations to creating a federated sharding configuration.

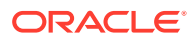

- There is no concept of chunk in a federated sharding configuration, so the GDSCTL MOVE CHUNK command is not supported.
- Application sharding key-based routing is not supported.
- The existing databases, before being added to a federated sharding configuration, must be upgraded to Oracle Database 20c or later.

### Federated Sharding Security

The database users do not need to exist on all of the federated databases, but the schema owners should exist on all of the databases. The privileges and the passwords of these schema owners can be different. Only common privileges are imported for security.

# Creating and Deploying a Federated Sharding Configuration

To deploy a federated sharding environment using existing databases, you define the database layout just as you would for user-defined sharding, using GDSCTL commands.

The following is a high level description of the process for creating and deploying a federated sharding configuration.

- **1.** Run the GDSCTL CREATE SHARDCATALOG command with the FOR\_FEDERATED\_DATABASE option to create the federated sharding configuration
- 2. Add shard directors to the configuration.
- **3.** Add a shardspace to the configuration. A shardspace is defined as an existing database and its replica.
- 4. Add a shard by adding the existing database to the shardspace, then run DEPLOY.
- 5. Run GDSCTL SYNC SCHEMA to compare the schemas in the federated sharding configuration and retrieve the common shared schemas. Use SYNC SCHEMA to inspect and apply the DDLs.
- 6. Use SQL ALTER TABLE on the shard catalog to convert tables containing the same data across the federated shards to duplicated tables.
- 7. Prepare the shards in the federated sharding configuration for multi-shard queries.

The following topics describe the federated sharding-specific tasks in detail.

- Create the Federated Sharding Configuration
   The GDSCTL command CREATE SHARDCATALOG is used to create the federated
   sharding configuration, with the FOR\_FEDERATED\_DATABASE option used instead of
   selecting a sharding method in the SHARDING parameter.
- Retrieve, Inspect, and Apply the DDLs Run the GDSCTL SYNC SCHEMA command in phases to create the schema objects common to the existing databases in the shard catalog.
- Convert Tables to Duplicated Tables Use ALTER TABLE *table\_name* externally duplicated to mark tables as duplicated in a federated sharding configuration.
- Prepare the Shards For Multi-Shard Queries Create all shard users and use the ORA\_SHARDSPACE\_NAME pseudo-column to perform queries on specific shards.

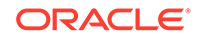

# Create the Federated Sharding Configuration

The GDSCTL command CREATE SHARDCATALOG is used to create the federated sharding configuration, with the FOR\_FEDERATED\_DATABASE option used instead of selecting a sharding method in the SHARDING parameter.

The usage for the GDSCTL command CREATE SHARDCATALOG in creating a federated sharding configuration is similar to how it is used to create the shard catalog in user-defined sharding, except that instead of specifying a sharding method in the SHARDING parameter, you use the FOR\_FEDERATED\_DATABASE option. That is, the FOR\_FEDERATED\_DATABASE option is mutually exclusive with the SHARDING option.

```
CREATE SHARDCATALOG -DATABASE connect_identifier

[-USER username[/password]]

[-REGION region_name_list]

[-CONFIGNAME config_name]

[-AUTOVNCR ON/OFF]

[-FORCE]

[-SDB sdb_name]

[-SHARDSPACE shardspace_name_list]

-FOR_FEDERATED_DATABASE
```

The CREATE SHARDCATALOG syntax statement above shows which parameters are supported. The parameters not shown are not supported when used with the FOR\_FEDERATED\_DATABASE sharding method, for example, -AGENT\_PASSWORD, REPFACTOR, and the Oracle Data Guard protection mode PROTECTMODE.

#### Note:

Only Oracle Data Guard replication is supported for federated sharding configurations. You don't create or manage the Data Guard configuration, but you can use Data Guard parameters with the ADD SHARD command so that you can add the primary and standbys to see the status in GDSCTL.

#### See Also:

The GDSCTL create shardcatalog topic in *Oracle Database Global Data Services Concepts and Administration Guide* for usage notes and command options.

# Retrieve, Inspect, and Apply the DDLs

Run the GDSCTL SYNC SCHEMA command in phases to create the schema objects common to the existing databases in the shard catalog.

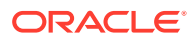

The <code>GDSCTL SYNC SCHEMA</code> syntax shown here illustrates the three phases of the opertion.

```
sync[hronize] schema
[-schema [schemalist | all] [-retrieve_only] [-restart [-force]]
| -apply [-skip_first]
| -show [[-ddl ddlnum] [-count n] | [-failed_only]]]
```

SYNC SCHEMA should be run in phases, as described here.

#### 1. Retrieve Phase

Run SYNC SCHEMA with the -retrieve\_only option to inspect and verify the DDLs before they are run on the shard catalog.

sync schema -schema schemalist -retrieve\_only

When SYNC SCHEMA is run without -retrieve\_only, the DDL is retrieved and applied at the same time.

#### 2. Inspection Phase

You can examine the DDL statements and their execution status with the -show option. The -ddl *ddlnum* option shows the specified DDL, and the -count *n* option specifies the maximum number of entries to show.

sync schema -show -ddl ddlnum -count n

Or you can use the *-failed\_only* option to examine only the errored out statements.

sync schema -show -failed\_only

#### 3. Apply Phase

In the final phase, you run the DDLs on the shard catalog to create the schemas and their objects.

sync schema -apply

If you get an error in the apply phase, there are a couple of ways to work around it:

- If you can fix the cause of the error, fix and then retry SYNC SCHEMA -apply, which retries the failed DDL.
- If the DDL cannot be fixed or it is not required, you can run SYNC SCHEMA -apply -skip\_first, which resumes the apply phase from the point of the DDL failure.

For security reasons, Oracle Sharding doesn't offer a way to edit the DDLs.

#### 4. Import Incremental Changes

If there are changes in the schema at a later point, the previous phases can be run again to import incremental changes. For example, when new objects are added, or a new column is added to a table, which will generate an ALTER TABLE ADD statement.

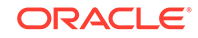

#### See Also:

The sync schema (synchronize schema) topic in Oracle Database Global Data Services Concepts and Administration Guide for more SYNC SCHEMA usage notes and option details.

SYNC SCHEMA Operations for information about the tasks performed by SYNC SCHEMA

## Convert Tables to Duplicated Tables

Use ALTER TABLE *table\_name* externally duplicated to mark tables as duplicated in a federated sharding configuration.

Any table created by SYNC SCHEMA is considered by the multi-shard query layer as an **externally sharded** table. If the table contains the same data on all of the shards, you can alter the table to **externally duplicated**, so that the multi-shard query retrieves the data from one shard only, even if it is a query on a table with no filter predicates on ORA\_SHARDSPACE\_NAME.

ALTER TABLE table\_name [externally duplicated | externally sharded]

### Prepare the Shards For Multi-Shard Queries

Create **all shard** users and use the ORA\_SHARDSPACE\_NAME pseudo-column to perform queries on specific shards.

#### All Shard Users

Before running multi-shard queries from the shard catalog, you must create **all shard** users and grant them access to the sharded and duplicated tables. These users and their privileges should be created in the shard catalog under shard DDL enabled.

#### **Create Shardspace-Specific Queries**

A **shardspace** in federated sharding is a set consisting of a primary shard and zero or more standby shards. To filter query results for a particular shard[space], a pseudo-column called ORA\_SHARDSPACE\_NAME is added to every externally sharded table. The value of this pseudo column in the tables is the name of the shardspace.

Depending on the value of MULTISHARD\_QUERY\_DATA\_CONSISTENCY, the rows can be fetched from the primary or from any of the standbys in the shardspace. To run a multi-shard query on a given shard, you can filter the query with the predicate ORA\_SHARDSPACE\_NAME = shardspace\_name\_shard\_belongs\_to.

A query like SELECT CUST\_NAME, CUST\_ID FROM CUSTOMER, where the table CUSTOMER is marked as externally sharded, runs on all of the shards.

A query like SELECT CUST\_NAME, CUST\_ID FROM CUSTOMER WHERE ora\_shardspace\_name = `EUROPE' runs on the shards belonging to the shardspace\_name Europe. Depending on the MULTISHARD\_QUERY\_DATA\_CONSISTENCY parameter value, the query is run on either the primary shard of the shardspace Europe or on its standbys.

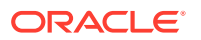

You can join sharded tables from different shardspaces. For example, to find the customers from shardspace Europe with orders in shardspace NA, write a query similar to the following.

```
SELECT order_id, customer_name FROM customers c , orders o WHERE
c.cust_id = o.cust_id and
c.ora_shardspace_name = `Europe' and o.ora_shardspace_name = `NA'
```

Querying an externally duplicated table, with or without the ORA\_SHARDSPACE\_NAME predicate, should go to only one of the shardspaces. The MULTISHARD\_QUERY\_DATA\_CONSISTENCY parameter value determines whether to query a primary shard in the shardspace or its replicas.

# Federated Sharding Reference

- SYNC SCHEMA Operations
- Troubleshooting Federated Sharding Solve common federated sharding issues with these troubleshooting tips.

# SYNC SCHEMA Operations

- DDL Synchronization
   DDL synchronization is an operation that SYNC SCHEMA runs just after the deployment of the shards in a federated sharding configuration.
- Import Users

A user or schema is a candidate for import by SYNC SCHEMA if it exists on all of the shards and owns importable schema objects.

- Grant User Roles and Priviledges
   For the imported users, SYNC SCHEMA compares users' privileges.
- Import Object Definitions

The objects compared and imported by SYNC SCHEMA to the shard catalog are the objects that will be referenced in multi-shard queries or used by multi-shard query processing.

Schema Object Comparison

The objects, from one shard to another, can have different definitions. SYNC SCHEMA compares the different definitions and creates a common definition to enable multi-shard queries against imported objects.

#### DDL Synchronization

DDL synchronization is an operation that SYNC SCHEMA runs just after the deployment of the shards in a federated sharding configuration.

The goal of this operation is to import the object definitions from all of the shards, compare the definitions across the shards, and generate DDLs for the objects that exist on all of the shards (common objects). Once the DDLs are run and the objects are created, you can reference these objects in multi-shard queries.

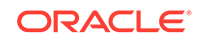

#### Import Users

A user or schema is a candidate for import by SYNC SCHEMA if it exists on all of the shards and owns importable schema objects.

You can narrow the list of users to be imported by passing a list of users in the -SCHEMA parameter. For example,

gdsctl> sync schema -schema scott

gdsctl> sync schema -schema scott,myschema

For case-sensitive schemas use quoted identifiers.

gdsctl> sync schema -schema "O'Brien", scott

To include all non-Oracle schemas, use the value ALL in the SCHEMA parameter.

gdsctl> sync schema -schema all

Before importing the users, SYNC SCHEMA verifies that any discovered users exist on all shards, and no user already exists on the shard catalog with the same name. The users are then created on the shard catalog as local users and they are locked. Because these are local users, they only share the same name with shards and are essentially the same as any other user that may have the same name across different databases. Note that these users are not able to login and issue queries because they are not **all shard** users. To issue multi-shard queries, an all shard user must be created.

#### Note:

Only users local to a PDB are imported. Common CDB users are not imported.

#### Grant User Roles and Priviledges

For the imported users, SYNC SCHEMA compares users' privileges.

SYNC SCHEMA grants only the privileges that are granted on all of the shards (common grants). A user **A** who has a DBA role on shard1, but does not have DBA role on shard2, is not granted the DBA role in the shard catalog.

#### Import Object Definitions

The objects compared and imported by SYNC SCHEMA to the shard catalog are the objects that will be referenced in multi-shard queries or used by multi-shard query processing.

These objects are:

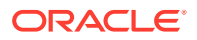

- Tables
- Views and Materialized Views (exported as tables)
- Check Constraints
- Object Types
- Synonyms

Running SYNC SCHEMA does not import objects related to storage, or objects that have no impact on multi-shard query processing, such as tablespaces, indexes, indextypes, directories, or zone maps.

#### Schema Object Comparison

The objects, from one shard to another, can have different definitions. SYNC SCHEMA compares the different definitions and creates a common definition to enable multi-shard queries against imported objects.

SYNC SCHEMA detects the objects' differences at two levels: number of objects, and object definitions.

First, SYNC SCHEMA considers the number of objects. It is likely that, during an application upgrade, some objects are added to the schemas. Only objects that are on all of the shards will be imported into the shard catalog.

Second, the object definitions from one shard to another can have different attributes. For the objects that SYNC SCHEMA imports, the following differences are noted:

- Differences in Tables
- Differences in Views
- Differences in Constraints
- Differences in Object Types

#### **Differences in Tables**

When comparing objects in a federated sharding configuration, some differences in tables have an impact on multi-shard queries and some do not.

#### **Column Differences**

Only column differences have an impact on multi-shard queries. SYNC SCHEMA addresses only this difference.

- The number of columns can be different.
- The data type of a given column can be different.
- The default value of a given column can be different.
- The expression of a virtual column can be different

When a table has a different numbers of columns, SYNC SCHEMA will opt for the creation of a table that contains the union of all of the columns. Taking the union of all of the columns, compared to just taking the intersection, will spare you from re-writing multi-shard queries in case of an incremental deploy, when the added shard has fewer columns than indicated in the shard catalog.

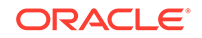

When a column has different data types, SYNC SCHEMA defines it as the highest (largest) datatype.

When a column has different data types, and one of the columns is a user-defined object type, then that column is not imported into the shard catalog.

When a column has different default values, SYNC SCHEMA sets NULL as the default value.

Nested table columns are not imported into the shard catalog.

Example: a Customer table is defined on shard1 and shard2 as shown here.

On shard1:

```
Customer( Cust_id number, Name varchar(30),
Address varchar(50),Zip_code number)
```

On shard2:

```
Customer( Cust_id varchar(20), Name varchar(30),
Address varchar(50),Zip_code number,
Country_code number)
```

Note that the column Cust\_id is a number on shard1 and a varchar(20) on shard2. Also, note that Country\_code exists on shard2 but does not exist on shard1.

The Customer table created by SYNC SCHEMA in the shard catalog has all of the columns, including Country\_code, and the Cust\_id type is varchar(20).

```
Customer( Cust_id varchar(20), Name varchar(30),
Address varchar(50),Zip_code number,
Country_code number)
```

SYNC SCHEMA keeps track of these differences between schemas in the shard catalog. A query issued on the catalog database that accesses these heterogeneous columns is rewritten to address the differences before it is sent to the shards. On the shard, if there is a data type mismatch, the data is CAST into the "superior" data type as created on the catalog. If the column is missing on the shard, the default value is returned as set on the catalog.

#### **Partition Scheme Differences**

Note that this difference has no impact on multi-shard queries, and is ignored.

- Partitioning column can be different.
- Partition type can be different.
- Number of partitions can be different.

#### **Storage Attribute Differences**

Note that this difference has no impact on multi-shard queries, and is ignored.

- Tablespaces, on which the table is created, are different.
- The encryption can be different.

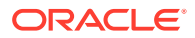

• The INMEMORY attribute can be different.

**Differences in Views** 

Views on shards are created and handled as tables in the shard catalog. The same restrictions that apply to tables also apply to views.

#### Differences in Constraints

Only CHECK constraints are created in the shard catalog. The CHECK constraint condition should be same on all of the shards.

#### Differences in Object Types

Object types and type bodies are only created if they have the same definition on all of the shards.

### Troubleshooting Federated Sharding

Solve common federated sharding issues with these troubleshooting tips.

#### ORA-03851: Operation not supported in federated database

#### ORA-03701: Invalid parameter combination: federated database and ...

Some of the operations and command options that apply to a traditional sharded database are not applicable to a federated database. This is because:

- There is no concept of a chunk in a federated database. Any chunk-related operation is invalid, for example SPLIT CHUNK and MOVE CHUNK.
- The Data Guard broker configuration is not set up or managed by the system in federated database, because the existing shards may already have been set up with their own high availability configurations. Operations such as SET DATAGUARD\_PROPERTY OF MODIFY SHARDSPACE are not supported.
- Oracle GoldenGate configuration is not supported.
- The CREATE SHARD command is not supported.

#### ORA-03885: Some primary shards are undeployed or unavailable

The SYNC SCHEMA operation requires that all primary shards be available. Check the output of the CONFIG SHARD command, and check the status of all primary shards. Fix any issues and retry the operations when the shards become available.

#### ORA-03871: Some DDL statements are not applied to the catalog

The SYNC SCHEMA operation cannot import object definitions from the shards when some statements from the previous execution are still not applied on the shard catalog. Run SYNC SCHEMA with the -apply option to run these statements.

If a multi-shard query fails with this error due to a mismatch of the object definition on the shard and the catalog, make sure that the shard catalog has the latest schema changes imported. Any time there are schema changes in the federated database, you must run SYNC SCHEMA to import any changes in the schemas on the shards.

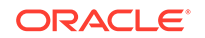

Note that subsequent runs of SYNC SCHEMA will not drop and recreate the object, but will generate ALTER statements to incorporate the definition changes. This ensures that if there are queries already running during the SYNC SCHEMA operation, they won't fail with invalid object errors.

#### Handling Errors During DDL Execution Phase

If DDL execution fails on the shard catalog, the status of each DDL can be examined with the SYNC SCHEMA – show option.

gdsctl> sync schema -show

**Note:** The SYNC SCHEMA -show command is different from the command SHOW DDL. SHOW DDL lists DDL statements run by an all-shard user that are first run on the catalog and then propagated to the shards, whereas SYNC SCHEMA -show DDL statements are generated from the objects imported from shards.

By default, SYNC SCHEMA -show lists a fixed number of the latest DDLs. The -count and -ddl options can be used to inspect specific range of DDLs. For example,

gdsctl> sync schema -show -count 20 gdsctl> sync schema -show -count 20 -ddl 5

To check the complete DDL text and error message, if any, use the -ddl option.

gdsctl> sync schema -show -ddl 5

To list only the failed DDL statements, use the -failed\_only option.

gdsctl> sync schema -failed\_only

Based on the error message of the failed DDL, fix the cause of the error and perform the apply phase.

gdsctl> sync schema -apply

The SYNC SCHEMA command also has a -restart option to perform the complete operation from the beginning as if it were run for the first time. This option will DROP all existing schemas imported during all previous executions of SYNC SCHEMA and any related metadata. Be aware that this will cause any running queries on these objects to fail.

```
gdsctl> sync schema -restart
```

# Creating Affinity Between Middle-Tier and Shards

Middle-tier routing allows smart routers to route to the middle tier associated with a sharding key.

You can use the middle-tier routing API to publish the sharded database topology to the router tier so that requests based on specific sharding keys are routed to the

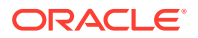

appropriate application middle tier, which in turn establishes connections on the given subset of shards.

In a typical Oracle Sharding environment, middle-tier connection pools route database requests to specific shards. This can lead to a situation where each middle-tier connection pool establishes connections to each shard. This can create too many connections to the database. The issue can be solved by creating an affinity between the middle tiers and shards. In this scenario it would be ideal to dedicate a middle tier (web server, application server) for each data center or cloud, and to have client requests routed directly to the middle tier where the shard containing the client data (corresponding to the client shard key) resides. A common term used for this kind of setup is swim lanes, where each swim lane is a dedicated stack, from web server to application server all the way to the database.

Oracle Universal Connection Pool (UCP) solves this problem by providing a middle-tier routing API which can be used to route client requests to the relevant middle tier. The UCP middle tier API is exposed by the OracleShardRoutingCache class. An instance of this class represents the UCP internal shard routing cache, which can be created by providing connection properties such as user, password, and URL. The routing cache connects to the sharding catalog to retrieve the key to shard mapping topology and stores it in its cache.

The routing cache is used by UCP middle-tier API

getShardInfoForKey(shardKey, superShardKey), which accepts a sharding key as input and returns a set of ShardInfo instances mapped to the input sharding key. The ShardInfo instance encapsulates a unique shard name and priority of the shard. An application using the middle-tier API can map the returned unique shard name value to a middle tier that has connections to a specific shard. The routing cache is automatically updated when chunks are split or moved to other shards by subscribing to respective ONS events.

The following code example illustrates the usage of Oracle UCP middle-tier routing API.

#### Example 11-1 Middle-Tier Routing Using UCP API

```
import java.sql.SQLException;
import java.util.Properties;
import java.util.Random;
import java.util.Set;
import oracle.jdbc.OracleShardingKey;
import oracle.jdbc.OracleType;
import oracle.ucp.UniversalConnectionPoolException;
import oracle.ucp.routing.ShardInfo;
import oracle.ucp.routing.oracle.OracleShardRoutingCache;
/**
 * The code example illustrates the usage of UCP's mid-tier routing
feature.
 * The API accepts sharding key as input and returns the set of
ShardInfo
 * instances mapped to the sharding key. The ShardInfo instance
encapsulates
 * unique shard name and priority. The unique shard name then can be
mapped
```

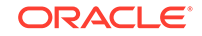

```
* to a mid-tier server which connects to a specific shard.
 *
 */
public class MidtierShardingExample {
  private static String user = "testuser1";
  private static String password = "testuser1";
  // catalog DB URL
  private static String url = "jdbc:oracle:thin:@//hostName:1521/
catalogServiceName";
  private static String region = "regionName";
  public static void main(String args[]) throws Exception {
    testMidTierRouting();
  }
  static void testMidTierRouting() throws
UniversalConnectionPoolException,
      SQLException {
    Properties dbConnectProperties = new Properties();
    dbConnectProperties.setProperty(OracleShardRoutingCache.USER, user);
    dbConnectProperties.setProperty(OracleShardRoutingCache.PASSWORD,
password);
    // Mid-tier routing API accepts catalog DB URL
    dbConnectProperties.setProperty(OracleShardRoutingCache.URL, url);
    // Region name is required to get the ONS config string
    dbConnectProperties.setProperty(OracleShardRoutingCache.REGION,
region);
    OracleShardRoutingCache routingCache = new OracleShardRoutingCache(
        dbConnectProperties);
    final int COUNT = 10;
    Random random = new Random();
    for (int i = 0; i < COUNT; i++) {</pre>
      int key = random.nextInt();
      OracleShardingKey shardKey = routingCache.getShardingKeyBuilder()
          .subkey(key, OracleType.NUMBER).build();
      OracleShardingKey superShardKey = null;
      Set<ShardInfo> shardInfoSet =
routingCache.getShardInfoForKey(shardKey,
          superShardKey);
      for (ShardInfo shardInfo : shardInfoSet) {
        System.out.println("Sharding Key=" + key + " Shard Name="
            + shardInfo.getName() + " Priority=" +
shardInfo.getPriority());
      }
    }
```

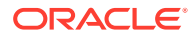

}

### See Also:

Middle-Tier Routing Using UCP in Oracle Universal Connection Pool Developer's Guide

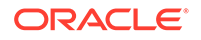

# 12 Oracle Sharding Reference

The following topics provide you with reference information to help you plan, configure, deploy, and manage your Oracle Sharding sharded database configuration.

Using GDSCTL with Oracle Sharding

Several of the Global Data Services GDSCTL commands are used for setting up and deploying an Oracle Sharding configuration. Learn how to use the GDSCTL command-line tool and the Oracle Sharding-related GDSCTL commands in the following topics.

SHARDED\_TABLE\_FAMILIES
 The SHARDED\_TABLE\_FAMILIES public view shows all sharded tables and the corresponding root table and schema names.

# Using GDSCTL with Oracle Sharding

Several of the Global Data Services GDSCTL commands are used for setting up and deploying an Oracle Sharding configuration. Learn how to use the GDSCTL command-line tool and the Oracle Sharding-related GDSCTL commands in the following topics.

- GDSCTL Operation Learn how to start GDSCTL, run commands, and get command help text.
- GDSCTL Connections
   Some GDSCTL commands require a connection to the shard catalog, and for ceratin operations, GDSCTL must connect to a shard director.
- GDSCTL Commands Used with Oracle Sharding A subset of GDSCTL commands is used with Oracle Sharding.

# **GDSCTL** Operation

Learn how to start GDSCTL, run commands, and get command help text.

- Starting GDSCTL To start GDSCTL, enter gdsctl at the operating system prompt.
- Running GDSCTL Commands Interactively You can run GDSCTL commands interactively at either the operating system prompt or the GDSCTL command prompt.
- Running GDSCTL Batch Operations You can gather all the GDSCTL commands in one file and run them as a batch with GDSCTL.
- GDSCTL Help Text You can display help for GDSCTL and GDSCTL commands.

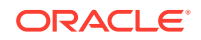

# Starting GDSCTL

To start GDSCTL, enter gdsctl at the operating system prompt.

\$ gdsctl

GDSCTL starts and displays the GDSCTL command prompt.

GDSCTL>

# Running GDSCTL Commands Interactively

You can run GDSCTL commands interactively at either the operating system prompt or the GDSCTL command prompt.

Run a GDSCTL command at the system prompt.

\$ gdsctl add gsm -gsm gsm1 -catalog 127.0.0.1:1521:db1

Run a GDSCTL command at the GDSCTL command prompt.

GDSCTL> add gsm -gsm gsml -catalog 127.0.0.1:1521:db1

Both of these methods achieve the same result. The command syntax examples in this document use the GDSCTL command prompt.

## **Running GDSCTL Batch Operations**

You can gather all the GDSCTL commands in one file and run them as a batch with GDSCTL.

The following command starts GDSCTL and runs the commands contained in the specified script file.

\$ gdsctl @script\_file\_name

## **GDSCTL Help Text**

You can display help for GDSCTL and GDSCTL commands.

The GDSCTL HELP command displays a summary of all GDSCTL commands.

GDSCTL> help

If you specify a command name after  ${\tt HELP},$  then the help text for that command is shown.

GDSCTL> help start gsm

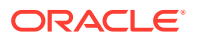

You can also use the  $-{\rm h}$  option with any GDSCTL command to show the help text for the specified command.

```
GDSCTL> start gsm -h
```

# **GDSCTL** Connections

Some GDSCTL commands require a connection to the shard catalog, and for ceratin operations, GDSCTL must connect to a shard director.

• GDSCTL Shard Catalog Connections

If you run GDSCTL commands that require a connection to the shard catalog, then you must run the GDSCTL CONNECT command before the first command that requires the connection.

GDSCTL Shard Director Connections
 For certain operations, GDSCTL must connect to a shard director, also known as
 global service manager.

# **GDSCTL Shard Catalog Connections**

If you run GDSCTL commands that require a connection to the shard catalog, then you must run the GDSCTL CONNECT command before the first command that requires the connection.

The CONNECT command only needs to be run once in a GDSCTL session.

GDSCTL uses Oracle Net Services to connect to the shard catalog database or another database in the Oracle Sharding configuration. For these connections you can run GDSCTL from any client or host that has the necessary network configuration.

Unless specified, GDSCTL resolves connect strings with the current name resolution methods (such as TNSNAMES).

The GDSCTL operations that require a connection to a shard catalog are noted in the usage notes for each command.

## **GDSCTL Shard Director Connections**

For certain operations, GDSCTL must connect to a shard director, also known as global service manager.

Unless specified, GDSCTL resolves connect strings with the current name resolution methods (such as TNSNAMES). However, to resolve the shard director name, GDSCTL queries the gsm.ora file.

To connect to a shard director, GDSCTL must be running on the same host as the shard director. When connecting to a shard director, GDSCTL looks for the gsm.ora file associated with the local shard director.

The following are the GDSCTL operations that require a connection to a shard director.

- ADD GSM adds a shard director.
- START GSM starts the shard director.

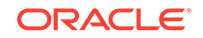

- STOP GSM stops the shard director.
- MODIFY GSM modifies the configuration parameters of the shard director.
- STATUS GSM returns the status of a shard director.
- SET INBOUND\_CONNECT\_LEVEL sets the INBOUND\_CONNECT\_LEVEL listener parameter.
- SET TRACE\_LEVEL sets the trace level for the listener associated with the specified shard director.
- SET OUTBOUND\_CONNECT\_LEVEL sets the timeout value for the outbound connections for the listener associated with a specific shard director.
- SET LOG\_LEVEL sets the log level for the listener associated with a specific shard director.

# GDSCTL Commands Used with Oracle Sharding

A subset of GDSCTL commands is used with Oracle Sharding.

- add cdb
- add credential
- add file
- add gsm
- add invitednode (add invitedsubnet)
- add region
- add service
- add shard
- add shardgroup
- add shardspace
- config
- config backup
- config cdb
- config chunks
- config credential
- config file
- config gsm
- config region
- config sdb
- config service
- config shard
- config shardgroup
- config shardspace
- config table family
- config vncr

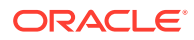

- configure
- connect
- create restorepoint
- create shard
- create shardcatalog
- delete backup
- delete catalog
- deploy
- disable backup
- disable service
- enable backup
- enable service
- list backup
- list restorepoint
- modify catalog
- modify cdb
- modify credential
- modify file
- modify gsm
- modify region
- modify service
- modify shard
- modify shardgroup
- modify shardspace
- move chunk
- relocate service
- recover shard
- remove cdb
- remove credential
- remove file
- remove gsm
- remove invitednode (remove invitedsubnet)
- remove region
- remove service
- remove shard
- remove shardgroup
- remove shardspace

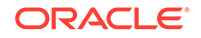

- restore backup
- run backup
- services
- set gsm
- set inbound\_connect\_level
- set log\_level
- set outbound\_connect\_level
- set trace\_level
- split chunck
- sql
- start gsm
- start service
- status backup
- status gsm
- status service
- stop gsm
- stop service
- sync schema (synchronize schema)
- validate backup
- validate catalog

# SHARDED\_TABLE\_FAMILIES

The SHARDED\_TABLE\_FAMILIES public view shows all sharded tables and the corresponding root table and schema names.

| Column           | Data Type     | NULL     | Description                                                                                                    |
|------------------|---------------|----------|----------------------------------------------------------------------------------------------------|
| TABFAM_ID        | NUMBER        |          | This unique table<br>family identifier is a<br>numeric value and<br>each table family is<br>assigned a unique<br>number |
| ROOT_SCHEMA_NAME | VARCHAR2(128) |          | The schema owning<br>root (parent) table for<br>a table family                                                          |
| ROOT_TABLE_NAME  | VARCHAR2(128) |          | The root (parent) table name for a table family                                                                         |
| SCHEMA_NAME      | VARCHAR2(128) |          | The schema name for tables                                                                                              |
| TABLE_NAME       | VARCHAR2(128) | NOT NULL | The table name                                                                                                    |

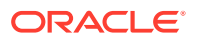

#### **Sample Output**

The following is sample output from a query on the SHARDED\_TABLE\_FAMILIES view. In this table family customers1 is root table, and orders1 and lineitems1 are the child tables of customers1.

SQL> select \* from SHARDED\_TABLE\_FAMILIES order by TABFAM ID, ROOT SCHEMA NAME, ROOT TABLE NAME, SCHEMA NAME, TABLE NAME; TABFAM\_ID ROOT\_SCHEMA\_NAM ROOT\_TABLE\_NAME SCHEMA\_NAM TABLE\_NAME \_\_\_\_\_ \_\_\_\_ 6 TESTUSER1CUSTOMERS1TESTUSER1CUSTOMERS16 TESTUSER1CUSTOMERS1TESTUSER1LINEITEMS16 TESTUSER1CUSTOMERS1TESTUSER1ORDERS1 CUSTOMERS2 CUSTOMERS2 CUSTOMERS2 10 TESTUSER1 TESTUSER1 CUSTOMERS2 10 TESTUSER1 TESTUSER1 LINEITEMS2 10 TESTUSER1 TESTUSER1 ORDERS2 13 TESTUSER1 CUSTOMERS3 CUSTOMERS3 TESTUSER1 CUSTOMERS3 TESTUSER1 LINEITEMS3 13 TESTUSER1 CUSTOMERS3 TESTUSER1 ORDERS3

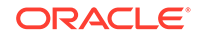